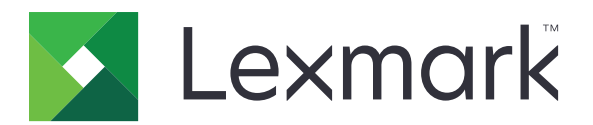

# **Print Management On-Premises**

버전 2.9

관리자 설명서

2020년 6월

www.lexmark.com

# 내용

| 개요                                        | 7  |
|-------------------------------------------|----|
| 시스템 요구사항                                  | 8  |
| Lexmark 인쇄 관리 시스템의 이해                     | 12 |
| 솔루션 아키텍처의 이해                              | 12 |
| 인쇄 릴리스 응용 프로그램에 대한의 이해                    | 15 |
| 모바일 기능의 이해                                | 15 |
| 사용자 인증 및 위임의 이해                           | 16 |
| 안성성, 확상성, 새해 목구<br>피고저 아취에 따르 쳐드          | 16 |
| 지디적 뒤지에 따른 경증<br>데이터베이스 파악 ㅋ가 기타 고려 사한 격전 |    |
| 추적, 보고, 할당량에 대한의 이해                       |    |
| Print Management Console의 이해              | 22 |
| 지원되는 프린터                                  | 23 |
| 지원되는 웹 브라우저                               | 24 |
| 지원 언어                                     | 24 |
|                                           |    |
| Lexmark 인쇄 관리 설치                          | 25 |
| LPM 설치                                    | 26 |
| 백업 파일을 사용하여 LPM 설치                        | 27 |
| LPM 자동 설치                                 | 29 |
| LPM 설치 프로그램 백업 기능에 대한의 이해                 | 36 |
| LDAP 백업 프로세스에 대한의 이해                      |    |
| 데이터베이스에 대한의 이해                            |    |
| LDAP 정보에 대한의 이해                           | 39 |
| 설치 후 설정 구성                                | 40 |
| 여러 도메인 구성                                 | 40 |
| 솔루션에 대한 여러 도메인 지원 구성                      | 40 |
| LPM 사용자 포털을 위한 여러 도메인 지원 구성               | 41 |
| "Google Chrome용 LPM 클라우드" 확장 프로그램 구성      | 42 |
| "Google Chrome용 LPM 클라우느˝ 확상 프로그램 설지      | 42 |
| Lexmark 인쇄 관리 구성                          | 43 |
| Lexmark Management Console 액세스            | 43 |
| 서버 상태 변경                                  | 43 |
| 소프트웨어 클라이언트 그룹에 프린트 서버 추가                 | 44 |
| 인쇄 릴리스 대기열 만들기                            | 44 |
| LDD 포트 모니터 소프트웨어 설치                       | 44 |

| 인쇄 대기열 구성                                  | 44 |
|--------------------------------------------|----|
| LDD 포트 구성                                  | 45 |
| 프린터 드라이버 구성                                | 46 |
| 인쇄 옵션 구성                                   | 46 |
| LDD 클라이언트 서비스 추가                           | 47 |
| Lexmark Management Console에서 인쇄 릴리스 솔루션 구성 |    |
| 응용 프로그램 설정 구성                              | 47 |
| 프린터 보안 구성                                  | 48 |
| 장치 그룹에 프린터 추가                              | 48 |
| 장치 그룹에 대한 기본 화면 사용자 지정                     | 49 |
| 모바일 장치 구성                                  |    |
| 시스템 요구 사항의 이해                              | 52 |
| 지원되는 이메일 프로토콜                              | 52 |
| 모바일 장치 사용량을 지원하는 프린터                       | 52 |
| 지원되는 파일 형식                                 | 52 |
| Lexmark 모바일 인쇄 구성                          | 53 |
| 문서 변환 소프트웨어 종속성                            | 53 |
| 모바일 인쇄 응용 프로그램 설정 구성                       | 54 |
| 모바일 및 이메일 구성 데이터의 이해                       | 54 |
| 소프트웨어 클라이언트 그룹에 Lexmark 모바일 인쇄 추가          | 57 |
| 문서 변환 소프트웨어 구성                             | 58 |
| .NET framework 설치                          | 58 |
| OpenOffice 또는 LibreOffice 설치               | 58 |
| Microsoft Office 설치                        | 59 |
| 모바일 장치 없이 Lexmark 모바일 인쇄 상태 테스트            | 60 |
| Lexmark 모바일 인쇄에 Lexmark 인쇄 관리 주가           | 61 |
| Lexmark Email Watcher 구성                   | 61 |
| Lexmark Email Watcher 구성 네이터의 이해           | 61 |
| 이메일 인쇄 옵션의 이해                              |    |
| 프던더 읙네욈 구경                                 | 64 |
| AirPrint에 내안 저머 구경                         |    |
| AllPhilt 구경에 핵제소                           |    |
| AllPhint 감색의 이해<br>AirDrint 자연 보기          |    |
| AIIFIIII 적립 도가                             |    |
| 꼴두선 네스트                                    | 66 |
| over out 이세 과기 기초                          | 67 |

| Lexmark 인쇄 관리 구축 | 67 |
|------------------|----|
| 지원되는 그성 이사       | 67 |

| 시전되는 18 표소     | 07 |
|----------------|----|
| eSF 구성 관리      |    |
| UCF 파일에 대한의 이해 |    |
| UCF 설정 관리      | 70 |
| UCF 설정 구성      | 70 |
|                |    |

| Lexmark 인쇄 관리 관리                                 | 72       |
|--------------------------------------------------|----------|
| 장치 검색 및 정책 업데이트 속도 향상                            |          |
| 정리 작업 스케줄링                                       | 72       |
| Lexmark Management Console에서 여러 도메인에 대한 지원 설정    |          |
| BadgeAuth 또는 CardAuth에 대한 여러 도메인 지원 석정           | 73       |
| Print Management Console 구선                      | 70<br>74 |
| Print Management Console 액세스                     | 74<br>74 |
| Print Management Console 구성                      | 74       |
| Print Management Console 기능 사용                   | 77       |
| 대시보드                                             | 77       |
| 보고서의 이해                                          | 78       |
| 인쇄 및 재인쇄 대기열                                     | 79       |
| 내리사                                              | 80       |
| PIN                                              | 80       |
| 배지<br>기느 액세스                                     | 01       |
| 가 6 ㅋ새ㅡ<br>할 다 랴                                 |          |
| 정책                                               |          |
| 다른 위치                                            | 84       |
| 인쇄 추적 장치                                         | 85       |
| 프린터 닉네임                                          | 85       |
| 보고서 관리 및 생성                                      | 86       |
| Lexmark Management Console 사용                    | 86       |
| 보고서 생성                                           |          |
| 스케술링 보고서                                         |          |
| Print Management Console 사용                      | 87<br>70 |
| 보고서 영경<br>보고서 내보내기                               | 07<br>87 |
|                                                  |          |
| Lexmark 인쇄 관리 보안                                 |          |
| 무료 공개 소스 소프트웨어와 취약점 스캐너에 대한의 이해                  | 88       |
| Print Management Console 보안 앤세스                  | 88       |
|                                                  | 00       |
| 디지터 이즈 나이 이체                                     |          |
| 니사될 안동제의 이애                                      |          |
| SSL 인증서를 사용하기 위해 Apache 구성                       |          |
| Lexmark 인쇄 관리 인증                                 |          |
| 바이러스 백신 성잭 요구 사항, 권상 사항                          |          |
| Πιμα.conT 파일글 사용야여 Apacne 구성<br>지위디느 피트 버승야 피리트코 |          |
| 지현과근 포크 린오퍼 프로포콜<br>I PM REST API를 사요하 이주        | 95<br>70 |
| 토크을 사용하여 인증                                      |          |
|                                                  |          |

| hashid로 인증                                                      | 97         |
|-----------------------------------------------------------------|------------|
| 옵션 구성 수행                                                        |            |
|                                                                 | 00         |
| DINS 제미 구경<br>AirDrint 과그르 의하 DNC 비비 그성                         |            |
| AITPTINE 경고들 귀인 DNS 제미 구경                                       |            |
| DNS 억열 수가<br>저바하 지하 여여 초기                                       |            |
| 성영양 소외 영국 우가<br>여바햐 ㅈ히 여여 초고                                    |            |
| 학경양 소외 경작 우가<br>ㅎㅅㅌㅅ끠ㅋㄷ ㅊ그                                      |            |
| 오흐트 A 네고드 구가<br>정시 이르(CNAME) 레ㅋㄷ 초고                             |            |
| 6 ~ 이리(CINAME) 대포 <u>-</u> 구기<br>ten 차의 드메이 초가                  | 100        |
| tcp 이위 도매한 두기<br>inn 차의 드메이 초가                                  | 100        |
| ipp 이 게 포매한 후기<br>sub 하위 도메이 초가                                 | 100        |
| _Sub 에게 도매한 무거<br>universal PTR 레크드 초가                          | 101        |
| _universal Fift 데코드 무기<br>PTR SBV TXT 레크드 초가                    | 101        |
| inne 하위 도메이 초가                                                  | 103        |
| _ipps 하위 도메이에 대하_sub 하위 도메이 츠가                                  | 103        |
| up 하위 도메이에 대한 universal PTB 레코드 초가                              | 103        |
| inns 하위 도메이에 대한 PTR_SRV TXT 레코드 츠가                              | 103        |
| udp 하위 도메이 츠가                                                   | 105        |
| _udp-sd 하위 도메인 추가                                               | 105        |
| _uup su 하위 도메이에 대하_services_h_lb PTB 레코드 츠가                     | 105        |
| _uns 3u 이 // 도메신에 대한 _3ervices, b, b / fri 대보드 무거<br>DNS 저당자 성정 | 106        |
| 도마이 위의                                                          | 107        |
| AirPrint 관고를 위하 BIND 구성                                         | 107        |
| 키 파악 만들기                                                        | 107        |
| 기회를 근실기<br>named conf 파익 만득기                                    | 107        |
| 정방향 조회 영역 파잌 만득기                                                | 108        |
| 역방향 조회 영역 파잌 만득기                                                | 109        |
| named conf 파일에서 영역 파일 참조                                        | 109        |
| ISC BIND 서비스 시작                                                 | 110        |
| DNS 서버 구성에 대한 기타 고려 사항                                          | 110        |
| Apple Configurator를 사용하여 프로필 만들기                                | 110        |
| DNS 서버 구성을 위한 명령줄 도구의 이해                                        | 111        |
| PE IDeas 곧 이세 리키스 그서                                            | 110        |
| NF IDeas 한과 골디스 구경                                              | 112        |
| RF IDeas 거새 드그를 사용하여 PE IDeas 이디네 241 그성                        |            |
| RF IDeas 함짝 도구를 자용하여 RF IDeas 이너팟 241 구경                        | 113        |
| Lexindix 현패 골디즈 어렵다 된다 포구를 자중하여 RF iDeas 어디숏 241 구경             |            |
| RF IDeas 매시 디더 구경<br>크리이어트 피리피 그셔                               |            |
| 골다이간드 드포골 구경<br>사요자 이즈 그서                                       | 113<br>115 |
| ハラハ ごう 干つ<br>Print Management Console リー ユオ                     |            |
| i mit Mahayement Oonsole 가증 ㅜㅎ이세 리기스 사요                         | 113<br>115 |
| 근돼 ㄹ니드 ^/ㅎ<br>커프티에티 이제 자연 저소                                    |            |
| 금ㅠ니에지 간게 국립 건강                                                  |            |

| 프린터를 사용하여 인쇄 작업 릴리스       |  |
|---------------------------|--|
| 문제 해결                     |  |
| Lexmark 인쇄 관리 문제 해결       |  |
| 모바일 장치 구성 문제 해결           |  |
| Lexmark 하이브리드 인쇄 관리 문제 해결 |  |
| 부록                        |  |
| 고지사항                      |  |
| 색인                        |  |

# 개요

Lexmark<sup>™</sup> 인쇄 관리(LPM) 온프레미스 솔루션을 사용하여 어디서든 중앙 인쇄 대기열로 인쇄 작업을 보낼 수 있습니다. 시스템의 Lexmark 프린터에서 작업을 안전하게 릴리스할 수 있습니다.

솔루션은 다음과 같은 기능을 지원합니다.

- 복사, 팩스, 이메일 발송, FTP 또는 네트워크로 스캔 등 프린터의 표준 기능을 사용할 때 사용자를 인증합 니다.
- 다른 사용자(대리자)가 작업을 인쇄할 수 있도록 합니다.
- 배지, 카드, PIN 또는 사용자 이름 및 암호를 사용하여 인증합니다.
- 사용자 할당량을 설정하고 사용량을 추적합니다.
- AirPrint 소프트웨어 기능을 사용하여 인쇄 작업을 전송합니다.

Lexmark Document Distributor(LDD) 플랫폼을 사용하면 인쇄할 때까지 문서가 저장된 다음 위치에서 서버로 파일을 안전하게 보낼 수 있습니다.

- 컴퓨터
- 모바일 장치
- 이메일
- AirPrint
- Windows 기반 인쇄 대기열로 인쇄 작업을 보낼 수 있는 기타 시스템

사용자의 구성에 따라 지정된 기간이 지난 후 인쇄되지 않은 작업은 자동으로 삭제됩니다.

또한, 솔루션을 다음 작업에 사용할 수도 있습니다.

- 워크스테이션에 USB 포트로 연결된 프린터의 작업 추적 자세한 내용은 로컬 프린터 관리 에이전트 인쇄 추적 구성 요소 사용 설명서를 참조하십시오.
- 워크스테이션이 로컬에 저장된 작업을 인쇄하도록 한 후 LPM 하이브리드 인쇄 릴리스 솔루션 애드온을 사용하여 어떤 컴퓨터에서도 릴리스할 수 있습니다. 자세한 내용은 <u>171 페이지의 "하이브리드 클라이언트</u> 등록 구성"을(를) 참조하십시오. 서버리스 인쇄 릴리스에 대한 자세한 정보는 Lexmark 하이브리드 인쇄 관리관리자 설명서를 참조하십시오.

이 솔루션을 사용한 인쇄 방법에 대한 자세한 내용은 사용 설명서를 참조하십시오.

모바일 장치에서 인쇄하는 방법에 대한 자세한 내용은 Lexmark 모바일 인쇄 사용 설명서를 참조하십시오.

이 문서에서는 솔루션을 구성하고 문제를 해결하는 방법에 대한 지침을 제공합니다.

## 시스템 구성 요소

- Lexmark Document Distributor—문서 캡처, 처리, 라우팅을 활성화합니다.
- Lexmark 인쇄 관리—어디에서나 중앙 인쇄 대기열로 작업을 전송한 다음 시스템의 Lexmark 프린터에서 안전하게 릴리스할 수 있습니다.
- 데이터베이스-클라이언트, 솔루션, 설정, 작업에 대한 정보를 유지 관리합니다. 데이터베이스는 Microsoft SQL Server 또는 Firebird입니다<sup>®</sup>.
- 사용자 디렉토리—개별 사용자와 그룹에 정보를 저장합니다. 사용자 디렉토리는 LDAP 호환 디렉토리 또 는 LPM 데이터베이스가 될 수 있습니다.
- 임베디드 솔루션 프레임 워크(eSF) 응용 프로그램-인쇄 릴리스 사용자 인터페이스 버튼과 메시지, 인증 관리, 복사, 팩스, 이메일, 스캔 기능에 대한 작업 추적을 제공합니다.

# 시스템 요구사항

## 권장 하드웨어

- 프로세서는 최소 이중 2.5GHz 쿼드 코어 Intel Xenon 또는 AMD Opteron입니다.
- 사용 가능한 랜덤 액세스 메모리는 최소 8GB입니다.
- 서버에서 사용 가능한 하드 디스크 공간이 40GB 이상입니다.

## 권장 소프트웨어

- 운영 체제는 Windows Server 2008 이상입니다.
- 바이러스 백신은 LDD 설치 경로에 대한 전체 제어 액세스 권한이 있습니다.
- 문서 변환 소프트웨어에는 Microsoft Office, OpenOffice 또는 LibreOffice가 있습니다. 문서 변환 소프트웨 어는 Mobile Print를 설치하는 경우에만 필요합니다.

#### 인쇄 릴리스에 권장되는 하드웨어

• ALLUSERSPROFILE 환경 변수 대상 경로를 위해 사용 가능한 공간은 백업 파일의 경우 최소 1GB입니다.

참고: 기본 경로는 c: \ProgramData입니다.

• 서버 하드 디스크는 지연 시간이 짧고 속도가 빨라야 합니다.

## LDD 서버 요구 사항

모든 LDD 관련 서버 및 네트워크 요구 사항 목록은 Lexmark Document Distributor 관리자 설명서를 참조 하십시오.

다음 표에는 특정 LDD 버전과 호환되는 LPM 버전이 나와 있습니다.

| Lexmark 인쇄 관리 버전  | Lexmark Document Distributor 버전 |
|-------------------|---------------------------------|
| 2.9               | 5.3                             |
| 2.8               | 5.2                             |
| 2.7               | 5.1                             |
| 2.6               | 4.9                             |
| <b>2.5.1.2</b> 이상 |                                 |
| 2.5.1.1 이전        | 4.8.5                           |
| 2.4               |                                 |

## 지원되는 임베디드 솔루션 프레임 워크(eSF) 응용 프로그램 버전

참고: e-Task 프린터에 대한 자세한 내용은 23 페이지의 "지원되는 프린터"를 참조하십시오.

| 솔루션 | eSF 응용 프로그램 버전           | 설명                                | 호환 가능한<br>eSF 프레임<br>워크                                                                               |
|-----|--------------------------|-----------------------------------|----------------------------------------------------------------------------------------------------|
| LDD | advancedprompt 버전<br>5.2 | 사용자에게 프린터 디스플레이에서 기본 프롬프트를 제공합니다. | <ul> <li>e-Task 5</li> <li>e-Task 4</li> <li>e-Task 3</li> <li>e-Task 2+</li> <li>e-Task 2</li> </ul> |

| 솔루션        | eSF 응용 프로그램 버전                    | 설명                                                                                                    | 호환 가능한<br>eSF 프레임<br>워크                                                                               |
|------------|-----------------------------------|----------------------------------------------------------------------------------------------------|----------------------------------------------------------------------------------------------------|
| 인쇄 릴<br>리스 | badgeauth 버전 1.22                 | 배지를 사용하여 인증을 제공합니다.<br><b>참고:</b> 이 응용 프로그램은 인증을 위해 배지를 사용하는 경우에만<br>필요합니다.                                                                                                    | e-Task 2                                                                                              |
|            | badgeauth 버전 2.14.6               | 사용자가 배지, PIN 또는 사용자 이름과 비밀번호로 인증할 때까지<br>프린터를 잠급니다.<br>참고:<br>• 이 응용 프로그램은 프린터 기본 화면을 보호할 때만 필요합니<br>다.<br>• LPM 버전 2.5.2 이상으로 업그레이드한 후 각 badgeauth 응용<br>프로그램을 대상 프린터 제품군에 배포하도록 수동으로 구성<br>합니다. | <ul> <li>e-Task 4</li> <li>e-Task 3</li> <li>e-Task 2+</li> </ul>                                     |
|            | cardAuth 버전 5.6.5                 | 사용자가 배지, PIN 또는 사용자 이름과 비밀번호로 인증할 때까지<br>프린터를 잠급니다.<br>참고: 이 응용 프로그램은 프린터 기본 화면을 보호할 때만 필요합<br>니다.                                                                                                | e-Task 5                                                                                              |
|            | deviceusage 버전 1.6.0              | 프린터의 모든 사용 데이터를 제공합니다.<br>참고:<br>• 이 응용 프로그램은 프린터 사용을 추적할 때만 필요합니다.<br>• LPM 버전 2.5.2 이상으로 업그레이드한 후 대상 프린터 제품<br>군에 배포하도록 각 장치 사용량 응용 프로그램을 수동으로 구<br>성합니다.                                       | e-Task 2                                                                                              |
|            | deviceusage 버전 1.10.8             | 프린터의 모든 사용 데이터를 제공합니다.<br>참고:<br>• 이 응용 프로그램은 프린터 사용을 추적할 때만 필요합니다.<br>• LPM 버전 2.5.2 이상으로 업그레이드한 후 대상 프린터 제품<br>군에 배포하도록 각 장치 사용량 응용 프로그램을 수동으로 구<br>성합니다.                                       | <ul> <li>e-Task 5</li> <li>e-Task 4</li> <li>e-Task 3</li> <li>e-Task 2+</li> </ul>                   |
|            | keyboardreader 버전<br>2.4.11       | RFID 카드 리더용 드라이버<br>참고: 이 응용 프로그램은 RFID와 같은 키보드 웨지 모드에 대해<br>구성된 카드 리더를 사용할 때만 필요합니다.                                                                                                    | <ul> <li>e-Task 5</li> <li>e-Task 4</li> <li>e-Task 3</li> <li>e-Task 2+</li> <li>e-Task 2</li> </ul> |
|            | omnikey5427ckdriver 버<br>전 1.2.11 | Omnikey 카드 리더용 드라이버<br>참고: 이 응용 프로그램은 CCID(기본값) 모드로 구성된 Omnikey<br>카드 리더를 사용하는 경우에만 필요합니다.                                                                                                    | <ul><li>e-Task 5</li><li>e-Task 4</li></ul>                                                           |
|            | omnikeydriver 버전 2.4.4            | Omnikey 카드 리더용 드라이버<br>참고: 이 응용 프로그램은 CCID(기본값) 모드로 구성된 Omnikey<br>5321, 5125 또는 5325 카드 리더를 사용하는 경우에만 필요합니<br>다.                                                                                 | <ul> <li>e-Task 3</li> <li>e-Task 2+</li> <li>e-Task 2</li> </ul>                                     |

## 선택적 구성

#### RF IDeas 이더넷 241 어댑터와 함께 인쇄 릴리스를 구성하는 경우

참고: RF IDeas 구성에 대한 자세한 내용은 <u>112 페이지의 "RF IDeas로 인쇄 릴리스 구성"</u>을(를) 참조하십 시오.

시작하기 전에 LPM 버전 2.3.11 이상이 올바르게 작동하는지 확인하십시오.

• 펌웨어 버전 1.1 이상이 설치된 RF IDeas 이더넷 241 어댑터(직렬 또는 직렬과 USB) 1개 이상

참고: RF IDeas 검색 도구를 사용하려면 펌웨어 버전 2.02 이상이 필요합니다.

• 필요한 문서 유형을 지원하는 네트워크 지원 프린터

#### DNS 서버를 구성하는 경우

AirPrint 광고, LPM을 위한 서비스 검색 또는 AirPrint 지원 장치에서 유니캐스트 DNS 쿼리에 응답하기 위해 DNS 서버를 구성하십시오.

참고: DNS 서버 구성에 대한 자세한 내용은 <u>98 페이지의 "DNS 서버 구성"</u>을(를) 참조하십시오.

- Microsoft Windows Server(최신 서비스 팩이 있는 2012 또는 2008)
- AirPrint 소프트웨어 기능이 지원되는 Apple 기기(iOS 6.2 이상 또는 OS X 10.7 이상 운영 체제 실행)
- Windows용 BIND(BIND를 사용하는 경우)

참고: BIND 설치 패키지는 Internet Systems Consortium 웹 사이트에서 다운로드할 수 있습니다.

# Lexmark 인쇄 관리 시스템의 이해

## 솔루션 아키텍처의 이해

다음은 하나의 데이터 센터가 있는 환경을 보여 줍니다.

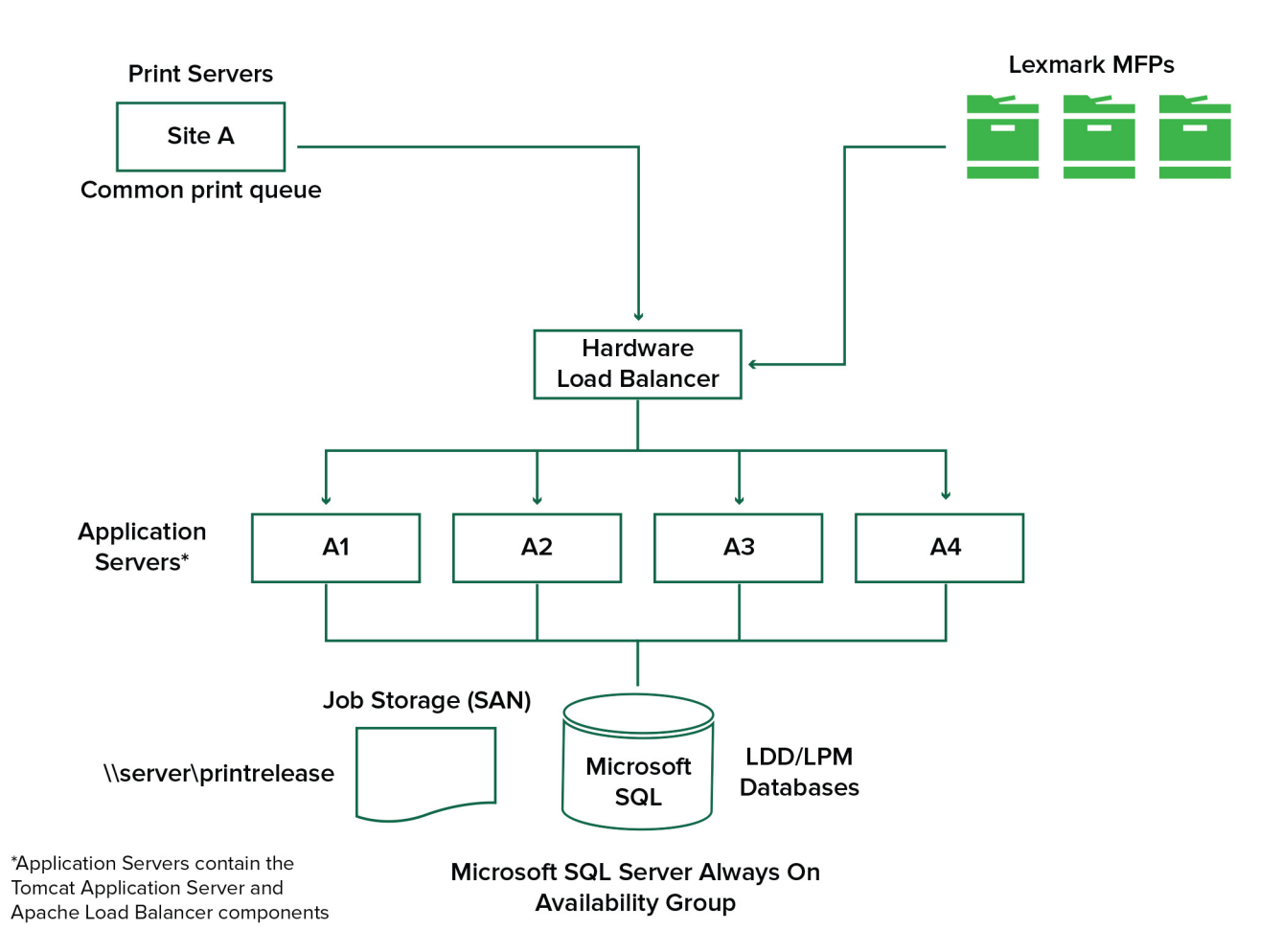

다음은 두 개의 데이터 센터가 있는 환경을 보여 줍니다.

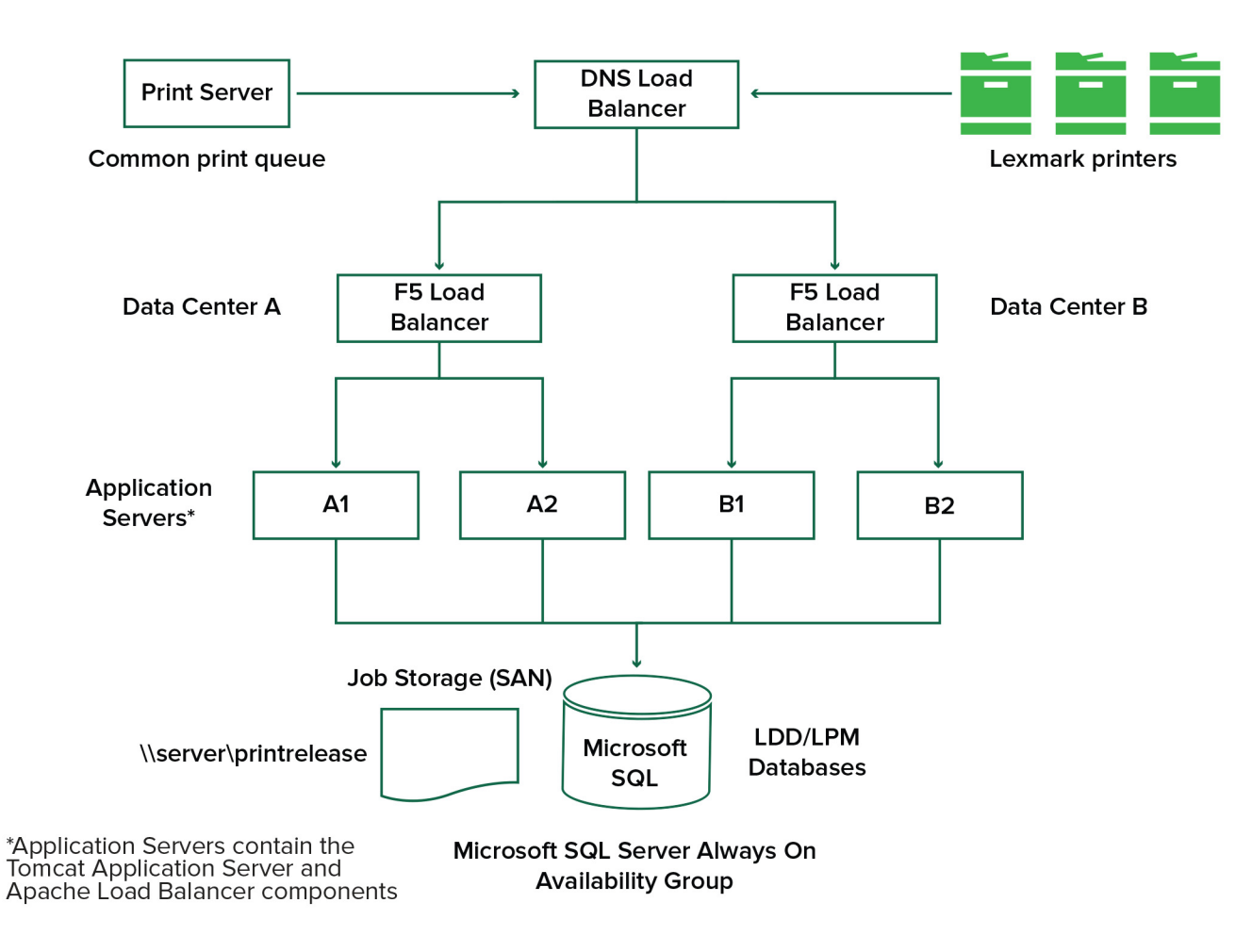

다음은 하드웨어 부하 분산 장치와 작업 그룹 서버가 있는 공유된 Microsoft SQL Server 환경을 보여 줍니다.

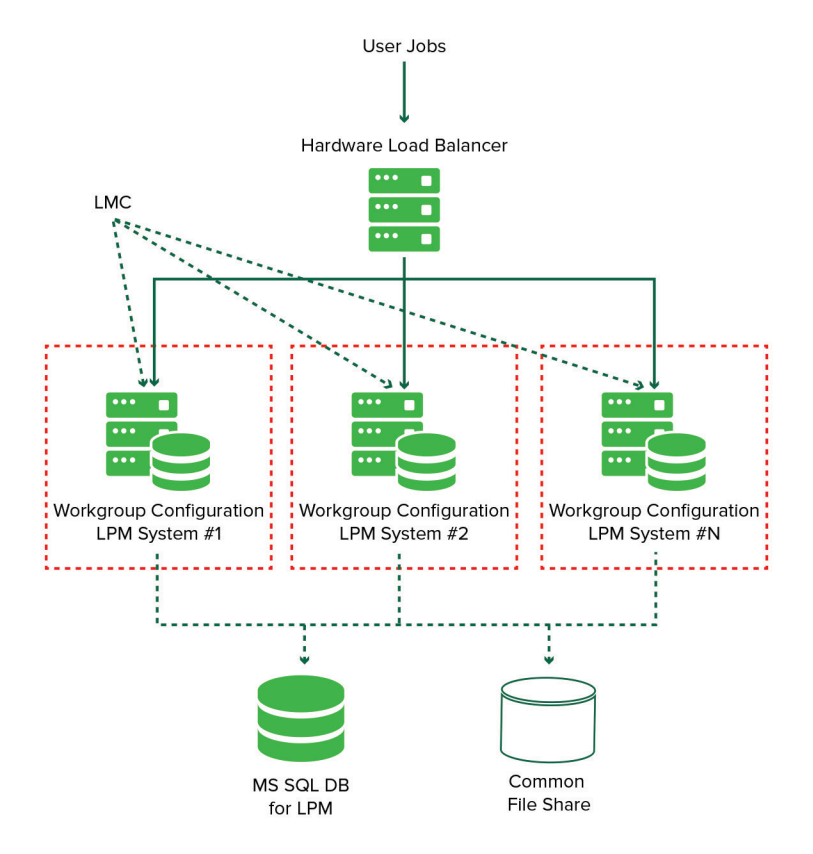

LDD 인쇄 릴리스 워크플로는 다음과 같습니다.

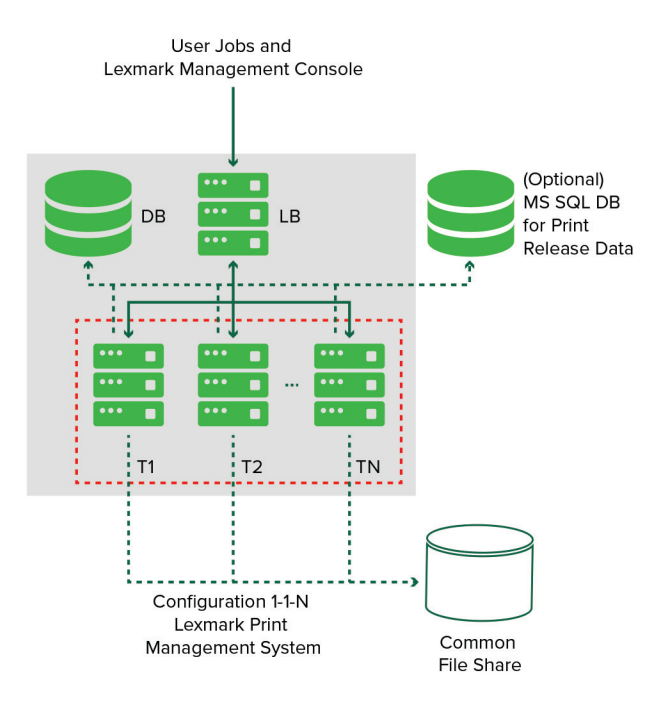

## 인쇄 릴리스 응용 프로그램에 대한의 이해

인쇄 릴리스는 컴퓨터 또는 모바일 장치에서 인쇄 작업을 관리하기 위한 엔터프라이즈급 인쇄 솔루션입니다. 이 응용 프로그램은 배지 인증, 할당량 추적 및 사용량 추적을 지원합니다.

Lexmark 범용 인쇄 드라이버(UPD)가 LDD 포트로 인쇄하도록 구성하여 작업을 인쇄하면 다음과 같은 사항이 발생합니다.

- 1 인쇄 릴리스는 사용자의 Windows 로그인 이름을 캡처합니다.
- 2 스캐너와 함께 제공된 PostScript<sup>®</sup> 또는 PCL<sup>®</sup> 출력 파일은 날짜 및 시간 스탬프와 함께 서버에 저장됩니다.
- 3 데이터베이스 테이블 항목은 문서 이름과 타임스탬프가 있는 Windows 로그인 이름(USERID)으로 만들어 집니다.

인쇄 작업이 릴리스되면 Lexmark 프린터에서 인쇄 릴리스 응용 프로그램을 호출하고 사용자에게 카드 또는 배지를 사용하여 인증하라는 메시지를 표시합니다. 인쇄 릴리스는 카드 데이터를 캡처한 다음 배지 또는 카드 번호를 사용자 디렉토리의 항목과 비교합니다. 사용자는 사용자 이름과 비밀번호 또는 PIN(개인 식별 번호)을 사용하여 수동으로 인증할 수도 있습니다.

항목이 발견되면 사용자 이름이 캡처되고 인쇄 작업 목록이 프린터 디스플레이에 나타납니다.

작업을 선택하면 인쇄 릴리스 응용 프로그램이 선택한 작업을 릴리스한 다음 인쇄된 작업에 대한 파일과 데이 터베이스 항목을 삭제합니다. 릴리스되지 않은 작업은 지정된 기간 동안 보류되었다가 삭제됩니다.

#### 참고:

- 문서 어카운팅 기능을 활성화하면 모든 작업 관련 처리가 응용 프로그램 서버로 전달됩니다. 데이터는 관리 보고를 위해 데이터베이스에 저장됩니다.
- 분석을 위해 여러 보고서를 사용할 수 있으며 임시로 또는 정해진 기간에 실행되도록 예약할 수 있습니 다.

Mac 컴퓨터를 사용하는 경우 프린터 공유를 구성합니다. 자세한 내용은 <u>169 페이지의 "Mac 컴퓨터에서 작</u> 업을 제출합니다."을(를) 참조하십시오.

## 모바일 기능의 이해

사용자는 이메일이나 모바일 응용 프로그램을 사용하여 스마트폰, 태블릿과 같은 모바일 장치를 사용하여 작 업을 제출하고 릴리스할 수 있습니다.

사용자는 이메일을 Lexmark Solutions Email Watcher에서 모니터링하는 계정으로 보낼 수 있습니다. 이메일 이 도착하면 LDD 서버로 전송된 다음 사전 정의된 변환 설정과 사용자 지정 설정에 따라 인쇄 가능한 문서로 변환됩니다. 이메일은 사용자 지정 프린터로 즉시 인쇄하거나 Lexmark 인쇄 릴리스와 통합한 후 인쇄할 수 있 습니다.

Lexmark 모바일 인쇄 응용 프로그램과 Lexmark 인쇄 서비스 플러그인을 사용하여 문서를 서버로 전송할 수 도 있습니다. Lexmark 모바일 인쇄 응용 프로그램을 사용하여 프린터로 작업을 릴리스할 수도 있습니다. 이 응용 프로그램은 eSF 응용 프로그램을 지원하지 않는 Lexmark 프린터 또는 타사 프린터에 유용합니다. Lexmark 모바일 인쇄는 로그인한 사용자의 작업과 위임된 계정 모두에 대한 액세스를 제공합니다.

참고: Lexmark 모바일 인쇄 응용 프로그램, Lexmark 인쇄 서비스 플러그인은 다음에서 다운로드할 수 있습 니다. Google Play<sup>®</sup> 스토어 또는 온라인 App Store

자세한 내용은 52 페이지의 "모바일 장치 구성"을(를) 참조하십시오.

프린터에 사용자 인증을 통합하면 출력 환경을 완벽하게 제어할 수 있습니다. 인쇄물을 받거나 복사, 스캔을 하기 전 사용자가 인증을 하도록 LPM을 구성할 수 있습니다. 프린터에 사용자 인증을 요구하면 의도한 수신 자만 문서를 수신할 수 있으므로 문서의 보안이 향상됩니다. 또한 각 거래를 추적할 수 있습니다.

배지, 사용자 이름 및 비밀번호 또는 PIN을 사용하여 사용자를 인증할 수 있습니다. Lexmark 인쇄 릴리스는 다양한 배지 리더를 지원합니다.

일부 환경에서는 여러 사용자가 공통의 인쇄 작업 그룹에 액세스해야 합니다. 이 환경에서는 사용자 위임을 구 성할 수 있습니다. 사용자는 작업을 인쇄할 대리자를 지정할 수 있습니다. 예를 들어 이사는 보조 직원을 대리 자로 지정할 수 있습니다. 작업이 위임되면 작업을 인쇄한 사용자가 해당 작업을 릴리스할 수 있습니다. 또한 대리자가 로그인하면 자신의 작업을 인쇄할 것인지 다른 사용자의 작업을 인쇄할 것인지 묻는 메시지가 표시 됩니다.

누가 작업을 릴리스하든 기본적으로 인쇄 후 서버에서 자동으로 삭제됩니다. 하지만 재인쇄 기능이 활성화된 경우, 릴리스된 인쇄 작업이 자동으로 삭제되기 전에 추가 시간 동안 보류할 수 있습니다. 작업 통계에는 작업 을 릴리스한 사람의 사용자 ID가 포함됩니다.

사용자 인증은 솔루션이 설치된 환경의 요구 사항에 맞게 설계되었습니다.

## 안정성, 확장성, 재해 복구

#### 부하 분산과 중복성

작업량에 따라 부하 분산 장치, 데이터베이스 및 응용 프로그램 서버 구성 요소가 단일 서버에 설치되거나 여 러 서버에 별도로 설치될 수 있습니다. 단일 서버에서 부하를 처리할 수 있지만, 실패할 경우 전체 시스템을 사 용할 수 없게 됩니다. 높은 가용성을 필요로 하는 환경에서는 하드웨어 부하 분산 장치 또는 클러스터링 기술 과 함께 여러 서버를 사용하는 것이 좋습니다.

부하 분산 서버는 인쇄 클라이언트로부터 작업을 수신한 다음 부하 분산 작업자와 로드 추정치를 사용하여 트 랜잭션 서버 간에 작업 양을 분산합니다. 부하 분산은 세션 요청 수를 기준으로 합니다. 시스템 대체 작동의 경 우 하나의 활성 서버와 하나의 수동 부하 분산 서버를 클러스터링해야 합니다. Microsoft 클러스터링은 부하 분산 서버의 자동 시스템 대체 작동에 필요한 리소스를 제공합니다. 활성 서버에 오류가 발생하면 수동 서버 가 자동으로 작업을 수행합니다.

참고: Microsoft SQL Server 데이터베이스를 클러스터링할 수도 있습니다.

다수의 트랜잭션 서버를 사용하여 증가하는 사용자를 지원하고 서버 중 하나에 장애가 발생할 경우 지속적인 가동 시간을 위해 중복성을 제공합니다. 또한 여러 대의 서버를 보유하면 전체 시스템의 중단 없이 유지 보수 와 업그레이드가 가능합니다.

LDD 시스템은 서버를 복구하는 데 필요한 모든 데이터를 자동으로 백업하는 데 주로 데이터베이스를 백업합 니다. 다음은 하나의 데이터 센터를 사용하여 자동 대체 작동 또는 중복성을 달성하기 위한 샘플 다이어그램을 보여 줍니다.

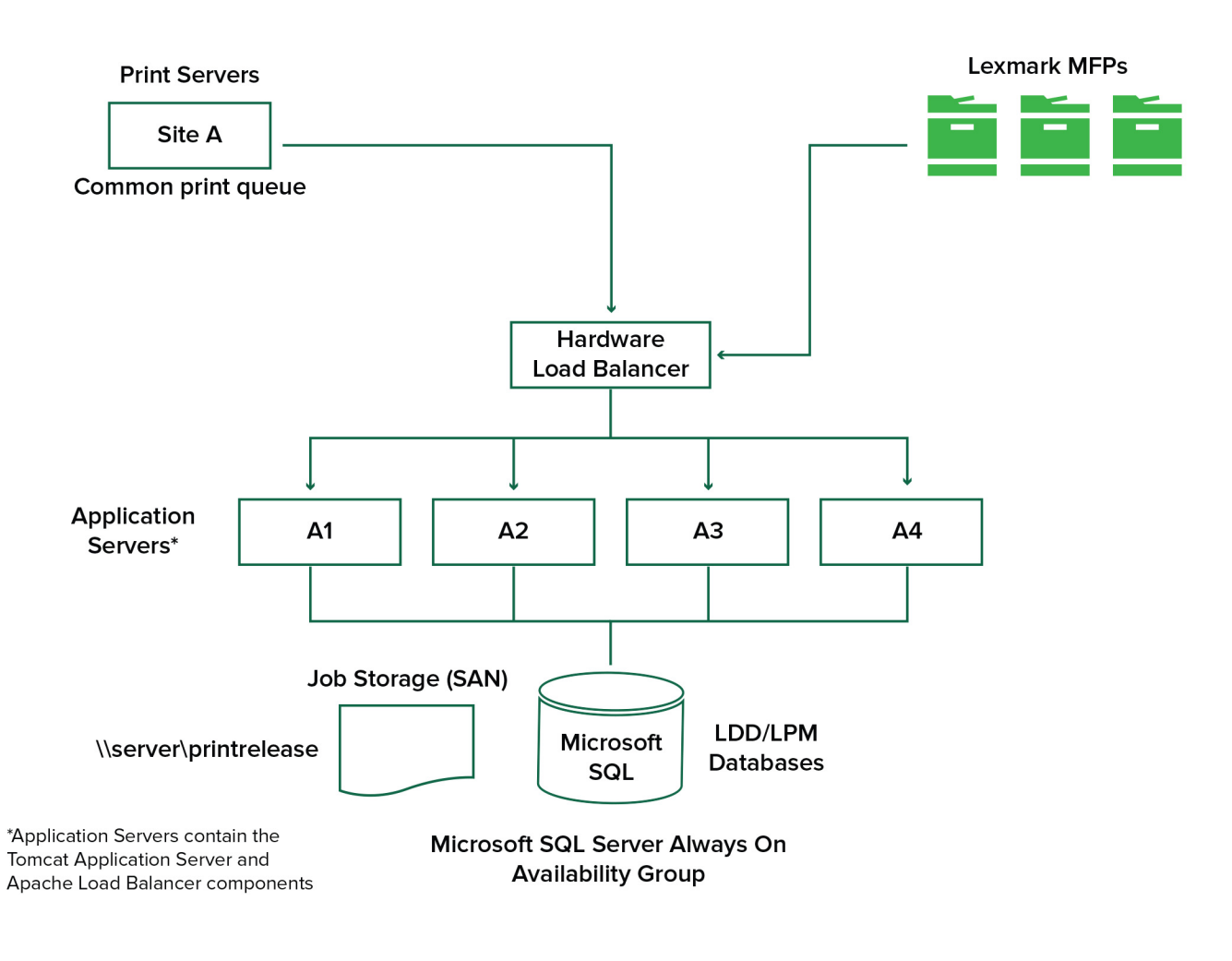

다음은 두 개의 데이터 센터를 사용하여 자동 대체 작동 또는 중복성을 달성하기 위한 샘플 다이어그램을 보 여 줍니다.

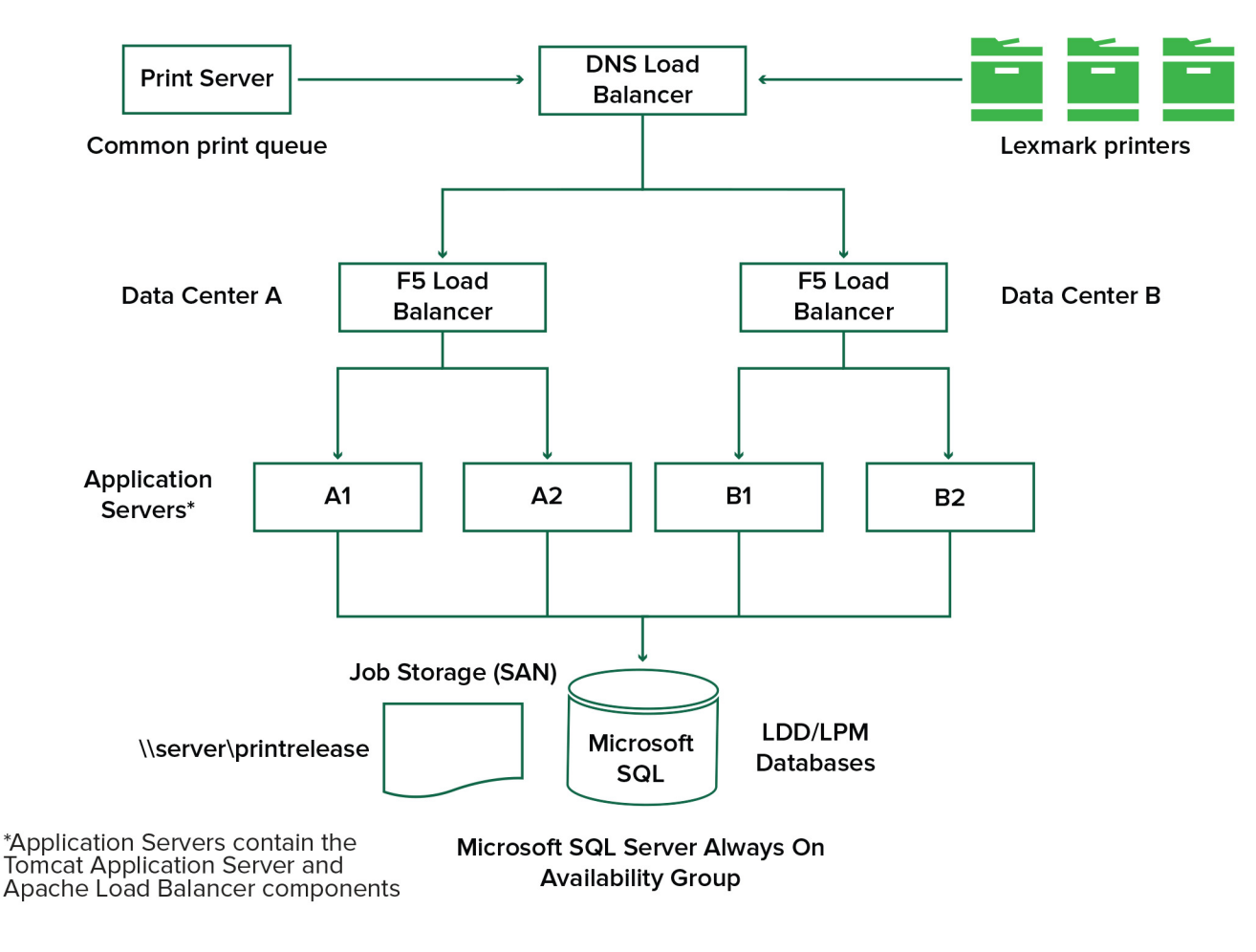

## 시스템의 크기 변경과 확장성

LPM은 여러 클라이언트를 지원할 수 있도록 확장 가능하며, 부하를 처리하는 데 필요한 만큼 많은 수의 서버 에 작업을 제출합니다. 부하 분산 장치는 수신된 각 작업에 대해 서버를 선택하여 총 부하를 분산하고 시스템 성능을 유지합니다. 여러 서버를 사용하면 시스템 안정성도 향상됩니다. 한 서버에서 장애가 발생하면 부하 분 산 장치는 장애가 발생한 서버가 다시 온라인 상태가 될 때까지 작업을 다른 서버로 보냅니다.

다음은 작업을 효율적으로 처리하는 데 필요한 서버 수를 결정하는 데 사용할 수 있습니다.

- 최대 수요—일반적으로 솔루션의 평균 실행 시간이 30 초 미만인 경우 결정 요인.
- 동시성—일반적으로 솔루션의 평균 실행 시간이 30 초를 초과하는 경우의 결정 요인. 또한 권장 하드웨어 에 데이터베이스를 설치하고 기가비트 이더넷을 사용하여 연결하면 시간당 200000개의 로그 메시지를 처리할 수 있습니다. 이 숫자는 일반적인 솔루션을 사용할 때 시간당 약 40,000개의 작업으로 변환됩니다(작 업당 5개의 로그 메시지). 이 한계치에 도달하면 여러 LDD 시스템을 사용해야 할 수 있습니다.

## 최대 수요

특정 솔루션의 최대 부하를 처리하는 데 필요한 서버 수를 결정하려면 다음 수식을 사용합니다.

- 시스템 전반의 시간당 작업 속도 = (시스템 프린터 용량) x (프린터 당 일일 작업 수) / (업무 기간)
- 최대 수요 = 2 x (시스템 전체 시간당 작업 속도)

• 최소 서버 수 = (최대 수요) / (현재 솔루션에 대한 단일 서버 처리량)

#### 예제 시나리오

시스템이 300대의 프린터를 처리할 수 있고 각 프린터가 일일 평균 100개의 작업을 처리할 수 있는 역량을 갖 춘 환경을 고려하십시오. 이 솔루션을 사용하여 각 서버가 시간당 최대 3000개의 작업을 처리하는 경우 다음 을 수행합니다.

• 시스템 전반의 시간당 작업 속도를 결정합니다.

(프린터 300대) x (프린터당 일일 작업 수100건) / (하루 8시간) = 시간당 3750건의 작업

• 최대 수요를 결정합니다.

2 x (시간당 3750개 작업) = 7500회 작업/시간

• 최소 서버 수를 결정합니다.

(시간당 작업 7500개) / (시간당 작업 3000개) = 서버 2.5대

평균 실행 시간이 **30**초 이하인 솔루션에 대해 최대 부하를 안정적으로 처리하려면 시스템에 세 대의 서버가 있어야 합니다.

| 솔루션 처리 부하     | 사용된 기능                    | 단일 서버 평균 처리량                 |
|---------------|---------------------------|------------------------------|
| 일반            | • 일부 영상 처리                | 시간당 <b>8000 ~ 6000</b> 개의 작업 |
|               | • 인쇄                      |                              |
| 중량            | • 광범위한 이미지 처리             | 시간당 <b>3000 ~ 2000</b> 개의 작업 |
|               | ● 바 코드                    |                              |
|               | • 외부 프로세스                 |                              |
|               | • 중소 규모 문서 프로듀서(전자 양식) 작업 |                              |
| 초중량(광학 문자 인식) | • 광학 문자 인식                | 시간당 <b>100 ~ 200</b> 개의 작업   |
|               | • 대형 문서 프로듀서(전자 양식) 작업    |                              |

참고: 권장 RAM보다 적은 RAM을 사용하면 처리량이 크게 감소합니다. 예를 들어 RAM이 2GB밖에 되지 않 는 이중 프로세서 서버는 중량 솔루션을 사용할 때 시간당 최대 600 ~ 800개의 작업만 처리할 수 있습니다. 자세한 내용은 Lexmark Document Distributor SDK 설명서를 참조하십시오.

## 동시성

권장 요구 사항을 충족하는 각 서버는 클라이언트에서 최대 **30**개의 작업을 동시에 처리할 수 있습니다. 다음 수식을 사용하여 동시성을 충족하는 데 필요한 서버 수를 결정합니다.

최소 서버 수 = (동시에 작업을 제출할 것으로 예상되는 프린터 수) /30

예를 들어 300대의 프린터 중 100대가 동시에 활성화된 경우

100 / 30 = 3.33이 됩니다.

평균 실행 시간이 30초 이하인 솔루션에 100대의 프린터를 활성화하려면 시스템에 4대의 서버가 있어야 합니 다.

## 지리적 위치에 따른 성능

여러 지역에서 운영되는 조직은 WAN(Wide Area Network)을 통해 인쇄 데이터가 이동하기 때문에 실행 시간 이 길어질 수 있습니다. 이 문제를 해결하려면 각 위치에서 개별 인쇄 릴리스 인스턴스를 구성합니다. 한 위치 를 통계 데이터(상위)의 기본 수집 지점으로 구성한 다음 다른 위치를 별도로 작동하도록 구성합니다. 다른 위 치는 예약된 경우에만 보고 데이터를 상위로 보내야 합니다. 참고: 여러 지점에서 별개의 인스턴스가 호스트되는 경우 사용자가 한 위치에서 인쇄 작업을 전송하고 다른 위치에서 릴리스하도록 시스템을 구성합니다. 이 경우 인쇄 작업은 WAN을 통해 원래 위치에서 대상 위치로 전송됩니다. 사용자가 인쇄 작업을 릴리스하기 위해 시스템에 다시 등록할 필요가 없습니다.

## 데이터베이스, 파일 크기, 기타 고려 사항 결정

## 데이터베이스 크기 조정

데이터베이스의 크기를 결정하려면 다음을 사용합니다. (작업당 처리 데이터) x (사용자 수) x (일일 보통 작업 수) x (작업 유지 시간)

#### 계산 예시

작업당 300바이트 x 사용자 2000명 x 일일 10개의 작업 x 365일 = 2.2GB

시간이 지남에 따라 인쇄 볼륨의 변화를 고려하려면 이 숫자를 두 배로 늘리는 것이 좋습니다.

### 작업 저장 공간 크기 조정

작업 저장 공간의 크기를 결정하려면 다음을 사용합니다.

(작업당 평균 페이지 수) x (작업당 크기) x (사용자 수) x (일일 보통 작업 수) x (작업 유지 시간) 페이지당 다음과 같이 작업 크기를 추정합니다.

- 색상—2MB
- 흑백—200KB

#### 계산 예시

5페이지 x 2MB x 사용자 2000명 x 일일 10개의 작업 x 1일 = 200GB 평균 작업 크기와의 차이를 고려하려면 이 숫자를 두 배로 늘리는 것이 좋습니다.

## 예상 네트워크 대역폭

페이지당 다음과 같이 작업 크기를 추정합니다.

- 색상—2MB
- 흑백—200KB

예상 네트워크 대역폭을 결정하려면 다음을 사용합니다.

1 Y = (일일 페이지 수 x {(%컬러 x 2MB) + (%흑백 x 0.5MB)}) / 일일 작업 시간

#### 2 (Y/3600) x 2

이 수식은 네트워크 트래픽을 초당 MB 단위로 대략적으로 표시합니다. 여기에는 이 예상치와 큰 차이가 발생 할 수 있다는 가정을 포함합니다. 예를 들어 작업이 하루 종일 꾸준히 전송되는 경우입니다.

#### 기타 고려 사항

#### Firebird 데이터베이스

LDD와 번들로 제공되는 기본 시스템 데이터베이스입니다. 이 데이터베이스는 LPM에도 사용할 수 있습니 다. Firebird를 사용하는 경우 LDD를 구성하여 정기적으로 시스템을 자동으로 백업할 수 있습니다. 이 구 성을 사용하면 장애 발생 시 시스템을 쉽게 복원할 수 있습니다.

#### 작업 저장 공간

작업은 일반적으로 SAN(Storage Area Network) 또는 다른 네트워크 스토리지에 저장되지만 동일한 서버 에 저장될 수도 있습니다. 그러나 같은 서버를 사용할 때는 서버가 백업되어야 합니다. 네트워크 스토리지 를 클러스터링하고 백업한 다음 UNC 경로를 결정하는 것이 좋습니다.

#### 프린트 서버

Windows 프린트 서버는 최대 10000명의 사용자를 지원합니다.

## 추적, 보고, 할당량에 대한의 이해

#### 추적

Lexmark 문서 어카운팅은 작업 처리를 추적하고 보고를 위해 정보를 저장합니다. 기본 인쇄 릴리스 응용 프로 그램은 인쇄, 삭제된 작업에 대해서만 추적을 지원합니다. 추적 기능이 설치되고 사용자 인증을 사용하여 장 치에 액세스하면 복사, 팩스, 이메일 및 스캔 작업을 추적할 수 있습니다. 수집된 데이터에는 다음 사항이 포함 됩니다.

- 사용자 이름
- 작업 이름
- 릴리스 방법
- 컬러, 양면 인쇄, 페이지 수와 같은 작업 메타데이터

참고: 하나의 처리에 대한 입력이 데이터베이스에 중복되는 것을 방지하려면 장치 사용량과 인쇄 릴리스가 동시에 추적되지 않도록 합니다.

## 보고서

일련의 보고서는 분석과 보고를 위해 임시로 또는 일정에 따라 실행할 수 있습니다. 보고서는 인쇄 릴리스 데 이터베이스에 저장된 데이터를 사용하여 지정된 기간 동안 만들 수 있으며 PDF 또는 CSV 파일로 만들 수 있 습니다. 예약된 보고서를 저장하거나 정의된 사용자에게 이메일로 전송할 수 있습니다.

#### Lexmark 문서 어카운팅 보고서

| 보고서                  | 설명                                                         |
|----------------------|------------------------------------------------------------|
| 복사 상위 <b>x</b> 위 사용자 | 이 보고서는 사용량이 많은 사용자를 식별합니다.                                 |
| 팩스 상위 <b>x</b> 위 사용자 |                                                            |
| 인쇄 상위 <b>x</b> 위 사용자 |                                                            |
| 스캔 상위 <b>x</b> 위 사용자 |                                                            |
| 복사 하위 <b>x</b> 위 사용자 | 이 보고서는 사용량이 적은 사용자를 식별합니다.                                 |
| 팩스 하위 <b>x</b> 위 사용자 |                                                            |
| 인쇄 하위 <b>x</b> 위 사용자 |                                                            |
| 스캔 하위 <b>x</b> 위 사용자 |                                                            |
| 페이지 절약               | 이 보고서에는 사용자가 전송 제출한 페이지 수가 표시됩니다.                          |
| 삭제된 페이지              | 이 보고서에는 인쇄되지 않은 페이지 수와 삭제된 페이지 수가 표시됩니다.                   |
| 단면 인쇄, 양면 인쇄         | 이 보고서는 단면 인쇄와 양면 인쇄 작업 수를 표시합니다.                           |
| 흑백과 컬러               | 이러한 보고서를 통해 컬러 사용량을 모니터링하고 컬러 및 흑백 인쇄 사용자를 식별할 수 있습니<br>다. |

| 보고서        | 설명                                                    |
|------------|-------------------------------------------------------|
| 부서별 사용 보고서 | 이 보고서는 사용자의 부서에 대한 정보를 표시하며 비용 할당을 계획하는 데 사용할 수 있습니다. |
| 상세 인쇄 보고서  | 이 보고서는 사용자별 인쇄 작업 목록과 기타 세부 정보를 표시합니다.                |
| 장치 사용량 보고서 | 이 보고서는 각 프린터의 다양한 기능이 어떻게 사용되는지 보여줍니다.                |

참고: 이러한 보고서의 정보는 통계 분석을 위해 제공되며 청구 목적이 아닙니다.

#### 할당량

관리자는 LPM을 통해 지정된 기간 동안 생성할 수 있는 최대 인쇄 부수와 복사 페이지 수(할당량)를 정의할 수 있습니다. 할당량은 사용자 또는 그룹별로 설정할 수 있습니다. 컬러 할당량은 총 사용자 할당량 또는 그룹 할 당량의 일부로 인쇄 또는 복사 가능한 최대 컬러 페이지 수를 의미합니다. 예를 들어 한 사용자는 한 달에 최대 1000페이지를 인쇄할 수 있으며 이 중 컬러 페이지는 300페이지가 될 수 있습니다.

사용자가 인쇄 릴리스 또는 복사 기능을 사용할 때마다 프린터에 이용 가능한 페이지 수를 표시할 수 있습니 다. 할당량은 할당된 페이지 한도에 도달했을 때 강제로 중지할 수 있습니다. 할당량에 도달했지만 사용자가 계속 인쇄할 수 있음을 알리는 메시지가 표시됩니다.

## Print Management Console의 이해

Lexmark 인쇄 관리 솔루션에는 솔루션을 관리하고 모니터링할 수 있는 웹 기반 유틸리티인 인쇄 관리 Console 이 포함되어 있습니다. Print Management Console은 LPM 솔루션 설치 시 서버에 바탕 화면 아이콘과 함께 설 치됩니다.

Print Management Console을 사용하여 다음을 수행할 수 있습니다.

- 인쇄 릴리스 대기열에 있는 현재 인쇄 작업을 확인하고 관리합니다.
- 사용자 환경에서 이 기능이 활성화된 경우 사용자 및 그룹 인쇄 대리자(다른 사람을 대신하여 작업을 릴리 스하도록 허용된 사용자)를 확인하고 관리합니다.
- 배지 인증을 사용하는 경우 배지를 확인, 관리, 등록합니다.
- 사용자 환경에서 할당량이 설정된 경우 사용자와 그룹 할당량을 보고 관리합니다.
- 사용자 환경에서 이 기능이 활성화된 경우 대체 릴리스 스테이션(특정 MFP에서 인쇄 작업을 릴리스할 수 있는 프린터)을 보고 관리합니다.

# 지원되는 프린터

| e-Task 5 프린터<br>1                                                                                                    | e-Task 4 프린터                                                                                                    | e-Task 3 프<br>린터                                                                                                    | <b>e-Task 2+</b> 프<br>린터                                                                                                    | e-Task 2 프<br>린터                                                                                                    | e-Task 프린터²                                                                                                    | X642 프<br>린터                |
|----------------------------------------------------------------------------------------------------|----------------------------------------------------------------------------------------------------|----------------------------------------------------------------------------------------------------|----------------------------------------------------------------------------------------------------|----------------------------------------------------------------------------------------------------|----------------------------------------------------------------------------------------------------|-----------------------------|
| 7 또는 10인치<br>스크린 MFP<br>• CX625<br>• CX725<br>• CX820<br>• CX825<br>• CX860<br>• CX920<br>• CX921<br>• CX922<br>• CX923<br>• CX924<br>• MX622<br>• MX721<br>• MX722<br>• MX725<br>• MX725<br>• MX822<br>• MX824<br>• MX826<br>4.3인치 스크린<br>MFP<br>• CX522<br>• CX522<br>• CX622<br>• MX421<br>• MX521<br>• MX522 | 7 또는 10인치 스크<br>린 MFP<br>• CX510<br>• MX610, MX611<br>• MX6500e<br>• MX710, MX711<br>• MX810, MX811,<br>MX812<br>• MX910, MX911,<br>MX912<br>4.3인치 스크린<br>MFP<br>• CX410<br>• MX410, MX510,<br>MX511<br>4.3인치 스크린<br>SFP<br>• CS510<br>• MS610de<br>• MS810de,<br>MS812de<br>• MS911 | 7 또는 10인치<br>스크린 MFP<br>• 6500e<br>• X548<br>• X746, X748<br>• X792<br>• X925<br>• X950,<br>X952, X954<br>4.3인치 스크린<br>SFP<br>• C748<br>• C792<br>• C925<br>• C925<br>• C950 | 7 ~ 10인치 스<br>크린 MFP<br>• X463, X464<br>• X651,<br>X652,<br>X654,<br>X656, X658<br>• X734,<br>X736, X738<br>• X860,<br>X862, X864<br>• X466<br>7인치 스크린<br>SFP<br>• T656 <sup>4</sup> | 7 ~ 10인치 스<br>크린 MFP<br>• X644, X646<br>• X772<br>• X782<br>• X850, X852,<br>X854<br>• X940, X945<br>4줄 문자 표시<br>SFP<br>• T654 <sup>4</sup><br>• W850 <sup>4</sup> | 7 ~ 10인치 스<br>크린 MFP<br>• X620 <sup>3</sup><br>• X632,<br>X634 <sup>3</sup><br>• X820 <sup>3</sup><br>• X820 <sup>3</sup><br>• X820 <sup>3</sup><br>• X830,<br>X832 <sup>3</sup><br>• X912 <sup>3</sup><br>4줄 문자 표시<br>SFP<br>• C520,<br>C522,<br>C524 <sup>4</sup><br>• C530,<br>C532,<br>C534 <sup>4</sup><br>• C734,<br>C734,<br>C736 <sup>4</sup><br>• C780,<br>C782 <sup>4</sup> | 5.7인치<br>스크린<br>MFP<br>X642 |
| <sup>1</sup> 펌웨어 수준이 2 이상인 프린터만 지원됩니다.<br><sup>2</sup> 이러한 프린터는 하이브리드 솔루션에 사용되는 eSF 응용 프로그램을 지원하지 않습니다.<br><sup>3</sup> 이러한 프린터는 Lexmark Management Console에서 "C", "T" 또는 "W" 모델로 식별될 수 있습니다.                                                                                                    |                                                                                                    |                                                                                                    |                                                                                                    |                                                                                                    |                                                                                                    |                             |

<sup>4</sup> 이 SFP는 MFP가 지원하는 모든 프롬프트를 지원하지 않습니다.

| e-Task 5 프린터¹                                                                                                    | e-Task 4 프<br>린터 | e-Task 3 프<br>린터 | e-Task 2+ 프<br>린터 | e-Task 2 프<br>린터 | e-Task 프린터²                                                                                                    | X642 프<br>린터 |
|----------------------------------------------------------------------------------------------------|------------------|------------------|-------------------|------------------|----------------------------------------------------------------------------------------------------|--------------|
| 4.3인치 스크린<br>SFP<br>- CS622<br>- CS720<br>- CS725<br>- CS820<br>- CS921<br>- CS923<br>- MS622<br>- MS822<br>- MS824<br>- MS826                                                                                                    |                  |                  |                   |                  | <ul> <li>C920<sup>4</sup></li> <li>C935<sup>4</sup></li> <li>E450<sup>4</sup></li> <li>E460, E462<sup>4</sup></li> <li>T640, T642, T644<sup>4</sup></li> <li>T650, T652<sup>4</sup></li> <li>W840<sup>4</sup></li> </ul> |              |
| <sup>1</sup> 펌웨어 수준이 2 이상인 프린터만 지원됩니다.<br><sup>2</sup> 이러한 프린터는 하이브리드 솔루션에 사용되는 eSF 응용 프로그램을 지원하지 않습니다.<br><sup>3</sup> 이러한 프린터는 Lexmark Management Console에서 "C", "T" 또는 "W" 모델로 식별될 수 있습니다.<br><sup>4</sup> 이 SEP는 MEP가 지원하는 모든 프롬프트를 지원하지 않습니다. |                  |                  |                   |                  |                                                                                                    |              |

## 참고:

- 최신 장치 및 펌웨어 수준 지원에 대한 자세한 내용은 *Readme* 파일을 참조하십시오.
- 일부 프린터 모델은 2바이트 문자를 지원하지 않습니다.

# 지원되는 웹 브라우저

- Google Chrome<sup>™</sup>
- Internet Explorer 11
- Microsoft Edge
- Mozilla Firefox
- Safari

# 지원 언어

- 포르투갈어(브라질)
- 영어
- 프랑스어
- 독일어
- 이탈리아어
- 일본어
- 한국어
- 중국어 간체
- 스페인어
- 중국어 번체

# Lexmark 인쇄 관리 설치

Lexmark 인쇄 관리는 LDD 플랫폼을 이용합니다. LPM 시스템 사용자가 LDD 작동과 관리 기능에 숙달되어 있는지 확인하십시오.

LPM을 사용하면 중앙 대기열로 인쇄한 후 솔루션과 함께 사용하도록 구성된 네트워크의 Lexmark MFP에서 작업을 릴리스할 수 있습니다. LPM은 배지 인증, 할당량 적용, 사용 추적과 같은 다양한 기능을 제공합니다.

LPM 설치 프로그램을 사용하여 인쇄 릴리스 응용 프로그램을 기존 LDD 인스턴스에 설치할 수 있습니다. 설 치 프로그램에는 인쇄 릴리스와 모바일 인쇄 응용 프로그램이 포함되어 있습니다.

#### 참고:

- LPM을 자동으로 설치할 수도 있습니다.
- LPM을 통한 모바일 인쇄 응용 프로그램 구성에 대한 자세한 내용은 <u>52 페이지의 "모바일 장치 구성"</u> 를 참조하십시오.
- LDD 구성에 대한 자세한 내용은 Lexmark Document Distributor 관리자 설명서를 참조하십시오.

# LDD 종속성

LPM은 설치 중에 LDD 버전과 설치 유형을 감지합니다. 최소 LDD 버전이 감지되지 않으면 설치 프로그램에 오류가 표시됩니다. 호환되는 LPM과 LDD 버전에 대한 자세한 내용은 <u>8 페이지의 "호환 가능한 LPM, LDD 버</u> <u>전"</u>을 참조하십시오.

참고: 드라이버 제출을 위해 Lexmark 문서 서버 포트(포트 모니터)가 설치되어 있는지 확인합니다. 자세한 내용은 <u>44 페이지의 "LDD 포트 모니터 소프트웨어 설치"</u>을(를) 참조하십시오.

# 문서 변환 소프트웨어 종속성

이메일, 모바일 애플리케이션 작업 제출 시 문서 변환이 필요합니다. 설치 중에 LPM은 설치된 문서 변환 소프 트웨어의 버전을 감지합니다.

참고: 응용 프로그램 서버에만 문서 변환 소프트웨어가 필요합니다.

LPM 설치 프로그램을 실행하기 전 문서 변환을 처리하는 각 Tomcat 또는 응용 프로그램 서버에 지원되는 문 서에 대한 변환 응용 프로그램을 설치하십시오. 솔루션이 자동으로 사용할 수 있도록 LPM 설치 프로그램을 실행하기 전에 문서 변환 응용 프로그램을 설치하는 것이 좋습니다.

#### 지원되는 문서 변환 소프트웨어 및 버전

| 응용 프로그램                        | 지원되는 버전 |
|--------------------------------|---------|
| Microsoft Office               | • 2016  |
|                                | • 2013  |
|                                | • 2010  |
|                                | • 2007  |
| Apache <sup>®</sup> OpenOffice | • 4.1   |
|                                | • 4     |
|                                | • 3.4   |

| 응용 프로그램     | 지원되는 버전 |
|-------------|---------|
| LibreOffice | • 4     |
|             | • 3.4   |

참고: 이메일 또는 모바일 응용 프로그램 제출 시 OpenOffice 또는 LibreOffice가 필요합니다. Microsoft Office 문서 형식의 인쇄 품질을 높이려면 Microsoft Office를 사용하십시오.

# LPM 설치

모바일 또는 이메일 작업 제출 방법을 사용하는 경우 시작하기 전에 문서 변환 소프트웨어가 설치되어 있는지 확인하십시오. 자세한 내용은 <u>25 페이지의 "문서 변환 소프트웨어 종속성"</u>을(를) 참조하십시오.

참고: 인쇄 릴리스에는 문서 변환 소프트웨어가 필요하지 않습니다.

- 1 컴퓨터에서 LPM 설치 프로그램을 관리자 권한으로 실행합니다.
- 2 언어를 선택한 다음 확인을 클릭합니다.
- 3 설치를 선택합니다.
- 4 사용권 계약을 읽고 동의한 후 다음을 클릭합니다.
- 5 아래의 해당 구성 요소를 선택하고 다음을 클릭합니다.
  - 인쇄 릴리스-인쇄 릴리스를 활성화하는 핵심 파일과 서비스가 포함되어 있습니다.
  - 이메일-이메일을 통해 인쇄 작업을 제출할 수 있습니다.
  - 모바일 앱-iOS, Android 모바일 장치를 통해 인쇄 작업을 제출할 수 있습니다.
  - AirPrint-AirPrint를 사용하여 Mac OS X와 iOS를 통해 인쇄 작업을 제출할 수 있습니다.

참고: 초기 설치 후 구성 요소를 추가하려면 설치 프로그램을 다시 실행한 다음 구성 요소를 선택합니다. 구성 요소에 대한 자세한 내용은 <u>140 페이지의 "파일, 서비스 인덱스"</u>을(를) 참조하십시오.

- 6 다음 고급 옵션 중 하나를 선택하고 다음을 클릭합니다.
  - 데이터베이스 업데이트-Liquibase 데이터베이스 마이그레이션 스크립트를 실행한 다음 데이터베이스 테이블과 열을 업데이트합니다.

참고: 첫 번째 응용 프로그램 서버를 설치하거나 업그레이드할 때만 이 설정을 선택합니다.

• 인쇄 릴리스 솔루션 설치-PrintReleasev2 솔루션을 설치합니다.

참고: 이 설정은 기본적으로 선택되어 있습니다. 조직에만 적용할 수 있는 사용자 지정 솔루션이 있는 경우 이 설정을 선택하지 마십시오.

• 모바일 솔루션 설치-모바일 솔루션을 설치합니다.

참고: 모바일 장치를 사용하여 인쇄 작업을 전송할 수 있도록 하려면 이 설정을 선택합니다. 조직에만 적용할 수 있는 사용자 지정 솔루션이 있는 경우 이 설정을 선택하지 마십시오.

7 데이터베이스 정보를 지정한 후 다음을 클릭합니다.

참고:

- 인쇄 릴리스 데이터를 LDD와 동일한 데이터베이스에 저장하려면 가져오기를 클릭합니다.
- 인쇄 릴리스 데이터를 별도의 Microsoft SQL Server 데이터베이스에 저장하려면 데이터베이스 유형 으로 MSSQL을 선택합니다.
- Microsoft SQL Server를 사용하는 경우 인쇄 릴리스 테이블의 인스턴스 및 데이터베이스를 만듭니 다.

인증 방법으로 통합 보안을 사용하는 경우 사용자 이름과 비밀번호에 다음 권한이 있는지 확인하십시오.

- 서비스로 로그온
- 응용 프로그램 서버의 LDD 설치 경로에 대한 모든 제어 권한
- Microsoft SQL Server 인쇄 릴리스 테이블에 대한 데이터베이스 소유자(dbo)

#### 8 연결 테스트를 클릭합니다.

9 검색 기준과 사용자 속성 정보를 지정한 다음 LDAP 서버에 연결하기 위한 사용자 이름과 비밀번호를 지정 합니다.

#### 참고:

- LDAPS와 SSL을 사용하는 경우 SSL 인증서 유효성 무시를 선택합니다.
- 백업 파일에서 LDAP 정보가 검색되면 LPM은 LDAP 정보 창에 지정된 값이 아닌 해당 정보를 사용합 니다.
- 부하 분산 장치에 설치하는 경우 LDAP 정보 창을 건너뜁니다.

#### **10 설치 > 마침**을 클릭합니다.

LPM 설치 후 서버에 따라 Lexmark Solutions Application Server 서비스를 시작하는 데 몇 분 정도 걸릴 수 있 습니다. LPM 서버가 준비되었는지 확인하려면 다음을 수행하십시오.

- 1 컴퓨터에서 작업 관리자를 엽니다.
- 2 Tomcat7 프로세스의 CPU 성능이 15초 이상 3% 미만으로 유지되는지 확인합니다.

## 백업 파일을 사용하여 LPM 설치

새로 설치하거나 업그레이드 시 백업 기능을 실행하는 것이 좋습니다.

#### 참고:

- 시작하기 전에 시스템에 LDD가 작동 중인지 확인합니다.
- 설치 복원을 사용하여 LDD를 설치한 경우 인쇄 작업 디렉토리를 수동으로 만듭니다.
- 1 컴퓨터에서 LPM 설치 프로그램을 관리자 권한으로 실행합니다.

참고:

- 백업 기능을 사용하려면 LPM 버전 2.3.11 이상이 필요합니다. 지원되는 최소 버전이 감지되지 않으 면 설치 프로그램이 백업 기능을 비활성화합니다.
- LPM 버전 2.4의 경우 지원되는 최소 LDD 버전은 버전 4.8.5입니다. 자세한 내용은 <u>8 페이지의 "호환</u> <u>가능한 LPM, LDD 버전"</u>을(를) 참조하십시오.
- 2 언어를 선택한 다음 확인을 클릭합니다.
- 3 백업 전용을 선택합니다.

참고: 설치 중에 현재 LDD와 LPM 구성을 사용할 수 있도록 하려면 LDD 시스템을 오프라인으로 전환하 기 전에 백업 프로세스를 수행합니다.

4 다음 중 하나를 수행합니다.

## LPM 버전 2.8 이상에서 업그레이드

- a LDD를 업그레이드합니다. LDD 업그레이드에 대한 자세한 내용은 Lexmark Document Distributor 관리 자 설명서를 참조하십시오.
- b LPM 설치 프로그램을 다시 실행한 다음 설치 중 백업 포함 > 설치를 선택합니다.

## LPM 버전 2.7 이하에서 업그레이드

- a 속성 파일로 이동합니다.
  - LPM 버전 2.7 이하(백업 포함) 또는 버전 2.5 이전 버전에서 업그레이드하는 경우 <install-dir> \Lexmark\Solutions\apps\idm\WEB-INF\classes\idm-production-config.properties 파일로 이 동합니다. 여기서 <install-dir> 는 LDD의 설치 폴더입니다.
  - LPM 버전 2.5.0 이하에서 업그레이드하는 경우 <install-dir>\Lexmark\Solutions\apps\MFPAuth \WEB-INF\classes\database.properties 파일로 이동합니다. 여기서 <install-dir> 는 LDD의 설치 폴더입니다.
  - LPM 버전 2.3.13 이하에서 업그레이드하거나 버전 2.3.8에서 2.3.15로 업그레이드한 후 버전 2.6으로 업그레이드하려면 *<install-dir>*Lexmark/Solutions/apps/printrelease/WEB-INF/classes
     \database.properties 파일로 이동합니다. 여기서 *<install-dir>* 는 LDD의 설치 폴더입니다.
- **b** 다음 중 한 가지를 수행합니다.
  - 백업과 함께 LPM 버전 2.7 이하에서 업그레이드하는 경우 idm-production-config.properties 파일에 다음을 추가합니다.
    - lpma-job-data-collector, ClientSecret
    - esf-device-usage, ClientSecret
    - idm-client, ClientSecret
    - esf-cardauth-app, ClientSecret
    - idp.client\_credentials.EntryNumber=ClientID, ClientSecret, public

여기서,

- EntryNumber는 해당 항목 번호입니다.
- Client ID는 클라이언트 ID입니다.
- ClientSecret는 클라이언트 비밀번호입니다.

예시는 다음과 같습니다.

idp.client\_credentials.1=lpma-job-data-collector, 4054bd0a-95e0-11ea-bb37-0242ac130002,public

참고:

- 파일에 기존 클라이언트 ID와 비밀번호가 있는 경우 번호 지정을 계속합니다.
- 클라이언트 ID별 클라이언트 암호에 대한 UUID(범용 고유 식별자)를 생성합니다.
- LPM 버전 2.5 이하에서 업그레이드하는 경우 idm-production-config.properties 파일에서 다음을 수 행합니다.
  - 각 LDAP 속성에 primary를 추가합니다. 예시는 다음과 같습니다. primary.idm.ldap.url= primary.idm.ldap.base=
  - primary.idm.ldap.domain=\"\"을 LDAP 속성에 추가합니다.
- LPM 버전 2.5.0 이하에서 업그레이드하는 경우 백업을 수행하기 전에 database.properties 파일에 서 적절한 테이블 위치에 다음을 추가합니다.
  - database.BADGE.table=PR\_BADGE
  - database.BADGE.colUserId=USERID

- database.BADGE.colBadgeId=BADGEID
- database.BADGE.type=<dbType>
  - 여기서 *<dbType>*은 현재 설치 상태에 따라 mssql 또는 fb가 될 수 있습니다.
- LPM 버전 2.3.13 이하에서 업그레이드하는 경우 백업을 수행하기 전에 database.properties 파일에 서 적절한 테이블 위치에 다음을 추가합니다.
  - database.FRAMEWORK.type=<dbType>

- database.WEBAPP.type=<dbType>

여기서 <dbType>은 현재 설치 상태에 따라 mssql 또는 fb가 될 수 있습니다.

- LPM 버전 2.3.8에서 2.3.15로 업그레이드하고 다시 2.6 버전으로 업그레이드하는 경우 database.properties 파일에서 다음을 수행합니다.
  - \/을 /로 변경합니다.
  - = 앞 뒤에 공백을 삭제합니다.

예를 들어, 현재 라인이 **database.WEBAPP.connect = jdbc:firebirdsql:***IPaddress* \/3050:SOLUTIONINFO인 경우 업데이트된 라인은

database.WEBAPP.connect=jdbc:firebirdsql:*lPaddress*/3050:SOLUTIONINFO가 되어야 합니다.

- C LDD를 업그레이드합니다. LDD 업그레이드에 대한 자세한 내용은 Lexmark Document Distributor 관리 자 설명서를 참조하십시오.
- d LPM 설치 프로그램을 다시 실행한 다음 설치 중 백업 포함 > 설치를 선택합니다.

# LPM 자동 설치

## 자동 설치를 위한 데이터베이스 설정의 이해

## LDD 데이터베이스 설정

### Firebird의 경우

| 설정                            | 설명                                                                         | 필수 값입니<br>다. |
|-------------------------------|----------------------------------------------------------------------------|--------------|
| _installOption                | 설치 유형입니다.                                                                  | Install      |
| _lddDatabaseType              | LDD가 설치되는 데이터베이스의 유형입니다.                                                   | FIREBIRD     |
| _lddLoadBalancerIp            | LDD가 설치되는 부하 분산 장치의 IP 주소입니다.                                              |              |
| _lddDatabaseIp                | LDD가 설치되는 내부 데이터베이스의 IP 주소입니다.                                             |              |
| _1ddDatabasePassword          | 데이터베이스에 대한 비밀번호입니다.                                                        |              |
| _lddDatabasePasswordEncrypted | 데이터베이스의 암호화된 비밀번호입니다. 이 설정을 적용할<br>수 없는 경우 _1ddDatabasePassword의 값을 제공합니다. |              |

## Microsoft SQL Server의 경우

| 설정               | 설명                       | 필수 값입니다. |
|------------------|--------------------------|----------|
| _installOption   | 설치 유형입니다.                | Install  |
| _lddDatabaseType | LDD가 설치되는 데이터베이스의 유형입니다. | MSSQL    |

| 설정                            | 설명                                                                             | 필수 값입니다.                 |
|-------------------------------|--------------------------------------------------------------------------------|--------------------------|
| _lddLoadBalancerIp            | LDD가 설치되는 부하 분산 장치의 IP 주소입니<br>다.                                              |                          |
| _lddDatabasePort              | LDD가 사용하고 있는 Microsoft SQL Server 데<br>이터베이스의 포트 번호입니다.                        |                          |
| _lddDatabaseIp                | LDD가 설치되는 내부 데이터베이스의 IP 주소입<br>니다.                                             |                          |
| _lddDatabasePassword          | 데이터베이스에 대한 비밀번호입니다.                                                            |                          |
| _1ddDatabasePasswordEncrypted | 데이터베이스의 암호화된 비밀번호입니다. 이 설<br>정을 적용할 수 없는 경우<br>_1ddDatabasePassword의 값을 제공합니다. |                          |
| _lddInstanceName              | LDD가 사용하고 있는 Microsoft SQL Server 데<br>이터베이스의 인스턴스 이름입니다.                      |                          |
| _lddDBIntegratedSecurity      | LDD가 통합 보안을 사용하는지 여부를 결정합니<br>다.                                               | integratedSecurity=true; |

## LPM 데이터베이스 설정

## Firebird의 경우

| 설정                   | 설명                                                                                 | 필수 값입니다.                                                                                                    |
|----------------------|------------------------------------------------------------------------------------|----------------------------------------------------------------------------------------------------|
| _DBProduct           | LPM이 사용하고 있는 데이터베이스입니다.                                                            | 내부 데이터베이스                                                                                                    |
| _DBProductName       | LPM이 사용하고 있는 데이터베이스 유형입<br>니다.                                                     | firebirdsql                                                                                                    |
| _DBIp                | LPM이 사용하고 있는 데이터베이스의 IP 주<br>소 또는 호스트 이름입니다.                                       |                                                                                                    |
| _DBName              | LPM이 사용하고 있는 데이터베이스의 이름<br>입니다.                                                    | /3050:SOLUTIONINFO                                                                                                    |
| _DBUsername          | LPM이 사용하고 있는 데이터베이스의 사용<br>자 이름입니다.                                                | framework                                                                                                    |
| _DBPassword          | LPM이 사용하고 있는 데이터베이스의 비밀<br>번호입니다.                                                  | 다음 파일의 connectionPassword 특<br>성을 참조합니다. <install-dir><br/>\Lexmark\Solutions\apps\wf-ldss<br/>\WEB-INF\classes\server.xml 파일. 여<br/>기서 <install-dir>는 LDD의 설치 폴더입<br/>니다.</install-dir></install-dir> |
| _DBPasswordEncrypted | LPM이 사용하고 있는 데이터베이스의 암호<br>화된 비밀번호입니다. 이 설정을 적용할 수 없<br>는 경우 _DBPassword 값을 제공합니다. | 다음 파일의 connectionPassword 특<br>성을 참조합니다. <install-dir><br/>\Lexmark\Solutions\apps\wf-ldss<br/>\WEB-INF\classes\server.xml 파일. 여<br/>기서 <install-dir>는 LDD의 설치 폴더입<br/>니다.</install-dir></install-dir> |

## Microsoft SQL Server의 경우

| 설정                      | 설명                                                              | 필수 값입니다.                                     |
|-------------------------|-----------------------------------------------------------------|----------------------------------------------|
| _DBIp                   | LPM이 사용하고 있는 데이터베이<br>스의 IP 주소 또는 호스트 이름입<br>니다.                |                                              |
| _DBIntegratedSecurity   | MSSQL이 통합 보안을 사용하고<br>있는 경우                                     | integratedSecurity=true;                     |
| _DBName                 | LPM이 사용하고 있는 데이터베이<br>스의 이름입니다.                                 | databasename= <db name="">;</db>             |
| _DBUsername             | 데이터베이스에 대한사용자 이름<br>입니다.                                        |                                              |
| _DBPassword             | 데이터베이스에 대한 비밀번호입<br>니다.                                         |                                              |
| _DBDriver               | LPM이 사용하고 있는 데이터베이<br>스의 드라이버입니다.                               | com.microsoft.sqlserver.jdbc.SQLServerDriver |
| _DBDialect              | LPM이 사용하고 있는 데이터베이<br>스의 언어입니다.                                 | org.hibernate.dialect.SQLServer2008Dialect   |
| _DBValidationQuery      | 데이터베이스의 유효성을 검사하<br>는 데 사용되는 쿼리입니다.                             | 1                                            |
| _DBQuartzDriverDelegate | LPM이 사용하고 있는 Quartz의 드<br>라이버입니다.                               | org.quartz.impl.jdbcjobstore.MSSQLDelegate   |
| _DBForwardSlashes       | Microsoft SQL Server에 대한 Java<br>데이터베이스 연결 시 입력되는 기<br>타 문자입니다. | //                                           |
| _DBProduct              | LPM이 사용하고 있는 데이터베이<br>스입니다.                                     | MSSQL                                        |
| _DBProductName          | LPM이 사용하고 있는 데이터베이<br>스 유형입니다.                                  | sqlserver                                    |
| _DBPort                 | LPM이 사용하고 있는 데이터베이<br>스의 포트 번호입니다.                              |                                              |
| _DBInstanceName         | LPM이 사용하고 있는 Microsoft<br>SQL Server 데이터베이스의 인스<br>턴스 이름입니다.    |                                              |
| _MSDBName               | Microsoft SQL Server의 데이터베<br>이스 이름입니다.                         |                                              |
| _MSDBUserName           | Microsoft SQL Server의 사용자 이<br>름입니다.                            |                                              |
| _MSDBPassword           | <b>Microsoft SQL Server</b> 의 비밀번호<br>입니다.                      |                                              |

## LPM LDAP 설정

| 설정                                      | 설명                                                                                                    | 필수 값입니다.                                                                                                    |
|-----------------------------------------|----------------------------------------------------------------------------------------------------|----------------------------------------------------------------------------------------------------|
| _LDAPURL                                | LDAP 서버의 IP 주소 또는 호<br>스트 이름입니다.                                                                         | 값에 다음 형식 중 하나를 사용<br>합니다.<br>• ldap://IPaddress<br>• ldaps://IPaddress<br>여기서 IPaddress는 LDAP<br>서버의 호스트 이름 또는 IP 주<br>소입니다. |
| _LDAPPort                               | LDAP 서버의 포트 번호입니<br>다.                                                                                   |                                                                                                    |
| _LDAPSearchBase                         | LDAP 서버의 검색 기준입니<br>다.                                                                                   |                                                                                                    |
| _LDAPUserAttribute                      | LDAP 서버의 사용자 속성입<br>니다.                                                                                  |                                                                                                    |
| _LDAPUserName                           | 익명 바인딩이 활성화되지 않<br>은 경우 LDAP 서버의 사용자<br>이름입니다.                                                           |                                                                                                    |
| _LDAPPassword                           | 익명 바인드가 활성화되지 않<br>은 경우 LDAP 서버의 비밀번<br>호입니다.                                                            |                                                                                                    |
| _LDAPPasswordConfirm                    | 익명 바인드가 활성화되지 않<br>은 경우 LDAP 서버의 비밀번<br>호입니다.                                                            |                                                                                                    |
| _LDAPPasswordEncrypted                  | 익명 바인딩이 활성화되지 않<br>은 경우 LDAP 서버의 암호화<br>된 비밀번호입니다. 이 설정<br>을 적용할 수 없는 경우<br>_LDAPPassword 값을 제공<br>하십시오. |                                                                                                    |
| _LDAPAuthMethodState                    | LDAP 인증 방법입니다.                                                                                           | ● 사용자 이름<br>● 익명                                                                                                    |
| _LDAPIgnoreSSLCertificateValidationFlag | LDAP에 대한 인증서 유효성<br>검사를 비활성화합니다. 이<br>설정은 LDAPS를 사용할 때<br>만 사용됩니다.                                       | • true(인증서 무시)<br>• false(인증서 확인)                                                                                            |

## LPM 설치 설정

| 설정                     | 설명                | 필수 값입니다.                    |
|------------------------|-------------------|-----------------------------|
| _silentEmailComponent  | 이메일 구성 요소를 설치합니다. | ● 1(설치)<br>● 0(설치하지 않<br>음) |
| _silentMobileComponent | 모바일 구성 요소를 설치합니다. | ● 1(설치)<br>● 0(설치하지 않<br>음) |

| 설정                           | 설명                                                                                                   | 필수 값입니다.                    |
|------------------------------|----------------------------------------------------------------------------------------------------|-----------------------------|
| _silentAirprintComponent     | AirPrint 구성 요소를 설치합니다.                                                                               | • 1(설치)<br>• 0(설치하지 않<br>음) |
| _silentInstallPRSolution     | 인쇄 릴리스 솔루션을 설치합니다.                                                                                   | ● 1(설치)<br>● 0(설치하지 않<br>음) |
| _silentInstallMobileSolution | 모바일 솔루션을 설치합니다.<br>참고: _silentMobileComponent 또는<br>_silentAirprintComponent가 1로 설정되어 있는<br>지 확인합니다. | • 1(설치)<br>• 0(설치하지 않<br>음) |
| _silentInstallLiquibase      | Liquibase 마이그레이션을 실행합니다.                                                                             | ● 1(설치)<br>● 0(설치하지 않<br>음) |

## LPM 자동 설치

- 1 텍스트 편집기를 사용하여 silent-settings.ini 파일을 만듭니다.
- 2 올바른 구성을 지정하십시오.

Firebird와 Microsoft SQL Server 데이터베이스를 사용하는 LDD, LPM에 대한 샘플 코드입니 다.

## Firebird 샘플 코드

- \_installOption=Install
- \_lddDatabaseType=FIREBIRD
- \_lddLoadBalancerIp=<IP\_address>
- \_lddDatabaseIp=<IP\_address>
- \_lddDatabasePassword=<Firebird\_Database\_Password>
- \_lddDatabasePasswordEncrypted=<Firebird\_Database\_Password>
- \_LDAPURL=ldap://<IP\_address>
- \_LDAPPort=<LDAP\_port>
- \_LDAPSearchBase=dc=kinton,dc=com
- \_LDAPUserAttribute=sAMAccountName
- \_LDAPUserName=<username@kinton.com>
- \_LDAPPassword=<Password>
- \_\_\_\_\_LDAPPasswordConfirm=<Password>
- \_LDAPPasswordEncrypted=<Password>
- \_LDAPAuthMethodState=Username

```
_DBProduct=Internal Database
_DBProductName=firebirdsql
_DBIp=<IP_address>
_DBName=/3050:SOLUTIONINFO
_DBUserName=framework
_DBPassword=<Firebird_Database_Password>
_DBPassword=Crypted=<Firebird_Database_Password>
_DBDriver=org.firebirdsql.jdbc.FBDriver
_DBDialect=org.hibernate.dialect.FirebirdDialect
_DBValidationQuery=select 1 from RDB$DATABASE
_DBQuartzDriverDelegate=org.quartz.impl.jdbcjobstore.StdJDBCDelegate
_DBPort=<Port_number>
_silentEmailComponent=1
_silentMabiloComponent=1
```

```
_silentMobileComponent=1
```

\_silentAirprintComponent=0 \_silentInstallPRSolution=1 \_silentInstallMobileSolution=1 \_silentInstallLiquibase=1

## Micro Server용 샘플 코드

\_installOption=Install \_lddDatabaseType=MSSQL \_lddLoadBalancerIp=<IP\_address> \_lddDatabasePort=<Port number> \_lddDatabaseIp=<IP\_address> \_lddDatabaseUsername=ktest@lrdc.lexmark.ds \_lddDatabasePasswordEncrypted=<Password> \_lddDBInstanceName= \_lddDBIntegratedSecurity=integratedSecurity=true; \_LDAPURL=ldap://<IP\_address> \_LDAPPort=<Port number> \_LDAPSearchBase=dc=kinton,dc=com \_LDAPUserAttribute=sAMAccountName \_LDAPUserName=username@kinton.com \_LDAPPassword=<Password> \_LDAPPasswordConfirm=<Password> \_LDAPPasswordEncrypted=<Password> \_LDAPAuthMethodState=Username \_DBIp=<IP\_address> \_DBIntegratedSecurity=integratedSecurity=true; \_DBName=;databasename=SOLUTIONINFO; \_DBUserName=<Username> \_DBPassword=<Password> \_DBDriver=com.microsoft.sqlserver.jdbc.SQLServerDriver \_DBDialect=org.hibernate.dialect.SQLServer2008Dialect \_DBValidationQuery=select 1 \_DBQuartzDriverDelegate=org.quartz.impl.jdbcjobstore.MSSQLDelegate \_DBForwardSlashes=// \_DBProduct=MSSQL \_DBProductName=sqlserver \_DBPort=<Port\_number> \_DBInstanceName= \_MSDBName=SOLUTIONINFO \_MSDBUserName=<Username> \_MSDBPassword=<Password> \_silentEmailComponent=1 \_silentMobileComponent=1 \_silentAirprintComponent=0 \_silentInstallPRSolution=1

## 하이브리드 환경에 대한 샘플 코드

\_silentInstallMobileSolution=1 \_silentInstallLiquibase=1

\_installOption=Install \_lddLoadBalancerIp=<IP\_address> \_lddDatabaseType=FIREBIRD \_lddDatabaseIp=<IP\_address> \_lddDatabasePasswordEncrypted=<Firebird\_Database\_Password> \_LDAPURL=ldap://<IP\_address> \_LDAPPort=389 \_LDAPSearchBase=dc=kinton,dc=com \_LDAPUserAttribute=sAMAccountName \_LDAPUserName=username@kinton.com \_LDAPPassword=<Password>

```
_LDAPPasswordConfirm=<Password>
```

```
_LDAPPasswordEncrypted=<Password>
```

```
_LDAPAuthMethodState=Username
```

\_DBIp=<IP\_address> \_DBIntegratedSecurity=integratedSecurity=true;

```
DBName=;databasename=HYBRID;
DBUserName=<Username>
_DBPassword=<Password>
_DBDriver=com.microsoft.sqlserver.jdbc.SQLServerDriver
_DBDialect=org.hibernate.dialect.SQLServer2008Dialect
_DBValidationQuery=select 1
_DBQuartzDriverDelegate=org.quartz.impl.jdbcjobstore.MSSQLDelegate
_DBForwardSlashes=//
DBProduct=MSSOL
_DBProductName=sqlserver
DBPort=3341
_DBInstanceName=<Instance_name>
_MSDBIp=<IP_address>
MSDBName=HYBRID
_MSDBUserName=<Username>
_MSDBPassword=<Password>
_MSDBInstanceName=<Instance_name>
_silentEmailComponent=1
_silentMobileComponent=1
_silentAirprintComponent=0
_silentInstallPRSolution=1
_silentInstallMobileSolution=1
```

```
______silentInstallLiquibase=1
```

## Firebird 데이터베이스를 사용하는 LDD, LPM에 대한 샘플 코드입니다.

```
_installOption=Install
_lddLoadBalancerIp=<LB IP Address>
_lddDatabasePassword=<Firebird_Database_Password>
_lddDatabasePasswordEncrypted=ENC (qJj0mHFqIm6dfigOL/57tw==)
_lddDatabaseType=FIREBIRD
_LDAPURL=<LDAP IP Address>
_LDAPPort=<LDAP Port>
_LDAPSearchBase=<LDAP Search Base>
LDAPUserAttribute=<LDAP User Attribute>
LDAPUserName=<LDAP Username>
_LDAPPassword=<LDAP Password>
LDAPPasswordConfirm=<LDAP Password>
_LDAPPasswordEncrypted=ENC (4dw4psQIC/uas/H7HMcqOQ==)
_LDAPAuthMethodState=
_DBIp=<DB IP Address>
_DBName=/3050:SOLUTIONINFO
DBUserName=framework
_DBPassword=<Firebird_Database_Password>
_DBPasswordEncrypted=ENC (qJj0mHFqIm6dfigOL/57tw==)
DBProductName=firebirdsql
_DBdriver=org.firebirdsql.jdbc.FBDriver
_DBDialect=org.hibernate.dialect.FirebirdDialect
_DBValidationQuery=select 1 from RDB$DATABASE
_DBQuartzDriverDelegate=org.quartz.impl.jdbcjobstore.StdJDBCDelegate
DBForwardSlashes=
 DBPRoduct=Internal Database
DBInstanceName=
DBPort=3050
MSDBName=
MSDBUserName=
_MSDBPassword=
_silentEmailComponent=1
_silentMobileComponent=1
_silentAirprintComponent=1
_silentInstallPRSolution=1
_silentInstallMobileSolution=1
_silentInstallLiquibase=1
3 파일을 저장합니다.
4 명령줄에 다음과 같이 입력합니다.
```

LPMinstaller\LexmarkPrintManagement-version.exe /S /SILENTCONFIG=Path\silent-settings.ini

여기서,

- *LPMinstaller*는 LPM 설치 프로그램의 폴더 경로입니다.
- *version*은 LPM 설치 프로그램의 버전입니다.
- **Path**는 silent-settings.ini 파일의 폴더 경로입니다.

# LPM 설치 프로그램 백업 기능에 대한의 이해

설치 프로그램의 백업 기능은 %allusersprofile%\Lexmark\PrintManagement\backuprestore 폴더에 있는 LPM 구성 파일을 복사합니다.

다음 파일이 저장됩니다.

| 부하 분산 장치                                                                                                    | ЯН                                                                                                    |
|----------------------------------------------------------------------------------------------------|----------------------------------------------------------------------------------------------------|
| <ul> <li>ActiveMQ<br/>wrapper.conf</li> <li>Apache2</li> </ul>                                                                                                    | <ul> <li>IDM</li> <li>*.properties</li> <li>loa4i-confia.groovy</li> </ul>                                                                                                    |
| <ul> <li>httpd.conf</li> <li>httpd.ssl.conf</li> <li>EmailWatcher</li> <li>config_EmailWatcher.properties</li> <li>I4j_EmailWatcher.xml</li> <li>Aggregator Report service<br/>Application.properties</li> </ul> | <ul> <li>LPM <ul> <li>*.properties</li> <li>log4j-config.groovy</li> </ul> </li> <li>Mobile <ul> <li>*.properties</li> <li>log4j-config.groovy</li> </ul> </li> <li>MFPAuth <ul> <li>*.properties</li> </ul> </li> <li>PrintRelease <ul> <li>*.properties</li> </ul> </li> <li>wf-ldss <ul> <li>OpenOfficeToPDFClass.properties</li> <li>McOfficeDocCopyClass.properties</li> </ul> </li> </ul> |

다음 파일이 저장되고 설치 중 필드를 미리 채우고 설정을 복원하는 데 사용됩니다.

| 부하 분산 장치                                                            | АН                                                                                                    |
|---------------------------------------------------------------------|----------------------------------------------------------------------------------------------------|
| <ul> <li>EmailWatcher<br/>config_EmailWatcher.properties</li> </ul> | <ul> <li>PrintRelease         <ul> <li>Idap.properties</li> <li>Idss.properties</li> <li>paper.properties</li> <li>scan.properties</li> </ul> </li> <li>wf-Idss         <ul> <li>OpenOfficeToPDFClass.properties</li> <li>MsOfficeDocConvClass.properties</li> </ul> </li> </ul> |

LPM을 제거하면 원래 Apache 구성 파일이 복원됩니다. 설치 중 현재 LPM 구성을 사용할 수 있는지 확인하려 면 시스템을 오프라인으로 전환하기 전 백업을 수행하십시오.
## LDAP 백업 프로세스에 대한의 이해

다음은 LDAP 정보에 대한 조회 순서입니다.

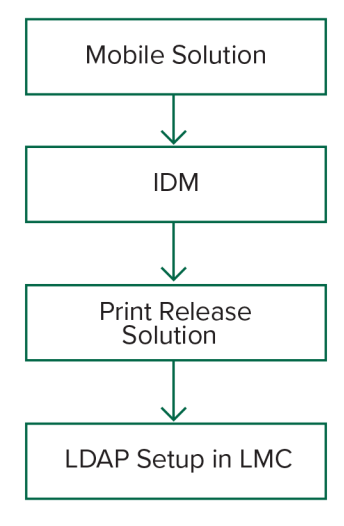

LDAP 정보는 %allusersprofile%\Lexmark\PrintManagement\backupRestore\Idapinfo.txt 파일에 저장됩니다.

참고: 이 파일의 비밀번호가 암호화됩니다.

소스에서 LDAP 정보가 감지되면 LPM은 해당 정보를 백업에 사용하고 다른 LDAP 소스에서 검색을 중지합니 다. 예를 들어 모바일 인쇄 솔루션에서 LDAP 정보가 감지되면 IDM 검색을 진행하지 않습니다.

### 지원되는 버전

백업 기능은 LDD 버전 4.8.0, LPM 버전 2.3.11 이상에서 사용할 수 있습니다.

이전 버전의 LPM에서 업그레이드하는 경우 LDD 버전 4.8.5 이상이 감지될 때까지 설치가 진행되지 않습니 다. 자세한 내용은 <u>8 페이지의 "호환 가능한 LPM, LDD 버전"</u>을(를) 참조하십시오.

## 데이터베이스에 대한의 이해

참고:

- 인쇄 릴리스 테이블은 설치 중에 자동으로 생성됩니다.
- SQL 스크립트를 수동으로 실행할 필요는 없습니다.

Microsoft SQL Server를 사용할 때 다음 사항을 확인하십시오.

- 인스턴스와 데이터베이스는 설치 프로그램을 실행하기 전에 Microsoft SQL Server Management Console 을 사용하여 생성됩니다.
- 인쇄 릴리스 테이블에 액세스할 때 사용되는 데이터베이스 계정에는 테이블을 읽고 쓰고 만들 수 있는 권 한이 있어야 합니다.

## Microsoft SQL Server 및 Firebird

Firebird는 LDD와 함께 번들로 제공되는 기본 시스템 데이터베이스이며 LPM에도 사용할 수 있습니다. Microsoft SQL Server는 Firebird의 대안으로 사용할 수도 있습니다. Microsoft SQL Server의 경우, LPM 설치 프로그램을 실행하기 전에 LPM 데이터베이스를 수동으로 생성합니다. 설치하는 동안 LPM이 다양한 LPM 데 이터베이스 속성 파일을 적절한 연결 문자열로 채웁니다. 또한, 지정된 데이터베이스에 LPM 테이블을 자동으 로 생성합니다. 설치가 하이브리드 이외의 설정인지 하이브리드 설정인지에 따라 데이터 소스가 다를 수 있습 니다. 하이브리드 이외의 설정인 경우, LDD 및 LPM 모두에 동일한 데이터베이스가 사용됩니다. 하이브리드 설정에서 Firebird는 LDD에 사용되고 Microsoft SQL Server는 LPM에 사용됩니다.

LPM에서 참조하는 데이터베이스 속성 파일 3개는 다음과 같습니다.

- <Install-Dir>\Lexmark\Solutions\apps\printrelease\WEB-INF\classes\database.properties 실행 중 PrintReleasev2 솔루션에서 참조하는 데이터베이스 구성을 포함합니다.
- <Install-Dir>\Lexmark\Solutions\apps\Ipm\WEB-INF\classes\database-productionconfig.properties - LPM 관리자 포털에 대한 데이터베이스 구성을 포함합니다.
- <Install-Dir>\Lexmark\Solutions\apps\idm\WEB-INF\classes\database-productionconfig.properties - ID 관리 서비스에 대한 데이터베이스 구성을 포함합니다.

예를 들어, LPM 관리자 포털의 데이터베이스 구성에는 기본 및 보조 데이터 소스 섹션이 포함됩니다. 하이브 리드 이외의 설정에서는 기본 데이터 소스와 보조 데이터 소스가 동일한 데이터베이스를 가리킵니다. 하이브 리드 설정에서 기본 데이터 소스는 LPM Microsoft SQL 데이터베이스를 가리키며 보조 데이터 소스는 LDD Firebird 데이터베이스를 가리킵니다.

## 데이터베이스 정보

LPM은 설치 중에 백업 파일에서 데이터베이스 정보를 확인하고 해당 필드에 데이터를 미리 채웁니다. 정보가 올바른지 확인합니다. 백업 파일을 사용할 수 없는 경우에는 필드가 비어 있습니다.

LPM은 다음을 지원합니다.

- Firebird에 LPM과 LDD를 위한 작업 그룹 설치
- Firebird에 LDD를, Microsoft SQL Server에 LPM을 하이브리드 설치
- Microsoft SQL Server에 전체 LDD와 LPM 설치

참고: LPM 버전 2.7부터 부하 분산 장치에 Aggregator 서비스를 설치하는 동안 데이터베이스 정보가 필요합 니다.

## 인스턴스 이름

Microsoft SQL Server를 사용하는 경우 인쇄 릴리스 테이블의 인스턴스 이름을 지정할 수 있습니다. 인스턴스 이름과 포트 번호를 지정하지 않으면 기본 인스턴스와 포트 번호가 사용됩니다. 포트 번호를 변경한 경우 이 번호로 지정합니다. 가장 일반적인 기본 포트 번호는 1433입니다.

명명된 인스턴스를 사용하려면 인스턴스 이름 필드에 해당 이름을 입력합니다. 포트 번호 지정은 선택 사항입 니다. 그러나 포트 번호를 지정할 때 지정된 인스턴스 이름에 대해 포트 번호가 올바른지 확인하십시오.

## 보안 유형

Microsoft SQL Server를 사용할 때 Windows 인증 또는 Microsoft SQL Server 인증을 사용하려면 통합 보안 을 선택합니다. Microsoft SQL Server를 선택한 경우 사용자 이름과 비밀번호를 입력합니다. 통합 보안을 선 택한 경우 모든 서버가 동일한 도메인에 있어야 합니다.

## 비밀번호 업데이트

Microsoft SQL Server 인증을 사용하고 Microsoft SQL Server가 LPM에만 사용되는 경우 다음을 수행합니다.

- 1 텍스트 편집기를 사용하여 다음 파일을 엽니다.
  - apps\printrelease\WEB-INF\classes\database.properties
  - apps\idm\WEB-INF\classes\database-production-config.properties
  - apps\lpm\WEB-INF\classes\database-production-config.properties
  - apps\MFPAuth\WEB-INF\classes\database.properties
  - services\lpm-reports-service\application.properties
- 2 일반 텍스트를 사용하여 암호화된 비밀번호를 업데이트합니다.

```
dataSource.password = ENC(TO86KjCYKsH7XoInQ1gj/gxj9390+C/g)
```

여기서 DataSource.password는 새 비밀번호입니다.

#### 참고:

- 비밀번호는 ENC (로 시작하는 문자열입니다.
- 이 비밀번호는 Lexmark Solutions Application Server를 다시 시작하면 자동으로 암호화됩니다.
- **3** Lexmark Solutions Application Server 서비스를 다시 시작합니다.

#### 통합 보안 인증을 사용하는 경우

- 1 서비스 대화 상자로 이동합니다.
- 2 다음을 검색합니다.
  - Lexmark Solutions Application Server
  - Lexmark Solutions Apache Agent
  - Lexmark Reports Aggregator Service
- **3** 이 서비스에서 마우스 오른쪽 버튼을 클릭한 다음 **로그온** 탭을 클릭합니다.
- 4 이 계정이 선택되어 있는지 확인한 다음 비밀번호를 입력합니다.
- 5 확인을 클릭합니다.

## LDAP 정보에 대한의 이해

설치 중에 LPM 설치 프로그램을 사용하여 LDAP 정보를 입력하고 해당 위치에 정보를 쓸 수 있습니다. 비밀 번호는 각 위치에서 암호화됩니다. LPM은 백업 파일에서 LDAP 정보를 결정하고 데이터를 필드에 미리 채웁 니다. 정보가 올바른지 확인합니다. 백업 파일을 사용할 수 없는 경우에는 필드가 비어 있습니다.

참고: 백업 파일에서 LDAP 정보가 검색되면 설치 프로그램에서 해당 정보를 사용한 다음 LDAP 정보 창에 채웁니다. 이 정보는 편집할 수 없습니다.

LPM에 대한 사용자의 액세스 권한을 확인하는 데 사용해야 하는 LDAP 정보를 입력합니다. LDAP 서버에 대 한 전체 URL을 입력합니다. 예: 1dap://server.company.com 또는 1dap://*IPaddress*여기서 *IPaddress*는 LDAP 서버의 IP 주소입니다.

참고: LDAP 또는 LDAPS를 사용할 수 있습니다.

LDAP 포트 번호는 별도의 필드로 수집되며 URL 필드에 입력하지 않아야 합니다. LDAP와 LDAPS에 대해 지 원되는 포트 번호에 대한 자세한 내용은 <u>96 페이지의 "LDAP와 LDAPS를 위한 표준 포트 번호"</u>을(를) 참조 하십시오. 익명 연결을 사용하거나 LDAP 서버에 연결하기 위한 자격 증명을 제공할 수 있습니다.

참고: 여러 Active Directory와 LDAP 서버가 익명 LDAP 바인드 요청을 차단하도록 구성되어 있습니다. LDAPS 설정이 올바르게 구성되었는지 확인합니다.

LDAPS를 사용하는 경우 신뢰할 수 없는 SSL 인증서로 인해 테스트가 실패할 수 있습니다. 연결을 시도하기 전에 서버에 SSL 인증서를 설치하십시오. 설치 중에 SSL 인증 검증 무시를 선택하여 LPM 설치 프로그램에 서 LDAP SSL 유효성 검사를 무시하도록 설정할 수도 있습니다.

LDAP 구성을 지정하는 것은 인쇄 릴리스에 대해 선택 사항이지만 다음과 같은 경우에는 필수 사항입니다.

- Print Management Console 액세스
- 모바일 장치를 사용하여 작업 제출
- AirPrint를 사용하여 작업 제출

설치하는 동안 LDAP 설정이 속성 파일에 기록됩니다. 설치 후 솔루션 설정이 구성되어 있는지 확인합니다.

여러 도메인 환경에서 LDAP 설정을 업데이트할 때 Idap.properties 파일을 *<install-Dir>*Lexmark\Solutions \apps\printrelease\WEB-INF\classes 폴더에서 업데이트합니다. 여기서 *<install-Dir>* 는 LPM의 설치 폴더 입니다. 업데이트 후 Lexmark Solutions Application Server 서비스를 다시 시작합니다.

#### 참고:

- 여러 도메인 환경에서 LPM 관리자 포털의 LDAP 설정과 Idap.properties 파일이 일치하는지 확인합니다.
- 단일 도메인 환경에서는 솔루션 LDAP 설정과 LPM 관리자 포털 설정만 일치해야 합니다.

## 설치 후 설정 구성

#### 여러 도메인 구성

이 섹션은 선택 사항이며 사용자 환경에 여러 도메인이 있는 경우에만 적용됩니다.

#### 솔루션에 대한 여러 도메인 지원 구성

솔루션 구성에서 여러 도메인이 지원될 경우 다음을 수행합니다.

- 1 텍스트 편집기를 사용하여 *<install-Dir>*\Lexmark\Solutions\apps\printrelease\WEB-INF\classes \Idap.properties 파일을 엽니다. 여기서 *<install-Dir>* 는 LDD의 설치 폴더입니다.
- 2 다음 항목을 구성합니다.

# comma-separated list of all fully qualified domain name (all in lower case, no spaces)
ldap.domainNames=

# determines how we search for direct print user's domain otherwise, use name as is
# 0 = don't search; use name as is
# 1 = stop search at first match
# 2 = search all domains and select only if one match found;

ldap.searchUsers=

**참고:** 사용자 환경의 각 도메인에서 다음 항목을 적절한 값으로 추가하고 구성합니다.

# ldap settings for each domain; all entries required but can be left blank if not needed/applicable.

# Change <domain> to appropriate value, for example, if domain is "somegroup.somecompany.com", then

```
# ldap.somegroup.somecompany.com.server=somevalue
ldap.<domain>.server=
ldap.<domain>.port=
#valid value for the ssl is either 0 or 1
ldap.<domain>.ssl=
ldap.<domain>.searchbase=
ldap.<domain>.domain=
ldap.<domain>.loginuser=
ldap.<domain>.loginpw=
ldap.<domain>.userattr=
ldap.<domain>.mailattr=
ldap.<domain>.homedirattr=
ldap.<domain>.custom1attr=
ldap.<domain>.custom2attr=
ldap.<domain>.custom3attr=
# LPM-Scan To Network settings domain is always required; should be the short domain name
snf.<domain>.domain=
# user and pw can be left blank if not using a service account
snf.<domain>.user=
snf.<domain>.pw=
# fileshare can be left blank if not using one of the Fileshare destination options
snf.<domain>.fileshare=
```

- 3 파일을 저장합니다.
- 4 Lexmark Solutions Application Server 서비스를 다시 시작합니다.

#### LPM 사용자 포털을 위한 여러 도메인 지원 구성

- 1 텍스트 편집기를 사용하여 <install-Dir>Lexmark\Solutions\apps\idm\WEB-INF\classes\idmproduction-config.properties 파일을 엽니다. 여기서 <install-Dir> 는 LDD의 설치 폴더입니다.
- 2 다음 항목을 구성합니다.

```
# This section SHOULD always be present
primary.idm.ldap.url=
primary.idm.ldap.base=
primary.idm.ldap.userAttribute=
primary.idm.ldap.userDn=
primary.idm.ldap.password=
primary.idm.ldap.domain=
primary.idm.ldap.custom1attr=
primary.idm.ldap.custom2attr =
primary.idm.ldap.custom3attr =
# Make sure to add and configure the following entries for each domain in your
environment with their appropriate values, where <domain> is the short name for the domain
<domain>.idm.ldap.url=
<domain>.idm.ldap.base=
<domain>.idm.ldap.userAttribute=
<domain>.idm.ldap.userDn=
<domain>.idm.ldap.password=
<domain>.idm.ldap.domain=
<domain>.idm.ldap.custom1attr=
<domain>.idm.ldap.custom2attr =
<domain>.idm.ldap.custom3attr =
# These are the common properties
idm.token.expirationInMinutes=60
idm.token.maxTokensToPrune=1000
idm.lddLoadBalancer=
idm.ldd.baseUri=
grails.server.port.http=
grails.server.port.https=
grails.plugins.springsecurity.portMapper.httpPort=
```

```
grails.plugins.springsecurity.portMapper.httpsPort=
tomcat.keystorePath =
tomcat.keystorePassword =
idp.client_credentials.1=
```

idp.client\_credentials.2=

- 3 파일을 저장합니다.
- 4 Lexmark Solutions Application Server 서비스를 다시 시작합니다.

참고: Lexmark Solutions Application Server 서비스를 다시 시작하면 idm-production-config.properties 파일 에 따라 LDAP 구성이 재설정됩니다. LPM 관리자 포털을 사용하여 LDAP 구성에서 변경한 내용은 롤백됩니 다. 이는 LPM 2.8 이전 버전에만 적용됩니다.

## "Google Chrome용 LPM 클라우드" 확장 프로그램 구성

1 컴퓨터에서 LPM Premise Chrome Extension 패키지의 압축을 풉니다.

참고: 패키지를 구하려면 Lexmark 담당자에게 문의하십시오.

- 2 텍스트 편집기를 사용하여 staticVariables.js 파일을 엽니다.
- 3 다음 변수를 업데이트합니다.
  - url\_idp = x
  - url\_lpm = y

여기서,

- *x*는 IDP URL입니다.
- *y*는 LPM URL입니다.

#### 샘플 변수

var url\_idp = "https://233.233.233"
var url\_lpm = "https://233.233.233"

4 LPM Premise Chrome Extension을 압축한 후 설치를 위해 사용자에게 배포합니다.

## "Google Chrome용 LPM 클라우드" 확장 프로그램 설치

- 1 컴퓨터에서 LPM Premise Chrome Extension 패키지의 압축을 풉니다.
- 2 Google Chrome을 열고 chrome://Extensions/을을 입력합니다.
- 3 브라우저를 개발자 모드로 설정합니다.
- 4 로드 압축 해제를 클릭한 후 확장 프로그램이 압축 해제된 폴더를 선택합니다.

# Lexmark 인쇄 관리 구성

LPM 설치 후 솔루션을 구성합니다. 솔루션을 구성한 후 LDD 시스템을 온라인으로 설정합니다.

참고: 자세한 내용은 Lexmark Document Distributor 관리자 설명서를 참조하십시오.

## Lexmark Management Console 액세스

시작하기 전에 웹 브라우저 쿠키가 활성화되어 있는지 확인하십시오.

- 1 웹 브라우저를 열고 다음 URL 중 하나를 입력합니다.
  - http://hostname:9780/lmc
  - https://hostname/lmc

여기서 hostname는 부하 분산 장치의 호스트 이름 또는 IP 주소입니다.

#### 2 관리자로 로그인합니다.

참고:

- 기본 자격 증명에 대한 자세한 내용은 *Lexmark 인쇄 관리 구성 설명서*의 LDD 서버 온라인 설정 방법 섹션을 참조하십시오.
- Lexmark Management Console이 LDAT 서버에 연결하도록 구성된 경우, LDAP 사용자 이름과 비밀 번호를 사용합니다.

서버를 처음 부팅할 경우 모든 서비스를 실행하는 데 몇 분이 소요될 수 있습니다. 시스템을 부팅한 후 Lexmark Management Console이 곧바로 실행되지 않을 경우, 몇 분 간 기다렸다가 다시 시도하십시오.

## 서버 상태 변경

LPM을 사용하면 부하 분산 장치의 작업이 서버를 온라인 또는 오프라인으로 설정하여 서버로 전송되는지 여 부를 제어할 수 있습니다. 엔터프라이즈 환경에서는 LMC 내 시스템 상태 페이지에서 모든 작업 그룹 시스템 의 모든 응용 프로그램 서버 상태를 볼 수 있습니다. 그러나 서버를 온라인 또는 오프라인으로 설정하려면 관 리하려는 특정 서버의 LMC에 연결해야 합니다.

1 Lexmark Management Console에서 시스템 > 시스템 상태를 클릭합니다.

- 2 서버를 선택합니다.
- 3 온라인 설정 또는 오프라인 설정을 클릭합니다.

참고:

- 서버를 온라인으로 설정하기 전에 프린터에 라이선스가 있는지 확인하십시오. 라이선스 구매에 대한 자세한 정보는 Lexmark 기술 프로그램 관리자에게 문의하십시오.
- 서버를 오프라인으로 설정하면 관리자가 서버에 연결된 상태를 유지할 수 있습니다.

## 소프트웨어 클라이언트 그룹에 프린트 서버 추가

인쇄 작업이 전송되는 프린트 서버와 통신하도록 LDD 서버를 구성합니다. 단일 서버 설정에서 LDD 서버와 프 린트 서버의 IP 주소는 동일합니다.

- 1 Lexmark Management Console에서 소프트웨어 클라이언트 그룹 탭을 클릭합니다.
- 2 소프트웨어 클라이언트 그룹 섹션에서 **프린트 서버**를 선택합니다.
- 3 작업 섹션에서 클라이언트 프로필을 선택합니다.
- 4 주소 필드에서 프린트 서버의 IP 주소를 입력합니다.
- 5 추가 > 저장을 클릭합니다.

## 인쇄 릴리스 대기열 만들기

#### LDD 포트 모니터 소프트웨어 설치

- 1 Windows 기반 인쇄 릴리스 대기열을 호스트해야 하는 서버에서 LDD 설치 패키지로 이동합니다.
- 2 관리자 권한으로 Setup.exe를 실행합니다.
- 3 설치에 사용할 언어를 선택한 후 확인을 클릭합니다.
- 4 LDD 설정 창에서 클라이언트 소프트웨어 설치를 선택한 후 다음을 클릭합니다.
- 5 LDD 시스템 구성 요소를 선택한 후 다음을 클릭합니다.
- 6 사용권 계약을 읽고 동의한 후 **다음**을 클릭합니다.
- 7 구성 요소 목록에서 클라이언트 소프트웨어, 인쇄 및 보내기를 선택한 후 다음을 클릭합니다.
- 8 설치할 위치를 지정한 후 다음을 클릭합니다.
- 9 인쇄 스풀러가 클러스터링된 리소스로 구성된 경우, 클러스터 그룹을 포트 모니터 소프트웨어가 설치된 노 드로 이동합니다.
- 10 포트 모니터 소프트웨어가 설치된 노드에서 1단계부터 7단계까지 반복합니다.
- 11 필요한 경우 클러스터 그룹을 원래 액티브 노드로 다시 이동합니다.

### 인쇄 대기열 구성

참고: 다음 지침은 UPD 버전 2.7 이하에 적용됩니다. UPD 버전 2.8 이상의 경우 드라이버 저장 공간에 MSI 드라이버를 압축 해제한 후 설치하여 인쇄 드라이버를 추가하십시오. inf 파일이 포함된 개별 패키지를 사용 하는 것이 좋습니다.

1 컴퓨터에서 UPD 관리자 설치 프로그램을 실행합니다.

참고: <u>http://lexmark.com</u>에서 UPD를 다운로드합니다.

- 2 설치 유형에 대한 메시지가 나타나면 압축 풀기를 선택한 다음 설치 소프트웨어 시작을 선택 취소합니다.
- 3 압축을 푼 UPD 파일의 위치를 찾습니다.

참고: C:\drive의 루트 또는 C:\drive의 디렉토리에 파일을 압축 해제하는 것이좋습니다.

- 4 서버의 운영 체제에 따라 프린터를 추가한 다음 LPT1: (프린터 포트)를 기존 포트로 선택합니다. 참고: Windows 관리 도구에서 인쇄 관리 콘솔을 사용하는 경우 프린트 서버 역할이 서버에 추가되었는지
- 5 다음을 클릭합니다.

확인합니다.

- 6 프린터를 선택하라는 메시지가 나타나면 **디스크 있음**을 선택한 다음 *<extract\_path>* \InstallationPackage\Drivers\Print\GDI\ 폴더로 이동합니다. 여기서 *<extract\_path>* 는 압축이 풀린 UPD 파일의 위치입니다.
- 7 inf 파일 중 하나를 실행합니다.
- 8 Lexmark Universal v2 PS3을 선택한 후 다음을 클릭합니다.
- 9 설명이 포함된 프린터 이름을 입력한 다음 이 프린터 공유를 선택합니다.
- 10 다음 > 마침을 클릭합니다.
- 11 새 인쇄 대기열에서 마우스 오른쪽 버튼을 클릭한 다음 프린터 속성을 선택합니다.
- 12 공유 탭을 클릭한 다음 추가 드라이버를 클릭합니다.
- 13 필요한 대체 인쇄 드라이버를 선택한 다음 확인 을 클릭합니다.

참고: 64 비트 서버를 사용할 때 가장 일반적인 대체 인쇄 드라이버는 x86 Type 3 User Mode입니다.

- 14 x86 프로세서를 묻는 메시지가 나타나면 <extract\_path>\InstallationPackage\Drivers\Print\GDI\ 폴더로 이동합니다. 여기서 <extract\_path> 는 압축이 풀린 UPD 파일의 위치입니다.
- 15 inf 파일 중 하나를 실행합니다.
- 16 인쇄 프로세서 파일을 묻는 메시지가 나타나면 <extract\_path>\InstallationPackage\Drivers\Print\GDI \i386 폴더로 이동합니다. 여기서 <extract\_path> 는 압축이 풀린 UPD 파일의 위치입니다.
- **17** ntprint.inf 파일을 실행합니다.
- 18 확인을 클릭합니다.

### LDD 포트 구성

- 서버의 운영 체제에 따라 컴퓨터에서 Print Management Console로 이동합니다.
   참고: Windows Server 2012 의 경우 장치 및 프린터 창으로 이동할 수도 있습니다.
- 2 프린터 아이콘에서 마우스 오른쪽 버튼을 클릭한 후 속성을 선택합니다.
- **3 포트** 탭을 클릭한 다음 **포트 추가**를 선택합니다.
- 4 Lexmark 문서 서버 포트 엔터프라이즈를 선택하고 새 포트를 클릭합니다.
- 5 포트 이름에 대한 메시지가 나타나면 PR01을 입력한 후 다음을 클릭합니다.
- 6 목록관리 > 추가를 클릭합니다.
- 7 LDD 서버의 IP 주소 또는 호스트 이름을 입력한 후 확인을 클릭합니다.

참고: 필요한 경우 LDD 서버에 대한 설명을 추가합니다.

- 8 인쇄 전송 > 다음 > 완료를 클릭합니다.
- 9 Lexmark 문서 서버 포트 엔터프라이즈를 선택한 후 새 포트를 클릭합니다.

- 10 포트 이름에 대한 메시지가 나타나면 PR02를 입력한 후 다음을 클릭합니다.
- 11 올바른 LDD 서버가 선택되었는지 확인한 후 다음을 클릭합니다.
- 12 인쇄 전송 > 다음 > 완료를 클릭합니다.
- 13 8단계에서 11 단계를 반복하고 프로필 이름이 각각 PR03, PR04, PR05인지 확인합니다.
- 14 포트 탭의 포트 목록에서 5개의 포트를 모두 사용할 수 있는지 확인합니다.
- 15 포트 목록에서 생성된 포트 5개를 선택한 다음 프린터 풀링 활성화를 선택합니다.
- 16 적용을 클릭합니다.

#### 프린터 드라이버 구성

- 1 서버의 운영 체제에 따라 컴퓨터에서 Print Management Console로 이동합니다.
   참고: Windows Server 2012 의 경우 장치 및 프린터 창으로 이동할 수도 있습니다.
- 2 프린터 아이콘에서 마우스 오른쪽 버튼을 클릭한 후 속성을 선택합니다.
- 3 공유 탭을 클릭한 다음 클라이언트 컴퓨터에서 인쇄 작업 렌더링의 선택을 취소합니다.
- 4 고급 탭을 클릭한 다음 마지막 페이지가 스풀된 후 인쇄 시작을 선택합니다.
- 5 구성 탭을 클릭한 다음 프린터에서 구성 업데이트를 선택 취소합니다.
- 6 프린터 모델 설정을 클릭한 다음 범용 컬러 레이저를 선택합니다.

참고: 흑백 프린터만 그룹에서 사용할 수 있는 경우 범용 모노 레이저를 선택합니다.

- 7 구성 옵션 목록에서 그룹에 사용할 수 있는 옵션을 선택합니다.
- **8 적용 > 확인**을 선택합니다.

#### 인쇄 옵션 구성

참고: 다음 지침은 일반적으로 최적의 비용 절감을 위해 사용됩니다.

1 인쇄 서버 역할이 서버에 추가되었는지 여부에 따라 다음 단계를 수행합니다.

#### 인쇄 서버 역할이 추가된 경우,

- a Windows 관리 도구 창에서 인쇄 관리를 실행하고 로컬 인쇄 서버를 찾은 다음 확장합니다.
- **b 프린터**를 선택하고 **인쇄 릴리스** 프린터 개체에서 마우스 오른쪽 버튼을 클릭합니다.
- c 고급 탭을 클릭한 다음 인쇄 기본값을 클릭합니다.

#### 인쇄 서버 역할이 추가되지 않은 경우,

- a 제어판 창에서 장치 및 프린터를 실행합니다.
- **b** 프린터 아이콘에서 마우스 오른쪽 버튼을 클릭한 후 **프린터 속성**을 클릭합니다.
- **c** 고급 탭을 클릭한 다음 **인쇄 기본값**을 클릭합니다.

#### 2 레이아웃 탭을 클릭합니다.

3 양면 인쇄 메뉴에서 양면 인쇄를 선택한 후 긴 가장자리를 선택합니다.

참고: 사용자는 작업을 인쇄할 때 이 설정을 무시할 수 있습니다.

- 4 Paper/Finishing(용지/마무리) 탭을 클릭합니다.
- 5 오프셋 메뉴에서 끄기를 선택합니다.
- 6 품질 탭을 클릭합니다.
- 7 흑백으로 인쇄(Print in black and white)를 선택합니다.

참고: 사용자는 작업을 인쇄할 때 이 설정을 무시할 수 있습니다.

- 8 기타 옵션 탭을 클릭합니다.
- 9 PostScript 에뮬레이션 인쇄 드라이버만 사용하는 경우 드라이버에서 PostScript 생성을 선택합니다.
- 10 Windows 8 또는 Windows 8.1 운영 체제에서 실행 중인 컴퓨터를 사용하는 경우 메타파일 스풀링 메뉴에 서 켜기를 선택합니다.
- **11 적용 > 확인**을 선택합니다.

### LDD 클라이언트 서비스 추가

이러한 지침은 인쇄 스풀러가 클러스터링된 리소스로 구성된 경우에만 적용됩니다.

- 1 컴퓨터에서 Windows 관리 도구 창으로 이동한 다음 Windows Failover Cluster Management Console을 엽 니다.
- 2 인쇄 스풀러 클러스터 그룹에서 마우스 오른쪽 버튼을 클릭한 후 리소스 추가 > 일반 서비스를 클릭합니다.
- 3 LDD 클라이언트 서비스를 선택한 후 다음을 클릭합니다.
- 4 다음 > 마침을 클릭합니다.
- 5 Windows Failover Cluster Management Console의 홈 화면에서 LDD 클라이언트 서비스에서 마우스 오른 쪽 버튼을 클릭한 후 속성을 클릭합니다.
- 6 종속성 탭을 클릭한 후 인쇄 스풀러 리소스를 선택합니다.
- 7 적용 >및 확인을 클릭합니다.
- 8 LDD 클라이언트 서비스에서 마우스 오른쪽 버튼을 클릭한 후 이 리소스를 온라인으로 가져가기를 클릭합 니다.

## Lexmark Management Console에서 인쇄 릴리스 솔루션 구성

### 응용 프로그램 설정 구성

- 1 Lexmark Management Console에서 솔루션 탭을 클릭합니다.
- 2 솔루션 섹션에서 PrintReleasev2를 선택합니다.
- 3 작업 섹션에서 구성을 선택한 후 설정을 변경합니다.

4 적용을 클릭합니다.

응용 프로그램 설정을 구성한 후 응용 프로그램의 배포 설정을 구성합니다. 자세한 내용은 <u>141 페이지의 "솔</u> <u>루션 설정 인덱스"</u>을(를) 참조하십시오.

### 프린터 보안 구성

원격 관리 및 펌웨어 업데이트와 같은 다양한 특징 또는 기능에 대해 액세스가 제한된 프린터의 경우 Lexmark Management Console에서 인증 유형을 구성합니다. 설정은 프린터에 구성된 보안 템플릿 또는 로그인 방법 설정과 일치해야 합니다. 이 구성을 통해 프린터 검색 및 정책 업데이트 중에 서버가 프린터를 인증할 수 있습 니다. 기본적으로 Lexmark Management Console은 서비스 탭 > DeviceSecurity 작업의 전역 장치 보안 설정 을 사용합니다. 이 설정 값은 초기에는 없음으로 구성됩니다.

참고: LDD 버전 5.3은 사용자 이름 + 비밀번호 인증 유형을 지원합니다. 프린터 보안 설정이 Lexmark Management Console에서 구성된 인증 유형 및 자격 증명과 일치하는지 확인합니다.

#### 전역 장치 보안 설정 구성

사용자 환경의 모든 프린터가 공통된 보안 템플릿 또는 로그인 방법으로 보호되는 경우 다음을 수행합니다.

- 1 Lexmark Management Console에서 서비스 탭을 클릭합니다.
- 2 서비스 섹션에서 DeviceSecurity를 선택합니다.
- 3 작업 섹션에서 매개변수를 선택합니다.
- 4 프린터의 인증 유형을 선택합니다.
- 5 적절한 인증 값을 입력합니다.

참고: LDAP 또는 LDAP+GSSAPI를 사용하는 경우 e-Task 5 프린터를 사용할 때 LDAP 설정 이름이 구성 되어 있는지 확인합니다.

6 적용을 클릭합니다.

#### 장치 그룹 수준에서 장치 보안 설정 구성

사용자 환경의 일부 프린터가 서로 다른 보안 템플릿 또는 로그인 방법으로 보호되는 경우 프린터를 별도의 장 치 그룹으로 구성할 수 있습니다. 그룹은 공통된 보안 템플릿 또는 로그인 방법을 공유해야 합니다. 다음을 수 행합니다.

- 1 Lexmark Management Console에서 장치 그룹 탭을 클릭합니다.
- 2 장치 그룹 섹션에서 알맞은 장치 그룹을 선택합니다.
- 3 작업 섹션에서 보안을 선택한 후 전역 사용을 삭제합니다.
- 4 프린터의 인증 유형을 선택합니다.
- 5 적절한 인증 값을 입력합니다.

참고: LDAP 또는 LDAP+GSSAPI를 사용하는 경우 e-Task 5 프린터를 사용할 때 LDAP 설정 이름이 구성 되어 있는지 확인합니다.

6 적용을 클릭합니다.

### 장치 그룹에 프린터 추가

솔루션에 장치를 추가하기 전에 Lexmark 기술 프로그램 관리자로부터 라이센스를 얻었는지 확인합니다.

그룹의 다른 모든 장치와 동일한 로컬 설정을 갖도록 기존 장치 그룹에 장치를 추가합니다. 그룹을 만들면 모 든 장치를 위치 등의 기준으로 구성할 수 있고, 로컬 설정에서 모두 인쇄 설정 등 여러 가지 구성을 수정할 수 있습니다.

- 1 Lexmark Management Console에서 장치 그룹 탭을 클릭합니다.
- 2 장치 그룹 섹션에서 +를 클릭한 다음 고유 이름을 입력합니다.

참고: 기존 그룹을 사용하려면 장치 이름을 선택합니다.

- 3 작업 섹션에서 검색 프로필을 선택합니다.
- 4 주소 필드에 프린터의 IP 주소를 입력한 후 추가를 클릭합니다.

참고: 추가된 프린터에 정보가 이미 구성되어 있지 않은 한 필드에 정보를 입력하지 마십시오.

- 5 검색을 클릭합니다.
- 6 검색 섹션에서 **새 장치만 검색**을 선택한 후 검색을 클릭합니다.
- 7 완료를 클릭합니다.

참고: 프린터가 성공적으로 추가되었는지 확인하려면 작업 섹션에서 요약 또는 검색된 장치를 클릭합니다.

#### 장치 그룹에 대한 기본 화면 사용자 지정

- 1 Lexmark Management Console에서 장치 그룹 탭을 클릭합니다.
- 2 장치 그룹 섹션에서 인쇄 릴리스를 선택합니다.
- 3 작업 섹션에서 기본 화면을 선택합니다.
- 4 사용자 지정할 각 장치 클래스의 탭을 클릭합니다.
- 5 장치 그룹 정책의 일부로 이 기본 화면 사용을 선택합니다.

#### 6 설정을 구성합니다.

- 터치 스크린 프린터의 경우 다음을 수행하십시오.
  - a 레이아웃 메뉴에서 추가할 버튼 번호를 선택합니다.
  - **b** 필요한 경우 페이지를 선택한 다음 버튼을 선택합니다.
  - C 동작 메뉴에서 버튼에 대한 동작을 선택합니다.

#### 참고:

- 기본 화면에 표시하고 싶은 모든 버튼에 대해 작업이 선택되었는지 확인합니다.
- 이전 세션에서 기본 화면을 사용자 지정한 경우 새 설정을 적용하기 전 모든 페이지에서 버튼 의 동작을 재설정하십시오. 복사, 팩스, 이메일 등의 표준 기능은 기본 화면에 자동으로 나타나 지 않습니다. 이러한 기능이 기본 화면에 나타나도록 하려면 작업을 지정합니다.

| 기능                                                | 선택 가능한 항목 <sup>1</sup>                                                                                                    |
|---------------------------------------------------|----------------------------------------------------------------------------------------------------|
| 표준 MFP 기능을 실행합니다.                                 | <ul> <li>주소록</li> <li>즐겨찾기</li> <li>언어 변경</li> <li>복사</li> <li>복사 단축번호</li> <li>이메일</li> <li>이메일 단축번호</li> <li>팩스</li> <li>팩스</li> <li>팩스</li> <li>팩스</li> <li>팩스</li> <li>택스 단축번호</li> <li>FTP</li> <li>FTP 단축번호</li> <li>대기 팩스</li> <li>보류 작업</li> <li>사용자 작업</li> <li>작업 대기열</li> <li>장치 잠금</li> <li>프린터 패널</li> <li>보류 팩업 검색</li> <li>실정</li> <li>단축키</li> <li>상태 또는 소모품</li> <li>UISB 드라이브</li> </ul> |
| 프로필 목록을 표시합니다.                                    | - 앱 프로파일<br>- 프로파일                                                                                                    |
| 특정 프로필을 실행합니다.                                    | 단일 프로필                                                                                                    |
| 표준 기능이 특정 프로필로 대체됩니다.2                            | - 복사 + 프로필<br>- 이메일 + 프로필<br>- 팩스 + 프로필<br>- FTP + 프로필                                                                                                    |
| 프린터 바로 가기를 실행합니다.                                 | - 바로 가기                                                                                                    |
| eSF 응용 프로그램 아이콘에 대한 자리표시자를<br>제공합니다. <sup>3</sup> | - 앱 보유<br>- 자리 표시자                                                                                                    |

1일부 모델에서 사용하지 못하는 항목도 있습니다.

<sup>2</sup> 프로필로 기능을 구성하면 표준 기능이 무효화됩니다. 예를 들어 복사 + 프로필은 복사와 동일한 기능을 수 행합니다.

<sup>3</sup> Lexmark Management Console은 eSF 응용 프로그램 아이콘에 직접 액세스할 수 없습니다. eSF 응용 프로 그램 아이콘의 위치를 기본 순서로 제공하려면 자리표시자를 사용합니다. 이름으로 식별되는 eSF 응용 프로 그램의 아이콘 위치를 지정하고 응용 프로그램의 프로필 이름을 설정하려면 앱 예약을 사용합니다. 예를 들 어 Scan to Network 응용 프로그램의 프로필 이름은 scnToNet 입니다. 자리표시자 또는 앱 예약 설정을 지 정하지 않으면 설치된 eSF 응용 프로그램이 사용자 지정 기본 화면에 정의된 페이지 다음 첫 번째 페이지에 나타납니다.

| 기능          | 선택 가능한 항목 <sup>1</sup> |
|-------------|------------------------|
| 공백을 남겨 둡니다. | 없음                     |

1일부 모델에서 사용하지 못하는 항목도 있습니다.

<sup>2</sup> 프로필로 기능을 구성하면 표준 기능이 무효화됩니다. 예를 들어 복사 + 프로필은 복사와 동일한 기능을 수 행합니다.

<sup>3</sup> Lexmark Management Console은 eSF 응용 프로그램 아이콘에 직접 액세스할 수 없습니다. eSF 응용 프로 그램 아이콘의 위치를 기본 순서로 제공하려면 자리표시자를 사용합니다. 이름으로 식별되는 eSF 응용 프로 그램의 아이콘 위치를 지정하고 응용 프로그램의 프로필 이름을 설정하려면 앱 예약을 사용합니다. 예를 들 어 Scan to Network 응용 프로그램의 프로필 이름은 scnToNet 입니다. 자리표시자 또는 앱 예약 설정을 지 정하지 않으면 설치된 eSF 응용 프로그램이 사용자 지정 기본 화면에 정의된 페이지 다음 첫 번째 페이지에 나타납니다.

- **d** 필요한 경우 작동에 대한 세부 정보를 지정합니다. 다음을 수행합니다.
  - 복사 작업을 추적하려면 복사에 대해 추가한 아이콘을 선택한 후 작동 메뉴에서 복사 + 프로필
     을 선택합니다. 프로필 메뉴에서 복사 추적을 선택합니다.

참고:

- 장치 사용량을 통해 복사 작업을 추적하는 경우 <u>159 페이지의 "장치 사용량 구성"</u>를 참조 하십시오. 이 설정은 복사 구성을 무효화하지 않고 복사 기능을 사용하도록 복사 아이콘만 설정합니다. 할당량을 사용하지 않거나 인쇄 릴리스의 고급 복사 기능을 사용하지 않는 경 우 장치 사용량을 사용하는 것이 좋습니다.
- 할당량이 있는 작업을 추적할 때는 복사 추적을 사용합니다. 복사에 추가한 아이콘을 선택 한 다음 동작 메뉴에서 복사 + 프로필을 선택합니다. 프로필 메뉴에서 복사 추적을 선택합 니다. 취소된 복사 작업을 추적하려면 복사 추적 취소를 활성화한 상태에서 장치 사용량을 설치해야 합니다. 자세한 내용은 <u>159 페이지의 "장치 사용량 구성"</u>을(를) 참조하십시오.
- 할당량 없이 복사 작업을 추적할 때 복사 구성을 재정의하지 마십시오. 복사 기능을 사용하 려면 복사 아이콘을 설정합니다.
- 이메일 작업을 추적하려면 이메일 아이콘을 선택한 다음 작동 메뉴에서 이메일 + 프로필을 선택 합니다. 프로필 메뉴에서 이메일 추적을 선택합니다.
- 발신 팩스 작업을 추적하려면 팩스 아이콘을 선택한 다음 작동 메뉴에서 팩스 + 프로필을 선택 합니다. 프로필 메뉴에서 FaxTrackAnalog 또는 FaxServerTrack을 선택합니다.
- e 남은 버튼을 선택합니다.
- f 작동 메뉴에서 단일 프로필을 선택합니다.
- g 프로필 메뉴에서 인쇄 릴리스를 선택합니다.

참고: Scan to Network 응용 프로그램을 사용하려면 Scan to Network를 프로필로 선택합니다.

- 터치 스크린이 아닌 프린터 모델의 경우 다음을 수행하십시오.
  - a 레이아웃 메뉴에서 사용자 지정을 선택합니다.
  - b 버튼 목록을 따라 추가를 클릭합니다.

참고:

- 사용 가능한 유일한 작동은 단일 프로필입니다. 터치 스크린이 없는 프린터의 다른 메뉴 항목 을 수정할 수 없습니다.
- 버튼을 제거하려면 목록에서 선택한 후 제거를 클릭합니다.
- C 필요한 경우 사용자 지정 텍스트를 입력합니다.
- **d** 버튼에 연결할 프로필을 선택합니다.

- 7 기본 화면의 나머지 버튼을 구성합니다.
- 8 적용을 클릭합니다.

참고: 각 탭에서 적용을 클릭하여 설정을 적용합니다.

## 모바일 장치 구성

모바일 인쇄에서 기존 LPM 시스템에 사용자 기능 추가:

#### • Lexmark 모바일 인쇄 응용 프로그램 지원

- 사용자의 인쇄 대기열에서 문서, 인쇄 작업을 보기, 인쇄, 삭제할 수 있습니다.
- 사용자의 대기열에서 할당량을 봅니다.
- 사용자의 인쇄 대기열에서 대리자의 인쇄를 허용합니다.
- 변환과 향후 인쇄를 위해 LPM으로 문서를 보냅니다.
- 이메일 문서 제출—Lexmark Email Watcher가 모니터링하는 계정으로 이메일을 보낼 수 있습니다. 이메일 을 받으면 LPM으로 전송된 다음 사전 정의된 변환 설정과 사용자 지정 설정에 따라 인쇄 가능한 문서로 변 환됩니다. 이 작업은 지정된 프린터에서 즉시 인쇄되거나 LPM과 통합된 후 나중에 인쇄할 수 있습니다.
- AirPrint 문서 제출—iOS 6.1 이상 또는 OS X 10.7 이상 운영 체제 소프트웨어를 실행하는 Apple 장치 사용자가 LPM으로 문서를 보낼 수 있습니다. 사용자는 LPM에 무선으로 문서를 보낸 다음 나중에 작업을 인쇄할 수 있습니다.

### 시스템 요구 사항의 이해

#### 지원되는 이메일 프로토콜

이메일 전송 기능을 사용하는 경우 LPM 모니터링을 위한 계정을 호스팅하는 이메일 서버에서 다음 프로토콜 중 하나를 지원해야 합니다.

- IMAP4
- POP3
- EWS(Exchange Web Services)

#### 모바일 장치 사용량을 지원하는 프린터

PostScript 에뮬레이션을 지원하는<sup>®</sup> 네트워크 프린터가 출력 장치로 지원됩니다. 그러나 가장 빠르고 최상의 출력을 얻으려면 PDF 형식을 지원하는 Lexmark 프린터를 사용하는 것이 좋습니다.

스태플, 홀 펀치와 같은 고급 마무리 옵션은 Lexmark 프린터에서만 작동합니다. 공급업체별 구현으로 인해 양 면 인쇄 옵션은 타사 프린터에서 작동하지 않을 수 있습니다.

#### 지원되는 파일 형식

문서 변환에 지원되는 파일 형식은 다음과 같습니다.

참고: 나중에 문서를 인쇄할 수 있습니다.

| Lexmark 모바일 인쇄 응용 프로그램의 경우                                                       | 이메일 제출의 경우                                                                       |
|----------------------------------------------------------------------------------|----------------------------------------------------------------------------------|
| Adobe PDF(*.pdf) <sup>1</sup>                                                    | Adobe PDF(*.pdf) <sup>1</sup>                                                    |
| ASCII 텍스트(*.txt)                                                                 | ASCII 텍스트(*.txt)                                                                 |
| GIF(*.gif)                                                                       | CSV 파일(*.csv)                                                                    |
| HTML(*.htm, *.html)                                                              | GIF(*.gif)                                                                       |
| JPEG(*.jpg, *.jpeg)                                                              | HTML(*.htm, *.html)                                                              |
| Microsoft Excel 97-2003, 2007, 2010, 2013, 2016(*.xls, *.xlsx) <sup>2</sup>      | JPEG(*.jpg, *.jpeg)                                                              |
| Microsoft PowerPoint 97-2003, 2007, 2010, 2013, 2016(*.ppt, *.pptx) <sup>2</sup> | Microsoft Excel 97-2003, 2007, 2010, 2013, 2016(*.xls, *.xlsx) <sup>2</sup>      |
| Microsoft Word 97-2003, 2007, 2010, 2013, 2016(*.doc, *.docx) <sup>2</sup>       | Microsoft PowerPoint 97-2003, 2007, 2010, 2013, 2016(*.ppt, *.pptx) <sup>2</sup> |
| OpenDocument 스프레드시트(*.ods) <sup>2</sup>                                          | Microsoft Word 97-2003, 2007, 2010, 2013, 2016(*.doc, *.docx) <sup>2</sup>       |
| OpenDocument 프레젠테이션(*.odp) <sup>2</sup>                                          | OpenDocument 스프레드시트(*.ods) <sup>2</sup>                                          |
| OpenDocument 텍스트/작성기(*.odt) <sup>2</sup>                                         | OpenDocument 프레젠테이션(*.odp) <sup>2</sup>                                          |
| TIFF(*.tif, *.tiff) <sup>1</sup>                                                 | OpenDocument 텍스트/작성기(*.odt) <sup>2</sup>                                         |
|                                                                                  | PNG(*.png)                                                                       |
|                                                                                  | Rich Text 포맷(.rtf)                                                               |
|                                                                                  | TIFF(*.tif, *.tiff) <sup>1</sup>                                                 |
|                                                                                  |                                                                                  |

문서는 면완되시 않습니나.

<sup>2</sup> SmartArt 또는 외부 이미지 또는 콘텐츠 참조가 있는 문서는 변환되지 않거나 부분적으로 변환될 수 있습니다.

### Lexmark 모바일 인쇄 구성

#### 문서 변환 소프트웨어 종속성

이메일, 모바일 애플리케이션 작업 제출 시 문서 변환이 필요합니다. 설치 중에 LPM은 설치된 문서 변환 소프 트웨어의 버전을 감지합니다.

참고: 응용 프로그램 서버에만 문서 변환 소프트웨어가 필요합니다.

LPM 설치 프로그램을 실행하기 전 문서 변환을 처리하는 각 Tomcat 또는 응용 프로그램 서버에 지원되는 문 서에 대한 변환 응용 프로그램이 설치되어 있는지 확인하십시오. 솔루션이 자동으로 사용할 수 있도록 LPM 설치 프로그램을 실행하기 전에 문서 변환 응용 프로그램을 설치하는 것이 좋습니다.

#### 지원되는 문서 변환 소프트웨어 및 버전

| 응용 프로그램          | 지원되는 버전 |
|------------------|---------|
| Microsoft Office | • 2016  |
|                  | • 2013  |
|                  | • 2010  |
|                  | • 2007  |

| 응용 프로그램           | 지원되는 버전 |
|-------------------|---------|
| Apache OpenOffice | • 4.1   |
|                   | • 4.0   |
|                   | • 3.4   |
| LibreOffice       | • 4.0   |
|                   | • 3.4   |

참고: 이메일 또는 모바일 응용 프로그램 제출 시 OpenOffice 또는 LibreOffice가 필요합니다. Microsoft Office 문서 형식의 인쇄 품질을 높이려면 Microsoft Office를 사용하십시오.

### 모바일 인쇄 응용 프로그램 설정 구성

- 1 Lexmark Management Console에서 솔루션 탭을 클릭합니다.
- 2 솔루션 섹션에서 mobileprint를 선택합니다.
- 3 작업 섹션에서 구성을 선택하여 설정을 구성합니다.
- 4 적용을 클릭합니다.

#### 모바일 및 이메일 구성 데이터의 이해

참고: LDAP, 인쇄 릴리스 설정은 인쇄 릴리스 통합 방법 중 하나를 선택한 경우에만 사용됩니다. 그렇지 않으 면 필드를 비워 두십시오.

| 설정 이름                 | 가능<br>한<br>값에 | 대한 설정                                                               | 참고                                                                                                    |
|-----------------------|---------------|---------------------------------------------------------------------|----------------------------------------------------------------------------------------------------|
| 허용된 보<br>낸 사람 도<br>메인 | 이<br>메일       | N/A                                                                 | 특정 도메인에 대해 전송된 이메일을 처리하려면 콤마로 분리된<br>목록을 사용하십시오. 목록에 포함되지 않는 도메인에서 전송된<br>이메일은 모두 폐기됩니다. 아무것도 지정하지 않으면 모든 이<br>메일을 처리합니다.                                                                                 |
| 확인 이메<br>일 공지<br>사항   | 이<br>메일       | <b>참고:</b> 이 이메일에 회신하지 마십<br>시오. 추가 지원이 필요하면 지원<br>데스크에 문의하십시오.*    | 이 설정은 확인 이메일의 끝에 추가됩니다.                                                                                                    |
| 확인 이메<br>일 도메인        | 이<br>메일       | N/A                                                                 | 특정 도메인의 사용자에게만 확인 이메일을 보내려면 콤마로 구<br>분된 목록을 사용합니다.                                                                                                    |
| 주소의 확<br>인 이메일        | 이<br>메일       | name@company.com                                                    | 확인 이메일에 표시되는 이메일 주소입니다.                                                                                                    |
| 확인 이메<br>일 제목         | 이<br>메일       | 모바일 인쇄 확인*                                                          | 확인 이메일에 사용되는 제목입니다.                                                                                                    |
| 확인 오류<br>이메일          | 이<br>메일       | <ul> <li>비활성화*</li> <li>모든 사용자에게</li> <li>지정된 도메인의 사용자에게</li> </ul> | 오류가 발생하고 작업이 진행되지 않을 때 확인 이메일을 사용<br>자에게 보낼지 여부를 결정합니다. 비활성화가 선택되면 이메일<br>은 전송되지 않습니다. 모든 사용자에게가 선택되면 확인 이메<br>일이 모든 사용자에게 전송됩니다. 지정된 도메인의 사용자에게<br>가 선택된 경우 확인 이메일 도메인 필드에 지정된 사용자에게<br>만 확인 이메일이 전송됩니다. |
| * 는 기본값을 나타냅니다.       |               |                                                                     |                                                                                                    |

| 설정 이름                         | 가능<br>한<br>값에           | 대한 설정                                                                                                    | 참고                                                                                                    |
|-------------------------------|-------------------------|----------------------------------------------------------------------------------------------------|----------------------------------------------------------------------------------------------------|
| 확인 인쇄<br>릴리스<br>이름            | 이<br>메일                 | Lexmark 인쇄 릴리스*                                                                                                    | 확인 이메일이 릴리스되는 인쇄 릴리스 시스템의 이름입니다.                                                                                                    |
| 확인 성공<br>이메일                  | 이<br>메일                 | <ul> <li>비활성화*</li> <li>모든 사용자에게</li> <li>지정된 도메인의 사용자에게</li> </ul>                                                                                                    | 작업이 프린터에 성공적으로 전송되었을 때 사용자에게 확인 이<br>메일을 보낼지 여부를 결정합니다. 비활성화가 선택되면 이메일<br>은 전송되지 않습니다. 모든 사용자에게가 선택되면 확인 이메<br>일이 모든 사용자에게 전송됩니다. 지정된 도메인의 사용자에게<br>가 선택된 경우 확인 이메일 도메인 필드에 지정된 사용자에게<br>만 확인 이메일이 전송됩니다.                                                                                                    |
| 변환 방식                         | 모바<br>일 인<br>쇄, 이<br>메일 | <ul> <li>MS Office 및 Open Office</li> <li>Open Office 전용*</li> <li>참고: Microsoft Office만 사용하는<br/>것이 좋습니다. OpenOffice를 설<br/>치할 필요는 없습니다. 지원되는<br/>파일 유형에 대한 정보는 <u>52 페이</u><br/>지의 "지원되는 파일 형식"을 참<br/>조하십시오.</li> </ul> | 첨부 파일을 변환하는 데 사용되는 방법을 지정합니다. Open<br>Office 전용을 선택하면 모든 파일 형식이 Open Office 또는<br>LibreOffice를 사용하여 변환됩니다. MS Office, Open Office를<br>선택하면 Microsoft Office를 사용하여 Microsoft Office 파일 형<br>식을 변환한 다음 OpenOffice 또는 LibreOffice를 사용하여 다른<br>모든 파일 형식을 변환합니다.<br>참고: Microsoft Office 문서 형식의 인쇄 품질을 향상시키려면<br>MS Office, Open Office를 선택하는 것이 좋습니다. |
| 변환 형식                         | 모바<br>일 인<br>쇄, 이<br>메일 | • PDF<br>• 지원하는                                                                                                    | 문서 변환에 사용되는 형식을 지정합니다.                                                                                                    |
| 장치 ID                         | 이<br>메일                 | • 제목의 첫 번째 단어*<br>• 제목의 마지막 단어<br>• 메시지 본문의 첫 번째 단어                                                                                                    | 사용자가 보낸 이메일의 제목에서 프린터 닉네임 또는 IP 주소<br>의 위치를 결정합니다. 인쇄 옵션은 장치 ID가 제목 또는 메시지<br>본문의 첫 번째 단어인 경우에만 사용할 수 있습니다.                                                                                                    |
| 직접 IP 프<br>린터 유형              | 이<br>메일                 | ● 지원하는<br>● TIFF*                                                                                                    | 직접 IP 인쇄를 사용할 경우 솔루션을 사용하는 모든 프린터가<br>지원하는 형식을 선택합니다.                                                                                                    |
| 장치-프린<br>터 IP 조회              | 이<br>메일                 | ● Lexmark 데이터베이스*<br>● 직접 IP 인쇄                                                                                                    | 프린터 닉네임을 사용하는 경우 Lexmark 데이터베이스를 선택<br>합니다. 프린터의 IP 주소 또는 호스트 이름만 사용된 경우 직접<br>IP 인쇄를 선택합니다.                                                                                                    |
| LDAP 조회<br>팔로우                | 이<br>메일                 | • 예*<br>• 아니오                                                                                                    | 다른 LDAP 서버에 대한 참조를 처리할지 지정합니다. 아니오를<br>선택한 경우 지정한 LDAP 서버에서 온 응답만 사용됩니다.                                                                                                    |
| LDAP 로그<br>인 비밀<br>번호         | 이<br>메일                 | N/A                                                                                                    | LDAP 서버에 액세스하는 데 사용되는 비밀번호입니다.                                                                                                    |
| <b>LDAP</b> 로그<br>인 사용자<br>이름 | 이<br>메일                 | N/A                                                                                                    | LDAP 서버에 액세스하는 데 사용되는 계정 이름입니다.                                                                                                    |
| LDAP 메일<br>속성                 | 이<br>메일                 | mail*                                                                                                    | 사용자 이메일 주소에 상응하는 LDAP 속성입니다.                                                                                                    |
| LDAP 포트                       | 이<br>메일                 | N/A                                                                                                    | LDAP 서버와 통신하는 데 사용되는 포트 번호입니다. 가장 일<br>반적으로 사용되는 포트 번호는 389입니다.                                                                                                    |
| LDAP 검색<br>기준                 | 이<br>메일                 | N/A                                                                                                    | 이메일 계정 조회에 사용되는 검색 기준입니다. 이 설정에 대한<br>값으로 가능한 모든 사용자 계정을 검색할 수 있어야 합니다.                                                                                                    |
| *는 기본값을                       | 을 나타닐                   | 냅니다.                                                                                                    |                                                                                                    |

| 설정 이름                  | 가능<br>한<br>값에                      | 대한 설정                                                                                                    | 참고                                                                                                    |
|------------------------|------------------------------------|----------------------------------------------------------------------------------------------------|----------------------------------------------------------------------------------------------------|
| LDAP 서버                | 이<br>메일                            | N/A                                                                                                    | 이메일 주소와 사용자 ID 조회에 사용되는 LDAP 서버의 IP 주소<br>또는 호스트 이름입니다.                                                                                                    |
| <b>LDAP</b> 사용<br>자 객체 | 이<br>메일                            | 사용자*                                                                                                    | 사용자 계정에서 사용되는 LDAP의 객체 클래스 속성입니다.                                                                                                    |
| LDAP 사용<br>자 ID 속성     | 이<br>메일                            | <ul><li>Samaccountname*</li><li>uid</li></ul>                                                                                | 사용자의 Windows 사용자 ID에 해당하는 LDAP 속성입니다.                                                                                                    |
| 로그 정보                  | 모바<br>일 인<br>쇄, 이<br>메일            | ● 비활성화*<br>● 활성화                                                                                                    | Lexmark Management Console의 로그 페이지에 자세한 로그를<br>표시합니다.                                                                                                    |
| 모드                     | 이<br>메일                            | <ul> <li>표준*</li> <li>인쇄 릴리스(내부 사용자 전용)</li> <li>인쇄 릴리스(게스트 지원)</li> <li>인쇄 릴리스(게스트 지원 2)</li> </ul>                         | 표준 모드를 선택한 경우 장치 ID 필드에 프린터를 지정합니다.<br>모든 인쇄 릴리스 옵션에 대한 LDAP 및 인쇄 릴리스 설정을 구<br>성합니다. 인쇄 릴리스(내부 사용자만)를 선택하면 LDAP의 모<br>든 사용자가 인쇄할 수 있습니다. 인쇄 릴리스(게스트 지원)가 선<br>택되어 있고 사용자가 LDAP에 있지 않은 경우 솔루션은 해당 이<br>메일에 대해 표준 모드로 작동합니다.<br>인쇄 릴리스(게스트 지원 2)를 선택한 경우 장치 ID가 프린터 닉<br>네임에 해당하는지 여부에 대해 체크됩니다. 체크되면 인쇄 작<br>업이 해당 프린터로 직접 전송됩니다. 그렇지 않은 경우 이 설정<br>은 인쇄 릴리스(내부 사용자만 해당) 모드와 동일하게 작동합니<br>다.<br>참고: 인쇄 릴리스(게스트 지원 2)를 사용하려면 장치-프린터<br>IP 조히고 Loymert 데이터베이스로 성적되어 있는지 확이한 |
| 첨부 파일<br>인쇄            | 이<br>메일                            | <ul> <li> 항상(사용자가 변경할 수 없음)</li> <li> 예(사용자가 변경할 수 있음)*</li> <li> 아니오(사용자가 변경할 수 있음)</li> <li> 안 함(사용자가 변경할 수 없음)</li> </ul> | 니다.<br>이메일의 모든 첨부 자료를 인쇄할 때 기본 동작을 결정합니다.<br>예(사용자가 변경할 수 있음) 또는 아니오(사용자가 변경할 수<br>있음)를 선택하면 사용자는 이메일을 보낼 때 이 설정을 변경할<br>수 있습니다.                                                                                                    |
| 본문 인쇄                  | 이<br>메일                            | <ul> <li> 항상(사용자가 변경할 수 없음)</li> <li> 예(사용자가 변경할 수 있음)*</li> <li> 아니오(사용자가 변경할 수 있음)</li> <li> 안 함(사용자가 변경할 수 없음)</li> </ul> | 이메일의 본문을 인쇄할 때 기본 동작을 결정합니다. 예(사용자<br>가 변경할 수 있음) 또는 아니오(사용자가 변경할 수 있음)를 선<br>택하면 사용자는 이메일을 보낼 때 이 설정을 변경할 수 있습니<br>다.<br>참고: 모바일 장치에서 이메일을 사용하여 제출된 작업을 릴리<br>스할 때 첫 번째 첨부 자료를 인쇄하려면 아니오(사용자가 변<br>경할 수 있음) 또는 안 함(사용자가 변경할 수 없음)을 선택합니<br>다. 그렇지 않으면 이메일의 메시지 본문만 인쇄되고 첨부 파일<br>은 인쇄되지 않습니다.                                                                                                    |
| 인쇄 파일<br>작업            | 모바<br>일 인<br>쇄, 이<br>메일<br>음   나다니 | <ul> <li>표준 방법 사용*</li> <li>대체 방법 사용</li> </ul>                                                                              | 표준 방법이 사용자 환경과 충돌할 때 파일을 저장하는 다른 방<br>법을 지정합니다.<br>표준 방법 사용을 선택한 경우 대체 방법은 FileClass(jcifs)입니<br>다. 대체 방법 사용을 선택한 경우 대체 방법은 TISFile입니다.                                                                                                    |
| [ 드 기 는 따 ?            | = 니다                               | 399.                                                                                                    |                                                                                                    |

| 설정 이름                | 가능<br>한<br>값에           | 대한 설정                                                                                                    | 참고                                                                                                    |
|----------------------|-------------------------|----------------------------------------------------------------------------------------------------|----------------------------------------------------------------------------------------------------|
| 양면 인쇄                | 이<br>메일                 | <ul> <li> 항상(사용자가 변경할 수 없음)</li> <li> 예(사용자가 변경할 수 있음)*</li> <li> 아니오(사용자가 변경할 수 있음)</li> <li> 안 함(사용자가 변경할 수 없음)</li> </ul> | 양면 인쇄가 가능한 프린터의 경우 이 설정은 모든 이메일(이메<br>일 본문과 첨부 파일)이 양면으로 인쇄될 지를 결정합니다. 예(사<br>용자가 변경할 수 있음) 또는 아니오(사용자가 변경할 수 있음)<br>를 선택하면 사용자는 이메일을 보낼 때 이 설정을 변경할 수 있<br>습니다.                                                                                                    |
| 인쇄 최대<br>사본 수        | 이<br>메일                 | 1*                                                                                                    | 기본적으로 이메일 본문과 첨부 파일 한 부가 인쇄됩니다. 이 설<br>정은 한 이메일에서 인쇄 가능한 최대 인쇄 부수를 나타냅니다.<br>사용자는 이메일을 보낼 때 인쇄 부수를 지정할 수 있습니다.                                                                                                    |
| 인쇄 릴리<br>스 디렉<br>토리  | 모바<br>일 인<br>쇄, 이<br>메일 | C:\lexmark\printrelease*                                                                                                    | 이 파일은 Lexmark 인쇄 관리 솔루션에 사용된 정보를 공유합니<br>다. 문서를 저장하기 위해 로컬 파일 시스템을 사용하는 작업 그<br>룹 환경에 있는 모든 LPM 구성요소를 설치하려면 인쇄 릴리스<br>로그인 필드를 비워둡니다. 일반적인 파일 공유를 사용하여 엔<br>터프라이즈 환경에서 설치하는 경우 파일 공유에 쓰기 액세스<br>권한이 있는 관리자 또는 사용자의 자격 증명을 입력합니다.<br>참고: 이 설정의 값은 인쇄 릴리스 솔루션 설정과 같아야 합니<br>다.<br>디렉토리가 파일 공유에 있는 경우 UNC 경로를 입력합니다. |
|                      |                         |                                                                                                    | 에: \\ServerName\ShareName].<br>참고: 서버가 도메인의 구성원이 아닌 경우 로컬 파일 시스템<br>에 파일 공유가 있는 서버의 호스트 이름을 도메인 이름으로 사<br>용해야 합니다.                                                                                                    |
| 인쇄 릴리<br>스 암호        | 모바<br>일 인<br>쇄, 이<br>메일 | N/A                                                                                                    | 인쇄 릴리스 디렉토리에 파일을 저장하는 데 사용되는 비밀번호<br>입니다.<br><b>참고:</b> 이 설정의 값은 인쇄 릴리스 솔루션 설정과 같아야 합니<br>다.                                                                                                    |
| 인쇄 릴리<br>스 사용자<br>이름 | 모바<br>일 인<br>쇄, 이<br>메일 | N/A                                                                                                    | 인쇄 릴리스 디렉토리에 파일을 저장하는 데 사용되는 사용자<br>이름입니다.<br><b>참고:</b> 이 설정의 값은 인쇄 릴리스 솔루션 설정과 같아야 합니<br>다.                                                                                                    |
| 작업 직접<br>릴리스         | 모바<br>일 인<br>쇄, 이<br>메일 | N/A                                                                                                    | 작업을 서버에서 프린터로 직접 릴리스합니다. 그렇지 않으면<br>모바일 장치로 작업을 다운로드하여 이 장치에서 릴리스합니다.<br>참고: 모바일 장치를 사용하여 작업을 릴리스할 때 작업 직접<br>릴리스 설정을 비활성화하면 속도가 느려질 수 있습니다.                                                                                                    |
| LDAP에<br>SSL 사용      | 이메일                     | ● 예<br>● 아니오*                                                                                                    | LDAP에 쿼리할 때 솔루션이 SSL을 사용하는지 여부를 지정합<br>니다. SSL 통신에 사용되는 포트 번호를 지정합니다. 가장 일반<br>적으로 사용되는 포트 번호는 636입니다.                                                                                                    |

### 소프트웨어 클라이언트 그룹에 Lexmark 모바일 인쇄 추가

참고: 소프트웨어 클라이언트 라이센스가 있는지 확인합니다.

- 1 Lexmark Management Console에서 소프트웨어 클라이언트 그룹 탭을 클릭합니다.
- 2 소프트웨어 클라이언트 그룹 섹션에서 모바일 인쇄를 선택합니다.

- 3 작업 섹션에서 클라이언트 프로필을 선택합니다.
- 4 주소 필드에 모바일 장치 또는 이메일 수신자 서버의 IP 주소(예: 10.10.2.100) 또는 서브넷(예: 10.10.\*.\*)을 입력합니다.

참고:

- IP 주소 또는 서브넷의 .csv 파일을 가져올 수도 있습니다.
- 별표 와일드카드 문자(\*)를 사용하면 IP 주소 끝에 있는 섹션이 해당 서브넷의 모든 장치를 반환함을 나타냅니다. 예를 들어 10.10.\*.\*를 입력하면 서버는 10.10.0.1-10.10.255.255 범위에 속한 장치에 서 들어오는 요청을 수락합니다.
- 5 추가 > 저장을 클릭합니다.

### 문서 변환 소프트웨어 구성

문서 변환을 활성화하려면 문서 변환을 처리할 것으로 예상되는 각 LPM Tomcat과 응용 프로그램 서버에 대 한 다음 지침을 수행합니다. 지원되는 문서 유형에 대한 자세한 내용은 <u>52 페이지의 "지원되는 파일 형식"</u>를 참조하십시오.

Lexmark 모바일 인쇄를 설치하기 전에 문서 변환 소프트웨어를 설치하는 것이 좋습니다.

#### .NET framework 설치

Lexmark 모바일 인쇄 버전 2.5.2 이상을 사용할 때 LPM과 Microsoft Office 문서 변환 응용 프로그램과 상호 작용하려면 .NET Framework 4를 설치하십시오.

문서를 올바르게 변환하려면 .NET Framework 4가 필요합니다. 컴퓨터에 .NET Framework 3.5 SP1이 이미 설 치되어 있으면 .NET Framework 4를 설치할 때 WIC가 필요하지 않습니다.

#### OpenOffice 또는 LibreOffice 설치

참고: 각 Tomcat과 응용 프로그램 서버에 동일한 문서 변환 소프트웨어를 설치해야 합니다. 다른 서버에서 다른 문서 변환 소프트웨어를 사용하지 마십시오.

- **1** OpenOffice 또는 LibreOffice용 설치 마법사를 다운로드한 다음 실행합니다.
- 2 설치하는 동안 컴퓨터의 모든 사용자를 위해 이 응용 프로그램 설치를 선택합니다.
- 3 다음 중 하나를 수행합니다.
  - 일반적인 설치의 경우 기본 설치 경로가 수락되었는지 확인한 다음 모든 응용 프로그램을 설치합니다.
  - 사용자 정의 설치의 경우 모든 기본 응용 프로그램이 설치되어 있는지 확인합니다. 옵션 구성 요소는 사용자의 재량에 따라 설치할 수 있습니다.

Lexmark 모바일 인쇄를 설치한 후 OpenOffice 또는 LibreOffice를 설치한 경우 이전 지침을 수행한 후 다음을 수행합니다.

- **1** Lexmark Solutions Application Server 서비스를 중지합니다.
- 2 %SOLUTIONS\_INSTALL\_DIR%\apps\wf-Idss\WEB-INF\classes\ 폴더로 이동합니다.

**3** 텍스트 편집기를 사용하여 **OpenOfficeToPDFClass.properties** 파일을 엽니다.

4 officeToPDF.defaultOfficeHomeDirectory를 OpenOffice 또는 LibreOffice가 설치된 위치로 설정 합니다.

참고: 일반적인 LibreOffice 4를 설치할 경우 경로는 보통 C:\Program Files (x86)\LibreOffice 4입니다. 맨 끝에 슬래시가 없는지 확인합니다. 또한 경로의 모든 백슬래시는 슬래시로 교체해야 합니다.

- 5 파일을 저장합니다.
- 6 Lexmark Solutions Application Server 서비스를 시작합니다.
- 7 Lexmark 모바일 인쇄 응용 프로그램에서 변환 방법 설정을 업데이트하여 알맞은 문서 변환기를 사용할 수 있도록 합니다.

#### Microsoft Office 설치

참고: 각 Tomcat과 응용 프로그램 서버에 동일한 문서 변환 소프트웨어를 설치합니다. 다른 서버에서 다른 문서 변환 소프트웨어를 사용하지 마십시오.

- 1 Microsoft Office용 설치 마법사를 다운로드한 다음 실행합니다.
- 2 설치하는 동안 컴퓨터의 모든 사용자를 위해 이 응용 프로그램 설치를 선택합니다.
- 3 다음 중 하나를 수행합니다.
  - 일반적인 설치의 경우 기본 설치 경로가 수락되었는지 확인한 다음 모든 응용 프로그램을 설치합니다.
  - 사용자 정의 설치의 경우 모든 기본 응용 프로그램이 설치되어 있는지 확인합니다. 옵션 구성 요소는 사용자의 재량에 따라 설치할 수 있습니다.
- 4 다음 중 하나를 수행합니다.
  - 64비트 운영 체제의 경우 C:\Windows\SysWOW64\config\systemprofile\ 폴더로 이동합니다.
  - 32비트 운영 체제의 경우 C:\WINDOWS\system32\config\systemprofile\ 폴더로 이동합니다.
- 5 디렉토리를 만들고 이름에 Desktop 이름을 사용합니다.
- 6 Microsoft Office 2007을 사용하고 있다면 Microsoft PDF 또는 XPS로 저장하기 애드인을 설치합니다.
- 7 Excel 문서(\*.xls and .xlsx)를 변환하려면 다음을 수행합니다.
  - a %SOLUTIONS\_INSTALL\_DIR% \lpm \msoffice 폴더로 이동합니다.
  - b createLsasUser.bat 파일을 관리자로 실행합니다.
  - C 사용자 이름 및 비밀번호를 입력하십시오.

참고: 이 단계에서 관리자 권한으로 사용자 계정을 만듭니다.

**d** 생성된 계정으로 로그인한 후 Microsoft Office 구성요소를 열고 설정 프로세스를 완료합니다.

참고: 이 단계는 사용자 프로필에 필요한 폴더를 만듭니다.

e Lexmark Solution Application Server 서비스가 이 사용자로 실행되도록 변경한 후 서비스를 다시 시작 합니다.

Lexmark 모바일 인쇄가 설치된 후 Microsoft Office가 설치되면 이전 지침을 수행한 후 다음을 수행합니다.

- 1 Lexmark Solutions Application Server 서비스를 중지합니다.
- 2 %SOLUTIONS\_INSTALL\_DIR%\apps\wf-Idss\WEB-INF\classes\ 폴더로 이동합니다.
- 3 텍스트 편집기를 사용하여 MsOfficeDocConvClass.properties 파일을 엽니다.

- 4 officeConv.execName이 다음 실행 파일 중 하나를 사용하도록 설정합니다.
  - Microsoft Office 2013의 경우 MsOffice2013DocConverter.exe를 지정합니다.
  - Microsoft Office 2010의 경우 MsOffice2010DocConverter.exe를 지정합니다.
  - Microsoft Office 2007의 경우 MsOffice2007DocConverter.exe를 지정합니다.
- 5 파일을 저장합니다.
- 6 Lexmark Solutions Application Server 서비스를 시작합니다.
- 7 Lexmark 모바일 인쇄 응용 프로그램에서 변환 방법 설정을 업데이트하여 알맞은 문서 변환기를 사용할 수 있도록 합니다.

### 모바일 장치 없이 Lexmark 모바일 인쇄 상태 테스트

Lexmark 모바일 인쇄 소프트웨어는 모바일 서비스를 포함하고 있습니다. 이 서비스는 응용 프로그램이 Lexmark 인쇄 관리와 통신하는 데 사용됩니다.

사용자의 컴퓨터에서 웹 브라우저를 열고 https://IPaddress/mobile/rest/info를 입력합니다.
 여기서 IPaddress는 부하 분산 장치의 IP입니다.

2 Lexmark 인쇄 관리 시스템에서 자체 서명된 인증서를 수락합니다.

서비스가 성공적으로 실행되면 웹 브라우저에 다음과 같은 메시지가 나타납니다.

```
{
        "printQueueName": "Lexmark Print Management",
         "version": {
                  'printReleaseApiVersion": "1.3.5"
                 "documentAccountingApiVersion": "1.3.5",
                 "printSubmissionApiVersion": "1.3.5"
        },
         "capabilities": {
                 "printSettings": {
                          "copies": "unavailable",
"duplex": "unavailable",
                          "nup": "unavailable",
                          "color": "unavailable"
                          "collation": "unavailable",
                          "title": "submitView", Lexmark & Lexmark Partner Internal Use Only
Page 18
                          "description": "unavailable"
                 },
                 "serverSettings": {
                          "thirdPartyReleaseEnabled": "true",
                          "quotaEnabled": "false",
                          "delegatorsEnabled": "true",
                          "serverReleaseEnabled": "true",
                          "policiesEnabled": "false"
                 }
        },
         "api": {
                 "currentVersion": "2.0",
                 "supportedVersions": "1.0,1.1"
        }
}
```

## Lexmark 모바일 인쇄에 Lexmark 인쇄 관리 추가

**참고:** 시작하기 전에 Lexmark Management Console에서 Lexmark 모바일 인쇄를 소프트웨어 클라이언트로 추가했는지 확인하십시오. 자세한 내용은 <u>57 페이지의 "소프트웨어 클라이언트 그룹에 Lexmark 모바일 인</u> <u>쇄 추가"</u>을(를) 참조하십시오.

- 1 모바일 장치에서 Lexmark 모바일 인쇄를 엽니다.
- 2 응용 프로그램 기본 화면에서 설정 > 장치 관리를 누릅니다.
- 3 다음 중 하나를 수행합니다.
  - iOS 운영 체제 소프트웨어를 실행하는 장치의 경우 장치 추가를 누릅니다.
  - Android 플랫폼을 실행하는 장치의 경우 ➡ 를 누릅니다.
- 4 네트워크 주소를 누른 후 주소 필드에 *IPaddress/mobile*을 입력합니다. 여기서 *IPaddress*는 부하 분 산 장치의 IP 주소입니다.

**참고:** 사용자 환경의 여러 하위 시스템 앞에 하드웨어 또는 소프트웨어 부하 분산 장치가 있는 경우 하드 웨어 또는 소프트웨어 부하 분산 장치의 주소를 입력합니다.

5 구성에 따라 LDAP 또는 Active Directory의 자격 증명을 사용하여 로그인합니다. 자세한 내용은 <u>54 페이지</u> <u>의 "모바일 및 이메일 구성 데이터의 이해"</u>을(를) 참조하십시오.

### Lexmark Email Watcher 구성

Lexmark 모바일 인쇄를 설치하기 전에 문서 변환 소프트웨어를 설치하는 것이 좋습니다.

Lexmark 인쇄 관리를 설치할 때 이메일 구성 요소를 선택하면 부하 분산 장치에 Lexmark Email Watcher도 설 치됩니다.

Lexmark Email Watcher는 Windows 서비스 제어판 애플릿에서 볼 수 있는 Windows 서비스입니다. 서비스를 시작하기 전에 구성해야 하므로 Lexmark 인쇄 관리 부하 분산 장치를 설치하는 동안 Lexmark Email Watcher 가 시작되지 않습니다. 이 서비스에 대한 구성이 변경되면 업데이트를 적용하기 위해 서비스를 다시 시작하십 시오. 또한 재부팅 후 서비스가 시작되도록 하려면 시작 유형을 **자동**으로 설정하십시오.

### Lexmark Email Watcher 구성 데이터의 이해

Lexmark Email Watcher는 부하 분산 장치를 설치할 때 선택한 기본 Lexmark 솔루션 폴더에 설치됩니다. 기본 적으로 위치는 %ProgramFiles%\Lexmark\Solutions\EmailWatcher입니다. 구성 파일은 config\_EmailWatcher.properties이며 위치는 conf 하위 폴더입니다. 샘플 속성이 포함된 파일이 설치됩니 다. 일부 속성이 주석 처리되었지만 일부는 아직 파일에 없습니다. 이메일 서버에 필요한 속성을 추가합니다.

#### 참고:

- 구성 파일이 변경된 경우 Lexmark Email Watcher를 다시 시작해야 합니다. 변경 사항은 서비스가 다시 시작될 때까지 적용되지 않습니다.
- 문제 해결 시 로그 파일은 .\EmailWatcher\logs 폴더에 있습니다. 구성 파일이 디버깅을 사용하면 emailwatcher.log 파일에 추가 로깅이 포함됩니다. 더 많은 로깅을 활성화하려면 .\EmailWatcher\conf \l4j\_EmailWatcher.xml 파일을 엽니다. 파일 하단에서 com.lexmark.tis.tools.emailwatcher와 javax.mail의 레벨 값을 debug로 변경합니다. 문제가 해결된 후 속성이 정보로 변경되었는지 확인합 니다.
- 사용자 이름 또는 비밀번호를 변경하려면 텍스트 편집기를 사용하여 속성 파일을 편집한 다음 암호화된 항목을 새 자격 증명으로 바꿉니다. Lexmark Email Watcher를 다시 시작하여 비밀번호를 읽고 다시 암 호화합니다.

| 설정             | 유효한 값                                                                        | 참고                                                                                                    |
|----------------|------------------------------------------------------------------------------|----------------------------------------------------------------------------------------------------|
| ldd.server     | http://IPaddress:9780<br>여기서 IPaddress는 부하 분<br>산 장치의 IP 주소 또는 호스트<br>이름입니다. | 샘플 URL은 http://my-lpm-server:9780입니다.                                                                                              |
| ldd.profile    | mobileprint                                                                  | 작업을 LPM에 제출할 때 프로필 이름입니다. 이 설정을 변경하지 마<br>십시오.                                                                                     |
| mail.type      | <ul> <li>imap</li> <li>pop3</li> <li>ews</li> </ul>                          | 이메일 계정이 있는 이메일 서버 유형입니다. IMAP을 사용하는 것<br>이 좋습니다.                                                                                   |
| mail.server    | N/A                                                                          | IMAP 또는 POP3의 경우 이 설정은 메일 서버의 IP 주소 또는 호스<br>트 이름입니다.                                                                              |
| mail.port      | • 143(IMAP)<br>• 993(SSL상 IMAP)<br>• 110(POP3)<br>• 995(SSL상 POP3)           | IMAP 또는 POP3의 경우 일반 포트가 나열됩니다. 필요한 경우 다른<br>값을 사용합니다.                                                                              |
| mail.tls       | • 0(TLS 없음)<br>• 1(TLS 사용)                                                   | IMAP 또는 POP3의 경우 이 설정은 메일 서버와 통신할 때 TLS를 사용해야 하는지 여부를 결정합니다.<br>TLS 또는 SSL만 사용할 수 있으며 둘 다 사용할 수 없습니다. TLS가<br>활성화되면 SSL 설정이 무시됩니다. |
| mail.ssl       | • 0(TLS 없음)<br>• 1(TLS 사용)                                                   | IMAP 또는 POP3의 경우 이 설정은 메일 서버와 통신할 때 SSL을 사용해야 하는지 여부를 결정합니다.<br>TLS 또는 SSL만 사용할 수 있으며 둘 다 사용할 수 없습니다. TLS가<br>활성화되면 SSL 설정이 무시됩니다. |
| mail.folder    | 받은 편지함                                                                       | IMAP 또는 POP3의 경우 이 설정은 새 메일이 나타나는 폴더를 지정<br>합니다. 이 설정은 변경하지 않는 것이 좋습니다.                                                            |
| mail.allowNTLM | ● 0(허용하지 않음)<br>● 1(허용)                                                      | IMAP 또는 POP3의 경우 이 설정은 사용자가 NTLM을 사용하여 인<br>증할 수 있는지 여부를 결정합니다. 이 설정은 변경하지 않는 것이 좋<br>습니다.                                         |
| mail.domain    | N/A                                                                          | IMAP 또는 POP3의 경우 이 설정은 사용자 계정의 도메인입니다.                                                                                             |
| mail.user      | N/A                                                                          | IMAP 또는 POP3의 경우 이 설정은 모니터링된 계정의 사용자 이름<br>입니다.                                                                                    |
| mail.pw        | N/A                                                                          | IMAP 또는 POP3의 경우 이 설정은 모니터링되는 계정의 비밀번호<br>입니다.                                                                                     |
| mail.allowIdle | ● 0(허용하지 않음)<br>● 1(허용)                                                      | 메일 서버가 새 이메일의 자동 알림을 지원하면 이 설정은 자동 알림<br>을 활성화할지 여부를 지정합니다. 비활성화되면 mail.poll 설정<br>의 폴링 값을 설정합니다.                                  |
|                |                                                                              | 참고: 월만적으도 IMAP 서버만 새 이메일의 사동 알림을 시원합니<br>다.                                                                                        |
| mail.poll      | 60                                                                           | 새 이메일을 확인하기 전 시간(초)입니다. 기본값은 60초입니다.<br>참고: 서버에서 새 이메일에 대한 자동 알림을 지원하는 경우 폴링<br>이 필요하지 않습니다.                                       |
| 디버그            | • 0(꺼짐)<br>• 1(켜짐)                                                           | 로그 파일에 추가 로깅을 작성해야 하는지 여부를 결정합니다. 로깅<br>되는 데이터의 양이 처리 속도를 저하시킬 수 있으므로 문제를 해결<br>할 때만 이 설정을 활성화하는 것이 좋습니다.                          |

#### 샘플 Lexmark Email Watcher config\_emailwatcher.properties 구성

#### IMAP의 경우

```
# Mandatory Properties
ldd.server=http://[ldd-lb-addr]:9780
ldd.profile=mobileprint
mail.server=imap.gmail.com
mail.user=test@company.com
mail.pw=notTheRealPassword
```

# Optional Properties.
mail.type=imap
mail.ssl=1
mail.tls=0
mail.port=993
mail.folder=INBOX
mail.allowIdle=1

debug=1

#### Microsoft Exchange의 경우

```
# Mandatory Properties
ldd.server=http://[ldd-lb-addr]:9780
ldd.profile=mobileprint
mail.server=ews.mail.com
mail.domain=test_domain
mail.user=test_ews@company.com
mail.pw=notTheRealPassword
```

# Optional Properties.
mail.type=ews
mail.ssl=1
mail.folder=INBOX
mail.ignoreSSLCert=1

debug=1

### 이메일 인쇄 옵션의 이해

이메일을 제출하면 프린터 주소 또는 출력을 관리하는 닉네임과 함께 보낼 수 있는 여러 가지 옵션이 제공됩 니다. 인쇄 옵션을 사용하려면 장치 ID가 제목의 첫 번째 단어로 설정되어 있는지 확인하십시오. 자세한 내용 은 <u>54 페이지의 "모바일 및 이메일 구성 데이터의 이해"</u>을(를) 참조하십시오.

| '습신는 성지 ID 나눔에 시장립 | ヨート | 才. |
|--------------------|-----|----|
|--------------------|-----|----|

| 옵션          | 값   | 참고                                                                                     |
|-------------|-----|----------------------------------------------------------------------------------------|
| 매수          | /c# | # 기호는 복사 매수를 나타냅니다. 이 값이 인쇄 최대 사본 수보다 크면 솔루션의 설정이 입력되고 최<br>대 값이 사용됩니다.                |
| 양면 인쇄       | /đ  | 이 설정으로 문서가 양면으로 인쇄됩니다.                                                                 |
|             |     | 참고: 이 옵션은 일부 타사 프린터에서 작동하지 않을 수 있습니다.                                                  |
| 홀 펀치        | /h  | 프린터에 홀 펀치 마무리 장치가 있는 경우 이 설정에서 홀 펀치 기능을 사용하게 됩니다.                                      |
|             |     | 참고: 이 옵션은 타사 프린터에서 작동하지 않을 수 있습니다.                                                     |
| 첨부 파일<br>없음 | /na | 메시지 본문만 인쇄되고 첨부 파일은 무시됩니다. 첨부 파일 인쇄 솔루션 설정이 <b>항상</b> 으로 설정된 경우<br>에는 이 설정은 적용되지 않습니다. |
| 본문 없음       | /nb | 첨부 파일만 인쇄되고 메시지 본문은 무시됩니다. 본문 인쇄 솔루션 설정이 <b>항상</b> 으로 설정된 경우 이<br>설정은 적용되지 않습니다.       |

| 옵션          | 값   | 창고                                                                                            |
|-------------|-----|-----------------------------------------------------------------------------------------------|
| 양면 인쇄<br>없음 | /nđ | 문서가 단면으로 인쇄됩니다. 양면 인쇄 솔루션 설정이 <b>항상</b> 으로 설정된 경우 이 설정은 적용되지 않습<br>니다.                        |
| 첨부 파일<br>인쇄 | /pa | 이 설정을 사용하면 이메일의 첨부 파일을 인쇄할 수 있습니다. 첨부 파일 인쇄 솔루션 설정이 <b>안 함</b> 으<br>로 설정된 경우 이 설정은 적용되지 않습니다. |
| 본문 인쇄       | /pb | 이 설정을 사용하면 이메일의 본문을 인쇄할 수 있습니다. 본문 인쇄 솔루션 설정이 <b>안 함</b> 으로 설정된<br>경우 이 설정은 적용되지 않습니다.        |
| 스태플         | /s  | 프린터에 스태플 마무리 장치가 있는 경우 이 설정은 스태플 기능을 사용합니다.                                                   |
|             |     | 참고: 이 옵션은 타사 프린터에서 작동하지 않을 수 있습니다.                                                            |
| 흑백          | /m  | 문서가 흑백으로 인쇄됩니다.                                                                               |

다음 예시를 참조하십시오.

| 제목               | 결과                                   |  |  |  |
|------------------|--------------------------------------|--|--|--|
| printerid /c2 /d | 양면으로 두 부가 인쇄됩니다.                     |  |  |  |
| printerid /nb    | 첨부 파일만 인쇄합니다.                        |  |  |  |
| printerid /d /s  | 이메일의 본문과 각 첨부 파일을 양면 복사하여 스테플 처리합니다. |  |  |  |
| printerid /na    | 이메일의 본문만 인쇄합니다.                      |  |  |  |

## 프린터 닉네임 구성

프린터 닉네임은 사용자에게 친숙한 닉네임과 프린터의 IP 주소를 매핑합니다. 닉네임이 구성되면 프린터 닉 네임으로 작업을 제출할 때 IP 주소 대신 닉네임을 사용할 수 있습니다.

**참고: Print Management Console**에서 프린터 닉네임이 활성화되어 있는지 확인합니다. 자세한 내용은 <u>75</u> 페이지의 "추가 기능 표시"을(를) 참조하십시오.

- 1 웹 브라우저를 연 다음 URL 필드에 http://IPaddress:9780/printrelease/를 입력합니다.여기서 IPaddress는 부하 분산 장치의 IP 주소입니다.
- 2 관리자로 로그인합니다.

참고:

- 기본 자격 증명에 대한 자세한 내용은 Lexmark 인쇄 관리 구성 설명서의 LDD 서버 온라인 설정 방법 섹션을 참조하십시오.
- 기본 자격 증명은 LMC(Lexmark Management Console)와 동일합니다.
- Print Management Console이 LDAP 서버에 연결하도록 구성된 경우, LDAP 사용자 이름과 비밀번호 를 사용합니다.
- 3 구성에 따라 Print Management Console에서 다음 중 하나를 수행하십시오.
  - 프린터 닉네임을 클릭합니다.
  - 장치 기능 > 프린터 닉네임을 클릭합니다.
- 4 프린터를 관리합니다.
  - 필터 필드에 키워드를 입력한 다음 🍸을 클릭하여 목록을 필터링합니다.

참고: 특수 문자나 기호를 사용하지 마십시오.

• C을 클릭하여 목록을 새로 고칩니다.

• 프린터를 추가, 편집 또는 삭제합니다.

### AirPrint에 대한 서버 구성

Lexmark 인쇄 관리를 설치할 때 AirPrint 구성 요소를 선택하면 AirPrint 기능이 활성화됩니다.

#### AirPrint 구성에 액세스

- 1 웹 브라우저를 연 다음 URL 필드에 http://IPaddress:9780/#/settings/configAccess를 입력 합니다. IPaddress는 부하 분산 장치의 IP 주소입니다.
- 2 측면의 탐색 창에서 AirPrint 그룹을 클릭합니다.

#### AirPrint 검색의 이해

Lexmark 인쇄 관리에 대해 AirPrint 광고와 서비스 검색을 수행하려면 다음 중 하나를 실행하십시오.

#### 유니캐스트

- Microsoft DNS 서버를 구성합니다. 자세한 내용은 <u>98 페이지의 "AirPrint 광고를 위한 DNS 서버 구성"</u>을 (를) 참조하십시오.
- Windows DNS Server에 대한 바인딩을 구성합니다. 자세한 내용은 <u>107 페이지의 "AirPrint 광고를 위한</u> <u>BIND 구성"</u>을(를) 참조하십시오.

#### 멀티캐스트

- 1 AirPrint 구성 페이지 액세스 자세한 내용은 <u>65 페이지의 "AirPrint 구성에 액세스"</u>을(를) 참조하십시오.
- 2 일반 탭에서 Bonjour 검색 활성화를 선택합니다.

#### AirPrint 작업 보기

- 1 웹 브라우저를 연 다음 URL 필드에 http://IPaddress:9780/printrelease/를 입력합니다.여기서 IPaddress는 부하 분산 장치의 IP 주소입니다.
- 2 관리자로 로그인합니다.

참고:

- 기본 자격 증명에 대한 자세한 내용은 Lexmark 인쇄 관리 구성 설명서의 LDD 서버 온라인 설정 방법 섹션을 참조하십시오.
- 기본 자격 증명은 LMC와 동일합니다.
- Print Management Console이 LDAP 서버에 연결하도록 구성된 경우, LDAP 사용자 이름과 비밀번호 를 사용합니다.
- **3** Print Management Console에서 프린터 대기열 탭을 클릭합니다.
- 4 사이트 열에서 IPP 프린트로 나열된 작업을 찾습니다.

## 솔루션 테스트

구성을 변경하거나 장치 그룹에 장치를 추가한 후에는 인쇄 대기열이 올바르게 작동할 수 있도록 클라이언트 워크스테이션을 구성합니다.

1 프린터 마법사를 엽니다.

#### Windows 10 운영 체제의 경우

- a 제어판에서 장치 및 프린터 창으로 이동합니다.
- **b 프린터 추가**를 클릭합니다.

#### Windows 8 운영 체제의 경우

검색 참에서 다음으로 이동합니다.

앱 목록 > 실행 > control printers 입력 > 확인 > 장치 및 프린터 추가

#### Windows 7 및 Vista 운영 체제의 경우

- a 🕗 > 실행을 클릭합니다.
- **b** 검색 시작 대화 상자에 **control printers**를 입력합니다.
- **c 프린터 추가 > 네트워크, 무선 또는 Bluetooth 프린터 추가**를 클릭합니다.
- 2 네트워크 프린터에 연결할 수 있는 옵션을 선택한 후 프린터가 있는 대상 폴더를 입력합니다.
- 3 프린터를 기본값으로 설정한 후 메시지가 표시되면 페이지를 인쇄할 수 있는 옵션을 선택합니다.
- 4 프린터 기본 화면에서 인쇄 릴리스를 터치합니다.
- 5 테스트 페이지가 포함된 인쇄 작업을 선택한 후 **선택한 항목 인쇄**를 터치합니다.

# Lexmark 인쇄 관리 구축

LPM을 사용하는 데 필요한 eSF 응용 프로그램, 카드 리더 드라이버, UCF 파일이 솔루션과 함께 제공됩니다. Lexmark Management Console을 사용하여 프린터를 구성하고 응용 프로그램을 배포할 수 있습니다.

필요한 파일은 다음 폴더에서 찾을 수 있습니다.

- Advancedprompt—<install-Dir>\Lexmark\Solutions\apps\wf-ldss\firmware
- UCF 파일—<install-Dir>\Lexmark\Solutions\Apache2\htdocs\apachewebdav\ucf\PrintReleasev2

여기서 *<install-Dir*>는 LDD의 설치 폴더입니다.

## 지원되는 구성 요소

참고: e-Task 프린터에 대한 자세한 내용은 <u>23 페이지의 "지원되는 프린터"</u>를 참조하십시오.

| 구성 요소          |                                | 설명                                          | 호환 가능한<br>eSF 프레임<br>워크                                                             | 목적                                                                                                    |
|----------------|--------------------------------|---------------------------------------------|-------------------------------------------------------------------------------------|----------------------------------------------------------------------------------------------------|
| eSF 응용<br>프로그램 | 배지 인증(badgeauth<br>v1.22)      | 배지를 읽혀 인증할 수<br>있습니다.                       | e-Task 2                                                                            | 배지 또는 카드 인증에 사용됩니다.                                                                                                    |
|                | 배지 인증(badgeauth<br>v2.14.6)    | 사용자가 배지 또는 PIN<br>으로 인증할 때까지 프<br>린터를 잠급니다. | <ul> <li>e-Task 4</li> <li>e-Task 3</li> <li>e-Task 2+</li> </ul>                   | 배지 또는 카드 인증에 사용됩니다.<br><b>참고: LPM 2.5.2</b> 이상으로 업그레이<br>드한 후 대상 프린터 제품군에 배포<br>하도록 각 배지 인증 응용 프로그램<br>을 수동으로 구성합니다.     |
|                | 카드 인증(cardAuth<br>v5.6.5)      | 사용자가 배지 또는 PIN<br>으로 인증할 때까지 프<br>린터를 잠급니다. | e-Task 5                                                                            | 배지 또는 카드 인증에 사용됩니다.                                                                                                    |
|                | 장치 사용량(deviceusage<br>v1.6)    | 프린터의 모든 사용 데<br>이터를 제공합니다.                  | e-Task 2                                                                            | 장치 사용량 추적이 활성화된 경우에<br>사용됩니다.<br>참고: LPM 2.5.2 이상으로 업그레이<br>드한 후 대상 프린터 제품군에 배포<br>하도록 각 장치 사용량 응용 프로그<br>램을 수동으로 구성합니다. |
|                | 장치 사용량(deviceusage<br>v1.10.8) | 프린터의 모든 사용 데<br>이터를 제공합니다.                  | <ul> <li>e-Task 5</li> <li>e-Task 4</li> <li>e-Task 3</li> <li>e-Task 2+</li> </ul> | 장치 사용량 추적이 활성화된 경우에<br>사용됩니다.<br>참고: LPM 2.5.2 이상으로 업그레이<br>드한 후 대상 프린터 제품군에 배포<br>하도록 각 장치 사용량 응용 프로그<br>램을 수동으로 구성합니다. |

| 구성 요소          |                                | 설명                                     | 호환 가능한<br>eSF 프레임<br>워크                                                                               | 목적                    |
|----------------|--------------------------------|----------------------------------------|----------------------------------------------------------------------------------------------------|-----------------------|
| 카드 리더<br>드라이버  | 키보드 리더 <b>v2.4.11</b>          | RFID 카드 리더용 드라<br>이버.                  | <ul> <li>e-Task 5</li> <li>e-Task 4</li> <li>e-Task 3</li> <li>e-Task 2+</li> <li>e-Task 2</li> </ul> | RFID 카드 리더에 사용됩니다.    |
|                | omnikey5427ckdriver<br>v1.2.11 | <b>Omnikey</b> 카드 리더용 드<br>라이버.        | <ul><li>e-Task 5</li><li>e-Task 4</li></ul>                                                           | Omnikey 카드 리더에 사용됩니다. |
|                | omnikeydriver v2.4.4           | <b>Omnikey</b> 카드 리더용 드<br>라이버.        | <ul> <li>e-Task 3</li> <li>e-Task 2+</li> <li>e-Task 2</li> </ul>                                     | Omnikey 카드 리더에 사용됩니다. |
| LDD 응용<br>프로그램 | advancedprompt v5.2            | 프린터 제어판에서 사용<br>자에게 기본 프롬프트를<br>제공합니다. | <ul> <li>e-Task 5</li> <li>e-Task 4</li> <li>e-Task 3</li> <li>e-Task 2+</li> <li>e-Task 2</li> </ul> | 프롬프트에 사용됩니다.          |

## **eSF** 구성 관리

- 1 Lexmark Management Console에서 장치 그룹 탭을 클릭합니다.
- 2 장치 그룹 섹션에서 인쇄 릴리스를 클릭합니다.
- 3 작업 섹션에서 eSF 구성을 클릭합니다.
- 4 다음을 수행합니다.

#### 배포 순서를 변경합니다.

eSF 응용 프로그램: (솔루션) 섹션에서 응용 프로그램을 선택한 다음 위 또는 아래 방향 화살표 버튼을 클릭합니다.

다음 순서로 배포되도록 권장합니다.

- deviceusage
- 카드 리더 드라이버 keyboardreader, omnikey5427ckdriver, ominikeydriver
- advancedprompt
- IdleScreen
- badgeauth 또는 cardAuth
- mobileAuth

#### 참고:

- IdleScreen은 LPM 온프레미스 버전 2.5 이전에서만 지원됩니다.
- mobileAuth는 LPM 온프레미스 버전 2.6 이전에서만 지원됩니다.
- 기본적으로 호환되는 eSF 수준과 권장 배포 순서가 설치되어 있습니다.

#### 업데이트 정책에서 eSF 응용 프로그램을 제외합니다.

a eSF 응용 프로그램: (솔루션) 섹션에서 응용 프로그램을 선택합니다.

b 설정 섹션의 배포 대상 목록에서 설정을 지웁니다.

**참고:** e-Task5의 카드 인증이 응용 프로그램 배포 또는 정책 업데이트에서 제외되는 경우, 해당 보안 설정 파일(CardAuth\_e5.ucf)도 제외됩니다. UCF 파일 제외 방법에 대한 자세한 내용은 <u>70 페이지의 "UCF</u> <u>설정 관리"</u>를 참조하십시오.

#### eSF 응용 프로그램의 설정을 구성합니다.

a eSF 응용 프로그램: (솔루션) 섹션에서 응용 프로그램을 선택합니다.

b 설정 섹션에서 eSF 응용 프로그램 설정을 구성합니다.

참고: e-Task 프린터를 선택하려면 배포 대상이 선택되어 있는지 확인합니다.

5 설정 저장을 클릭합니다.

참고: 여러 응용 프로그램을 배포하려면 각 응용 프로그램을 구성한 후 설정을 저장해야 합니다.

6 작업 섹션에서 정책 업데이트 > 정책 업데이트를 클릭합니다.

참고: 배포는 1~2분 정도 걸릴 수 있습니다. 정책 업데이트 성능을 향상시키는 방법에 대한 자세한 내용 은 <u>72 페이지의 "장치 검색 및 정책 업데이트 속도 향상"</u>를 참조하십시오.

7 완료를 클릭합니다.

## UCF 파일에 대한의 이해

Lexmark Management Console을 사용하여 다음 UCF 파일을 프린터에 배포할 수 있습니다.

- BadgeAuth—e-Task 2 장치와 호환되는 LDAP 보안 구성 요소를 만듭니다.
- BadgeAuth2—e-Task 2, e-Task 3, e-Task 4 장치와 호환된다는 점을 제외하고 BadgeAuth와 유사합니다.
- CardAuth\_e5—카드 리더를 사용하여 e-Task 5 장치에 보안 액세스합니다. LPM 버전 2.6의 경우 설치 후 CardAuth\_e5.ucf를 업데이트해야 합니다.

구성 파일에서 다음 설정을 제거해야 합니다.

<name>esf.IdleScreen.ChgBkgnd</name> <name>esf.IdleScreen.Idle</name> <name>esf.IdleScreen.showroomFAC</name>

다음 설정을 추가해야 합니다.

<name>use profiles</name>

• MobileAuth\_e5—모바일 장치를 사용하여 e-Task 5 장치에 보안 액세스합니다.

참고: MobileAuth\_e5는 LPM 온프레미스 버전 2.6 또는 이전 버전에서만 지원됩니다.

## UCF 설정 관리

#### 솔루션 수준

솔루션 수준에서 설정하면 전역 값으로 동작합니다. 장치 그룹 수준에서 정의된 지역 값이 지정되지 않으면 배 포 중에 시스템은 전역 값을 사용합니다.

1 Lexmark Management Console에서 솔루션 탭을 클릭합니다.

2 솔루션 섹션에서 PrintReleasev2를 클릭합니다.

- 3 작업 섹션에서 보안 설정 파일을 클릭합니다.
- 4 정책 업데이트에서 UCF 파일을 제외합니다. 배포 대상 메뉴에서 확인란을 선택 취소합니다.
- 5 적용을 클릭합니다.

#### 장치 그룹 수준

장치 그룹 수준의 설정은 지역 값으로 동작합니다.

- 1 Lexmark Management Console에서 장치 그룹 탭을 클릭합니다.
- 2 장치 그룹 섹션에서 인쇄 릴리스를 클릭합니다.
- 3 작업 섹션에서 보안 설정 파일을 클릭합니다.
- 4 정책 업데이트에서 UCF 파일을 제외합니다. 배포 대상 메뉴에서 확인란을 선택 취소합니다.
- 5 정책 업데이트에서 UCF 설정을 장치 그룹 수준에서 사용하려면 솔루션 구성 사용을 삭제합니다.

6 적용을 클릭합니다.

**참고:** 모든 장치가 동일한 보안 설정 파일 구성으로 구성되는 경우, 솔루션 탭에서 보안 설정 파일을 관리하 는 것이 좋습니다.

## UCF 설정 구성

- 1 Lexmark Management Console에서 장치 그룹 탭을 클릭합니다.
- 2 장치 그룹 섹션에서 인쇄 릴리스를 클릭합니다.
- 3 작업 섹션에서 보안 설정 파일을 클릭합니다.
- 4 UCF 파일을 선택한 다음 설정을 구성합니다.

#### BadgeAuth.ucf

Active Directory와 같이 사용자 환경을 위한 값을 설정합니다. LDAP 서버를 위한 값을 설정합니다. mfp.ldap.searchBase, mfp.ldap.serverAddress, mfp.ldap.userIdAttribute 다른 설정은 기본값으로 유지될 수 있습니다.

#### BadgeAuth2.ucf

Active Directory와 같이 사용자 환경을 위한 값을 설정합니다. LDAP 서버를 위한 값을 설정합니다. searchBase, serverAddress, useridAttribute 사용자 환경에서 익명 바인딩을 허용하지 않는 경우 anonBind를 0으로 전송합니다. mfpDN과 mfpPassword에 대한 값을 설정합니다. 다른 설정은 기본값으로 유지될 수 있습니다.

#### CardAuth\_e5.ucf

Active Directory와 같이 사용자 환경을 위한 값을 설정합니다.

사용자 환경에서 익명 바인딩을 허용하는 경우 address, search\_base, userid\_attr에 대한 값을 설정합니다.

사용자 환경에서 익명 바인딩을 허용하지 않는 경우 anon\_bind를 0으로 설정합니다. machine\_dn과 machine\_password에 대한 값을 설정합니다.

다른 설정은 기본값으로 유지될 수 있습니다.

5 적용을 클릭합니다.

# Lexmark 인쇄 관리 관리

## 장치 검색 및 정책 업데이트 속도 향상

3대 이상의 서버를 사용할 경우 장치 검색 및 정책 업데이트 속도가 느려질 수 있습니다. 속도를 높이려면 다 음을 수행합니다.

- **1** Lexmark Management Console에서 서비스 탭을 클릭합니다.
- 2 서비스 섹션에서 일반을 선택합니다.
- 3 작업 섹션에서 매개변수를 선택합니다.
- 4 청크 크기 필드에 새 값을 입력합니다.

참고: 3개 이상의 서버를 사용하는 경우 2 정도로 값을 낮게 설정하는 것이 적합할 수 있습니다.

5 적용을 클릭합니다.

## 정리 작업 스케줄링

Lexmark Print Management는 총 사용자 할당량 또는 컬러 사용자 할당량을 월별 또는 연간 기준으로 설정할 수 있습니다. 또한, 사용자 또는 그룹별로 기능 액세스를 제한할 수도 있으며 임시 배지를 관리할 수 있습니 다. 데이터를 주기적으로 업데이트하고 정리하려면 각 기능을 실행하도록 작업을 예약합니다.

할당량을 사용할 경우, 할당량을 재설정하여 전년도 데이터를 자동으로 삭제하고 사용자가 갱신된 할당량으 로 시작할 수 있도록 합니다. 이 작업을 비즈니스 프로세스에 가장 적합한 방식으로 일정에 따라 1년에 한 번 실행하도록 예약합니다. 예를 들어 많은 학교 기관에서는 매 학기 연도가 시작할 때 이 작업을 실행합니다.

기능 액세스를 사용하는 경우, 그룹 정보를 주기적으로 업데이트하여 사용자 역할에 부여된 기능에 액세스할 수 있습니다. 해당 환경의 그룹 내에서 사용자가 얼마나 자주 이동하는지에 따라 이 작업의 실행 빈도를 설정 합니다.

임시 배지의 경우 배지와 관련된 사용자 정보를 재설정했는지 확인합니다. 배지가 새 사용자에게 할당된 경우 새 사용자는 다시 등록해야 하며 기존 사용자의 작업에 액세스할 수 없습니다. 임시 배지를 얼마나 오래 할당 하는지에 따라 이 작업의 실행 빈도를 설정합니다.

1 Lexmark Management Console에서 시스템 탭을 클릭합니다.

- 2 시스템 섹션에서 스케줄을 선택합니다.
- 3 추가 > 스크립트 > 다음 > 없음 > 다음을 누릅니다.
- 4 작업과 관련된 스크립트와 솔루션을 선택합니다.
  - ResetFAUserGroup 그룹의 기능 액세스 제한을 재설정합니다.
  - PrintDelete 잠시 후에 인쇄 작업을 자동으로 삭제합니다.
  - GenerateCSV 잠시 후에 보고서를 생성합니다.
  - TempBadgeDelete 임시 배지 데이터를 삭제합니다.
  - ResetQuota 매년 사용자 할당량을 재설정합니다.
  - ResetUserGroup 데이터베이스에 이미 정의된 사용자를 현재 그룹에 맞게 업데이트합니다.
- 5 다음을 클릭합니다.
- 6 "빈도 선택" 대화 상자에서 시작 날짜 및 시간과 정리 작업 빈도를 지정합니다.
- 7 마침을 클릭합니다.

## Lexmark Management Console에서 여러 도메인에 대한 지원 설정

여러 도메인 지원을 통해 장치에서 여러 도메인 구성을 수락하고 다양한 도메인을 사용하는 여러 사용자들이 장치를 사용할 수 있습니다.

참고: 다음 지침은 선택 사항이며 사용자 환경에 여러 도메인이 있는 경우에만 적용됩니다.

- 1 Lexmark Management Console에서 여러 도메인 지원을 활성화합니다.
  - a Lexmark Management Console에서 솔루션 탭을 클릭합니다.
  - b 솔루션 섹션에서 PrintReleasev2를 클릭합니다.
  - C 작업 섹션에서 구성을 클릭합니다.
  - d LDAP 여러 도메인 지원 메뉴의 구성(PrintReleasev2) 섹션에서 활성화를 선택합니다.
  - **e 적용**을 클릭합니다.

참고: 모바일 인쇄가 설치되어 있는 경우 모바일 인쇄용으로 LDAP 여러 도메인 지원을 활성화합니다.

- 2 다음 파일을 구성합니다.
  - idm-production-config.properties
  - Idap.properties

**참고:** 기본 설치의 경우 다음 위치에서 해당 파일을 각각 찾을 수 있습니다. *<Install-Dir>*각각 \Lexmark \Solutions\apps\idm\WEB-INF\classes 및 *<Install-Dir>*\Lexmark\Solutions\apps\printrelease \WEB-INF\classes. 자세한 내용은 *Lexmark 인쇄 관리 설치 설명서*를 참조하십시오.

**3** Windows 서비스에서 Lexmark Solution Application Server를 다시 시작합니다.

## BadgeAuth 또는 CardAuth에 대한 여러 도메인 지원 설정

여러 도메인 지원을 통해 장치에서 여러 도메인 구성을 수락하고 다양한 도메인을 사용하는 여러 사용자들이 장치를 사용할 수 있습니다.

참고: 다음 지침은 선택 사항이며 사용자 환경에 여러 도메인이 있는 경우에만 적용됩니다.

- 1 Lexmark Management Console에서 장치 그룹 탭을 클릭합니다.
- 2 장치 그룹 섹션에서 인쇄 릴리스를 선택합니다.
- 3 작업 섹션에서 eSF 구성을 선택합니다.
- 4 eSF 응용 프로그램: (솔루션)에서 다음 중 하나를 선택합니다.
  - cardAuth(PrintReleasev2) cardAuth(PrintReleasev2)를 구성하려면 이 응용 프로그램을 선택합니다.
  - badgeauth(PrintReleasev2) badgeauth(PrintReleasev2)를 구성하려면 이 응용 프로그램을 선택합 니다.

**참고:** 두 번째 **badgeauth(PrintReleasev2)**를 eSF 응용 프로그램: (솔루션) 섹션에서 선택했는지 확 인하여 e-Task2+, e-Task3, 및 e-Task4에 해당 응용 프로그램을 배포합니다. 참고: 응용 프로그램 구성을 변경하려면 정책 업데이트가 필요합니다. 정책 업데이트에 대한 자세한 내용 은 <u>68 페이지의 "eSF 구성 관리"</u>을(를) 참조하십시오.

5 고급 설정 섹션에서 선택 영역 사용을 선택합니다.

참고: 기본적으로 선택 영역 사용은 선택되어 있지 않습니다.

참고:

- cardAuth(PrintReleasev2)의 선택 영역 사용에 대한 자세한 내용은 <u>149 페이지의 "e-Task 5 프린터의</u> <u>CardAuth 버전 5 구성 데이터에 대한의 이해"</u>의 고급 설정 섹션을 참조하십시오.
- badgeauth(PrintReleasev2)의 선택 영역 사용에 대한 자세한 내용은 <u>154 페이지의 "e-Task 4, e-Task 3, e-Task 2+ 프린터의 BadgeAuth 버전 2 구성 데이터에 대한의 이해"</u>의 고급 설정 섹션을 참조하십시오.

## Print Management Console 구성

Print Management Console 관리자 포털을 사용하려면 관리 권한이 필요합니다.

### Print Management Console 액세스

참고: Internet Explorer를 사용하는 경우 버전 11 이상을 사용하십시오.

- 1 웹 브라우저를 열고 다음 URL 중 하나를 입력합니다.
  - http://hostname:9780/printrelease/
  - https://hostname/printrelease/
  - 여기서 *hostname*은 Print Management 서버의 호스트 이름이나 IP 주소입니다.
- 2 도메인 메뉴에서 도메인 없음을 선택합니다.
- 3 관리자로 로그인합니다.

참고:

- 기본 자격 증명에 대한 자세한 내용은 Lexmark 인쇄 관리 구성 설명서의 LDD 서버 온라인 설정 방법 섹션을 참조하십시오.
- 기본 자격 증명은 LMC와 동일합니다.
- Print Management Console이 LDAP 서버에 연결하도록 구성된 경우, LDAP 사용자 이름과 비밀번호 를 사용합니다.

### Print Management Console 구성

- 1 Print Management Console의 오른쪽 상단에서 ♥을 클릭합니다.
- 2 다음을 수행합니다.

### 구성 설정에 대한 액세스 제한

- a 구성 액세스를 클릭합니다.
- **b** 인증 메뉴에서 다음 중 하나를 선택합니다.
  - 없음—Print Management Console에 로그인한 후에는 추가 인증이 필요하지 않습니다.
  - 비밀번호—시스템 구성 페이지에 액세스하기 전에 사용자는 인증을 받아야 합니다.

- LDAP 그룹—시스템 구성 페이지에 대한 액세스를 LDAP 그룹의 특정 사용자로 제한합니다. 참고:
  - LDAP 그룹은 대소문자를 구분하며 LDAP 디렉토리와 일치해야 합니다.
  - Print Management Console 로그인은 LDAP 로그인이어야 합니다. 자세한 내용은 <u>75 페이지의 "Print Management Console 로그인 설정"</u>을(를) 참조하십시오.
- **C 변경 사항 저장**을 클릭합니다.

### Print Management Console 로그인 설정

- 참고: 이 기능은 Print Management Console에 로그인할 때 관리자를 인증합니다.
- a 로그인을 클릭합니다.
- **b** 유형 메뉴에서 다음 중 하나를 수행합니다.
  - Lexmark Management Console 인증을 사용하려면 LMC 로그인을 선택합니다.
  - LDAP 인증을 사용하려면 LDAP 로그인을 선택한 뒤 설정을 구성합니다.

참고:

- 관리자의 경우 다른 LDAP 서버 또는 다른 검색 기반을 사용하십시오.
- 사용자를 위해 LDAP를 구성하려면 <u>77 페이지의 "LDAP 설정 관리"</u>를 참조하십시오.
- c 변경 사항 저장을 클릭합니다.

추가 기능 표시

기본적으로 페이지에 표시되는 기능은 대시보드, 인쇄 대기열, 대리자 및 배지입니다.

- a 기능 옵션 > 설정을 클릭합니다.
- **b** 표시할 기능을 선택합니다.

참고: 각 기능에 대한 자세한 내용은 <u>77 페이지의 "Print Management Console 기능 사용"</u>을 참조하 십시오.

- c 변경 사항 저장을 클릭합니다.
- 사용자 포털을 구성합니다.
- a 기능 옵션 > 사용자 포털 대시보드를 클릭합니다.
- **b** 다음을 수행합니다.
  - 카드를 추가, 편집 또는 삭제합니다.
  - 카드를 정리합니다.
  - 열 레이아웃을 사용자 지정합니다.
- c 변경 사항 저장을 클릭합니다.

### 인쇄 작업 설정을 구성합니다.

참고: 이 기능은 Print Management Console에만 적용됩니다. 예를 들어 인쇄 기능이 비활성화된 경우 사용자가 Print Management Console을 사용할 때는 인쇄할 수 없습니다.

- a 기능 옵션 > 작업 인쇄를 클릭합니다.
- b 관리자 섹션에서 관리자가 수행할 수 있는 인쇄 작업 설정을 구성합니다.

C 사용자 섹션에서 사용자가 수행할 수 있는 인쇄 작업 설정을 구성합니다.

**d 변경 사항 저장**을 클릭합니다.

### 사용자 정보를 삭제합니다.

사용자를 삭제하면 해당 사용자에 대한 모든 정보가 삭제됩니다. 사용자가 조직을 떠날 때만 이 기능을 사 용하는 것이 좋습니다.

a 사용자 제거 > 사용자 제거를 클릭합니다.

▶ 사용자를 검색한 후 📕 를 클릭합니다.

참고: 영구적으로 삭제된 사용자는 복구할 수 없습니다.

C 예를 클릭합니다.

**참고:** 성공적으로 제거되었는지 확인하려면 **새로 고침**을 클릭합니다.

### 이메일 보고서 관리

### 참고:

- 보고서는 기본 대시보드를 기반으로 합니다.
- 최대 5개 보고서만 서버에 저장됩니다.
- 보고서 크기에 따라 그 전송 시간이 달라질 수 있습니다.
- 다운로드 파일은 대시보드의 각 카드 이름을 따서 이름이 지정된 CSV 파일을 포함하는 .zip 파일입니다.
- 2년 이상 된 데이터와 같은 대용량 데이터로 인해 이메일 보고서 기능에 오류가 발생할 수 있습니다.
- a 기능 옵션 > 이메일 보고서를 클릭한 후 다음 중 하나를 실행합니다.
  - 이메일 보고서를 전송하려면 이메일 보고서 활성화를 선택합니다.
  - 이메일 보고서 빈도를 지정하려면 보고서 예약 섹션을 구성합니다.
  - 이메일 보고서 발신자, 수신자 및 기본 언어를 지정하려면 이메일 기본값 섹션을 구성합니다.
  - SMTP 서버를 구성하려면 이메일 설정 섹션을 구성합니다.
  - 보고서 위치를 지정하려면 보고서 저장 위치 섹션을 구성합니다.

참고: 위치가 다른 서버 또는 여러 서버가 있는 엔터프라이즈 환경에 있는 경우 보고서를 읽기 및 쓰기 액세스 권한으로 공유하십시오.

**b** 변경 사항 저장을 클릭합니다.

### AirPrint 설정 관리

a AirPrint를 클릭한 후, 다음 중 하나를 수행합니다.

- 서버 상태를 변경하려면 서버 상태를 클릭합니다.
- 서버 설정을 구성하려면 일반을 클릭합니다.
- 프린터 설정을 구성하려면 인쇄 또는 용지 옵션을 클릭합니다.
- DNS 기록을 확인하려면 DNS 기록을 클릭합니다.
- b 변경 사항 저장을 클릭합니다.

### LDAP 설정 관리

참고: 관리자의 경우 다른 LDAP 서버 또는 다른 검색 기반을 사용하십시오.

- a LDAP를 클릭합니다.
- **b** 설정을 구성합니다.

### 사용자 정보를 관리합니다.

참고: 이 설정은 새로운 로그에만 적용됩니다.

- a 로그인 정보를 클릭합니다.
- **b** 설정을 구성합니다.

이 설정을 활성화하면 다음과 같은 사용자 정보가 로그 파일에 숨겨집니다.

- 사용자 이름
- 사용자 ID
- 이메일 주소
- 작업 스테이션 IP 주소
- 인쇄 작업 이름
- c 변경 사항 저장을 클릭합니다.

LPM 버전 2.9 배포 이전의 사용자 정보가 포함된 로그 파일은 숨겨지지 않습니다. 이전 사용자 정보를 숨 기거나 제거하려면 다음 위치에서 다음 로그 파일을 지웁니다. *<install\_Dir>\Lexmark\Solutions*. 여기서 *<install\_Dir>* 은 LDD의 설치 폴더입니다.

- idm.log
- Ipm.log
- mfpauth.log
- Isas.log

### Print Management Console 기능 사용

기본적으로 페이지에 표시되는 기능은 대시보드, 인쇄 대기열, 대리자 및 배지입니다. 더 표시하려면 <u>75 페이</u> <u>지의 "추가 기능 표시"</u>을(를) 참조하십시오.

### 대시보드

참고: Lexmark Reports Aggregator Service에서 구성된 설정으로 데이터의 갱신 빈도가 결정됩니다. 자세한 내용은 <u>176 페이지의 "Reports Aggregator 구성"</u>을(를) 참조하십시오.

- 1 Print Management Console에서 대시보드를 클릭합니다.
- 2 다음을 수행합니다.

대시보드 만들기

- a 작업 > 대시보드 > 만들기를 클릭합니다.
- **b** 고유한 이름을 입력합니다.

참고: 대시보드 이름은 대소문자를 구별합니다.

c 만들기를 클릭합니다.

참고: 기존 대시보드를 복사하거나 삭제할 수도 있습니다.

### 카드 만들기

- a 대시보드를 선택한 다음 작업 > 카드 추가를 클릭합니다.
- **b** 고유한 이름을 입력합니다.
- C 보고서 유형을 선택한 다음 설정을 구성합니다.

참고: 보고서 유형에 대한 자세한 내용은 <u>78 페이지의 "보고서의 이해"</u>를 참조하십시오.

**d 카드 추가 > 완료**를 클릭합니다.

### 참고:

- 최상위 사용자 보고서의 경우, 작업을 릴리스한 사용자의 ID가 표시됩니다.
- 환경 영향 계산은 Environmental Paper Network의 Paper Calculator를 사용합니다. 자세한 내용은 www.papercalculator.org를 참조하십시오.

### 카드 레이아웃 변경

- a 대시보드를 선택한 다음 작업 > 보기 변경을 클릭합니다.
- **b** 열 수를 선택합니다.

#### 대시보드 이름 변경

- a 대시보드를 선택한 다음 작업 > 대시보드 > 이름 변경을 클릭합니다.
- **b** 고유한 이름을 입력합니다.

참고: 대시보드 이름은 대소문자를 구별합니다.

c 이름 변경을 클릭합니다.

참고: 편집 페이지에서 대시보드 이름을 변경할 수도 있습니다.

### 기본 대시보드 설정

기본 대시보드는 대시보드 목록 이름 옆에 ★이 있습니다. 대시보드를 선택한 다음 **작업 > 대시보드 > 기본값으로 설정**을 클릭합니다.

### 이메일 보고서 관리

작업 > 대시보드를 > 보고서 설정을 클릭합니다.

참고: 자세한 내용은 <u>76 페이지의 "이메일 보고서 관리"</u>을(를) 참조하십시오.

### 보고서의 이해

| 보고서 유형                                                                               | 보고서 항목  |
|--------------------------------------------------------------------------------------|---------|
| <b>컬러/흑백</b> —인쇄된 컬러 및 흑백 작업 총 수를 보여줍니다.                                             | • 카드 이름 |
| 양면/단면인쇄된 단면 및 양면 작업의 총 수를 표시합니다.                                                     | • 차트 유형 |
| <b>작업 유형</b> —유형별로 전송된 총 작업 수를 보여줍니다.                                                | ● 날짜 범위 |
| 인쇄됨/삭제됨—제출된 페이지 수에 따라 인쇄하는 페이지 수와 삭제된 페이지 수를 보여줍니다. 삭제된 페이지는 만료되었거나 수동으로 제거된 페이지입니다. |         |

| 보고서 유형                                                                   | 보고서 항목                                                                                                    |
|--------------------------------------------------------------------------|----------------------------------------------------------------------------------------------------|
| 환경 영향—잠재적인 절약 및 환경 영향과 같은 프린터 사용량에 대한 몇<br>가지 분석을 보여줍니다.                 | <ul> <li>카드 이름</li> <li>측정 단위—보고서를 볼 때 영어 또는 미<br/>터법 시스템을 선택할 수 있습니다.</li> <li>날짜 범위</li> </ul>              |
| <b>인쇄된 페이지 수</b> —총 인쇄 작업 수를 보여줍니다.                                      | <ul> <li>카드 이름</li> <li>차트 유형</li> <li>날짜 범위</li> <li>간격—보고서의 일간, 주간, 월간 또는 연<br/>간 데이터를 볼 수 있습니다.</li> </ul> |
| 작업 유형별 최상위 프린터—작업 유형별로 사용량이 가장 높은 프린터를<br>보여줍니다. 페이지 수를 기준으로 그래프가 정렬됩니다. | <ul> <li>카드 이름</li> <li>작업 유형</li> <li>프린터 수</li> <li>날짜 범위</li> </ul>                                        |
| 작업 유형별 최상위 사용자—작업 유형별로 사용량이 가장 높은 사용자를<br>보여줍니다. 페이지 수를 기준으로 그래프가 정렬됩니다. | <ul> <li>카드 이름</li> <li>작업 유형</li> <li>사용자 수</li> <li>날짜 범위</li> </ul>                                        |

### 인쇄 및 재인쇄 대기열

인쇄 대기열을 사용하여 제출되었으나 아직 인쇄 또는 삭제되지 않은 모든 작업을 확인할 수 있습니다. 재인쇄 대기열을 사용하여 제출되어 한 번 이상 인쇄되었으나 아직 삭제되지 않은 모든 작업을 확인할 수 있 습니다.

- 1 구성에 따라 Print Management Console에서 다음 중 하나를 수행하십시오.
  - 인쇄 대기열 또는 재인쇄 대기열을 클릭합니다.
  - 인쇄 작업 > 인쇄 대기열 또는 재인쇄 대기열을 클릭합니다.
- 2 인쇄 작업을 관리합니다.
  - 필터 필드에 키워드를 입력한 다음 ♥을 클릭하여 목록을 필터링합니다.
     참고: 특수 문자나 기호를 사용하지 마십시오.
  - 🛄 을 클릭하여 열을 표시하거나 숨깁니다.
  - C을 클릭하여 목록을 새로 고칩니다.
  - 인쇄 작업을 위임, 인쇄 또는 삭제합니다.

참고: 그룹에 위임하는 경우, Print Management Console 사용자 포털에는 그룹 ID만 표시됩니다.

### 대리자

사용자 또는 그룹 대리자를 보고 관리합니다.

대리자는 다른 사용자의 작업을 인쇄할 수 있도록 허용된 사용자입니다. 예를 들어, 관리 보조가 임원이 제출 한 작업을 인쇄할 수 있습니다.

### 참고:

- 개인을 대리자로 지정하거나 두 명 이상으로 구성된 대리자 그룹의 일부로 포함시킬 수 있습니다. 하지 만 각 사용자에게는 한 명의 대리자 또는 대리자 그룹만 지정할 수 있습니다.
- 그룹에 위임하는 경우, Print Management Console 사용자 포털에는 그룹 ID만 표시됩니다.
- **1** Print Management Console에서 대리자를 클릭합니다.
- 2 대리자를 관리합니다.
  - 필터 필드에 키워드를 입력한 다음 🍸을 클릭하여 목록을 필터링합니다.

참고: 특수 문자나 기호를 사용하지 마십시오.

- C을 클릭하여 목록을 새로 고칩니다.
- 사용자나 그룹을 추가, 편집 또는 삭제합니다.

참고:

- 그룹의 경우 한 번에 한 명의 구성원만 추가할 수 있습니다.
- 여러 도메인이 지원되는 경우 user@domain.com 형식을 사용하십시오.
- 기존 작업에 대한 위임 업데이트를 선택하지 않을 경우, 대리자는 이후 작업만 인쇄할 수 있습니다.

### PIN

인쇄 릴리스 PIN(PIN만 해당) 또는 카드 인증 PIN(사용자 이름과 PIN)을 사용자 계정에 추가하여 보안을 강화 합니다. PIN 유형은 한 번에 하나만 사용할 수 있습니다. 카드 인증에 대한 자세한 내용은 *카드 인증 관리자 설 명서*를 참조하십시오.

1 구성에 따라 Print Management Console에서 다음 중 하나를 수행하십시오.

- PIN을 클릭합니다.
- 보안 > PIN을 클릭합니다.

#### 2 PIN을 관리합니다.

• 필터 필드에 키워드를 입력한 다음 🍸을 클릭하여 목록을 필터링합니다.

참고: 특수 문자나 기호를 사용하지 마십시오.

- C을 클릭하여 목록을 새로 고칩니다.
- PIN을 추가, 편집 또는 삭제합니다.

참고: PIN 만들기를 클릭하여 임의의 PIN을 만들 수 있습니다.

PIN을 가져오거나 내보냅니다.
 참고: 가져올 때 pin, userid 형식으로 된 CSV 파일을 사용합니다.

### PIN 설정 구성

- 1 Print Management Console의 오른쪽 상단에서 🍄을 클릭합니다.
- 2 기능 옵션 > PIN을 클릭합니다.
- 3 설정을 구성합니다.

참고: 고유 PIN이 활성화된 경우 Print Management Console에서 인쇄 릴리스 PIN이 중복되지 않는지 확 인합니다. 자세한 내용은 <u>80 페이지의 "PIN"</u>을 참조하십시오.

4 변경 사항 저장을 클릭합니다.

### 배지

솔루션에 등록된 배지를 관리합니다.

참고: 사용자가 솔루션을 처음 사용할 때 자신의 배지를 등록할 수 있도록 솔루션을 구성합니다. 자세한 내용 은 *카드 인증 관리자 설명서*를 참조하십시오.

- 1 구성에 따라 Print Management Console에서 다음 중 하나를 수행하십시오.
  - 배지를 클릭합니다.
  - 보안 > 배지를 클릭합니다.
- 2 배지를 관리합니다.
  - 필터 필드에 키워드를 입력한 다음 🍸을 클릭하여 목록을 필터링합니다.

참고: 특수 문자나 기호를 사용하지 마십시오.

- 🛄을 클릭하여 열을 표시하거나 숨깁니다.
- C을 클릭하여 목록을 새로 고칩니다.
- 배지를 추가, 편집 또는 삭제합니다.

### 참고:

- 인쇄 대기열에서 인쇄 작업을 가져오려면 배지 ID가 운영 체제 사용자 ID에 매핑되는지 확인합니다.
- 배지 ID는 한 번에 하나만 추가할 수 있습니다.
- 사용자에게 임시 배지 ID를 생성해 줄 수도 있습니다.
- 배지를 가져오거나 내보냅니다.

참고: 가져올 때 badgeid, userid 형식으로 된 CSV 파일을 사용합니다.

### 배지에 대한 기능 옵션 구성

- **1** Print Management Console의 오른쪽 상단에서 ✿을 클릭합니다.
- 2 기능 옵션 > 배지를 클릭합니다.
- 3 다음을 구성합니다.
  - 등록된 장치—배지가 등록된 프린터
  - 최근 사용 장치-배치가 가장 최근에 사용된 프린터
- 4 변경 사항 저장을 클릭합니다.

### 기능 액세스

프린터 기능에 대한 사용자 또는 그룹 액세스를 관리합니다.

- 1 구성에 따라 Print Management Console에서 다음 중 하나를 수행하십시오.
  - 기능 액세스를 클릭합니다.
  - 보안 > 기능 액세스를 클릭합니다.
- 2 프린터 기능에 대한 액세스를 관리합니다.
  - 필터 필드에 키워드를 입력한 다음 🍸을 클릭하여 목록을 필터링합니다.

참고: 특수 문자나 기호를 사용하지 마십시오.

- Ĉ을 클릭하여 목록을 새로 고칩니다.
- 액세스를 추가, 편집 또는 삭제합니다.
- 프린터 기능에 대한 기본 액세스를 설정합니다.
  - a 구성에 따라 다음 중 하나를 수행합니다.
    - 그룹 > 기본값을 클릭합니다.
    - 사용자 > 기본값을 클릭합니다.
  - **b** 다음 항목 중에서 선택:
    - 복사 허용
    - 컬러 복사 허용
    - 컬러 장치에서 흑백 복사만 허용
    - 이메일 전송 허용
    - 팩스 허용
    - 네트워크로 스캔 허용
    - 인쇄 허용
    - 컬러 인쇄 허용
    - 컬러 장치에서 흑백 인쇄만 허용

프린터 기능에 대한 그룹 액세스 허용

- 1 Print Management Console의 오른쪽 상단에서 ♥을 클릭합니다.
- 2 기능 옵션 > 기능 액세스를 클릭합니다.
- 3 그룹 메뉴에서 예를 선택합니다.
- 4 변경 사항 저장을 클릭합니다.

### 할당량

사용자 및 그룹 인쇄 할당량을 보고 관리합니다.

- 1 Print Management Console에서 **할당량**을 클릭합니다.
- 2 할당량을 관리합니다.
  - 먼저 할당량 유형을 선택하고 필터 필드에 키워드를 입력한 다음 ♥을 클릭하여 목록을 필터링합니다.
     참고: 특수 문자나 기호를 사용하지 마십시오.
  - 🛄을 클릭하여 열을 표시하거나 숨깁니다.
  - C을 클릭하여 목록을 새로 고칩니다.
  - 할당량을 추가, 편집 또는 삭제합니다.

참고:

- Active Directory 그룹과 연관된 그룹을 수동으로 추가합니다. 이 그룹 이름은 Active Directory 그 룹의 이름과 일치해야 합니다.
- 사용자 할당량은 Active Directory 그룹에 따라 설정됩니다.
- 개인 사용자 할당량은 그룹 할당량을 대체합니다.

### 할당량 설정 구성

월별 또는 연간 기준으로 사용자 및 그룹 할당량을 관리합니다 구성에 따라 사용자는 매월 또는 매년 첫 번째 날짜에 새 페이지 할당을 받습니다. 사용되지 않은 페이지는 이전 시간 프레임에서 이월되지 않습니다.

- 1 Print Management Console의 오른쪽 상단에서 ✿을 클릭합니다.
- 2 기능 옵션 > 할당량을 클릭합니다.
- 3 다음을 구성합니다.
  - 유형-실행 중인 할당량을 새로 고침할 때를 선택할 수 있습니다
  - 그룹—그룹에 할당량을 적용할지 여부를 선택할 수 있습니다.
  - 편집 허용
- 4 변경 사항 저장을 클릭합니다.

### 정책

인쇄 시 사용자 또는 그룹 제한 사항을 관리합니다. 인쇄 정책은 작업 인쇄 시 실행되는 사전 정의된 설정입니 다. 이 정책은 사용자가 구성한 인쇄 설정을 덮어씁니다.

참고: 작업 제출 중 인쇄 정책을 적용하려면 Lexmark 인쇄 관리 클라이언트가 사용자의 컴퓨터에 설치되어 있어야 합니다.

- 1 Print Management Console에서 정책을 클릭합니다.
- 2 정책을 관리합니다.
  - 필터 필드에 정책 이름과 같은 키워드를 입력한 다음 🍸을 클릭하여 목록을 필터링합니다.

참고: 특수 문자나 기호를 사용하지 마십시오.

• C을 클릭하여 목록을 새로 고칩니다.

- 정책을 추가, 편집, 복사 또는 삭제합니다.
- 사용자나 그룹을 추가, 편집 또는 삭제합니다.
- 사용자 또는 그룹에 정책을 할당합니다.

### 그룹 정책 허용

1 Print Management Console의 오른쪽 상단에서 ✿을 클릭합니다.

- 2 기능 옵션 > 정책을 클릭합니다.
- 3 그룹 메뉴에서 예를 선택합니다.
- 4 변경 사항 저장을 클릭합니다.

### 정책 규칙의 이해

정책에는 다음 사항을 토대로 한 조직의 비즈니스 규칙이 포함됩니다.

- 사용자
- 문서 속성

### 정책 규칙과 조치

| 범주    | Operation(연산) | 값    | 하위 작업 | 작업 변환        |
|-------|---------------|------|-------|--------------|
| 작업 유형 | N/A           | 흑백   | 양면 인쇄 | $\checkmark$ |
|       |               | 컬러   | 흑백    | $\checkmark$ |
|       |               |      | 양면 인쇄 | $\checkmark$ |
| 페이지 수 | 초과 또는 미만      | <번호> | 양면 인쇄 | $\checkmark$ |
|       |               |      | 흑백    | $\checkmark$ |
| 모든 작업 | N/A           | N/A  | 양면 인쇄 | $\checkmark$ |
|       |               |      | 흑백    | $\checkmark$ |

페이지 수 범주에 대해 허용된 값은 다음과 같습니다.

- 연산자로 미만이 선택되면 초과에 대한 값에서 1을 뺍니다. 예를 들어 미만에 대한 값이 10이면 초과에 대한 값은 9가 되어야 합니다.
- 연산자로 초과가 선택되면 미만에 대한 값에 1을 더합니다. 예를 들어 초과에 대한 값이 9이면 미만에 대한 값은 10이 되어야 합니다.

### 다른 위치

이 기능을 사용하여 다른 프린터에 인쇄 작업을 릴리스할 수 있습니다. 예를 들어 흑백 프린터를 사용하는 경 우 컬러 프린터를 선택하여 인쇄 작업을 컬러로 릴리스할 수 있습니다.

1 구성에 따라 Print Management Console에서 다음 중 하나를 수행하십시오.

- 다른 위치를 클릭합니다.
- 장치 기능 > 다른 위치를 클릭합니다.

- 2 프린터를 관리합니다.
  - 필터 필드에 키워드를 입력한 다음 ♥을 클릭하여 목록을 필터링합니다.
     참고: 특수 문자나 기호를 사용하지 마십시오.
  - C을 클릭하여 목록을 새로 고칩니다.
  - 프린터를 추가, 편집 또는 삭제합니다.
    - 릴리스 IP--인쇄 작업이 제출되는 프린터의 IP 주소입니다.
    - 대체 IP---인쇄 작업이 인쇄되는 프린터의 IP 주소입니다.
    - 대체 디스플레이 이름
    - 대체 모델 이름
    - 대체 장치가 컬러임

### 인쇄 추적 장치

장치 사용량 응용 프로그램을 지원하지 않는 프린터에서 인쇄 작업을 추적합니다.

여전히 공유 Windows 운영 체제 인쇄 대기열을 통해 작업을 여전히 인쇄할 수 있지만 인쇄되기 전까지 보류 되는 대신 프린터에 직접 전송됩니다. 인쇄 작업 데이터와 정보를 저장하려면 사용자가 인쇄 추적 장치 기능 을 사용하여 정보를 추가하십시오. 정보가 추가되지 않을 경우, 모델 및 장치 유형이 사용 날짜에 저장되지 않 습니다.

- 1 구성에 따라 Print Management Console에서 다음 중 하나를 수행하십시오.
  - 인쇄 추적 장치를 클릭합니다.
  - 장치 기능 > 인쇄 추적 장치를 클릭합니다.

### 2 사이트를 관리합니다.

• 필터 필드에 키워드를 입력한 다음 🍸을 클릭하여 목록을 필터링합니다.

참고: 특수 문자나 기호를 사용하지 마십시오.

- C을 클릭하여 목록을 새로 고칩니다.
- 사이트를 추가, 편집 또는 삭제합니다.
  - 사이트 인쇄 작업이 인쇄되는 위치입니다.
  - 주소 인쇄 작업이 인쇄되는 프린터의 IP 주소입니다.
  - 모델 이름 프린터 모델 번호 또는 프린터 이름과 같은 사용자 지정 텍스트입니다.
  - 모델 유형
  - 설명

### 프린터 닉네임

프린터 닉네임은 프린터의 IP 주소와 연관된 친숙한 이름입니다. 프린터로 직접 인쇄할 때 EmailWatcher를 사용하면 프린터 IP 주소 대신 이메일 제목에 프린터 닉네임을 지정할 수 있습니다.

- 1 구성에 따라 Print Management Console에서 다음 중 하나를 수행하십시오.
  - 프린터 닉네임을 클릭합니다.
  - 장치 기능 > 프린터 닉네임을 클릭합니다.

- 2 프린터를 관리합니다.
  - 필터 필드에 키워드를 입력한 다음 ♥을 클릭하여 목록을 필터링합니다.
     참고: 특수 문자나 기호를 사용하지 마십시오.
  - C을 클릭하여 목록을 새로 고칩니다.
  - 프린터를 추가, 편집 또는 삭제합니다.

## 보고서 관리 및 생성

### Lexmark Management Console 사용

### 보고서 생성

데이터 분석을 위해 사용량 추적 데이터베이스의 데이터를 CSV 또는 PDF 파일로 내보냅니다.

- 1 Lexmark Management Console에서 시스템 탭을 클릭합니다.
- 2 시스템 섹션에서 보고서를 선택합니다.
- 3 사용 가능한 보고서 섹션에서 PR 전체 데이터 내보내기를 선택한 후 보고 기간을 지정합니다.
- 4 출력 형식을 선택합니다.
- 5 다음 중 하나를 수행합니다.

보고서 저장

- a 저장 위치를 선택한 뒤 텍스트 필드 옆의 ...을 클릭합니다.
- **b** 폴더 경로를 지정합니다.
- C 폴더가 비밀번호로 보호되어 있는 경우 필수 자격 증명을 입력하십시오.
- **d 확인**을 클릭합니다.

#### 보고서를 이메일로 전송

- a 이메일 보내기를 선택한 뒤 텍스트 필드 옆의 ...을 클릭합니다.
- **b** 이메일 설정을 지정합니다.
- **C 확인**을 클릭합니다.
- 6 필요한 경우 매개 변수를 추가합니다.
- 7 보고서 실행을 누릅니다.

### 사용자 정의 보고서 추가

- 1 사용 가능한 보고서 섹션에서 +를 클릭합니다.
- 2 고유한 보고서 이름을 입력한 다음 설정을 구성합니다.
- 3 저장을 클릭합니다.

### 스케줄링 보고서

- 1 웹 브라우저에서 Lexmark 관리 콘솔에 액세스한 후 시스템 탭을 누릅니다.
- 2 시스템 섹션에서 일정을 선택한 후 추가를 누릅니다.

**참고:** 기존 일정을 수정하려면 예약된 작업을 선택한 후 편집을 누릅니다.

- 3 "작업 선택" 대화 상자에서 보고서를 선택한 후 다음을 누릅니다.
- 4 사용 가능한 보고서 섹션에서 PR 전체 데이터 내보내기를 선택한 후 보고 기간을 지정합니다.
- 5 생성하려는 출력 형식을 선택합니다.
  - PDF—보고서를 PDF 형식으로 생성합니다.
  - CSV-보고서를 Excel 형식으로 생성합니다.
- 6 내보낸 파일을 저장하려면 다음을 수행합니다.
  - a 저장 위치 확인란을 선택한 후 "저장 위치" 필드 옆에 있는 단추를 누릅니다.
  - **b** 파일을 저장하려는 폴더 경로를 지정한 후 **확인**을 누릅니다.
- 7 보고서를 이메일 주소로 보내려면 다음을 수행합니다.
  - a 이메일 대상 확인란을 선택한 후 "이메일 대상" 필드 옆에 있는 단추를 누릅니다.
  - **b** 이메일의 받는 사람 및 기타 정보를 지정한 후 **확인**을 누릅니다.
- 8 다음을 누릅니다.
- 9 "빈도 선택" 대화 상자에서 생성된 보고서를 실행할 시작 날짜 및 시간과 간격을 선택한 후 마침을 누릅니다.

### Print Management Console 사용

### 보고서 생성

- 1 Print Management Console에서 대시보드를 클릭합니다.
- 2 대시보드를 선택한 다음 카드를 선택합니다.

### 보고서 내보내기

**1** Print Management Console에서 보고서를 생성합니다.

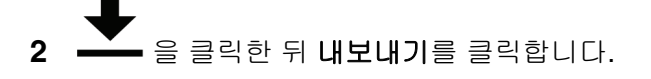

# Lexmark 인쇄 관리 보안

## 무료 공개 소스 소프트웨어와 취약점 스캐너에 대한의 이해

LPM이 상주하는 LDD 플랫폼은 무료 공개 소스 소프트웨어(FOSS)를 사용합니다. 당사는 FOSS를 검토하고 공개적으로 알려진 사이버 보안 취약점이 있는지 사이트를 모니터링합니다.

취약점이 발견되면 코드의 구조를 조정하고 구성 요소가 교체됩니다. 패치가 준비된 후 릴리스됩니다.

수 많은 취약점이 웹 서버 소프트웨어의 이전 버전과 관련이 있습니다. 다음에 대해 발표된 핫픽스 및 패치 Apache, Tomcat 또는 OpenSSL은 LDD의 다음 버전에 포함되어 있습니다. 가능한 경우 최신 LDD 버전으로 업데이트하는 것이 좋습니다.

LPM에는 다양한 취약점 스캐너가 사용됩니다. 이러한 도구는 제품과 소스 코드를 분석하여 알려진 취약점과 약점을 식별합니다. 결과는 각 프린터에 달라지는 다음과 같은 등급 시스템을 사용하여 분류됩니다.

- 매우 중요
- 중요
- 중간
- 정보성

스캔 소프트웨어는 서버 운영 체제와 이 운영 체제에 설치된 소프트웨어에서 발견된 문제를 보고합니다. 이러 한 문제 중 일부는 LPM의 직접적인 문제가 아닙니다. Windows Update와 소프트웨어 공급업체의 최신 업데 이트, 패치를 적용하는 것이 좋습니다.

## Print Management Console 보안 액세스

HTTPS를 실행하는 것은 사용자가 일반 텍스트 HTTP를 사용하여 데이터를 보내지 않도록 하는 가장 쉬운 방 법입니다. HTTPS를 실행하기 전에 Apache가 HTTPS 연결을 위해 구성되어 있고 필요한 SSL 인증서가 설치 되어 있는지 확인하십시오.

### LDD 버전 5 또는 이전 버전의 경우

- 1 httpd.conf 파일을 엽니다.
- 2 Redirect permanent / https://y:9783/1mc/ 라인을 추가합니다.여기서 y는 서버의 주소입니다.

**참고: http://y:9780/Imc URL**에 대한 모든 요청은 https://y:9783/Imc URL로 연결됩니다. 여기서 y 는 서 버의 주소입니다.

- 3 파일을 저장합니다.
- 4 Apache 서비스를 다시 시작합니다.

### LPM의 경우

- **1** httpd.conf 파일을 엽니다.
- **2 IncludeOptional conf/httpd-lpm-redirect.conf** 라인에서 #을 삭제합니다.
- **3 IncludeOptional conf/httpd-lpm.conf** 라인 앞에 #을 추가합니다.
- 4 파일을 저장합니다.
- 5 Apache 서비스를 다시 시작합니다.

## 샘플 구성

- # Include lpm specific configuration file
- IncludeOptional conf/httpd-lpm-redirect.conf
- # Include lpm specific configuration file
- # IncludeOptional conf/httpd-lpm.conf

### 보안을 강화하려면 다음을 수행합니다.

- 기본 관리자 계정의 사용자 이름과 비밀번호를 변경합니다.
- LDAP 서버와의 연결을 설정하여 관리자 계정 이외의 사용자 이름과 비밀번호를 인증합니다.
- 관리자만 액세스할 수 있도록 제한합니다.

자세한 내용은 Lexmark Document Distributor 관리자 설명서를 참조하십시오.

## HTTPS에서 HSTS 비활성화

참고: 다음 지침은 LPM에만 적용됩니다.

- 1 httpd-ssl.conf 파일을 엽니다.
- 2 IncludeOptional conf/httpd-lpm-hsts.conf 라인 앞에 #을 추가합니다.

## 샘플 구성

- # Include lpm specific configuration file
- # IncludeOptional conf/httpd-lpm-hsts.conf
- 3 파일을 저장합니다.
- 4 Apache 서비스를 다시 시작합니다.

## 디지털 인증서의 이해

LPM에는 자체 서명된 인증서가 제공됩니다. 신뢰할 수 있는 인증 기관에서 서명한 디지털 인증서를 받은 후 다음 위치에 적용합니다.

- Apache
- Httpd.conf 파일

## SSL 인증서를 사용하기 위해 Apache 구성

HTTPS를 사용하여 Lexmark Management Console 또는 Print Management Console에 연결하는 경우 서버에 유효한 SSL 인증서를 받습니다. 이 프로세스는 LDD 부하 분산 서버에만 필요합니다.

**참고:** LDD 버전 4.8 이상을 사용하는 경우 https: //LBaddr/1mc를 입력합니다. 여기서 LBaddr는 LDD 부하 분산 서버의 호스트 이름 또는 IP 주소입니다. 이 URL은 Lexmark Management Console 또는 Print Management Console에 액세스합니다.

- 1 LDD 부하 분산 장치를 호스팅하여 서버의 콘솔에 로그인합니다.
- 2 관리자 권한으로 명령 프롬프트를 엽니다.
- 3 다음 위치로 이동합니다. *<install-Dir>*\lexmark\solutions\Apache2\bin로 이동합니다. 여기서 *<install-Dir>* 는 LDD의 설치 폴더입니다.
- 4 명령 프롬프트에 set OPENSSL\_CONF=<*install-Dir*>\lexmark\solutions\Apache2\conf \openssl\_ldd.cnf 라인을 입력합니다. 여기서 <*install-Dir*> 는 LDD의 설치 폴더입니다.
- 5 다음 명령을 입력합니다.

openssl req -new -newkey rsa:2048 -nodes -out <lddserver.csr> -keyout <lddserver.key> - subj "/C=US/ST=KY/L=Lexington/O=Lexmark/OU=NA/CN=lddserver.domain.com"

참고: -subj과 경로를 생략하면 OpenSSL에 값이 필요하다는 메시지가 표시됩니다. 인증 기관 팀에 문의 하여 적절한 값을 확인할 수 있습니다. 이 서버에 대해 정규화된 이름이 만들어지지만 subject 데이터는 고객별로 고유합니다.

- 6 Iddserver.csr 파일을 인증 기관 팀에 보냅니다.
- 7 서명된 인증서를 PEM 파일(예: Iddserver.pem)로 저장합니다.
- 8 다음 사항을 *<install-Dir>*lexmark\solutions\Apache2\conf 폴더에 복사합니다. 여기서 *<install-Dir>*은 LDD의 설치 폴더입니다.
  - Iddserver.key 파일
  - CA.pem(루트 또는 중간 CA) 인증서 파일
  - Iddserver.pem 파일의 설치 폴더입니다.
- 9 아래 <install-Dir>\lexmark\solutions\Apache2\conf\ldd-cert.conf는 LDD 버전 5.1 이상에 해당하며 <install-Dir>\lexmark\solutions\Apache2\conf\httpd-ssl.conf 파일은 LDD 버전 5와 이전 버전에 해당 합니다. 다음 사항을 업데이트하십시오.

## 샘플 구성

SSLCertificateFile "<install-Dir>/Lexmark/Solutions/Apache2/conf/lddserver.pem" SSLCertificateKeyFile "<install-Dir>/Lexmark/Solutions/Apache2/conf/lddserver.key"

SSLCertificateChainFile "<install-Dir>/Lexmark/Solutions/Apache2/conf/ca.pem"

여기서 <install-Dir> 는 LDD의 설치 폴더입니다.

10 파일을 저장합니다.

11 Apache 서비스를 다시 시작합니다.

LDD 부하 분산 서버에 액세스한 후 사용자의 인증 기관이 웹 사이트의 인증서에 서명했는지 여부를 확인합니 다.

**참고:** Lexmark Management Console을 사용할 때 Iddserver.domain.com의 인증서 서명 요청에 대한 CN 값은 서버를 액세스할 때의 값과 같아야 합니다. 인증서의 값과 일치하지 않으면서 서버에 액세스할 때 IP 주소 또는 호스트 이름만 사용하면 잘못된 인증서 오류가 생성됩니다.

## Lexmark 인쇄 관리 인증

LPM 서버에는 다음과 같은 보안 정책을 적용하는 것이 좋습니다.

- 최소 비밀번호 정책
- 서비스 계정
- 디렉토리 권한
- 열린 포트

참고: 일부 제한 사항이 LPM과 충돌할 수 있습니다. 예를 들어 특정 디렉토리에 대해 바이러스 검사를 수행 할 경우 파일 경합 문제가 발생할 수 있습니다. 새로운 정책이 LPM과 충돌하지 않도록 하려면 적용하기 전에 각 정책을 검토하십시오.

### 바이러스 백신 정책 요구 사항, 권장 사항

### 필수 바이러스 백신 정책

- 실시간 바이러스 검사를 수행할 때 다음 폴더를 제외합니다.
  - 부하 분산 서버 또는 데이터베이스 서버
    - <install-Dir>\Lexmark\Solutions\Apache2\htdocs\auth와 모든 하위 폴더
    - <install-Dir>\Lexmark\Solutions\Apache2\htdocs\printrelease와 모든 하위 폴더
    - 여기서 *<install-Dir>* 는 LDD의 설치 폴더입니다.
  - 응용 프로그램 서버
    - <install-Dir>\Lexmark\Solutions\apps\idm와 모든 하위 폴더
    - <install-Dir>\Lexmark\Solutions\apps\lpm와 모든 하위 폴더
    - <install-Dir>\Lexmark\Solutions\apps\mfpauth와 모든 하위 폴더
    - <install-Dir>\Lexmark\Solutions\apps\printrelease와 모든 하위 폴더
    - 여기서 <install-Dir> 는 LDD의 설치 폴더입니다.
  - 인쇄 작업 디렉토리

### 예: C:\lexmark\printrelease.

참고: PrintReleasev2 솔루션 설정을 사용하여 디렉토리를 구성할 수 있습니다.

- 문제 해결을 위한 설치 파일과 백업 파일 디렉토리
 예: C:\ProgramData\Lexmark\PrintManagement와 모든 하위 폴더

### 권장 바이러스 백신 정책

사용량이 적은 시간에 모든 Lexmark 서버에서 다음을 실행합니다.

- 전체 바이러스 검사
- 바이러스 정의 업데이트

### httpd.conf 파일을 사용하여 Apache 구성

- 1 컴퓨터에서 *<install-Dir>*\Solutions\Apache2\conf 폴더로 이동합니다. 여기서 *<install-Dir>* 는 Apache 의 설치 폴더입니다.
- 2 텍스트 편집기를 사용하여 다음 중 일부를 구성합니다.

### 참고:

- 일부 지시문은 기본적으로 표시되지 않거나 비활성화되어 있습니다.
- 자세한 내용은 Apache 웹 사이트를 참조하십시오.

| 취약점                                                                                                    | 지시문                                                                                            |
|----------------------------------------------------------------------------------------------------|------------------------------------------------------------------------------------------------|
| HTTP 응답에 대한 웹 서버 응답 헤더에는 다음이 포함<br>될 수 있습니다.<br>• 웹 서버 유형, 버전<br>• 운영 체제와 버전                                                                                                    | ServerTokens 지시문을 Prod 로 설정하고<br>ServerSignature 지시문을 Off로 설정합니다.                              |
| • 여결되 푸트                                                                                                    |                                                                                                |
| ● 컴파일에 포함된 모듈                                                                                                    |                                                                                                |
| 설명서, 샘플 코드, 응용 프로그램, 자습서와 같은 다른<br>파일은 방해가 될 수 있습니다.                                                                                                    | <b>참고:</b> 샘플 파일 목록은 소프트웨어 버전에 따라 달라질 수<br>있습니다.                                               |
|                                                                                                    | 다음 샘플 코드 및 설명서 항목을 제거합니다.                                                                      |
|                                                                                                    | • <install-dir>/apache2/manual/*.*</install-dir>                                               |
|                                                                                                    | • <install-dir>/apache2/conf/extra/*.*</install-dir>                                           |
|                                                                                                    |                                                                                                |
|                                                                                                    | 역기서 <i><install-dir></install-dir></i> 는 Anache의 설치 폴더입니다                                      |
|                                                                                                    | 다음을 수해하니다                                                                                      |
| 다.                                                                                                    | ● Timeout 지시문을 300 이하로 설정합니다.                                                                  |
| <b>참고:</b> 필요한 경우 각 서버에 대해 이러한 설정을 조                                                                                                    | • KeepAlive 지시문을 On으로 설정합니다.                                                                   |
| 정합니다.                                                                                                    | <ul> <li>KeepAliveTimeout을 15 이하로 설정합니다.</li> </ul>                                            |
| CGI 스크립트는 웹 서버에서 가장 많이 악용되는 취약                                                                                                    | 주석 처리되지 않은 다음 지시어를 검색합니다.                                                                      |
|                                                                                                    | • SetHandler                                                                                   |
| 나음 방법을 사용하여 Apache에서 CGI 스크립트를 실<br>행합니다.                                                                                                    | • AddHandler                                                                                   |
| • ScriptAlias(스크립트 별칭)—디렉토리의 모든                                                                                                    | ● 옵션                                                                                           |
| 내용을 CGI 스크립트로 읽도록 서버를 구성합니다.                                                                                                    | SetHandler와 AddHandler 지지문의 모든 인스턴스에 내<br>해 해당 지시문이 CGI 스크립트를 허용하는지 판단하려면 웹<br>관리자에게 문의합니다.    |
| <ul> <li>Options와 AddHandler 또는 SetHandler 지<br/>시문의 조합-옵션과 Handler 지시문을 조합하<br/>여 사용하면 스크립트를 중앙에서 관리하는 능력<br/>이 사라지고 웹 서버에서 취약성이 발생합니다.<br/>ScriptAlias 지시문을 사용하여 스크립트를 관<br/>리하는 것이 좋습니다.</li> </ul> | CGI 스크립트가 SetHandler 또는 AddHandler 지시문에<br>사용되면 CGI 스크립트가 허용되는 것입니다.                           |
|                                                                                                    | +ExecCGI 또는 ExecCGI를 사용하는 Options의 모든 인스<br>턴스의 경우 CGI 스크립트가 허용됩니다.                            |
|                                                                                                    | Options 지시문이 -ExecCGI 와 함께 있으면 CGI 스크립트<br>가 허용되지 않는 것입니다.                                     |
|                                                                                                    | 이 값이 없고 <b>Options</b> 구문이 None 으로 설정되어 있지 않<br>으면 CGI 스크립트가 허용되는 것입니다.                        |
|                                                                                                    | ScriptAlias 디렉토리에서 스크립트를 검색한 후 적절한<br>기호를 추가하여 ExecCGI를 비활성화하거나 Options 지시<br>문을 None으로 설정합니다. |

| 취약점                                                                                                    | 지시문                                                                                                    |
|----------------------------------------------------------------------------------------------------|----------------------------------------------------------------------------------------------------|
| Options 지시문은 특정 디렉토리에서 사용할 수 있는         웹 서버 기능을 구성합니다.         FollowSymLinks 기능은 기호 이름을 사용하여 파일         이나 디렉토리를 참조할 수 있으므로, 기호가 중요한         데이터에 연결되어 있을 때 잠재적인 위험이 발생할 수         있습니다.         includesNoOEXEC 기능은 서버측 includes를 활성         화하지만 exec 명령을 비활성화하여 악성 코드의 실         행을 방지합니다.         Multiviews 기능은 탐색용으로 사용되지 않는 디렉         토리에서 사용 가능한 모든 파일에 응답할 수 있습니         다.         URL이 DirectoryIndex(index.html) 없이 하나의 디         렉토리에 매핑되면 탐색용으로 사용되지 않는 디렉토 | 모든 Options 지시문을 다음과 같이 따로 설정합니다.<br>• -FollowSymLinks<br>• -includes, -includesNOEXEC, 또는<br>+includesNOEXEC<br>• -MultiViews<br>• -indexes<br>참고: Options 지시문을 None으로 설정하면 모든 추가 기<br>능이 비활성화됩니다.                                                                                                    |
| <ul> <li>다음 지시문은 허용되는 데이터의 양을 제한하여 버퍼<br/>오버플로우와 서비스 거부 공격을 완화합니다.</li> <li>LimitRequestBody 지시문을 사용하면 HTTP<br/>요청 메시지 본문의 허용 크기를 제한 설정할 수 있<br/>습니다.</li> <li>LimitRequestFields 지시문을 사용하면 요청<br/>헤더 필드 수를 제한할 수 있습니다.</li> <li>LimitRequestFieldSize 지시문을 사용하면<br/>HTTP 요청 헤더 필드의 허용 크기를 제한을 설정<br/>할 수 있습니다.</li> <li>LimitRequestLine 지시문을 사용하면 클라이<br/>언트의 HTTP 요청 라인에 허용되는 크기를 제한<br/>설정할 수 있습니다.</li> <li>참고: 오류가 발생하면 각 서버에 대해 이러한 값을<br/>조정합니다.</li> </ul>          | 다음을 수행합니다.                                                                                                    |
| 웹 서버는 모듈을 사용하여 기능을 활용합니다. 활성<br>화된 모듈을 필수 모듈로 최소화하면 취약성을 줄일 수<br>있습니다.<br>Apache 프록시 모듈은 서버가 HTTP와 기타 프로토콜<br>의 정방향 또는 역방향 프록시로 작동하도록 합니다.                                                                                                    | 로딩된 모듈의 목록을 표시하려면 다음을 수행합니다.<br>a 컴퓨터에서 명령 프롬프트를 엽니다.<br>b 다음 위치로 이동합니다. <i><install-dir>/apache2/bin/</install-dir></i> 폴<br>더로 이동합니다. 여기서 <i><install-dir></install-dir></i> 는 Apache의 설치<br>폴더입니다.<br>C httpd -M 명령을 실행합니다.<br>다음 모듈은 필수 핵심 Apache 모듈입니다.<br>• core_module<br>• win32_module<br>• http_module<br>• http_module<br>• so_module |

| 취약점                                                                                                    | 지시문                                                                                                    |
|----------------------------------------------------------------------------------------------------|----------------------------------------------------------------------------------------------------|
| 프록시 요청을 보내는 웹 서버를 스캔하는 것은 일반<br>적인 공격입니다. 프록시 서버는 다른 서버에 대한 공<br>격을 익명화하거나 보호된 네트워크로 프록시 요청을<br>보낼 수 있습니다.                                        | LPM에 필요하지 않은 모듈을 비활성화하려면 httpd.conf 파<br>일에서 #을 해당 모듈 앞에 추가합니다.                                                                                                    |
| 지 않습니다.                                                                                                    |                                                                                                    |
| proxy_module                                                                                                    |                                                                                                    |
| <ul> <li>proxy_ajp_module</li> <li>proxy_balancer_module</li> </ul>                                                                               |                                                                                                    |
| proxy_balancei_module     proxy_thp_module                                                                                                    |                                                                                                    |
| • proxy_http_module                                                                                                    |                                                                                                    |
| <ul> <li>proxy_connect_module</li> </ul>                                                                                                    |                                                                                                    |
| UserDir 지시문을 비활성화하여 사용자 홈 디렉토리<br>에 액세스하지 못하게 합니다.                                                                                                |                                                                                                    |
| userdir_module                                                                                                    |                                                                                                    |
| 웹 서버에 고유한 콘텐츠를 사용하여 웹 서버의 유형<br>과 버전을 식별할 수 있습니다.                                                                                                 |                                                                                                    |
| 다양한 콘텐츠에 대한 액세스를 비활성화하여 공격을<br>완화할 수 있습니다.                                                                                                    |                                                                                                    |
| autoindex_module                                                                                                    |                                                                                                    |
| 웹 서버의 루트에 대한 액세스를 보호해야 합니다.<br>● Apache의 Directory 지시문을 사용하면 디렉토<br>리별 구성이 가능합니다. 운영 체제의 루트 디렉토<br>리에 대한 액세스를 허용하지 않는 기본적인 거부<br>정책을 만듭니다.        | 루트의 Directory 지시문( <directory></directory> )을 각각 다음<br>과 같이 설정합니다.<br>• Order deny,allow<br>• Deny from all                                                                                                    |
| <ul> <li>Apache의 Options 지시문을 사용하여 권한이 활<br/>성화될 수 있는 루트 디렉토리에 대해 기본적인 최<br/>소 옵션 정책을 만듭니다.</li> </ul>                                            | • AllowOverride None<br>이러한 루트 디렉토리 항목이 없으면 추가하십시오.                                                                                                    |
| • Apache의 OverRide 지시문을 사용하<br>여 .htaccess 파일이 변경 가능한 이전 구성 지시문<br>을 지정하도록 합니다.                                                                   |                                                                                                    |
| <b>참고: authz_core_module은 모두 거부</b> 지시문을 사<br>용합니다.                                                                                               |                                                                                                    |
| TRACE 방법은 필요하지 않으며 비활성화해야 합니                                                                                                    | TraceEnable 지시문을 Off로 설정합니다.                                                                                                    |
| Cł.                                                                                                    | 이 지시문이 없으면 추가합니다.                                                                                                    |
| Apache의 Listen 지시문은 Apache 웹 서버가 요청<br>을 수신하는 IP 주소와 포트 번호를 지정합니다. 서버<br>가 예상되는 주소와 포트 번호만 수신하도록 구성합니<br>다.                                       | 각 <b>Listen</b> 지시문에 대해 IP 주소와 포트 번호를 지정합니다.                                                                                                    |
| ScriptAlias 지시문은 Apache 서버가 어떤 디렉토<br>리에 스크립트가 있는 것으로 인식하는지 명시합니<br>다. 이 지시문이 실제 파일 시스템 경로와 다른 URL 경<br>로 이름을 사용하는 경우 스크립트 소스 코드가 노출<br>될 수 있습니다. | URL-path와 ScriptAlias 지시문의 file-<br>path/directy-path가 일치하는지 확인합니다.<br>올바른 경로의 예<br>ScriptAlias/cgi-bin/ <i><install-dir< i="">/cgi-bin/ 여기서<br/><i><install-dir< i="">&gt; 는 Apache의 설치 폴더입니다.<br/>잘못된 경로의 예<br/>ScriptAlias/script-cgi-bin/<i><install-dir< i="">/cgi-bin/ 여기서<br/><i><install-dir< i="">&gt; 는 Apache의 설치 폴더입니다.</install-dir<></i></install-dir<></i></install-dir<></i></install-dir<></i> |

| 취약점                                                                                          | 지시문                                                                      |
|----------------------------------------------------------------------------------------------|--------------------------------------------------------------------------|
| PUT, DELETE와 같은 HTTP 요청 메서드는 리소스를<br>수정하지만 LPM이 작동하는 데는 필요하지 않습니<br>다. 따라서 이러한 메서드를 비활성화합니다. | root를 제외한 각 Directory 지시문에 대해 다음을 설정합<br>니다.<br>Order allow,deny         |
|                                                                                              | <limitexcept get="" options="" post=""> Deny from all<br/></limitexcept> |

3 파일을 저장합니다.

4 Apache 서비스를 다시 시작합니다.

**참고:** WebDAV, Apache의 mod\_info, mod\_status modules과 같은 일반적인 일부 보안 관련 구성은 LPM 또 는 LDD와 충돌할 수 있습니다.

### 지원되는 포트 번호와 프로토콜

방화벽이 다음 포트 번호와 프로토콜을 허용하는지 확인합니다.

| 구성 요소            | 포트 번호 | 프로토콜 | 기능                                                                              |
|------------------|-------|------|---------------------------------------------------------------------------------|
| 데이터베이스(Firebird) | 3050  | ТСР  | 데이터베이스 통신                                                                       |
|                  | 8001  | ТСР  | 에이전트 백업, 복구                                                                     |
| 부하 분산 장치         | 443   | ТСР  | 부하 분산 장치 HTTPS TLS 통신(Lexmark Management Console 포함)                            |
|                  | 4113  | ТСР  | 웹 어댑터(JMX)                                                                      |
|                  | 9700  | TCP  | <ul> <li>e-Task 프린터에 프로필 제출</li> <li>웹 어댑터(JMX)</li> </ul>                      |
|                  | 9705  | ТСР  | Apache 에이전트                                                                     |
|                  | 9780  | ТСР  | Lexmark Management Console을 포함한 부하 분산 장치 통신                                     |
|                  | 9783  | TCP  | 부하 분산 장치 HTTPS TLS 통신(Lexmark Management Console 포함)                            |
| 서버               | 4111  | ТСР  | JMX                                                                             |
|                  | 5111  | ТСР  | RMI                                                                             |
|                  | 8009  | ТСР  | AJP와 Tomcat 커넥터(부하 분산 장치 작업자)                                                   |
|                  | 9743  | ТСР  | 프린터 또는 클라이언트 소프트웨어에서 서버로 HTTPS TLS 프로필 작<br>업 전송(Lexmark Management Console 포함) |
|                  | 9788  | TCP  | 프린터 또는 클라이언트 소프트웨어에서 서버로 프로필 작업 제출<br>(Lexmark Management Console 포함)           |

| 구성 요소 | 포트 번호 | 프로토콜 | 기능                             |
|-------|-------|------|--------------------------------|
| 프린터   | 79    | ТСР  | Finger                         |
|       | 161   | UDP  | • SNMP                         |
|       |       |      | • 프린터 검색                       |
|       | 5000  | ТСР  | • 정책 업데이트                      |
|       |       |      | • ObjectStore 일반 텍스트 통신        |
|       | 5353  | UDP  | 멀티캐스트 DNS                      |
|       | 6000  | UDP  | ● 프린터 검색                       |
|       |       |      | ● XML 프로토콜을 이용한 ObjectStore 통신 |
|       | 6100  | UDP  | • 프린터 검색                       |
|       |       |      | • 정책 업데이트                      |
|       |       |      | • Lexmark 보안 전송(LST) 암호화 데이터   |
|       | 6110  | TCP  | • 프린터 검색                       |
|       |       |      | • 정책 업데이트                      |
|       |       |      | • LSI 인승, 엽상                   |
|       | 9100  | TCP  | • 인쇄<br>                       |
|       |       |      | ● 성책 업네이트                      |
|       | 9300  | UDP  | • 프린터 검색                       |
|       |       |      | ● NPA 프로토콜 UDP 통신              |
|       | 9500  | ТСР  | NPA 프로토콜 TCP 통신                |
| LPM   | 631   | ТСР  | IPP                            |
|       | 5672  | ТСР  | ActiveMQ                       |
|       | 9780  | TCP  | MFPAuth                        |
|       | 61614 | ТСР  | ActiveMQ                       |
|       | 61616 | ТСР  |                                |

### LDAP와 LDAPS를 위한 표준 포트 번호

| 포트 번호 | 기능       |
|-------|----------|
| 389   | LDAP 통신  |
| 636   | LDAPS 통신 |

## LPM REST API를 사용한 인증

참고: 다음 지침은 Print Management Console, 모바일 인증, Chrome 확장 인증에 적용됩니다.

### 토큰을 사용하여 인증

LPM REST API 토큰은 리소스를 보호하기 위해 JSON 웹 토큰을 사용하여 액세스 클레임을 확인합니다. 인 증 중에 제공된 자격 증명에 따라 REST 서비스는 관리자 또는 사용자 토큰을 발행할 수 있습니다.

참고: 사용자 토큰은 제한적으로 리소스에 액세스할 수 있습니다.

기본적으로 토큰 유효성은 30분입니다. 만료 시간을 업데이트하려면 다음을 수행합니다.

- 1 컴퓨터에서 *<install-Dir>*\Lexmark\Solutions\apps\idm\WEB-INF\classes 폴더로 이동합니다. 여기서 *<install-Dir>* 는 LDD의 설치 폴더입니다.
- **2** 텍스트 편집기를 사용하여 idm-production-config.properties 파일을 엽니다.
- **3 idm.token.expirationInMinutes**에 대한 값을 지정합니다.
- 4 파일을 저장합니다.

### hashid로 인증

보안 없이 개체에 대한 직접 참조의 취약점을 해결하기 위해 LPM REST API 서비스는 hashid가 있는 모든 리 소스 ID를 마스킹합니다. 이 메서드는 인터페이스가 외부 개체에 dbid 참조가 노출되지 않도록 합니다.

hashid 알고리즘은 키 구문 또는 솔트를 사용하여 해시 ID 값을 계산하고 생성합니다. 솔트 값을 변경하면 다 른 해시 ID가 계산됩니다.

기본 솔트 값을 변경하려면 다음을 수행합니다.

- 1 컴퓨터에서 *<install-Dir>*\Lexmark\Solutions\apps\lpm\WEB-INF\classes 폴더로 이동합니다. 여기서 *<install-Dir>* 는 LDD의 설치 폴더입니다.
- 2 텍스트 편집기를 사용하여 app-production-config.properties 파일을 엽니다.
- **3** hashids.salt에 대한 값을 지정합니다.
- 4 파일을 저장합니다.

**참고:** 엔터프라이즈 설정을 사용하는 경우 모든 응용 프로그램 서버의 솔트 값이 동일한지 확인하십시오.

# 옵션 구성 수행

## DNS 서버 구성

다음 지침은 BIND 버전 9를 사용하여 검증되었습니다.

Microsoft DNS 서버 또는 Windows DNS 서버에 대한 바인딩을 수동으로 구성하여 다음을 수행할 수 있습니다.

- AirPrint 광고
- Lexmark 인쇄 관리 솔루션에 대한 서비스 검색
- AirPrint 지원 장치에서 Unicast DNS 쿼리에 응답

이 섹션에서는 DNS 역할을 추가하고 영역 또는 도메인을 만들고 필요한 하위 도메인과 적절한 리소스 레코드 (TXT/PTR/SRV)를 추가하는 방법에 대한 정보를 제공합니다.

이 섹션에서는 네트워크 관리자를 대상으로 엔터프라이즈 환경의 가장 일반적인 구성에 대한 정보를 제공합 니다. 다른 구성에 대한 자세한 내용은 Lexmark 전문 서비스 팀에 문의하십시오.

### AirPrint 광고를 위한 DNS 서버 구성

### DNS 역할 추가

참고: 서버가 정적 IP 주소로 구성되어 있는지 확인합니다.

### Windows Server 2012의 경우

1 Windows 관리 도구 창에서 서버 관리자를 클릭합니다.

2 관리 > 역할 및 기능 추가 > 다음을 클릭합니다.

- 3 설치 유형으로 역할 기반 또는 기능 기반 설치를 선택한 후 다음을 클릭합니다.
- 4 서버 풀에서 서버 선택을 클릭한 다음 적절한 서버를 선택합니다.
- 5 DNS 서버 > 기능 추가 > 다음을 선택합니다.

6 설치를 클릭합니다.

#### Windows Server 2008의 경우

1 Windows 관리 도구 창에서 서버 관리자를 클릭합니다.

- 2 역할 > 역할 추가 > 다음을 클릭합니다.
- 3 DNS 서버 > 다음을 선택합니다.
- 4 설치를 클릭합니다.

### 정방향 조회 영역 추가

참고: DNS 서버의 도메인 이름과 IP 주소가 있는지 확인합니다.

- 1 Windows 관리 도구 창에서 DNS를 클릭합니다.
- 2 서버의 호스트 이름을 확장하고 정방향 조회 영역을 마우스 오른쪽 버튼으로 클릭한 다음 새 영역 > 다음 을 클릭합니다.

- 3 영역 유형은 기본 영역을 선택한 후 다음을 클릭합니다.
- 4 도메인 이름을 지정한 후 **다음**을 클릭합니다.
- 5 이 파일 이름으로 새 파일 만들기를 클릭한 후 다음을 클릭합니다.
- 6 동적 업데이트 허용 안 함 > 다음을 선택합니다.

참고: 상위 DNS 서버에 새 영역을 추가하거나 새 서버가 유일한 네트워크 DNS 서버인 경우에만 동적 업 데이트를 허용합니다. 내 환경에 관한 자세한 내용은 시스템 관리자에게 문의하십시오.

7 마침을 클릭합니다.

#### 역방향 조회 영역 추가

참고:

- DNS 서버의 도메인 이름과 IP 주소가 있는지 확인합니다.
- 이 프로세스는 선택 사항입니다. 네트워크의 클라이언트에 대한 호스트 레코드를 관리하는 상위 DNS 서 버가 네트워크에 없는 경우에만 역방향 조회 영역을 추가합니다. 조직에서 상위 DNS 서버에서 동적 업 데이트가 발생하도록 허용하지 않는 경우에도 역방향 조회 영역을 추가할 수도 있습니다.
- 1 기본 DNS 서버에서 Windows 관리 도구 창으로 이동한 다음 DNS를 클릭합니다.

참고: 기본 DNS 서버는 조직의 상위 DNS 서버 또는 설치하려는 새 DNS 서버입니다.

- 2 서버의 호스트 이름을 확장하고 역방향 조회 영역을 마우스 오른쪽 버튼으로 클릭한 다음 새 영역 > 다음 을 클릭합니다.
- 3 영역 유형은 기본 영역을 선택한 후 다음을 클릭합니다.
- 4 IPv4 역방향 조회를 선택한 후 다음을 클릭합니다.
- 5 DNS 서버 IP 주소에서 처음 세 개의 옥텟을 입력한 후 다음을 클릭합니다.
- 6 이 파일 이름으로 새 파일 만들기를 클릭한 후 다음을 클릭합니다.
- 7 동적 업데이트 허용 안 함 > 다음을 선택합니다.

참고: 상위 DNS 서버에 새 영역을 추가하거나 새 서버가 유일한 네트워크 DNS 서버인 경우에만 동적 업 데이트를 허용합니다. 내 환경에 관한 자세한 내용은 시스템 관리자에게 문의하십시오.

8 마침을 클릭합니다.

### 호스트 A 레코드 추가

참고: 이 프로세스는 선택 사항입니다. 네트워크의 클라이언트에 대한 호스트 레코드를 관리하는 상위 DNS 서버가 네트워크에 없는 경우에만 호스트 A 레코드를 추가합니다. 또한 조직에서 상위 DNS 서버에서 동적 업데이트가 발생하도록 허용하지 않는 경우 호스트 A 레코드를 추가할 수도 있습니다.

1 기본 DNS 서버에서 Windows 관리 도구 창으로 이동한 다음 DNS를 클릭합니다.

참고: 기본 DNS 서버는 조직의 상위 DNS 서버 또는 설치하려는 새 DNS 서버입니다.

2 서버의 호스트 이름을 확장하고 정방향 조회 영역에서 만든 도메인을 마우스 오른쪽 버튼으로 클릭한 후 새 호스트(A) > 다음을 클릭합니다. 3 LPM 서버의 호스트 이름 및 IP 주소를 지정합니다.

참고: 엔터프라이즈 시스템에서 LPM 서버가 부하 분산 장치 역할을 수행하고 있고 해당 IP 주소가 정적 인지 확인합니다.

4 연결 포인터 레코드(PTR) 만들기 > 호스트 추가를 선택합니다.

### 기타 고려 사항

다음 상황에서는 정방향 및 역방향 조회 영역의 호스트 A 레코드를 자동으로 만듭니다.

- Active Directory 도메인에 연결할 때
- DNS 서버가 Active Directory 도메인의 구성원이 아니며 동적 업데이트가 허용된 경우

영역 또는 하위 도메인에서 호스트 A 레코드를 만들 때 정규화된 도메인 이름이 아닌 서버의 호스트 이름만 지 정합니다.

### 정식 이름(CNAME) 레코드 추가

**참고:** 이 프로세스는 선택 사항입니다. 기존 서버에 DNS 항목이 있고 lpm-airprint를 서버의 별칭으로 사 용하려는 경우에만 CNAME 레코드를 추가합니다.

1 기본 DNS 서버에서 Windows 관리 도구 창으로 이동한 다음 DNS를 클릭합니다.

참고: 기본 DNS 서버는 조직의 상위 DNS 서버 또는 설치하려는 새 DNS 서버입니다.

- 2 서버의 호스트 이름을 확장하고 정방향 조회 영역에서 만든 도메인을 마우스 오른쪽 버튼으로 클릭한 후 새 별칭(CNAME) > 다음을 클릭합니다.
- 3 서버의 별칭 이름과 정규화된 도메인 이름을 지정합니다.
- 4 확인을 클릭합니다.

### \_**tcp** 하위 도메인 추가

- 1 Windows 관리 도구 창에서 DNS를 클릭합니다.
- 2 서버의 호스트 이름을 확장하고 정방향 조회 영역에서 만든 도메인을 마우스 오른쪽 버튼으로 클릭한 후 새 도메인을 클릭합니다.
- 3 새 DNS 도메인 대화 상자에서 \_tcp를 입력합니다.
- 4 확인을 클릭합니다.

### \_ipp 하위 도메인 추가

- 1 Windows 관리 도구 창에서 DNS를 클릭합니다.
- 2 서버의 호스트 이름을 확장하고 정방향 조회 영역과 \_tcp 하위 도메인을 차례로 마우스 오른쪽 버튼으로 클릭한 후 새 도메인을 클릭합니다.
- 3 새 DNS 도메인 대화 상자에서 \_ipp를 입력합니다.
- 4 확인을 클릭합니다.

### \_sub 하위 도메인 추가

- 1 Windows 관리 도구 창에서 DNS를 클릭합니다.
- 2 서버의 호스트 이름을 확장하고 정방향 조회 영역과 \_tcp 하위 도메인을 차례로 확장합니다.
- 3 \_ipp 하위 도메인에서 마우스 오른쪽 버튼을 클릭한 후 새 도메인을 클릭합니다.
- 4 새 DNS 도메인 대화 상자에서 \_sub를 입력합니다.
- 5 확인을 클릭합니다.

### \_universal PTR 레코드 추가

- 1 Windows 관리 도구 창에서 DNS를 클릭합니다.
- 2 서버의 호스트 이름을 확장하고 정방향 조회 영역에 이어 \_tcp, \_ipp 하위 도메인을 확장합니다.
- 3 \_sub 하위 도메인에서 마우스 오른쪽 버튼을 클릭한 후 기타 새 레코드를 클릭합니다.
- 4 리소스 레코드 유형 대화 상자에서 포인터(PTR)를 선택한 다음 레코드 만들기를 클릭합니다.
- 5 호스트 IP 주소 필드에 \_universal을 입력합니다.
- 6 호스트 이름 필드에 호스트 이름을 다음 형식으로 입력합니다.

### hostname.\_ipp.\_tcp.domain.com

여기서,

• *hostname*은 호스트 A 레코드를 만들 때 사용되는 서버의 호스트 이름입니다.

참고: \_sub 도메인에 대한 PTR 레코드와 \_ipp 도메인에 대한 PTR, SRV, TXT 레코드에 올바른 서버 호스트 이름을 사용하십시오.

- *domain*은 조직의 도메인 이름입니다.
- 7 확인을 클릭합니다.

### PTR, SRV, TXT 레코드 추가

- 1 Windows 관리 도구 창에서 DNS를 클릭합니다.
- 2 서버의 호스트 이름을 확장하고 정방향 조회 영역과 \_tcp 하위 도메인을 차례로 확장합니다.
- 3 \_ipp 하위 도메인에서 마우스 오른쪽 버튼을 클릭한 후 기타 새 레코드를 클릭합니다.
- 4 리소스 레코드 유형 대화 상자에서 다음 중 하나를 수행합니다.

### PTR의 경우

- a 포인터(PTR)를 선택한 다음 레코드 만들기를 클릭합니다.
- b 호스트 IP 주소 필드를 비워 둡니다.
- C 호스트 이름 필드에 호스트 이름을 다음 형식으로 입력합니다. hostname.\_ipp.\_tcp.domain.com

여기서,

- hostname은 호스트 A 레코드를 만들 때 사용되는 서버의 호스트 이름입니다.
  - 참고: \_sub 도메인에 대한 PTR 레코드와 \_ipp 도메인에 대한 PTR, SRV, TXT 레코드에 올바른 서버 호스트 이름을 사용하십시오.
- *domain*은 조직의 도메인 이름입니다.

#### SRV의 경우

- a 서비스 위치(SRV)를 선택한 다음 레코드 만들기를 클릭합니다.
- **b** 서비스 필드에 서버의 호스트 이름을 입력합니다.
- C 프로토콜 필드에 \_ipp를 입력합니다.
- d 우선 순위와 가중치 필드가 0으로 설정되어 있는지 확인합니다.
- e 포트 번호 필드에서 631을 입력합니다.
- f 이 서비스를 제공하는 호스트 필드에 LPM 서버의 정규화된 도메인 이름을 입력합니다.

#### TXT의 경우

- a 텍스트(TXT)를 선택한 다음 레코드 만들기을 클릭합니다.
- b 레코드 이름 필드에 서버의 호스트 이름을 입력합니다.
- C 텍스트 섹션에서 올바른 키, 값, 쌍을 지정합니다.

#### 샘플 키, 값, 쌍(\_ipp 하위 도메인)

txtvers=1 gtotal=1 product=(Lexmark Print server version 1.0) note=Physical location to advertise pdl=image/urf,application/pdf,image/jpeg,application/octet-stream adminurl=http://SERVERIPADDRESS:9780/lpm/config priority=0 rp=lpm/ipp/print URF=V1.4, CP1, PQ3-4-5, RS300-600, MT1-2-3-4-5-6-8-10-11-12-13, W8, ADOBERGB24, DEVRGB24, DEVW8, SRGB2 4,IS1,IFU0,OB10 Color=T Duplex=T Scan=F Fax=F Binary=T Transparent=T Copies=T Collate=T ty=Lexmark Print server version 1.0 UUID=b15525c7-8885-4279-a0a2-2ec669b9fbaa TLS=1.2 kind=document PaperMax=<legal-A4 air=none

참고: DNS 레코드 창의 키, 값, 쌍은 사용자의 서버 구성 포털(http://serverlPaddress: 9780/lpm/config)에 있으며 \_ipp와 \_ipps 하위 도메인에 적용됩니다. 그러나 air= 키는 반드시 none 이어야 하며 printer-type= 키와 값의 쌍은 \_ipp TXT 레코드에서 제외되어야 합니다.

5 확인을 클릭합니다.

### \_ipps 하위 도메인 추가

- 1 Windows 관리 도구 창에서 DNS를 클릭합니다.
- 2 서버의 호스트 이름을 확장하고 정방향 조회 영역과 \_tcp 하위 도메인을 차례로 마우스 오른쪽 버튼으로 클릭한 후 새 도메인을 클릭합니다.
- 3 새 DNS 도메인 대화 상자에서 \_ipps를 입력합니다.
- 4 확인을 클릭합니다.

### ipps 하위 도메인에 대한 sub 하위 도메인 추가

- 1 Windows 관리 도구 창에서 DNS를 클릭합니다.
- 2 서버의 호스트 이름을 확장하고 정방향 조회 영역과 \_tcp 하위 도메인을 차례로 확장합니다.
- **3** \_ipps 하위 도메인에서 마우스 오른쪽 버튼을 클릭한 후 새 도메인을 클릭합니다.
- 4 새 DNS 도메인 대화 상자에서 \_sub를 입력합니다.
- 5 확인을 클릭합니다.

### \_sub 하위 도메인에 대한 \_universal PTR 레코드 추가

- 1 Windows 관리 도구 창에서 DNS를 클릭합니다.
- 2 서버의 호스트 이름을 확장하고 정방향 조회 영역에 이어 \_tcp, \_ipps 하위 도메인을 확장합니다.
- 3 \_sub 하위 도메인에서 마우스 오른쪽 버튼을 클릭한 후 기타 새 레코드를 클릭합니다.
- 4 리소스 레코드 유형 대화 상자에서 포인터(PTR)를 선택한 다음 레코드 만들기를 클릭합니다.
- 5 호스트 IP 주소 필드에 \_universal을 입력합니다.
- 6 호스트 이름 필드에 호스트 이름을 다음 형식으로 입력합니다.

### hostname.\_ipps.\_tcp.domain.com

여기서,

• hostname은 호스트 A 레코드를 만들 때 사용되는 서버의 호스트 이름입니다.

참고: \_sub 도메인에 대한 PTR 레코드와 \_ipp 도메인에 대한 PTR, SRV, TXT 레코드에 올바른 서버 호스트 이름을 사용하십시오.

• *domain*은 조직의 도메인 이름입니다.

7 확인을 클릭합니다.

#### ipps 하위 도메인에 대한 PTR, SRV, TXT 레코드 추가

- 1 Windows 관리 도구 창에서 DNS를 클릭합니다.
- 2 서버의 호스트 이름을 확장하고 정방향 조회 영역과 \_tcp 하위 도메인을 차례로 확장합니다.
- **3** \_ipps 하위 도메인에서 마우스 오른쪽 버튼을 클릭한 후 기타 새 레코드를 클릭합니다.
- 4 리소스 레코드 유형 대화 상자에서 다음 중 하나를 수행합니다.

#### PTR의 경우

- a 포인터(PTR)를 선택한 다음 레코드 만들기를 클릭합니다.
- b 호스트 IP 주소 필드를 비워 둡니다.
- C 호스트 이름 필드에 호스트 이름을 다음 형식으로 입력합니다.

hostname.\_ipps.\_tcp.domain.com

여기서,

• *hostname*은 호스트 A 레코드를 만들 때 사용되는 서버의 호스트 이름입니다.

참고: \_sub 도메인에 대한 PTR 레코드와 \_ipp 도메인에 대한 PTR, SRV, TXT 레코드에 올바른 서버 호스트 이름을 사용하십시오.

• *domain*은 조직의 도메인 이름입니다.

SRV의 경우

- a 서비스 위치(SRV)를 선택한 다음 레코드 만들기를 클릭합니다.
- b 서비스 필드에 서버의 호스트 이름을 입력합니다.
- C 프로토콜 필드에 \_ipps를 입력합니다.
- d 우선 순위와 가중치 필드가 0으로 설정되어 있는지 확인합니다.
- e 포트 번호 필드에서 443을 입력합니다.
- f 이 서비스를 제공하는 호스트 필드에 LPM 서버의 정규화된 도메인 이름을 입력합니다.

#### TXT의 경우

- a 텍스트(TXT)를 선택한 다음 레코드 만들기를 클릭합니다.
- **b** 레코드 이름 필드에 서버의 호스트 이름을 입력합니다.
- C 텍스트 섹션에서 올바른 키, 값, 쌍을 지정합니다.

#### 샘플 키, 값, 쌍(\_ipp 하위 도메인)

```
txtvers=1
qtotal=1
product=(Lexmark Print server version 1.0)
note=Physical location to advertise
pdl=image/urf,application/pdf,image/jpeg,application/octet-stream
adminurl=http://SERVERIPADDRESS:9780/lpm/config
priority=0
rp=lpm/ipp/print
URF=V1.4, CP1, PQ3-4-5, RS300-600, MT1-2-3-4-5-6-8-10-11-12-13, W8, ADOBERGB24, DEVRGB24, DEVW8, SRGB2
4, IS1, IFU0, OB10
Color=T
Duplex=T
Scan=F
Fax=F
Binary=T
Transparent=T
Copies=T
Collate=T
ty=Lexmark Print server version 1.0
UUID=b15525c7-8885-4279-a0a2-2ec669b9fbaa
TLS=1.2
kind=document
PaperMax=<legal-A4
air=username, password
printer-type=0x4C0901C
```

참고: DNS 레코드 창의 키, 값, 쌍은 사용자의 서버 구성 포털(http://serverlPaddress: 9780/lpm/config)에 있으며 \_ipp와 \_ipps 하위 도메인에 적용됩니다. 그러나 air= 키는 반드시 사용 자 이름, 비밀번호여야 하며 printer-type= 키와 값의 쌍은 \_ipps TXT 레코드에 추가되어야 합 니다.

**5 확인**을 클릭합니다.

### \_udp 하위 도메인 추가

- 1 Windows 관리 도구 창에서 DNS를 클릭합니다.
- 2 서버의 호스트 이름을 확장하고 정방향 조회 영역에서 만든 도메인을 마우스 오른쪽 버튼으로 클릭한 후 새 도메인을 클릭합니다.
- 3 새 DNS 도메인 대화 상자에서 \_udp를 입력합니다.
- 4 확인을 클릭합니다.

### \_udp-sd 하위 도메인 추가

- 1 Windows 관리 도구 창에서 DNS를 클릭합니다.
- 2 서버의 호스트 이름을 확장하고 정방향 조회 영역과 \_udp 하위 도메인을 차례로 마우스 오른쪽 버튼을 클 릭한 후 새 도메인을 클릭합니다.
- 3 새 DNS 도메인 대화 상자에서 \_dns-sd를 입력합니다.
- 4 확인을 클릭합니다.

### \_dns-sd 하위 도메인에 대한 \_services, b, lb PTR 레코드 추가

- 1 Windows 관리 도구 창에서 DNS를 클릭합니다.
- 2 서버의 호스트 이름을 확장하고 정방향 조회 영역과 \_udp 하위 도메인을 차례로 확장합니다.
- 3 \_dns-sd 하위 도메인에서 마우스 오른쪽 버튼을 클릭한 후 기타 새 레코드를 클릭합니다.
- 4 리소스 레코드 유형 대화 상자에서 다음 중 하나를 수행합니다.

### \_ipp의 경우

- a 포인터(PTR)를 선택한 다음 레코드 만들기를 클릭합니다.
- **b** 호스트 IP 주소 필드에 \_services를 입력합니다.
- C 호스트 이름 필드에 \_ipp.\_tcp.*domain*.com을 입력합니다.여기서 *domain*은 조직의 도메인 이름 입니다.

### \_**ipps**의 경우

- a 포인터(PTR)를 선택한 다음 레코드 만들기를 클릭합니다.
- **b** 호스트 IP 주소 필드에 \_services를 입력합니다.
- C 호스트 이름 필드에 \_ipps.\_tcp.domain.com을 입력합니다.여기서 domain은 조직의 도메인 이름 입니다.

b와 lb의 경우

- a 포인터(PTR)를 선택한 다음 레코드 만들기를 클릭합니다.
- b 호스트 IP 주소 필드에 각각 b 또는 1b를 입력합니다.
- C 호스트 이름 필드에 조직의 도메인 이름을 입력합니다.
- **5 확인**을 클릭합니다.

### DNS 전달자 설정

기본 또는 보조 DNS 서버가 설치된 네트워크 환경에서 새 DNS 서버로 전달자를 만듭니다. 새 DNS 서버는 AirPrint 광고와 서비스 검색에 대한 리소스 레코드가 저장된 위치에 있어야 합니다. 전달자는 AirPrint 장치가 AirPrint 광고에 필요한 레코드를 기존 DNS 서버에 추가하지 않고도 LPM 서버를 찾을 수 있도록 합니다. 클라 이언트 장치 또는 컴퓨터에서 기본 및 보조 DNS 서버의 IP 주소를 업데이트할 필요는 없습니다.

참고: 상위 DNS 서버에 리소스 레코드를 추가할 때 DNS 전달자를 설정할 필요가 없습니다. 새 서버가 네트 워크의 유일한 DNS 서버인 경우에도 필요하지 않습니다. 내 환경에 관한 자세한 내용은 시스템 관리자에게 문의하십시오.

1 기본 또는 보조 DNS 서버에서 Windows 관리 도구 창으로 이동한 다음 DNS를 클릭합니다.

참고: 기본 DNS 서버는 조직의 상위 DNS 서버 또는 설치하려는 새 DNS 서버입니다.

- 2 서버의 호스트 이름에서 마우스 오른쪽 버튼을 클릭한 다음 속성을 클릭합니다.
- 3 전달자 탭에서 편집을 클릭합니다.
- 4 선택한 도메인의 전달자 IP 주소 목록 필드에서 설치할 새 서버의 IP 주소를 지정합니다.
- 5 추가를 클릭합니다.

### BIND 구성

- 1 Windows Explorer에서 BIND 설치 폴더로 이동한 후 etc 폴더를 엽니다.
- 2 named.conf 파일을 열고 다음 라인을 추가합니다.

## options { forwarders { DNSserver; }; forward only; };

여기서 DNSserver는 적절한 AirPrint 리소스 레코드가 포함된 DNS 서버의 IP 주소입니다.

3 파일을 저장합니다.

### 도메인 위임

기본 또는 보조 DNS 서버가 설치된 네트워크 환경에서 새 DNS 서버에 대한 새 도메인을 위해 위임 맵을 만듭 니다. 새 DNS 서버는 AirPrint 광고와 서비스 검색에 대한 리소스 레코드가 저장된 위치에 있어야 합니다. 위 임 매핑을 사용하면 AirPrint 장치가 AirPrint 광고에 필요한 레코드를 기존 DNS 서버에 추가하지 않고도 LPM 서버를 찾을 수 있습니다. 새 DNS 서버의 IP 주소가 클라이언트 장치 또는 컴퓨터의 DNS 서버 목록에 추가되 었는지 확인합니다.

참고: 상위 DNS 서버에 리소스 레코드를 추가할 때는 위임 설정이 필요 없습니다. 새 서버가 네트워크의 유 일한 DNS 서버인 경우에도 필요하지 않습니다. 내 환경에 관한 자세한 내용은 시스템 관리자에게 문의하십 시오.

1 기본 또는 보조 DNS 서버에서 Windows 관리 도구 창으로 이동한 다음 DNS를 클릭합니다.

참고: 기본 DNS 서버는 조직의 상위 DNS 서버 또는 설치하려는 새 DNS 서버입니다.

- 2 위임을 만들 영역이나 도메인에서 마우스 오른쪽 버튼을 클릭한 다음 새 위임 > 다음을 클릭합니다.
- **3** 위임할 하위 도메인의 이름을 지정한 다음 **다음 > 추가**를 클릭합니다.
- 4 하위 도메인에 대한 적절한 AirPrint 리소스 레코드가 포함된 DNS 서버의 IP 주소를 지정한 후 확인을 클릭 합니다.
- 5 마침을 클릭합니다.

### AirPrint 광고를 위한 BIND 구성

참고: 서버가 정적 IP 주소로 구성되어 있고 BIND를 설치했는지 확인합니다.

### 키 파일 만들기

- 1 명령 프롬프트에서 BIND 설치 폴더로 이동합니다. 예를 들어 cd C: \dns로 이동할 수 있습니다.
- 2 bin 디렉토리로 들어갑니다. 예를 들어 cd bin을 입력합니다.
- **3 rndc-confgen -a**를 입력한 후 Enter를 누릅니다.
- 4 rndc-confgen >..\etc\rndc.conf를 입력한 후 Enter를 누릅니다.

### named.conf 파일 만들기

- 1 명령 프롬프트에서 BIND 설치 폴더로 이동합니다. 예를 들어 cd C:\dns로 이동할 수 있습니다.
- 2 etc 디렉토리로 들어갑니다. 예를 들어 cd etc를 입력합니다.
- **3 start notepad named.conf**를 입력한 후 Enter를 누릅니다.
- 4 파일을 만들라는 메시지가 나타나면 예를 클릭합니다.
- 5 파일 맨위에 options { directory dir-install; };를 입력합니다.여기서 dir-install은 BIND 설치 디렉토리입니다. 이제 Enter를 누릅니다.
- 6 Windows Explorer에서 BIND 설치 폴더로 이동한 후 etc 폴더를 엽니다.
- 7 rndc.conf 파일을 연 후 # Use with the following named.conf.. 라인 뒤의 텍스트를 복사합니다.
- 8 named.conf 파일을 연 후 options {directory... 라인 뒤에 해당 텍스트를 붙여 넣습니다.

9 Use with the following... 및 End of named.conf 라인을 제외한 모든 라인에서 #을 삭제합니다. 10 파일 > 종료 > 저장을 클릭합니다.

### 정방향 조회 영역 파일 만들기

참고: DNS 서버의 도메인 이름과 IP 주소가 있는지 확인합니다.

- 1 명령 프롬프트에서 BIND 설치 폴더로 이동합니다. 예를 들어 cd C:\dns로 이동할 수 있습니다.
- 2 etc 디렉토리로 들어갑니다. 예를 들어 cd etc를 입력합니다.
- 3 start notepad db.domain을 입력합니다.여기서 domain은 귀하의 서버 도메인 이름입니다. 그런 다음 Enter를 누릅니다.
- 4 파일을 만들라는 메시지가 나타나면 예를 클릭합니다.
- 5 새 영역 파일에서 굵게 표시된 다음 사항을 추가합니다.

STTL 3600 @ IN SOA lpm-airprint.domain.com. unused-email (1 10800 3600 604800 60) @ IN NS lpm-airprint.domain.com. lpm-airprint.domain.com. IN A 192.168.1.10 b.\_dns-sd.\_udp IN PTR @ lb.\_dns-sd.\_udp IN PTR @ \_services.dns-sd.\_udp IN PTR \_ipp.\_tcp.domain.com. \_services.dns-sd.\_udp IN PTR \_ipps.\_tcp.domain.com. \_universal.\_sub.\_ipp.\_tcp IN PTR lpm-airprint.\_ipp.\_tcp.domain.com. \_universal.\_sub.\_ipps.\_tcp IN PTR lpm-airprint.\_ipps.\_tcp.domain.com. \_ipp.\_tcp IN PTR lpm-airprint.\_ipp.\_tcp.domain.com. lpm-airprint.\_ipp.\_tcp IN SRV 0 0 631 lpm-airprint.domain.com. lpm-airprint.\_ipp.\_tcp IN TXT "txtvers=1""qtotal=1""product=Lexmark Print server version
1.0""note=Physical location to advertise "pdl=image/urf,application/pdf,image/jpeg,application/octetstream""adminurl=http://SERVERIPADDRESS: 9780/lpm/config""priority=0""rp=lpm/ipp/print""URF=V1.4,CP1,PQ3-4-5,RS300-600,MT1-2-3-4-5-6-8-10-11-12-13, W8, ADOBERGB24, DEVRGB24, DEVW8, SRGB24, IS1, IFU0, OB10" "Color=T" "Duplex=T" "Scan =F""Fax=F""Binary=T""Transparent=T""Copies=T""Collate=T""ty=Lexmark Print server version 1.0""UUID=b15525c7-8885-4279a0a2-2ec669b9fbaa""TLS=1.2""kind=document""PaperMax=<legal-A4""air=none" \_ipps.\_tcp IN PTR lpm-airprint.\_ipps.\_tcp.domain.com. lpm-airprint.\_ipps.\_tcp IN SRV 0 0 443 lpm-airprint.domain.com. lpm-airprint.\_ipp.\_tcp IN TXT "txtvers=1""qtotal=1""product=Lexmark Print server version 1.0" "note=Physical location to advertise" "pdl=image/urf, application/pdf, image/jpeg, application/octetstream""adminurl=http://SERVERIPADDRESS: 9780/lpm/config""priority=0""rp=lpm/ipp/print""URF=V1.4,CP1,PQ3-4-5,RS300-600,MT1-2-3-4-5-6-8-10-11-12-13,W8,ADOBERGB24,DEVRGB24,DEVW8,SRGB24,IS1,IFU0,OB10""Color=T""Duplex=T""Scan =F""Fax=F""Binary=T""Transparent=T""Copies=T""Collate=T""ty=Lexmark Print server version 1.0""UUID=b15525c7-8885-4279a0a2-2ec669b9fbaa""TLS=1.2""kind=document""PaperMax=<legal-A4""air=username,password""prin ter-type=0x4C0901C"

```
여기서,
```

- *lpm-airprint.domain.com*은 해당 서버의 정규화된 도메인 이름입니다.
- 192.168.1.10는 해당 서버의 IP 주소입니다.
- *1pm-airprint*는 해서버의 호스트 이름입니다.

참고: DNS 레코드 창의 키와 값의 쌍은 사용자의 서버 구성 포털(http://serverlPaddress: 9780/lpm/config)에 나와 있습니다. product= 키와 값의 쌍에 추가 괄호가 없도록 합니다.

6 파일을 저장합니다.
#### 역방향 조회 영역 파일 만들기

참고: DNS 서버의 도메인 이름과 IP 주소가 있는지 확인합니다.

- 1 명령 프롬프트에서 BIND 설치 폴더로 이동합니다. 예를 들어 cd C: \dns로 이동할 수 있습니다.
- 2 etc 디렉토리로 들어갑니다. 예를 들어 cd etc를 입력합니다.
- **3** start notepad db.*domain*.in-addr.arpa를 입력합니다. 여기서 *domain*은 귀하의 서버 IP 주소를 역 순으로 볼 때 처음 세 개의 옥텟입니다. 그 후 Enter를 누릅니다.
- 4 파일을 만들라는 메시지가 나타나면 예를 클릭합니다.
- 5 새 영역 파일에서 다음을 추가합니다.

```
$TTL 3600
@ IN SOA lpm-airprint.domain.com. unused-email (1 10800 3600 604800 60)
@ IN NS lpm-airprint.domain.com.
```

20 IN PTR lpm-airprint.domain.com.

여기서,

- *1pm-airprint.domain.com*은 해당 서버의 정규화된 도메인 이름입니다.
- 20은 해당 서버 IP 주소의 마지막 옥텟입니다.

참고:

- db.domain 파일에서 'Linux 또는 Unix에서 BIND'를 사용할 때 클라이언트 장치에 중복된 AirPrint 광고가 있는 경우 \_\_universal.\_\_sub.\_\_ipp.\_\_tcp IN PTR
   lpm-airprint.\_\_ipp.\_\_tcp.domain.com 라인을 삭제합니다.
- GUI 도구를 사용하여 DNS 레코드를 BIND 서버에 추가할 때 문자 제한이 발생하면 키 및 값의 쌍을 air=, pdl=, qtotal=, rp=, tls=, urf=로 줄입니다.
- 네트워크에 Mac OS X 10.10 이상의 클라이언트 워크스테이션이 있는 경우 Color=와 Duplex= 키 및 값의 쌍을 추가합니다. Mac OS X 10.10 버전부터 Color=과 Duplex= 값에 따라 AirPrint 프린터 의 컬러 및 양면 인쇄 설정이 비활성화됩니다.
- 6 파일을 저장합니다.

#### named.conf 파일에서 영역 파일 참조

참고: 영역 파일은 named.conf 파일과 같은 폴더에 있지 않을 수 있습니다.

- 1 Windows Explorer에서 BIND 설치 폴더로 이동한 후 etc 폴더를 엽니다.
- **2** named.conf 파일을 열고 options {directory... 라인 뒤에 다음을 추가합니다.

```
zone "domain.com." { type master; file "db.domain"; allow-update { any; }; };
zone "1.168.192.in-addr.arpa" { type master; file "db.1.168.192.in-addr.arpa"; allow-
update { any; }; };
```

#### 참고:

- 파일 요소 뒤의 값은 영역 파일에 대한 상대 경로입니다. 경로 및 파일 이름은 사용자가 만든 영역 파 일에 따라 정확해야 합니다. allow-update 키를 사용하면 클라이언트가 DNS 레코드(Dynamic Update라고 함)를 추가 또는 업데이트할 수 있습니다.
- 상위 DNS 서버에 새 영역을 추가하거나 새 서버가 유일한 네트워크 DNS 서버인 경우에만 동적 업데 이트를 허용합니다. 내 환경에 관한 자세한 내용은 시스템 관리자에게 문의하십시오.
- 3 파일을 저장합니다.

#### ISC BIND 서비스 시작

다음 항목이 생성된 후 ISC BIND 서비스를 시작합니다.

- 키 파일
- 영역 파일
- named.conf 파일

참고: 서비스 시작 유형이 자동으로 설정되어 있는지 확인합니다.

- 1 Windows 관리 도구 창에서 서비스를 클릭합니다.
- 2 ISC BIND 서비스에서 마우스 오른쪽 버튼을 클릭한 후 속성을 클릭합니다.
- 3 로그온 탭에서 다음으로 로그온을 로컬 시스템 계정으로 설정한 다음 확인을 클릭합니다.

4 ISC BIND 서비스에서 마우스 오른쪽 버튼을 클릭한 후 시작을 클릭합니다.

#### DNS 서버 구성에 대한 기타 고려 사항

AirPrint 광고에 대한 영역, 도메인, 리소스 레코드를 조직의 상위 DNS 서버에 추가할 수 있습니다. 이러한 도 메인과 리소스 레코드를 기존 영역에 추가할 수도 있습니다. 해당 DNS 서버를 사용하도록 구성된 클라이언트 는 네트워크 속성에서 다음 사항이 지정된 경우 AirPrint를 사용하여 서버를 검색할 수 있습니다.

- DNS 서버 IP 주소
- 도메인 검색

그러나 LPM 서버에 DNS 역할을 설치한 다음 해당 서버에 적절한 영역, 도메인, 레코드를 추가하는 것이 좋습 니다. 해당 서버를 보조 DNS 서버로 지정하거나 LPM 서버의 IP 주소를 사용하여 상위 DNS 서버에서 전달자 를 구성합니다.

#### 영역 전송

영역 전송은 보안 위험으로 간주될 수 있습니다. 상위 DNS 서버와 LPM 서버 사이에 발생해서는 안 됩니다. 전달자 또는 위임을 설정하면 상위 DNS 서버와 LPM 서버 간에 영역 전송이 방지됩니다.

참고: 내 환경에 관한 자세한 내용은 시스템 관리자에게 문의하십시오.

#### 클라이언트 구성

DNS 서버에 대한 전달자로 구성된 DNS 서버의 IP 주소로 다음을 구성할 수 있습니다. 해당 DNS 서버는 AirPrint 광고와 서비스 검색에 대한 리소스 레코드가 저장된 위치에 있어야 합니다. iOS 모바일 장치에 검색 도메인으로 올바른 영역 또는 도메인 이름이 포함되어 있는지 확인합니다. 예: domain.com. 이러한 설정은 DHCP 서버를 사용하여 모바일 장치에서 구성하거나 특정 네트워크의 설정을 수동으로 편집하여 구성할 수 있습니다.

- 모바일 장치
- Macintosh 컴퓨터

참고: 내 환경에 관한 자세한 내용은 시스템 관리자에게 문의하십시오.

## Apple Configurator를 사용하여 프로필 만들기

프로필을 사용하여 AirPrint 장치 또는 AirPrint 서버를 모바일 장치에 배포할 수 있습니다.

참고: AirPrint 프로필은 iOS 7 이상을 실행하는 모바일 장치에만 적용할 수 있습니다.

- 1 Macintosh 컴퓨터에서 Apple Configurator 도구를 실행합니다.
- 2 관리를 클릭합니다.
- 3 모든 장치 > 🕈 > 새 프로필 만들기를 선택합니다.
- 4 AirPrint를 선택하고 구성을 클릭합니다.
- 5 AirPrint 창에서 ╋를 클릭합니다.
- 6 다음 중 하나를 수행합니다.

#### 수동 구성

- a 프린터 구성 메뉴에서 수동을 선택한 다음 부하 분산 장치의 IP 주소를 입력합니다.
- b 리소스 경로 필드에서 lpm/ipp/print를 입력합니다.

#### LPM 구성

참고: 다음 지침은 Macintosh 컴퓨터가 AirPrint 서버와 동일한 서브넷에 있는 경우에만 적용할 수 있습 니다. 또한 LPM 웹 포털에서 Bonjour 검색을 활성화해야 합니다.

- a 프린터 구성 메뉴에서 Lexmark 인쇄 관리를 선택한 다음 부하 분산 장치의 IPv4 또는 IPv6 주소를 입 력합니다.
- **b** 리소스 경로 필드에 /1pm/ipp/print를 입력했는지 확인합니다.

참고: 여러 AirPrint 장치를 프로필에 추가할 수 있습니다.

- 7 관리 창에서 프로필을 선택한 다음 프로필을 내보냅니다.
- 8 프로필의 고유 이름을 입력하고 위치를 지정합니다.
- 9 저장을 클릭합니다.

모바일 장치에 프로필을 설치하려면 다음을 수행합니다.

- Apple Configurator 도구를 사용합니다.
- 프로필을 모바일 장치에 이메일 첨부 파일로 보냅니다.
- 모바일 장치 관리 도구를 사용하여 프로필을 배포합니다.

## DNS 서버 구성을 위한 명령줄 도구의 이해

- NSLookup—정방향 및 역방향 조회 영역에서 이름을 확인할 수 있습니다. Windows 또는 Macintosh 컴퓨 터의 명령줄에서 다음 중 하나를 수행합니다.
  - nslookup Ipaddress를 입력합니다. 여기서 IPaddress는 해당 서버의 IP 주소입니다. 그 후 Enter 를 누릅니다. 호스트(A) 레코드가 성공적으로 생성되었음을 나타내기 위해 올바른 호스트 이름이 반환 되었는지 확인합니다.
  - nslookup HostName을 입력합니다. 여기서 HostName은 해당 서버의 IP 주소입니다. 그 후 Enter를 누릅니다. 호스트(A) 레코드가 성공적으로 생성되었음을 나타내기 위해 올바른 IP 주소가 반환되었는 지 확인합니다.
- DNS-SD—AirPrint에서 광고한 서비스와 관련 도메인 이름 목록을 볼 수 있습니다. 서버의 mDNS 광고를 보려면 서버와 동일한 네트워크 서브넷에 있어야 합니다. 이 도구를 사용하면 AirPrint 광고에 대한 레코드 가 적절한 영역 또는 도메인 이름에 대해 올바르게 생성되었는지 확인할 수 있습니다.

Windows 컴퓨터에 Bonjour SDK를 설치한 상태에서 명령줄에 **dns-sd** -B \_ipp.\_tcp를 입력합니다. 광고되는 프린터 서비스의 세부 정보를 확인하려면 명령줄에서 다음을 입력합니다.

dns-sd -L HostName \_ipps.\_tcp DomainName

여기서,

- HostName은 사용자 환경의 호스트 이름입니다.
- DomainName은 사용자 환경의 도메인 이름입니다.

참고: mDNS 광고에 사용되는 Bonjour 서비스와 충돌을 방지하려면 LPM 서버에 Bonjour SDK(또는 Windows용 Bonjour)를 설치하지 마십시오.

- DIG—Macintosh 컴퓨터의 터미널 세션에서 리소스 레코드가 올바른지 확인할 수 있습니다. 다음은 DIG 명령의 예입니다.
  - dig -t PTR \_ipps.\_tcp.domain.com 이 명령은 응답의 응답 섹션에 PTR 레코드에 대한 호스트 이름을 반환합니다.
  - dig -t SRV lpm-airprint.\_ipps.\_tcp.domain.com
    이 명령은 응답의 응답 섹션에서 SRV 레코드에 대한 우선 순위, 가중치, 포트, 호스트 이름 정보를 반 환합니다.
  - dig -t TXT lpm-airprint.\_ipps.\_tcp.domain.com 이 명령은 응답의 응답 섹션에서 TXT 레코드에 대한 키와 값의 쌍을 반환합니다.
  - dig -x 192.168.1.10

이 명령은 정방향 조회를 실행합니다. 샘플 IP 주소 192.168.1.10에 대한 정방향 조회 영역에 정의된 응답 섹션의 호스트 이름을 반환합니다.

- dig 1pm-airprint.domain.com
이 명령은 역방향 조회를 실행합니다. 샘플 호스트 이름 1pm-airprint.domain.com에 대한 역방향 조회 영역에 정의된 응답 섹션의 IP 주소를 반환합니다.

## RF IDeas로 인쇄 릴리스 구성

- 1 RF IDeas 이더넷 241 어댑터를 설치합니다. 자세한 내용은 <u>113 페이지의 "RF IDeas 이더넷 241 어댑터</u> <u>설치"</u>을(를) 참조하십시오.
- 2 RF IDeas 이더넷 241 어댑터를 구성합니다.
  - 검색 도구 사용에 대한 자세한 내용은 <u>113 페이지의 "RF IDeas 검색 도구를 사용하여 RF IDeas 이더</u> <u>넷 241 구성"</u>을 참조하십시오.
  - Lexmark 인쇄 릴리스 어댑터 관리 도구에 대한 자세한 내용은 <u>114 페이지의 "Lexmark 인쇄 릴리스 어</u> 댑터 관리 도구를 사용하여 RF IDeas 이더넷 241 구성"을 참조하십시오.
- 3 필요한 경우 RF IDeas 배지 리더를 구성합니다. 자세한 내용은 <u>114 페이지의 "RF IDeas 배지 리더 구성"</u> 을(를) 참조하십시오.
- 4 클라이언트 프로필을 구성합니다. 자세한 내용은 <u>115 페이지의 "클라이언트 프로필 구성"</u>을(를) 참조하 십시오.
- 5 사용자 인증을 구성합니다. 자세한 내용은 <u>115 페이지의 "사용자 인증 구성"</u>을(를) 참조하십시오.
- 6 Lexmark 인쇄 관리 Console 기능을 구성합니다. 자세한 내용은 <u>115 페이지의 "Print Management Console</u> <u>기능 구성"</u>을(를) 참조하십시오.
- 7 LDD 서버를 온라인으로 설정합니다. 자세한 내용은 <u>43 페이지의 "서버 상태 변경"</u>을(를) 참조하십시오.

참고: 구성이 끝난 후 RF IDeas 장치가 재부팅되고 이로써 IP 주소가 바뀔 수 있습니다. 구성 후 서브넷 검색 을 다시 실행할 것을 권장합니다.

## RF IDeas 이더넷 241 어댑터 설치

1 컴퓨터에서 RF IDeas 이더넷 241 RJ-45 네트워크 포트를 네트워크에 연결합니다.

2 RF IDeas 이더넷 241 RJ-45 프린터 포트를 프린터의 네트워크 포트에 연결합니다.

3 RF IDeas 이더넷 241 직렬 또는 USB 카드 리더 포트에 배지 리더를 연결합니다.

## RF IDeas 검색 도구를 사용하여 RF IDeas 이더넷 241 구성

참고:

- RF IDeas 검색 도구를 사용하려면 펌웨어 버전 2.02 이상이 필요합니다.
- 여러 프린터에 구축할 때는 이 도구를 사용하는 것이 좋습니다.
- 1 컴퓨터에서 모든 RF IDeas 이더넷 241 어댑터의 IP 주소를 포함하는 파일을 만듭니다.

#### 샘플 파일

192.168.0.3 192.168.0.120 192.168.24.3 192.168.25.6

- 2 검색 도구를 실행한 다음 모든 RF IDeas 이더넷 241 어댑터의 IP 주소가 포함된 파일을 로드합니다.
- 3 LPM 서버로 RF IDeas 이더넷 241을 가리키는 HTML 파일을 만듭니다.

참고: 샘플 파일은 RF IDeas가 제공합니다.

4 HTML 파일에 다음 항목이 추가되었는지 확인합니다.

```
data_serv_addr=<LB IP Address>
data_serv_port=9780
data_str=/lmc/rws/jsapi/v1/rfideas?profile=RFIDeas&cardid=$1&mac=$2&luid=$3&seq=$4&ip=$5
data_retry_count=10
data_retry_sleep=2
data_long_beep=2
data_shrt_beep=5
```

- 5 HTML 파일을 웹 공유 위치에 저장합니다.
- 6 검색 도구에서 웹 공유 URL을 입력합니다.
- 7 프린터를 선택하고 나서 241 장치 구성을 클릭합니다.

참고: data\_serv\_port 설정은 241 구성 설정 목록에 나타나지 않습니다.

## Lexmark 인쇄 릴리스 어댑터 관리 도구를 사용하여 RF IDeas 이더넷 241 구 성

- 1 컴퓨터에서 모든 RF IDeas 이더넷 241 어댑터의 IP 주소를 포함하는 파일을 만듭니다. LPM 서버에서 인 쇄 릴리스 어댑터 관리를 실행합니다. 다음 중 하나를 수행합니다.
  - <install-Dir>\ThirdPartyConfig 폴더로 이동합니다. 여기서 <install-Dir>는 LPM의 설치 폴더 입니다.
  - 명령줄에 다음 중 하나를 입력합니다.
    - ..jre\bin\java.exe -jar lpm-third-party-config\*.jar
    - run.bat
    - 실행
- 2 Print Management Console에 대한 자격 증명을 입력합니다.
- 3 어댑터의 주소\서브넷 필드에 프린터 검색을 위한 IP 주소 또는 서브넷을 입력한 후 검색을 클릭합니다.

참고: 서브넷을 검색할 때 별표 와일드카드 문자(\*)를 사용하여 IP 주소의 마지막 자리가 해당 서브넷의 모든 프린터를 반환함을 나타내도록 합니다. 예를 들어 10.10.10.\*를 입력하면 10.10.10.1-10.10.255 범위 내에서 검색된 모든 프린터를 검색하게 됩니다.

4 Lexmark 인쇄 릴리스 응용 프로그램과 함께 사용할 어댑터를 선택한 후 구성을 클릭합니다.

참고: 구성 후 RF IDeas 장치가 재부팅됩니다. 이 프로세스로 인해 IP 주소가 변경될 수 있습니다. 필요한 경 우 다른 프린터를 검색합니다.

## RF IDeas 배지 리더 구성

1 컴퓨터에서 RF IDeas PCProxConfig 응용 프로그램을 실행합니다.

참고: PCProxConfig 응용 프로그램을 사용하여 배지 비트 길이를 구성할 수도 있습니다. RF IDeas 장치 에 연결하려면 해당 IP 주소 다음 적절한 포트 번호를 차례로 사용합니다. 직렬 배지 리더는 포트 번호 2000을, USB 배지 리더는 포트 번호 2001을 사용합니다.

2 RF IDeas 이더넷 241의 IP 주소에 연결합니다.

참고: 직렬 배지 리더의 경우 포트 번호 2000을 사용합니다. USB 배지 리더의 경우 포트 번호 2001을 사용합니다.

- 3 데이터 형식 탭을 클릭합니다.
- 4 배지에 사용할 비트 수를 설정합니다.

## 참고:

- 배지 번호를 표시하려면 RF IDeas 장치의 IP 주소를 사용하여 텔넷 프로토콜을 사용한 다음 배지를 스 캔합니다. 직렬 배지 리더는 포트 번호 2000을, USB 배지 리더는 포트 번호 2001을 사용합니다.
- RF IDeas 장치의 구성을 확인하려면 해당 IP 주소 뒤에 기본 텔넷 포트 번호 23을 사용하여 텔넷 프로토 콜을 사용하십시오. 이 프로세스로 data\_serv\_addr, data\_serv\_port와 data\_str에 대한 값을 확 인할 수 있습니다. 형식은 부하 분산 장치 URL 및 올바른 포트(9780)와 일치해야 합니다.

## 클라이언트 프로필 구성

- 1 Lexmark Management Console에서 소프트웨어 클라이언트 그룹 탭을 클릭합니다.
- 2 소프트웨어 클라이언트 그룹 섹션에서 인쇄 릴리스를 선택합니다.
- 3 작업 섹션에서 클라이언트 프로필을 선택합니다.
- 4 주소 필드에 프린터와 LPM 프린트 서버의 IP 주소를 입력합니다.
- 5 추가 > 저장을 클릭합니다.

## 사용자 인증 구성

- 1 Lexmark Management Console에서 솔루션 탭을 클릭합니다.
- 2 솔루션 섹션에서 PrintReleasev2를 선택합니다.
- 3 작업 섹션에서 구성을 선택합니다.
- 4 사용자 인증 메뉴에서 LDAP 배지 조회 또는 데이터베이스 배지 조회 중 하나를 선택합니다.
- 5 적용을 클릭합니다.

사용자 환경에서 카드 인증 및 RF IDeas 이더넷 241 장치와 같이 서로 다른 인증 방법을 동시에 사용하는 경 우 로컬 인증을 구성합니다. 이 설정은 전역 인증 솔루션 설정보다 우선합니다. 전역 또는 로컬 솔루션 설정에 대한 자세한 내용은 Lexmark Document Distributor 관리자 설명서를 참조하십시오.

다음은 혼합 인증 환경에 사용할 수 있는 시나리오 예시입니다.

- 전역 인증 솔루션 설정을 장치에서 제공으로 설정합니다. 소프트웨어 클라이언트 그룹 인증 설정을 LDAP 배지 조회 또는 데이터베이스 배지 조회로 설정합니다. 사용자 환경에 적합한 소프트웨어 클라이언트 인 증 방법을 선택할 수도 있습니다.
- 전역 인증 솔루션 설정을 LDAP 배지 조회로 설정합니다. 사용자 환경에 적합한 소프트웨어 클라이언트 인 증 방법을 선택한 다음 소프트웨어 클라이언트 그룹 인증 설정을 장치에서 제공으로 설정할 수도 있습니다.

## Print Management Console 기능 구성

다음을 수행합니다.

- 할당량을 구성합니다. 자세한 내용은 <u>83 페이지의 "할당량"</u>을(를) 참조하십시오.
- 대리자 목록을 구성합니다. 자세한 내용은 80 페이지의 "대리자"을(를) 참조하십시오.
- 정책을 구성합니다. 자세한 내용은 83 페이지의 "정책"을(를) 참조하십시오.

## 인쇄 릴리스 사용

#### 컴퓨터에서 인쇄 작업 전송

- 1 파일 또는 이미지를 엽니다.
- 2 인쇄 옵션을 선택한 다음 인쇄 릴리스 대기열을 선택합니다.
- 3 인쇄를 클릭합니다.
- 4 메시지가 나타나면, 이메일 주소와 암호를 입력합니다.

참고: 요청 중에 오류 또는 예외가 발생하면 JobSubmissionController가 Isas.log 파일에 오류를 입력합니다. 필요한 경우 로깅 수준을 info에서 debug로 변경합니다.

#### 프린터를 사용하여 인쇄 작업 릴리스

1 프린터에서 카드 리더의 배지를 누릅니다.

배지를 누른 것을 인식하면 이더넷 241 어댑터에서 신호음이 한 번 울립니다. 아래에 설명된 이후 비프음 은 카드 인증 상태를 나타냅니다.

짧은 경고음 세 번—이더넷 241 어댑터와 Lexmark 인쇄 관리 인쇄 릴리스 간의 통신이 성공했습니다.
 대기 중인 인쇄 작업을 릴리스하기 위한 요청이 있습니다.

참고: 사용자 계정이 올바르게 구성되지 않았거나 대기열에 있는 작업이 사용자의 할당량을 초과할 경우 작업이 인쇄되지 않습니다. 또한 배지 탭의 배지 ID 값이 올바르게 구성되어 있는지 확인하십시 오.

- 두 번의 긴 경고음—프린터의 IP 주소가 확인되지 않습니다. 프린터에 이더넷 241 어댑터가 제대로 연 결되어 있는지 확인합니다.
- 짧은 경고음 5번과 긴 경고음 2번—이더넷 241 어댑터와 Lexmark 인쇄 관리 서버 간의 통신이 실패했 습니다. 이더넷 241 어댑터가 올바르게 구성되어 있고 네트워크 연결이 제대로 작동하는지 확인하십시 오.
- 신호음 없음—Lexmark 인쇄 관리 서버가 대기 중인 인쇄 작업을 릴리스하라는 요청을 수신했지만 응 답할 수 없습니다. 시스템이 올바르게 구성되었는지 확인합니다.
- 2 홈 화면에서 인쇄 릴리스를 누릅니다.
- 3 하나 이상의 인쇄 작업을 선택합니다.

- 4 필요한 경우 인쇄 설정을 변경합니다. 인쇄 버튼 옆에 있는 <sup>▮</sup> 을 누르고 인쇄 설정 변경을 누른 후 다음 중 원하는 작업을 수행합니다.
  - 설정을 누른 후 다음 중 하나를 구성합니다.
    - 인쇄 매수
    - 컬러

참고: 일부 파일 형식의 경우 프린터에서 흑백 인쇄 작업을 컬러로 변경할 수 없습니다.

- 면-·인쇄 작업 단면 또는 양면 인쇄를 지정합니다.
- 마무리 옵션을 누른 후 다음 중 하나를 구성합니다.
  - 스태플--인쇄 작업이 스태플 처리됩니다.
  - 흘 펀치---인쇄된 작업이 천공 처리됩니다.

참고: 이러한 설정은 Lexmark 인쇄 관리 클라이언트 구성에 따라 사용할 수 있습니다.

5 인쇄를 누릅니다.

참고:

 Lexmark 인쇄 관리 인쇄 릴리스 서버는 RF IDeas 이더넷 241에 연결된 프린터로만 인쇄 작업을 전송 시 도합니다. 이 서버는 모든 작업이 성공적으로 인쇄되었는지 확인하지 않습니다. 할당량이 활성화되면 모 든 작업이 성공적으로 인쇄되었다는 가정 하에 업데이트됩니다.

- 이더넷 241 어댑터가 있는 프린터가 컬러 프린터가 아님에도 불구하고 컬러로 작업을 릴리스한 경우 컬러 할당량이 업데이트됩니다. Lexmark 인쇄 관리 인쇄 릴리스 서버는 프린터의 컬러 기능이나 프린터에 컬러 기능이 있는지 확인하지 않습니다.
- 대기열에 있는 모든 작업은 카드 인증이 성공했다는 가정 하에 배지를 읽힌 사용자를 위해 릴리스됩니
   다. 할당량이 활성화되면 사용자의 할당량이 대기 중인 모든 작업을 인쇄하기에 적합한지 확인합니다.
- 할당량이 활성화되고 대기 중인 페이지의 총 수가 사용자의 할당량을 초과하면 해당 작업은 인쇄되지 않 습니다. 대기 중인 작업을 인쇄하려면 할당량을 높이거나 하나 이상의 작업을 삭제하십시오. 예를 들어 3 페이지가 할당량에 남아 있지만 1페이지의 4개 작업이 인쇄 대기열에 있는 경우 모든 대기 작업이 인쇄 되지 않습니다.

# 문제 해결

# Lexmark 인쇄 관리 문제 해결

## 웹 포털에 로그인할 수 없음

다음 중 하나 이상을 시도해 보십시오.

#### 사용자 자격 증명이 올바른지 확인

Print Management 서버가 LDAP 서버에 연결하도록 구성된 경우, LDAP 사용자 이름과 비밀번호를 사용 합니다.

Print Management 서버가 여러 도메인을 지원하도록 구성된 경우 도메인을 선택한 뒤 유효한 사용자 이름 및 비밀번호를 입력합니다.

LDAP 관리자에게 문의

## 사용자를 찾을 수 없음

Print Management Console에서 인쇄 릴리스 PIN이 중복되지 않는지 확인합니다.

자세한 내용은 <u>80 페이지의 "PIN"</u>를 참조하십시오.

## 사용자 정보를 제거할 수 없는 경우

#### 오류가 발생한 위치를 확인합니다.

제거 대기 중 테이블에서 상태 열의 일시 중지 아이콘 위에 마우스를 놓습니다.

#### 사용자 정보를 수동으로 삭제합니다.

제거 대기 중 테이블에서 상태 열의 확인을 클릭하여 삭제가 제대로 되었는지 확인합니다.

## 펌웨어 오류 [9yy.xx]

장치의 펌웨어를 업데이트해야 합니다. 최신 펌웨어 업데이트에 대한 자세한 내용은 Lexmark 지원 데스크에 문의하십시오.

## 홈 스크린에 누락된 용지함에 대한 응용 프로그램 오류

LDD 서버에서 Lexmark Solutions Application Server 서비스를 다시 시작합니다.

## LDAP 연결 테스트 실패

다음 중 하나 이상을 시도해 보십시오.

사용자 이름과 비밀번호가 올바른지 확인

LDAP 설정이 올바른지 확인

LDAP 서버가 올바르게 동작하는지 확인합니다.

## LDD에서 IP 주소를 변경한 후 오류 발생

엔터프라이즈 환경에서 다음 항목이 세 개의 다른 컴퓨터에 설치되어 있고 해당 IP 주소가 변경되면 오류가 발 생할 수 있습니다.

- 데이터베이스 서버(Firebird)
- 부하 분산 장치
- LDD 응용 프로그래 서버

다음 중 하나 이상을 시도해 보십시오.

데이터베이스 서버가 올바르게 구성되었는지 확인합니다.

- 1 컴퓨터에서 C: \ProgramFiles\Lexmark\Solutions\InstallHelper 폴더로 이동합니다.
- 2 Update-addr.bat를 실행한 후 update-addr.bat -ip <DB\_IPaddress>를 입력합니다.여기서 <DB\_IPaddress>는 새 데이터베이스 서버 IP 주소입니다.
- 3 프레임워크 DB 섹션에서 부하 분산 장치 및 서버 테이블이 비어 있는지 확인합니다.

부하 분산 장치 서버가 올바르게 구성되었는지 확인합니다.

- 1 컴퓨터에서 C: \ProgramFiles\Lexmark\Solutions\InstallHelper 폴더로 이동합니다.
- 2 Ipm-update-address.bat를 실행하고 1pm-update-addr.bat -ip <LB\_IPaddress>를 입력합 니다. 여기서 <LB\_IPaddress>는 새 부하 분산 장치 서버 IP 주소입니다.
- 3 모든 LDD 서비스와 Apache 3을 중지합니다.
- 4 레지스트리에서 다음 중 하나를 수행합니다.
  - Firebird의 경우 HKLM\SOFTWARE\Wow6432Node\Apache Software Foundation\Procrun 2.0\ApacheAgent\Parameters\Start를 Params [REG\_MULTI\_SZ] = "start <DB\_IPaddress><LB\_IPaddress> 9705 C:\Program Files\Lexmark\Solutions FIREBIRD"로 업데이트합니다.
  - Microsoft SQL Server의 경우 HKLM\SOFTWARE\Wow6432Node\Apache Software Foundation\Procrun 2.0\ApacheAgent\Parameters\Start를 Params [REG\_MULTI\_SZ] = "start <DB\_IPaddress><LB\_IPaddress> 9705 C:\Program Files\Lexmark\Solutions MSSQL"로 업데이트합니다.

여기서,

- *<DB\_IPaddress>*는 새 데이터베이스 서버 IP 주소입니다.
- <LB\_IPaddress>는 새 부하 분산 장치 서버 IP 주소입니다.
- 5 C:\ProgramFiles\Lexmark\Solutions\Apache2\conf 폴더로 이동한 후 다음 파일을 구성합니다.

```
httpd.conf의 경우
```

- Listen <LB\_IPaddress>:9780
- ServerAdmin admin@<LB\_IPaddress>
- ServerName <LB\_IPaddress>:9780
- <VirtualHost <LB\_IPaddress>:9780

httpd-lpm-airprint-config-extension.conf의 경우

- Listen <LB\_IPaddress>:631
- <VirtualHost <LB\_IPaddress>:631

httpd-lpm-redirect.conf의 경우

- RedirectMatch "^/printrelease/(.\*)" https://<LB\_IPaddress>/printrelease/\$1
- RedirectMatch "^/lpm/(.\*)" https://<LB\_IPaddress>/lpm/\$1
- RedirectMatch "^/idm/(.\*)" https://<LB\_IPaddress>/idm/\$1
- RedirectMatch "^/mfpauth/(.\*)" https://<LB\_IPaddress>/mfpauth/\$1
- RedirectMatch "^/email/(.\*)" https://<LB\_IPaddress>/email/\$1
- RedirectMatch "^/mobile/(.\*)" https://<LB\_IPaddress>/mobile/\$1

openssl\_ldd.conf의 경우

commonName\_default = <LB\_Server>로 업데이트합니다.

여기서,

- <LB\_IPaddress>는 새 부하 분산 장치 서버 IP 주소입니다.
- <LB\_Server>는 새 부하 분산 장치 서버입니다.

응용 프로그램 서버가 올바르게 구성되었는지 확인합니다.

- 1 컴퓨터에서 C: \ProgramFiles\Lexmark\Solutions\InstallHelper 폴더로 이동합니다.
- 2 Ipm-update-address.bat를 실행하고 1pm-update-addr.bat -ip <LB\_IPaddress>를 입력합 니다.여기서 <LB\_IPaddress>는 새 부하 분산 장치 서버 IP 주소입니다.
- 3 C:/Program Files/Lexmark/Solutions/apps/wf-ldss/WEB-INF/classes/adaptor.properties 파일 로 이동하여 다음 사항을 업데이트합니다.
  - adaptor.canonicalhostname=<LB\_IPaddress>
  - adaptor.address=<LB\_IPaddress>
  - centralwebdav.canonicalhostname=<LB\_IPaddress>
  - 여기서 <LB\_IPaddress>는 새 부하 분산 장치 서버의 IP 주소입니다.
- 4 C:/Program Files/Lexmark/Solutions/apps/wf-ldss/WEB-INF/classes/dbProduct.properties 파 일로 이동하여 다음 사항을 업데이트합니다.

database.hostname=<DB\_IPaddress>

- 여기서 <DB\_IPaddress>는 새 데이터베이스 서버 IP 주소입니다.
- 5 C:/Program Files/Lexmark/Solutions/apps/wf-ldss/Imc.url 파일로 이동하여 다음 사항을 업데이트 합니다.

URL=http://<LB\_IPaddress>:9780/lmc

여기서 <LB\_IPaddress>는 새 부하 분산 장치 서버의 IP 주소입니다.

6 C:/Program Files/Lexmark/Solutions/apps/printrelease/ 폴더로 이동한 후 다음 파일을 구성합니 다.

database.properties

- database.FRAMEWORK.connect=jdbc:firebirdsql:<DB\_IPaddress>/3050:FRAMEW ORK
- database.WEBAPP.connect=jdbc:firebirdsql:<DB\_IPaddress>/3050:SOLUTIONI NFO
- database.PRINTRELEASE.connect=jdbc:firebirdsql:<DB\_IPaddress>/3050:SOL UTIONINFO
- database.PRINTRELEASE.driverUrl=jdbc:firebirdsql:<DB\_IPaddress>/3050:
- database.PRINTTRACK.connect=jdbc:firebirdsql:<DB\_IPaddress>/3050:SOLUT IONINFO
- database.PRINTTRACK.driverUrl=jdbc:firebirdsql:<DB\_IPaddress>/3050:
- database.BADGE.connect=jdbc:firebirdsql:<DB\_IPaddress>/3050:SOLUTIONIN FO
- database.BADGE.driverUrl=jdbc:firebirdsql:<DB\_IPaddress>/3050:
- database.PIN.connect=jdbc:firebirdsql:<DB\_IPaddress>/3050:SOLUTIONINFO
- database.PIN.driverUrl=jdbc:firebirdsql:<DB\_IPaddress>/3050:
- database.STATS.connect=jdbc:firebirdsql:<DB\_IPaddress>/3050:SOLUTIONIN FO
- database.STATS.driverUrl=jdbc:firebirdsql:<DB\_IPaddress>/3050:update loadbalancer=http://<LB\_IPaddress>:9780

**Idss.properties** 

loadbalancer=http://<LB\_IPaddress>:9780

여기서,

- *<DB\_IPaddress>*는 새 데이터베이스 서버 IP 주소입니다.
- <LB\_IPaddress>는 새 부하 분산 장치 서버 IP 주소입니다.
- 7 C:/Program Files/Lexmark/Solutions/apps/printrelease/idm 폴더로 이동한 후 다음 파일을 구성합 니다.

idm-production-config,properties

idm.lddLoadBalancer=<LB\_IPaddress>

database-production-config.properties

- dataSource.url=<DB\_IPaddress>
- dataSource\_webapp.url=<DB\_IPaddress>

여기서,

- *<DB\_IPaddress>*는 새 데이터베이스 서버 IP 주소입니다.
- <LB\_IPaddress>는 새 부하 분산 장치 서버 IP 주소입니다.
- 8 C:/Program Files/Lexmark/Solutions/apps/printrelease/Ipm 폴더로 이동한 후 다음 파일을 구성합 니다.

#### app-production-config.properties

- IddMobile.lddLoadBalancer=<LB\_IPaddress>
- jms.broker.url=<LB\_IPaddress>

database-production-config.properties

- dataSource.url=<DB\_IPaddress>
- dataSource\_secondary.url=<DB\_IPaddress>

#### webdav-production-config.properties

webdav.baseUri=<LB\_IPaddress>

여기서,

- <DB\_IPaddress>는 새 데이터베이스 서버 IP 주소입니다.
- <LB\_IPaddress>는 새 부하 분산 장치 서버 IP 주소입니다.
- 9 C:/Program Files/Lexmark/Solutions/apps/printrelease/mfpauth 파일을 탐색한 후 다음 파일을 업 데이트합니다.

```
jdbc.url=<DB_IPaddress>
```

- 여기서 *<DB\_IPaddress>*는 새 데이터베이스 서버 IP 주소입니다.
- 10 모든 LDD 및 LPM 서비스를 중지합니다.

## 데이터베이스에 연결할 수 없는 경우

설치 도중 데이터베이스에 대한 연결을 테스트하는 경우 다음 중 하나 이상을 시도하십시오.

#### 데이터베이스 구성이 올바른지 확인합니다.

다음 설정을 확인합니다.

- 데이터베이스 이름
- 서버 및 인스턴스 이름
- 데이터베이스 서버 IP 주소
- 포트 번호
- 사용자 이름 및 비밀번호

사용자 이름에 구성원 역할을 볼 수 있는 권한이 있는지 확인합니다.

Java Database Connectivity 드라이버가 설치되어 있는지 확인합니다.

사용자 이름 역할에 읽기 및 쓰기 액세스 권한이 있는지 확인합니다

Microsoft SQL Server의 사용자 이름이 데이터베이스 이름 필드에 지정된 데이터베이스에 매핑되어 있는지 확인합니다.

데이터베이스 서버가 올바르게 작동하는지 확인합니다.

## 프로필 서버가 응답하지 않음

#### LDD 부하 분산 장치에서 모든 필수 Lexmark 서비스가 실행 중인지 확인합니다.

1 LDD 부하 분산 장치에서 다음으로 이동합니다.

설정 > 제어판 > 관리 도구 > 서비스

- 2 다음 서비스가 시작됨 상태인지 확인합니다.
  - Firebird Server Default Instance
  - Lexmark Solutions Backup and Restore Agent
  - Apache2
  - Lexmark Solutions Apache Agent
  - Lexmark Solutions Web(또는 프로토콜)
  - Adaptor
  - Lexmark Solutions License Manager

#### Lexmark Solutions Application Server가 실행 중인지 확인합니다.

LDD 서버에서 Lexmark Solutions Application Server 서비스를 다시 시작합니다.

## LDSS 서버가 사용 중일 때

다음 중 하나 이상을 시도해 보십시오.

#### LDD 서버가 온라인 상태인지 확인합니다.

자세한 내용은 <u>43 페이지의 "서버 상태 변경"</u>을(를) 참조하십시오.

#### Lexmark Management Console에서 프린터가 검색되는지 확인합니다.

자세한 내용은 <u>48 페이지의 "장치 그룹에 프린터 추가"</u>을(를) 참조하십시오.

프린터에 라이센스가 있는지 확인합니다.

#### 정책이 업데이트되었는지 확인합니다.

서버 또는 프린터 IP 주소가 변경된 경우 정책 업데이트를 수행합니다. 자세한 내용은 Lexmark Document Distributor 관리자 설명서를 참조하십시오.

## LMC를 사용해서 새 장치를 추가할 수 없음

#### 프린터에 충분한 라이센스가 있는지 확인합니다.

- 1 LMC에서 시스템 탭을 누른 후 라이센스를 선택합니다.
- 2 프린터의 라이센스가 서버에 추가되었고 만료되지 않았는지 확인합니다.

참고: 라이센스를 구입하지 않았거나 라이센스가 만료된 경우 Lexmark 기술 프로그램 관리자에게 문의하십시오.

## 정책 업데이트를 여러 번 시도한 후에도 "정책 외부" 오류 메시지가 계속 표 시됩니다.

해당 그룹의 장치 수를 허용하도록 라이센스가 구성되어 있지 않을 수 있습니다. Lexmark 기술 프로그램 관리자에게 문의하여 라이센스를 구입한 프린터 수를 확인하십시오.

## 배지 판독기를 프린터에 설치할 때 "지원되지 않는 장치" 오류 메시지가 나타 납니다.

#### 프린터에 적합한 드라이버가 설치되었는지 확인합니다.

필요한 드라이버를 알 수 없으면 해당 환경의 다른 작동 중인 프린터를 확인하거나 Lexmark 지원 데스크 에 문의하십시오.

## 배지를 댈 때 "배지 데이터를 읽을 수 없음" 오류 메시지가 나타납니다.

#### 배지 판독기의 구성 파일이 올바른지 확인합니다.

필요한 구성 파일을 알 수 없으면 해당 환경의 다른 작동 중인 프린터를 확인하거나 Lexmark 지원 데스크 에 문의하십시오.

## 배지를 댈 때 오류가 발생함

배지 ID가 Print Management 콘솔에 등록되었는지 확인합니다.

자세한 내용은 <u>81 페이지의 "배지"</u>를 참조하십시오.

#### 프린터를 다시 시작합니다.

카드 판독기에 발생한 문제로 인해 프린터를 다시 시작해야 할 수 있습니다.

#### 사용자가 제출한 인쇄 작업이 인쇄 대기열에 나타나지 않음

다음 중 하나 이상을 시도해 보십시오.

#### 사용자 자격 증명이 올바른지 확인

Print Management 서버가 LDAP 서버에 연결하도록 구성된 경우, LDAP 사용자 이름과 비밀번호를 사용 합니다.

Print Management 서버가 여러 도메인을 지원하도록 구성된 경우 도메인을 선택한 뒤 유효한 사용자 이름 및 비밀번호를 입력합니다.

Microsoft Windows 운영 체제의 경우 공유 프린터의 Lexmark 범용 인쇄 드라이버가 컴퓨터에 설치되어 있고 포트가 Print Management 서버에 대해 구성되어 있는지 확인합니다.

자세한 내용은 Lexmark.지원 데스크에 문의하십시오.

Mac OS 운영 체제 소프트웨어의 경우 일반적인 프린트 드라이버를 컴퓨터에 설치합니다.

자세한 내용은 Lexmark.지원 데스크에 문의하십시오.

### 문서 이름 및 사용자 ID가 올바른지 확인하고 사용자가 인쇄 시 다른 사용자 ID를 사용해서 로그인되지 않았 는지 확인합니다.

자세한 내용은 79 페이지의 "인쇄 및 재인쇄 대기열"를 참조하십시오.

배지 ID가 올바른 사용자 ID에 등록되었는지 확인

자세한 내용은 81 페이지의 "배지"를 참조하십시오.

## 페이지 수가 정확하지 않음

스풀링이 완료될 때까지 인쇄 작업이 전송되지 않았는지 확인합니다.

1 프린터 폴더에서 프린터를 마우스 오른쪽 단추로 누른 후 프린터 속성 또는 속성을 누릅니다.

- 2 고급 탭을 누른 후 다음 확인란을 선택합니다.
  - 프로그램이 인쇄를 더 빠르게 완료하도록 인쇄 문서를 스풀링합니다.
  - 마지막 페이지가 스풀링된 후 인쇄를 시작합니다.
- 3 확인을 누릅니다.

참고: Print Management 페이지 수 추적은 추세 분석용으로만 사용되며 청구 목적으로 디자인되지 않 았습니다.

## 이메일로 작업을 보낼 수 없는 경우

#### EmailWatcher가 설치되어 있는지 확인하십시오.

LPM 버전 2.3.15 이하에서 업그레이드하면 LDD 설치 프로그램에서 EmailWatcher를 제거합니다. EmailWatcher를 설치하려면 LPM 설치 프로그램을 실행한 다음 이메일 구성 요소를 선택합니다. 백업을 사용한 LPM 설치에 대한 자세한 내용은 <u>27 페이지의 "백업 파일을 사용하여 LPM 설치"</u>를 참조하십시오.

## 정책을 업데이트할 때 오류 발생

키보드 리더, OmniKey, BadgeAuth2 또는 AP 번들이 설치된 프린터에 대한 정책을 업데이트할 때 오류가 발생할 수 있습니다.

#### 장치별 시간 제한 값을 늘립니다

- **1** Lexmark Management Console에서 서비스 탭을 클릭합니다.
- 2 서비스 섹션에서 정책 업데이트를 선택합니다.
- 3 장치별 시간 제한 필드에 600을 입력합니다.
- 4 적용을 클릭합니다.

## eSF 응용 프로그램을 배포할 때 오류 발생

제한 시간 값을 높게 설정하십시오.

- 1 LDD 서버에서 C: \ProgramFiles\Lexmark\Solutions\apps\cdcl-rest-wrapper\WEB-INF\classes \META-INF 폴더로 이동하십시오.
- 2 텍스트 편집기를 사용하여 client\_provided.properties 파일을 엽니다.
- **3 cdcl.ws.readTimeout=60000** 라인을 추가합니다.

#### 샘플 코드

webservice.caesar2.clientId=LDDcdcl.ws.readTimeout=60000
millisecondshttp.timeout=30000

- 4 파일을 저장합니다.
- 5 Lexmark Solutions Application Server 서비스를 다시 시작합니다.
- 6 정책을 업데이트합니다.

## 긴 DBCS 문자를 저장할 때 오류 발생

#### 최대 문자 수를 초과하지 않도록 하십시오.

다음은 각 데이터베이스의 최대 문자 수입니다.

- Firebird—85
- Microsoft SQL Server—220

## 보고서에 중복 항목이 표시되는 경우

다음 중 하나 이상을 시도해 보십시오.

#### 하나의 Lexmark Reports Aggregator Service만 실행 중인지 확인합니다.

다른 부하 분산 장치에 있는 Reports Aggregator Service의 다른 인스턴스를 중지합니다.

장치 사용량 및 인쇄 릴리스가 올바르게 구성되었는지 확인합니다.

#### 장치 사용량 및 인쇄 릴리스가 동시에 추적되지 않는지 확인합니다.

장치 사용량을 사용하여 인쇄 작업을 추적하는 경우 인쇄 릴리스 응용 프로그램의 인쇄 통계에 장치 사용 량 사용 설정에서 **예**를 선택합니다.

# 모바일 장치 구성 문제 해결

## 작업 제출 실패

다음 중 하나 이상을 시도해 보십시오.

#### ActiveMQ 대기열에서 작업 상태를 확인합니다.

ActiveMQ 콘솔에 액세스하려면 다음을 수행합니다.

- 1 웹 브라우저를 연 다음 URL 필드에 http://IPaddress:8160/admin/를 입력합니다. 여기서 IPaddress는 부하 분산 장치의 IP 주소입니다.
- 2 자격 증명을 입력합니다.

참고: 기본 사용자 이름과 비밀번호는 admin입니다.

#### ActiveMQ 콘솔을 활성화합니다.

- 1 컴퓨터에서 *install-path*\ActiveMQ\conf 폴더로 이동합니다.여기서 *install-path* 는 ActiveMQ의 설치 경로입니다.
- 2 텍스트 편집기를 사용하여 activemq.xml을 엽니다.
- **3** 파일 끝에 있는 import resource 줄의 주석을 해제합니다. 예를 들어 <!--<import resource="jetty.xml"/>-->를 <import resource="jetty.xml"/>로 변경합니다.

3. ActiveMQ 서비스를 다시 시작합니다.

4. Tomcat 관리 콘솔을 사용하여 Ipm-portal 웹 응용 프로그램을 다시 시작하거나 Tomcat 서비스를 다 시 시작합니다.

4 파일을 저장합니다.

#### 로그 파일을 확인합니다.

모바일 장치 제출에 오류가 발생하거나 이메일 작업 오류가 발생하면 로그 파일을 확인하십시오. 이 파일 은 Email Watcher 로그 파일을 제외한 각 문서 변환 서버에 저장됩니다. 로깅 수준은 기본적으로 경고로 설 정됩니다. 로깅 수준을 DEBUG로 변경하려면 apps\lpm\WEB-INF\classes와 apps\idm\WEB-INF\classes 폴더에 있는 log4j-config.groovy 파일을 업데이트합니다.

AirPrint를 사용하여 제출한 작업의 로그 파일

- \Lexmark\Solutions\tomcat\logs\idm.log(Tomcat 서田)
- \Lexmark\Solutions\tomcat\logs\lpm.log(Tomcat 서田)
- \Lexmark\Solutions\ActiveMQ\data\activemq.log(부하 부산 장치)

보류 상태의 작업의 경우 solutionInfo 데이터베이스로 이동한 다음 Job\_State\_Reason 열에 대해 QUEUED\_PRINT\_JOB을 확인합니다.

#### Tomcat 서버 Lexmark 솔루션 응용 프로그램 서버 서비스 로그 파일

다음 로그 파일에는 핵심 Lexmark 인쇄 관리 응용 프로그램과 Tomcat 서비스의 처리 정보가 포함되어 있 습니다.

#### \Lexmark\Solutions\tomcat\logs\lsas.log

#### 부하 분산 장치 Lexmark Email Watcher 로그 파일

다음 로그 파일에는 Lexmark 인쇄 관리 부하 분산 장치에서 실행되는 Lexmark Email Watcher 서비스의 처리 정보가 포함되어 있습니다.

참고: 자세한 내용은 61 페이지의 "Lexmark Email Watcher 구성"을(를) 참조하십시오.

#### \Lexmark\Solutions\EmailWatcher\logs\\*.log

#### Lexmark Management Console 작업과 로그

- **1** Lexmark Management Console에서 시스템 탭을 클릭합니다.
- 2 시스템 섹션에서 작업 또는 로그를 선택합니다.

다음을 수행합니다.

- 필터를 적용하려면 필터를 클릭한 다음 설정을 구성합니다.
- 이전에 적용한 필터를 제거하려면 필터 재설정을 클릭합니다.
- 진행 중인 작업만 목록 보기로 필터링하려면 로그 상태 메뉴에서 실행을 선택합니다.
- 특정 작업에 적용되는 모든 로그 항목을 보려면 작업 목록에서 작업 ID를 클릭합니다.

참고: 선택한 작업 ID에 대해 로그가 자동으로 필터링됩니다.

- 작업을 중지하려면 작업을 선택한 다음 작업 중지를 클릭합니다.
- 작업 목록 또는 로그를 새로 고치려면 새로 고침을 클릭합니다.

참고: 지정된 간격으로 작업 목록을 자동으로 새로 고치도록 설정하려면 자동 새로 고침 옵션 을 선택한 다음 시간 간격을 선택합니다.

- 표시되는 항목 수를 변경하려면 페이지당 작업 수 또는 로그 수에 대한 새 값을 선택합니다.
- 작업 목록 또는 로그를 CSV(쉼표로 구분된 값) 형식으로 내보내려면 보고서 내보내기를 클릭합니다.
- 감사 로그를 내보내려면 감사 로그 내보내기를 클릭합니다. 감사 로그를 내보낼 때 다음 정보가 표 시됩니다.
  - Lexmark Management Console에 로그인 및 로그아웃하려는 모든 시도
  - 활성 사용자 이름 또는 비밀번호를 변경하려는 모든 시도
  - 사용자계정, 그룹, 권한의 생성, 수정, 삭제
  - 사용자 계정의 권한을 수정하려는 모든 시도
  - Lexmark Management Console에서 LDAP 설정을 수정하려는 모든 시도

## 문서 변환 실패

다음 중 하나 이상을 시도해 보십시오.

#### 문서 변환 응용 프로그램에서 직접 제출한 원본 문서를 연 다음 PDF-A 형식으로 내보냅니다

지원되는 문서 변환 응용 프로그램은 일부 문서를 변환하지 않거나 원본 문서의 일부 내용을 PDF 파일로 부분적으로 변환합니다. SmartArt, 외부 이미지 또는 콘텐츠 참조가 있는 문서에서 이러한 문제가 발생할 수 있습니다. 이메일을 사용하지 않고 문서를 Lexmark 인쇄 관리에 직접 제출하는 모바일 사용자의 경우 문서가 변환되지 않았다는 메시지가 표시되지 않습니다. 사용자의 모바일 대기열 보기 또는 인쇄 릴리스 관리자 포털에 문서가 나타나지 않습니다.

#### 동시에 변환할 수 있는 문서 수를 조정합니다.

기본적으로 문서 변환 서버는 변환에 사용되는 타사 소프트웨어의 제한 때문에 한 번에 세 개의 문서만 처 리합니다. 동시 변환 수가 많을수록 변환이 불안정해질 수 있습니다. 각 문서 변환 서버에서 다음을 수행합 니다.

1 %ProgramFiles%\Lexmark\Solutions\apps\wf-ldss\WEB-INF\classes\ 폴더로 이동합니다.

참고: 설치 경로는 다를 수 있습니다.

- 2 텍스트 편집기를 사용하여 관리자 권한으로 OpenOfficeToPDFClass.properties 파일을 엽니다.
- **3 officeToPDF.maxInstances** 값을 설정합니다.

참고: 이 값을 최대 5까지 설정하는 것이 좋습니다. 더 높은 수를 지정하면 문서 변환 시 오류가 발생 할 수 있습니다.

- 4 파일을 저장합니다.
- 5 Windows 서비스에서 Lexmark Solution Application Server를 다시 시작합니다.

#### Lexmark 솔루션 응용 프로그램 서버를 사용자 또는 대화형 사용자로 실행합니다.

64비트 버전의 Windows Server에서 32비트 버전의 Microsoft Office를 설치하면 문서 변환 소프트웨어가 응답하지 않을 수 있습니다. 다음을 수행합니다.

- 1 사용자의 컴퓨터에서 32비트(mmc comexp.msc /32) 컴포넌트 서비스를 실행합니다.
- 2 콘솔 루트에서 컴포넌트 서비스 > 컴퓨터 > 내 컴퓨터 > DCOM Config를 클릭합니다.
- 3 적절한 응용 프로그램을 선택합니다.
- 4 응용 프로그램에서 마우스 오른쪽 버튼을 클릭한 후 속성을 클릭합니다.
- 5 ID 탭에서 대화형 사용자 또는 이 사용자를 선택합니다.
- 6 자격 증명을 입력합니다.

#### 원본 문서 파일과 로그 파일과 함께 필드 이관을 제출합니다.

이 파일은 Email Watcher 로그 파일을 제외한 각 문서 변환 서버에 저장됩니다. 로깅 수준은 기본적으로 경 고로 설정됩니다. 로깅 수준을 DEBUG로 변경하려면 apps\lpm\WEB-INF\classes와 apps\idm\WEB-INF \classes 폴더에 있는 log4j-config.groovy 파일을 업데이트합니다.

#### AirPrint를 사용하여 제출한 작업의 로그 파일

- \Lexmark\Solutions\tomcat\logs\idm.log(Tomcat 서버)
- \Lexmark\Solutions\tomcat\logs\lpm.log(Tomcat 서 버)
- \Lexmark\Solutions\ActiveMQ\data\activemq.log(부하 분산 장치)

보류 상태의 작업의 경우 solutionInfo 데이터베이스로 이동한 다음 Job\_State\_Reason 열에 대해 QUEUED\_PRINT\_JOB을 확인합니다.

#### Tomcat 서버 Lexmark 솔루션 응용 프로그램 서버 서비스 로그 파일

다음 로그 파일에는 핵심 Lexmark 인쇄 관리 응용 프로그램과 Tomcat 서비스의 처리 정보가 포함되어 있 습니다.

#### \Lexmark\Solutions\tomcat\logs\lsas.log

#### 부하 분산 장치 Lexmark Email Watcher 로그 파일

다음 로그 파일에는 Lexmark 인쇄 관리 부하 분산 장치에서 실행되는 Lexmark Email Watcher 서비스의 처리 정보가 포함되어 있습니다.

참고: 자세한 내용은 61 페이지의 "Lexmark Email Watcher 구성"을(를) 참조하십시오.

#### \Lexmark\Solutions\EmailWatcher\logs\\*.log

#### Lexmark Management Console 작업과 로그

- **1** Lexmark Management Console에서 시스템 탭을 클릭합니다.
- 2 시스템 섹션에서 작업 또는 로그를 선택합니다.

다음을 수행합니다.

- 필터를 적용하려면 필터를 클릭한 다음 설정을 구성합니다.
- 이전에 적용한 필터를 제거하려면 필터 재설정을 클릭합니다.
- 진행 중인 작업만 목록 보기로 필터링하려면 로그 상태 메뉴에서 실행을 선택합니다.
- 특정 작업에 적용되는 모든 로그 항목을 보려면 작업 목록에서 작업 ID를 클릭합니다.

참고: 선택한 작업 ID에 대해 로그가 자동으로 필터링됩니다.

- 작업을 중지하려면 작업을 선택한 다음 작업 중지를 클릭합니다.
- 작업 목록 또는 로그를 새로 고치려면 새로 고침을 클릭합니다.

참고: 지정된 간격으로 작업 목록을 자동으로 새로 고치도록 설정하려면 자동 새로 고침 옵션 을 선택한 다음 시간 간격을 선택합니다.

- 표시되는 항목 수를 변경하려면 페이지당 작업 수 또는 로그 수에 대해 새 값을 선택합니다.
- 작업 목록 또는 로그를 CSV(쉼표로 구분된 값) 형식으로 내보내려면 보고서 내보내기를 클릭합니다.
- 감사 로그를 내보내려면 감사 로그 내보내기를 클릭합니다. 감사 로그를 내보낼 때 다음 정보가 표 시됩니다.
  - Lexmark Management Console에 로그인 및 로그아웃하려는 모든 시도
  - 활성 사용자 이름 또는 비밀번호를 변경하려는 모든 시도
  - 사용자계정, 그룹, 권한의 생성, 수정, 삭제
  - 사용자 계정의 권한을 수정하려는 모든 시도
  - Lexmark Management Console에서 LDAP 설정을 수정하려는 모든 시도

## 모바일 장치를 사용하여 이메일을 전송할 때 오류 발생

#### 속성 파일을 수동으로 구성

Lexmark 모바일 인쇄를 설치한 후 문서 변환 소프트웨어를 추가하면 Openofficetppdfclass에서 예 외가 발생합니다. OpenOffice Manager가 초기화되지 않았습니다 라는 오류가 발생할 수 있습니다. 문서 변환 소프트웨어의 속성 파일 구성에 대한 자세한 내용은 <u>58 페이지의 "문서 변환 소프트웨어 구성"</u> 을 참조하십시오.

## Lexmark 모바일 인쇄에 Lexmark 인쇄 관리를 추가할 수 없는 경우

다음 중 하나 이상을 시도해 보십시오.

#### Lexmark 인쇄 관리 서버의 URL 형식이 올바른지 확인합니다.

자세한 내용은 61 페이지의 "Lexmark 모바일 인쇄에 Lexmark 인쇄 관리 추가"을(를) 참조하십시오.

Lexmark 인쇄 관리 서버가 온라인에 연결되어 있는지 확인합니다.

- 1 Lexmark Management Console에서 시스템 > 시스템 상태를 클릭합니다.
- 2 서버를 선택합니다.
- 3 온라인 설정을 클릭합니다.

참고: 서버를 온라인으로 설정하기 전에 프린터에 라이선스가 있는지 확인하십시오. 라이선스 구매 에 대한 자세한 정보는 Lexmark 기술 프로그램 관리자에게 문의하십시오.

#### Lexmark Mobile Print .solution 파일을 설치했는지 확인하십시오.

자세한 내용은 <u>53 페이지의 "Lexmark 모바일 인쇄 구성"</u>을(를) 참조하십시오.

#### 모든 IP 주소와 서브넷이 모바일 인쇄 소프트웨어 클라이언트 그룹에 추가되어 있는지 확인합니다.

자세한 내용은 <u>57 페이지의 "소프트웨어 클라이언트 그룹에 Lexmark 모바일 인쇄 추가"</u>을(를) 참조하십 시오.

## Lexmark 모바일 인쇄에서 인증할 수 없습니다.

다음 중 하나 이상을 시도해 보십시오.

Lexmark Management Console에서 모바일 솔루션이 선택되어 있는지 확인합니다.

Lexmark 인쇄 관리 버전 2.4 이상에서는 Lexmark 모바일 인쇄의 LDAP 정보를 사용합니다. 자세한 내용은 <u>47 페이지의 "응용 프로그램 설정 구성"</u>을(를) 참조하십시오.

참고: 성능을 유지하기 위해 솔루션 설정이 캐시에 저장되므로 설정 변경 사항을 즉시 사용하지 못할 수 있습니다. 캐시 저장 간격은 2분에서 5분 정도이며 설정할 수 없습니다.

#### LDAP 설정이 올바르게 구성되었는지 확인

참고: Lexmark 인쇄 관리 2.4 이하 버전의 경우 LDAP 정보는 속성 파일에 있습니다.

## 모바일 장치에서 인쇄할 수 없습니다.

다음 중 하나 이상을 시도해 보십시오.

참고: 성능을 유지하기 위해 솔루션 설정이 캐시에 저장되므로 설정 변경 사항을 즉시 사용하지 못할 수 있습 니다. 캐시 저장 간격은 2분에서 5분 정도이며 설정할 수 없습니다.

인쇄 릴리스 디렉토리가 PrintReleasev2 솔루션 설정과 같은 방식으로 구성되어 있는지 확인합니다.

- 1 Lexmark Management Console에서 솔루션 탭을 클릭합니다.
- 2 솔루션 섹션에서 PrintReleasev2를 선택합니다.
- 3 작업 섹션에서 구성을 선택합니다.
- 4 다음 설정을 확인합니다.
  - 인쇄 작업 디렉토리
  - 인쇄 작업 디렉토리에 대한 사용자 이름
  - 인쇄 작업 디렉토리 비밀번호
- 5 적용을 클릭합니다.

설정에 대한 자세한 내용은 <u>141 페이지의 "솔루션 설정 인덱스"</u>를 참조하십시오.

인쇄 릴리스 디렉토리가 mobileprint 솔루션 설정과 같은 방식으로 구성되어 있는지 확인합니다.

- 1 Lexmark Management Console에서 솔루션 탭을 클릭합니다.
- 2 솔루션 섹션에서 mobileprint를 선택합니다.
- 3 작업 섹션에서 구성을 선택합니다.
- 4 다음 설정을 확인합니다.
  - 인쇄 릴리스 디렉토리
  - 인쇄 릴리스 사용자 이름
  - 인쇄 릴리스 암호
- 5 적용을 클릭합니다.

설정에 대한 자세한 내용은 54 페이지의 "모바일 및 이메일 구성 데이터의 이해"를 참조하십시오.

## ActiveMQ 서비스를 시작할 수 없는 경우

#### ActiveMQ 포트 번호를 다른 응용 프로그램에서 사용되지 않는지 확인합니다.

부하 분산 장치 서버의 다른 응용 프로그램도 해당 포트 번호를 사용하는 경우 ActiveMQ 서비스가 시작되 지 않거나 계속 시작될 수 있습니다. ActiveMQ 포트 번호를 사용하는 응용 프로그램을 확인한 다음 응용 프로그램에 할당된 포트 번호를 제거하거나 변경합니다. ActiveMQ에서 사용되는 포트 번호는 다음과 같 습니다.

- 8161(웹 포털)
- 61616(대기열 포트 번호, JMS 브로커가 수신 대기하는 포트 번호)

# Lexmark 하이브리드 인쇄 관리 문제 해결

## 응용 프로그램 오류

다음 중 하나 이상을 시도해 보십시오.

#### 진단 로그 확인

- 1 웹 브라우저를 열고 IP가 프린터 IP 주소인 IP/se를 입력합니다.
- 2 임베디드 솔루션 > 로그 파일을 클릭합니다.
- 3 로그를 분석하고 문제를 해결합니다.

#### Lexmark 인쇄 관리 클라이언트 로그 확인

Lexmark 인쇄 관리 클라이언트 이벤트 로깅을 활성화하려면 Lexmark 인쇄 관리 클라이언트 구성 파일에 서 Logger 요소를 수정합니다.

#### Windows 운영 체제의 경우

```
<Logger>
<LogFilePath>C:\ProgramData\LPMC\lpmc.log</LogFilePath>
<LoggingEnabled>true</LoggingEnabled>
</Logger>
```

참고: 자세한 내용은 Lexmark 인쇄 관리 온프레미스 관리자 설명서를 참조하십시오.

#### Mac OS 운영 체제 소프트웨어의 경우

```
<Logger>
<LogFilePath>/var/tmp/lpmc.log</LogFilePath>
<LoggingEnabled>true</LoggingEnabled>
</Logger>
```

참고: 자세한 내용은 Lexmark 인쇄 관리 온프레미스 관리자 설명서를 참조하십시오.

- 로깅을 활성화하려면 LoggingEnabled 값을 true로 설정하고 자세한 로그를 보려면 debug를 수 행합니다.
- 로그 파일을 보려면 LogFilePath에 지정된 폴더로 이동합니다. 로그를 분석하고 문제를 해결합니다.

참고: LoggingEnabled 값을 false로 설정하면 로깅이 비활성화되지만 일부 심각한 오류는 기록됩 니다.

#### 응용 프로그램에 대한 공개 액세스 제한

- 1 Embedded Web Server에서 설정 > 보안 > 로그인 방법을 클릭합니다.
- **2** 공개 섹션에서 권한 관리를 클릭합니다.
- 3 앱을 펼친 후 인쇄 릴리스의 선택을 해제합니다.
- 4 저장을 클릭합니다.

인쇄 릴리스에 액세스 제어 권한이 부여되었는지 확인

클라우드 인증 또는 카드 인증을 사용하는 경우 다음을 수행합니다.

- 1 Embedded Web Server에서 설정 > 보안 > 로그인 방법을 클릭합니다.
- 2 추가 로그인 방법 섹션에서 응용 프로그램 옆에 있는 권한 관리를 클릭합니다.
- **3** 그룹을 선택하고, 앱을 펼친 후 인쇄 릴리스를 선택합니다.
- 4 저장을 클릭합니다.

Lexmark 담당자에게 문의

## 인쇄 릴리스에서 로그인하라는 메시지가 표시된 경우

세션 액세스 제어가 BadgeAuth로 설정되어 있는지 확인합니다

## 작업이 인쇄 중인 것으로 표시되지만 인쇄물이 없음

다음 중 하나 이상을 시도해 보십시오.

#### 흑백 인쇄 및 컬러 인쇄 설정이 활성화되어 있는지 확인

클라우드 인증 또는 카드 인증을 사용하는 경우 다음을 수행합니다.

- 1 Embedded Web Server에서 설정 > 보안 > 로그인 방법을 클릭합니다.
- 2 추가 로그인 방법 섹션에서 응용 프로그램 옆에 있는 권한 관리를 클릭합니다.
- **3** 그룹을 선택한 후 **기능 액세스**를 펼칩니다.
- 4 흑백인쇄 및 컬러인쇄를 선택합니다.
- 5 저장을 클릭합니다.

Lexmark 담당자에게 문의

## 인쇄 릴리스 대기열에 작업이 표시되지 않음

다음 중 하나 이상을 시도해 보십시오.

#### 인쇄 대기열로 인쇄 작업을 보냈는지 확인

**인쇄 작업을 보낼 때 사용한 사용자 계정이 인쇄 릴리스 지원 프린터에 로그인할 때의 계정과 동일한지 확인** 자세한 내용은 시스템 관리자에게 문의하십시오.

인쇄 작업을 보내고 있는 프린터에 Lexmark 하이브리드 인쇄 관리 인쇄 릴리스가 설치되어 있는지 확인 자세한 내용은 시스템 관리자에게 문의하십시오.

#### 컴퓨터와 프린터가 동일한 네트워크에 연결되어 있는지 확인

자세한 내용은 시스템 관리자에게 문의하십시오.

#### 사용자에게 Active Directory 속성에 대한 읽기 및 쓰기 액세스 권한이 부여되었는지 확인

자세한 내용은 시스템 관리자에게 문의하십시오.

#### Lexmark 인쇄 관리 클라이언트 포트 번호에 방화벽 예외 추가

방화벽이 프린터와 워크스테이션 간 통신을 차단하고 있을 수 있습니다. 다음 사항을 확인하십시오.

- 비-Windows 방화벽이 Windows 운영 체제를 사용하는 워크스테이션에 설치되어 있습니다.
- 비-Mac 방화벽이 Mac OS 운영 체제 소프트웨어를 사용하는 워크스테이션에 설치되어 있습니다.

Lexmark 인쇄 관리 클라이언트의 기본 포트 번호는 9443입니다. 자세한 내용은 시스템 관리자에게 문의 하십시오.

#### 사용자에게 Lexmark 인쇄 관리 클라이언트가 설치된 컴퓨터에 대한 액세스 권한이 부여되었는지 확인

참고: 다음 지침은 Windows 운영 체제 사용자에게만 적용됩니다.

- 1 Lexmark 인쇄 관리 클라이언트가 설치된 컴퓨터에서 관리자로 명령 프롬프트를 실행한 후 secpol.msc를 입력합니다.
- 2 보안 설정 메뉴에서 로컬 정책 > 사용자 권한 할당 > 네트워크에서 이 컴퓨터 액세스를 클릭합니다.
- 3 보안 정책을 기본값으로 설정하거나 정책에 사용자 또는 그룹을 수동으로 추가합니다.

**참고:** 도메인 그룹 정책에서 보안 정책을 관리하는 경우에는 도메인 그룹 정책 레벨에 추가합니다. 그렇지 않으면 다음 번에 그룹 정책이 수정되면 변경 내용을 덮어씁니다.

4 적용을 클릭합니다.

프린터의 Kerberos 구성 여부 확인

Lexmark 담당자에게 문의

## 작업이 문서 어카운팅에 표시되지 않는 경우

#### 장치 사용량이 올바르게 구성되었는지 확인합니다.

자세한 내용은 Lexmark 인쇄 관리 온프레이스 관리자 설명서를 참조하십시오.

## 작업을 검색할 수 없는 경우

다음 중 하나 이상을 시도해 보십시오.

#### Active Directory의 계정에 otherLoginWorkstations 속성에 대한 쓰기 권한이 있는지 확인

자세한 내용은 시스템 관리자에게 문의하십시오.

#### 프린터에 사용된 프록시 설정 제거

자세한 내용은 시스템 관리자에게 문의하십시오.

Lexmark 인쇄 관리 클라이언트와 프린터가 동일한 네트워크에 연결되어 있는지 확인

자세한 내용은 시스템 관리자에게 문의하십시오.

#### Lexmark 인쇄 관리 클라이언트가 절전 또는 최대 절전 모드가 아닌지 확인

자세한 내용은 시스템 관리자에게 문의하십시오.

프린터에서 인쇄 작업을 보내는 사용자가 Lexmark 인쇄 관리 클라이언트에 로그인한 사용자와 같은지 확인 자세한 내용은 시스템 관리자에게 문의하십시오.

프린터에서 인쇄 릴리스에 액세스할 경우 Lexmark 인쇄 캡처 서비스 및 Lexmark 인쇄 릴리스 서비스가 실 행 중인지 확인합니다.

카드를 사용하는 로그인하는 경우, Active Directory 및 Lexmark 인쇄 관리 클라이언트에서 관리자 권한이 있는 사용자 계정을 사용하는지 확인

자세한 내용은 시스템 관리자에게 문의하십시오.

#### NTP가 활성화되어 있는지 확인

- 웹 브라우저를 열고 프린터 IP 주소를 입력합니다.
   참고: 네트워크/포트 메뉴의 TCP/IP 섹션에서 IP 주소를 확인합니다.
- 2 설정 또는 구성을 클릭한 후 보안 > 날짜 및 시간 설정을 클릭합니다.
- 3 NTP 사용을 선택합니다.
- 4 적용을 클릭합니다.

프린터의 시간이 Kerberos KDC의 시간과 일치하는지 확인

#### 인증 기관용으로 만들어진 비밀번호가 올바른지 확인

자세한 내용은 시스템 관리자에게 문의하십시오.

#### 카드 인증 및 인쇄 릴리스의 서비스 계정 사용자 이름이 Lexmark 인쇄 관리 클라이언트 구성 파일의 사용자 이름과 일치하는지 확인

카드 인증 구성에 대한 자세한 내용은 *카드 인증 관리자 설명서*를 참조하십시오.

인쇄 릴리스의 HTTP 또는 SSL 포트와 Lexmark 인쇄 관리 클라이언트 구성 파일의 포트가 일치하는지 확인

#### 사용자에게 Lexmark 인쇄 관리 클라이언트가 설치된 컴퓨터에 대한 액세스 권한이 부여되었는지 확인

- 1 Lexmark 인쇄 관리 클라이언트가 설치된 컴퓨터에서 관리자로 명령 프롬프트를 실행한 후 secpol.msc를 입력합니다.
- 2 보안 설정 메뉴에서 로컬 정책 > 사용자 권한 할당 > 네트워크에서 이 컴퓨터 액세스를 클릭합니다.

**참고:** 도메인 그룹 정책 설정에서 정책을 관리하는 경우에는 도메인 그룹 정책 레벨에 추가합니다. 그렇지 않으면 다음 번에 그룹 정책이 수정되면 변경 내용을 덮어씁니다.

4 적용을 클릭합니다.

Lexmark 담당자에게 문의

## 인쇄 작업 로드 시 시간이 오래 걸림

다음 중 하나 이상을 시도해 보십시오.

#### 네트워크 스위치가 반이중으로 설정되지 않았는지 확인

#### 인쇄 작업을 포함된 워크스테이션이 켜져 있는지 확인합니다.

응용 프로그램이 꺼져 있는 워크스테이션에 연결하려고 하는 것일 수도 있습니다. 응용 프로그램은 세 번 의 제한 시간이 초과된 후 워크스테이션에 대한 통신을 중단합니다.

Lexmark 담당자에게 문의

#### 인쇄가 오래 걸림

다음 중 하나 이상을 시도해 보십시오.

네트워크 스위치가 반이중으로 설정되지 않았는지 확인

Lexmark 담당자에게 문의

#### 작업 인쇄가 마무리되지 않음

다음 중 하나 이상을 시도해 보십시오.

프린터가 네트워크에 연결되었는지 확인

인쇄 작업을 다시 릴리스

# Mac 컴퓨터 사용 시 Lexmark Print Management 클라이언트에 연결할 수 없음

다음 중 하나 이상을 시도해 보십시오.

#### 사용자의 로그인 여부와 관계 없이 컴퓨터가 네트워크에 연결되어 있는지 확인합니다.

일부 Mac 컴퓨터는 사용자가 로그인하기 전에 켜면 네트워크에 연결할 수가 없습니다. Lexmark Print Management 클라이언트에 연결하려면 네트워크 연결이 필요함

Lexmark 담당자에게 문의

# 라이센스 오류

Lexmark 담당자에게 문의

# 부록

# 배포 옵션별 LPM 기능 비교

| 기능                                                                      | Lexmark 인쇄 관<br>리 온프레미스 | <b>Lexmark Cloud</b><br>인쇄 관리 | Lexmark<br>Cloud 인쇄 관<br>리 하이브리드 |
|-------------------------------------------------------------------------|-------------------------|-------------------------------|----------------------------------|
| 인쇄 릴리스                                                                  |                         |                               |                                  |
| 자동 사용자 등록                                                               | $\checkmark$            | $\checkmark$                  | $\checkmark$                     |
| 인쇄 드라이버에서 작업을 제출합니다(파일 > 인쇄).                                           | $\checkmark$            | $\checkmark$                  | $\checkmark$                     |
| Lexmark 모바일 인쇄에서 작업을 제출합니다.                                             | $\checkmark$            | $\checkmark$                  | $\checkmark$                     |
| 이메일에서 작업을 제출합니다.                                                        | $\checkmark$            | $\checkmark$                  | $\checkmark$                     |
| Print Management Console에서 작업을 제출합니다.                                   |                         | $\checkmark$                  |                                  |
| AirPrint를 사용하여 작업을 제출합니다.                                               | $\checkmark$            |                               |                                  |
| 인쇄 및 보관                                                                 | $\checkmark$            | $\checkmark$                  |                                  |
| 삭제와 모두 삭제                                                               | $\checkmark$            | $\checkmark$                  | $\checkmark$                     |
| 인쇄 작업 위임                                                                | $\checkmark$            | $\checkmark$                  |                                  |
| 컬러 인쇄 작업과 흑백 인쇄 작업 식별자                                                  | $\checkmark$            | $\checkmark$                  | $\checkmark$                     |
| 자동 퍼지                                                                   | $\checkmark$            | $\checkmark$                  | $\checkmark$                     |
| 양면 기본 설정                                                                | $\checkmark$            | $\checkmark$                  | $\checkmark$                     |
| Print Management Console에서 인쇄 대기열 작업 보기                                 | $\checkmark$            | $\checkmark$                  |                                  |
| Print Management Console에서 끌어놓기 방식으로 인쇄 작업을<br>추가하고 대기열에서 작업 순서를 변경합니다. |                         | $\checkmark$                  |                                  |
| 문서 어카운팅                                                                 |                         |                               |                                  |
| 브라우저 기반                                                                 | $\checkmark$            | $\checkmark$                  | $\checkmark$                     |
| 사용자 할당량 수행                                                              | $\checkmark$            | $\checkmark$                  |                                  |
| 임베디드 응용 프로그램을 포함하여 인쇄, 복사, 스캔 작업을 추<br>적합니다.                            | $\checkmark$            | $\checkmark$                  | $\checkmark$                     |
| 보고서 보기                                                                  | $\checkmark$            | $\checkmark$                  | $\checkmark$                     |
| 데이터 가져 오기                                                               | $\checkmark$            | $\checkmark$                  | $\checkmark$                     |
| 그래픽 요약 보고서                                                              | $\checkmark$            | $\checkmark$                  |                                  |

# 파일,서비스 인덱스

다음은 각 구성 요소가 설치한 LPM 파일과 서비스입니다.

| 구성 요소                           | 부하 분산 장치                                                        | 응용 프로그램 서버                                        | 데이터베이스                |  |  |
|---------------------------------|-----------------------------------------------------------------|---------------------------------------------------|-----------------------|--|--|
| 인쇄 릴리스                          | ActiveMQ                                                        | 인쇄 릴리스 솔루션                                        | PR_tables1, 2, 3, 4   |  |  |
|                                 | Apache Config – httpd-lpm-pr-<br>virtualhost-extension.conf     | 인쇄 릴리스(웹 응용 프로그램)                                 | MP_Printer ±2,3       |  |  |
|                                 | Apache Config – httpd-lpm-portal-<br>virtualhost-extension.con  | MFPAuth(웹 응용 프로그램)                                | IDM 표 <sup>4</sup>    |  |  |
|                                 | Apache Config - httpd-lpm-portal-<br>config-extension.conf      | ThirdPartyConfigTool                              | 관리 포털 표 <sup>4</sup>  |  |  |
|                                 |                                                                 | Liquibase                                         | 대기열 작업 표4             |  |  |
|                                 |                                                                 | TIS 파일                                            | Quartz 표 <sup>4</sup> |  |  |
|                                 |                                                                 | 문서 변환                                             |                       |  |  |
|                                 |                                                                 | 모바일 솔루션                                           |                       |  |  |
|                                 |                                                                 | .Net                                              |                       |  |  |
|                                 |                                                                 | IDM(Grail 응용 프로그램)                                |                       |  |  |
|                                 |                                                                 | Lpm-portal(grails 응용 프로그램)                        |                       |  |  |
|                                 |                                                                 | Aggregator Report Service(springboot 응용 프로그<br>램) |                       |  |  |
| 이메일 EmailWatcher 서비스            |                                                                 | 모바일 솔루션                                           |                       |  |  |
|                                 |                                                                 | 문서 변환                                             |                       |  |  |
|                                 |                                                                 | .Net                                              |                       |  |  |
| 모바일 앱                           | ActiveMQ                                                        | 모바일 솔루션                                           |                       |  |  |
|                                 | Apache Config – httpd-lpm-<br>mobile-virtualhost-extension.conf | 문서 변환                                             |                       |  |  |
|                                 | Apache Config – httpd-lpm-portal-<br>virtualhost-extension.conf | .Net                                              |                       |  |  |
|                                 | Apache Config - httpd-lpm-portal-<br>config-extension.conf      |                                                   |                       |  |  |
|                                 |                                                                 | IDM(Grail 응용 프로그램)                                |                       |  |  |
|                                 |                                                                 | Lpm-portal(grails 응용 프로그램)                        |                       |  |  |
| ¹인쇄 릴리∠                         | 1 인쇄 릴리스에 사용됨                                                   |                                                   |                       |  |  |
| <sup>2</sup> 이메일에 서             | <sup>2</sup> 이메일에 사용됨                                           |                                                   |                       |  |  |
| <sup>3</sup> 모바일 인쇄 애플리케이션에 사용됨 |                                                                 |                                                   |                       |  |  |

<sup>4</sup> AirPrint에 사용됨

| 구성 요소                                                            | 부하 분산 장치                                                        | 응용 프로그램 서버                 | 데이터베이스 |
|------------------------------------------------------------------|-----------------------------------------------------------------|----------------------------|--------|
| AirPrint                                                         | ActiveMQ                                                        | Bonjour 서비스                |        |
| Apache Config- httpd-lpm-<br>airprint-virtualhost-extension.conf |                                                                 | 파일 변환                      |        |
|                                                                  | Apache Config- httpd-lpm-<br>airprint.conf                      | Lpm-portal(grails 응용 프로그램) |        |
|                                                                  | webdav\printer_icons                                            | IDM(Grail 응용 프로그램)         |        |
|                                                                  | Apache Config – httpd-lpm-portal-<br>virtualhost-extension.conf | 인쇄 릴리스 솔루션                 |        |
|                                                                  | Apache Config - httpd-lpm-portal-<br>config-extension.conf      |                            |        |
| <sup>1</sup> 인쇄 릴리스에 사용됨                                         |                                                                 |                            |        |
| <sup>2</sup> 이메일에 사용됨                                            |                                                                 |                            |        |
| <sup>3</sup> 모바일 인쇄 애플리케이션에 사용됨                                  |                                                                 |                            |        |
| <sup>4</sup> AirPrint에 사용됨                                       |                                                                 |                            |        |

# 솔루션 설정 인덱스

| 설정           | 로컬가능여부       | 값                                                                                                  | 설명                                                                                                    |
|--------------|--------------|----------------------------------------------------------------------------------------------------|----------------------------------------------------------------------------------------------------|
| 사이트          | $\checkmark$ | <모든 텍스트 문자열>                                                                                       | 인쇄 작업에서 추적된 사이트의 이름에 대한 설명자입니다. 고<br>객 위치에서 솔루션이 사용될 때만 이 항목을 사용합니다.                                                                                                    |
| 사용자 인증       | ✓            | 장치에서 제공*<br>배지<br>데이터베이스 배지 조회<br>데이터베이스 PIN 조회<br>LDAP PIN 조회<br>사용자 ID만<br>사용자 ID/비밀번호<br>사용자 정의 | 사용자 ID 인증에 사용되는 방법입니다.<br>참고:<br>• BadgeAuth eSF 또는 PKI/CAC 응용 프로그램을 설치하<br>여 사용하는 경우 장치에서 제공으로 설정합니다.<br>• 배지 또는 PIN 값이 데이터베이스 표에 저장되는 경우 데<br>이터베이스 조회 설정이 사용됩니다.<br>• LDAP 옵션에 대해 LDAP 또는 Active Directory를 사용합<br>니다.<br>• 사용자 ID/비밀번호 및 사용자 ID만을 설정하려면 프린터<br>제어판에 자격 증명을 입력해야 합니다.<br>• 사용자 지정은 사용자 지정 인증 스크립트를 나타냅니다. |
| 대체 배지 로그인    | <b>√</b>     | 사용 안 함<br>사용자 ID/비밀번호*<br>데이터베이스 PIN 조회<br>LDAP PIN 조회                                             | 배지가 기본 로그인 방식이고 사용자가 자신의 자격 증명을 수<br>동으로 입력할 수 있는 경우의 인증 방법입니다.<br>참고: BadgeAuth eSF가 설치된 경우 이 설정을 적용할 수 없<br>습니다.                                                                                                    |
| * 설정 기본값입니다. |              |                                                                                                    |                                                                                                    |

| 설정                       | 로컬가능여부       | 값                                                 | 설명                                                                                                    |
|--------------------------|--------------|---------------------------------------------------|----------------------------------------------------------------------------------------------------|
| 새 배지 사용자 등록              | X            | 비활성화*<br>활성화                                      | 메시지가 표시되면 사용자가 자신의 LDAP 자격 증명을 입력하<br>여 배지를 처음 등록할 수 있습니다.<br>참고: BadgeAuth eSF가 설치된 경우 이 설정을 적용할 수 없<br>습니다.                      |
| 배지 프롬프트                  | x            | <모든 텍스트 문자열><br>배지를 읽혀주십시오*                       | 사용자가 자격 증명을 입력하기 전 화면의 메시지입니다.<br><b>참고: BadgeAuth eSF</b> 가 설치된 경우 이 설정을 적용할 수 없<br>습니다.                                          |
| 터치 스크린 - 모두<br>인쇄        | $\checkmark$ | 비활성화*<br>활성화                                      | 사용자가 모두 인쇄 옵션을 선택할 수 있습니다.<br><b>참고:</b> 이 설정은 터치 스크린 프린터에만 적용됩니다.                                                                 |
| 키패드만 - 작업 릴<br>리스        | $\checkmark$ | 사용자가 목록에서 선택*<br>모든 작업 인쇄                         | 사용자가 인증 후 탐색을 통해 인쇄 작업을 선택하거나 모든 인<br>쇄 작업을 인쇄할 수 있는지 여부를 결정합니다.                                                                   |
| 키패드만 - 사용자 옵<br>션*       | $\checkmark$ | 인쇄만*<br>인쇄 및 삭제                                   | 사용자가 특정 인쇄 작업을 삭제할 수 있습니다.<br><b>참고:</b> 이 설정은 터치 스크린이 없는 프린터에만 적용됩니다.                                                             |
| 키패드만 - 모두 인쇄             | ✓            | 비활성화*<br>활성화                                      | 사용자가 모든 인쇄 작업을 선택할 수 있습니다.<br><b>참고:</b> 이 설정은 터치 스크린이 없는 프린터에만 적용되며, 키<br>패드만 - 작업 릴리스가 <b>사용자가 목록에서 선택</b> 으로 설정된<br>경우에만 적용됩니다. |
| 작업 표시 순서                 | x            | 인쇄 날짜(내림차순)*<br>인쇄 날짜(오름차순)                       | 인쇄 작업 순서                                                                                                    |
| 작업 인쇄 순서                 | x            | 인쇄 날짜(내림차순)*<br>인쇄 날짜(오름차순)                       | 릴리스된 인쇄 작업의 순서입니다.                                                                                                    |
| 인쇄 작업 디렉토리               | x            | <모든 네트워크 또는 로컬<br>경로><br>c:\lexmark\printrelease* | 인쇄 작업이 보관되거나 저장되는 위치입니다.                                                                                                    |
| 인쇄 작업 디렉토리에<br>대한 사용자 이름 | X            | <모든 텍스트 문자열>                                      | 인쇄 작업 디렉토리에 지정된 디렉토리에 대해 읽기 및 쓰기 권<br>한이 있는 사용자의 이름입니다.<br>참고: 도메인 계정이 사용된 경우 사용자 이름 형식은 <도메<br>인; 사용자 이름>입니다.                     |
| 인쇄 작업 디렉토리<br>비밀번호       | X            | <모든 텍스트 문자열>                                      | 인쇄 작업 디렉토리에 지정된 디렉토리에 대해 읽기 및 쓰기 권<br>한이 있는 사용자의 비밀번호입니다.                                                                          |
| 암호화된 인쇄 작업<br>디렉토리       | x            | <모든 네트워크 또는 로컬<br>경로><br>c:\lexmark\printrelease* | 암호화된 인쇄 작업이 저장되는 위치입니다. 관리자가<br>PrintCryption 또는 스마트 카드를 사용해서 인쇄 작업을 암호<br>화합니다.                                                   |
| 작업 암호화 방법                | X            | 장치 인증서*<br>사용자 인증서                                | 작업이 릴리스되기 전에 암호화된 인쇄 작업의 암호를 해독하<br>는 데 사용된 인증서입니다.<br>• PrintCryption이 사용되면 장치 인증서를 선택합니다.<br>• 스마트 카드가 사용되면 사용자 인증서를 선택합니다.      |

| 설정                         | 로컬가능여부 | 값                               | 설명                                                                                                    |
|----------------------------|--------|---------------------------------|----------------------------------------------------------------------------------------------------|
| 지정된 시간 후 인쇄<br>되지 않은 작업 삭제 | x      | 1–168<br>10*                    | 인쇄 작업이 삭제되기 전 걸린 시간입니다.                                                                                                    |
| 지정된 시간 후 인쇄<br>된 작업 삭제     | x      | 1–24<br>0*                      | 재인쇄를 위해 릴리스되어 보관된 작업이 삭제되기 전까지 걸<br>린 시간입니다.<br>참고:<br>• 1~24의 값으로 재인쇄를 할 수 있습니다.<br>• 0은 재인쇄를 사용하지 않습니다.                      |
| 기능 액세스                     | x      | 비활성화*<br>사용자 ID별<br>그룹별         | 사용자나 그룹이 특정 프린터 기능에 액세스할 수 있는지를 결<br>정합니다.                                                                                     |
| 사용자 할당량                    | x      | 비활성화*<br>사용자 <b>ID</b> 별<br>그룹별 | 사용자 또는 그룹에게 허용된 인쇄, 복사 작업 수입니다.                                                                                                |
| 할당량 기간                     | X      | 매달*<br>매년                       | 할당량 측정 기준으로 매월 또는 매년을 사용할지를 결정합니<br>다.                                                                                         |
| 기본 사용자 총 할<br>당량           | x      | <모든 양의 정수><br>0*                | 사용자가 인쇄 또는 복사할 수 있는 초기 페이지 수입니다.                                                                                               |
| 기본 사용자 컬러 할<br>당량          | x      | <모든 양의 정수><br>0*                | 사용자가 컬러로 인쇄 또는 복사할 수 있는 초기 페이지 수입니<br>다.                                                                                       |
| 기본 사용자 컬러<br>허용            | x      | 예*<br>아니오                       | 사용자가 컬러로 인쇄할 수 있도록 합니다.                                                                                                    |
| 그룹 구성원 할당량                 | x      | 그룹별*<br>사용자별                    | 관리자가 개별 사용자 또는 그룹의 모든 사용자에 대한 할당량<br>을 재정의할 수 있는지 여부를 결정합니다.<br><b>참고:</b> 이 설정은 사용자 할당량이 <b>그룹별</b> 로 설정된 경우에만<br>적용할 수 있습니다. |
| 남은 복사 할당량<br>표시            | x      | 없음 *<br>복사 작업 전<br>복사 작업 후      | 사용자에게 복사 가능한 잔여 매수를 알립니다.                                                                                                    |
| 할당량 재설정                    | X      | 모든 합계 재설정*<br>모든 사용자 제거         | 할당량이 재설정되는지, 아니면 할당량 테이블에서 사용자가<br>삭제되는지 여부를 결정합니다.<br>참고: 이 설정은 ResetQuotas 스크립트가 구성된 경우에만<br>적용됩니다.                          |
| 할당량 과잉                     | x      | 비활성회*<br>활성화                    | 사용자가 인쇄 및 복사 할당량을 초과할 수 있습니다.                                                                                                  |
| 대체 릴리스 위치                  | X      | 비활성화*<br>활성화                    | 사용자가 다른 프린터에서 작업을 릴리스할 수 있습니다.                                                                                                 |
| * 설정 기본값입니다.               |        |                                 |                                                                                                    |

| 설정                         | 로켈가능여부       | 값                           | 설명                                                                                                    |
|----------------------------|--------------|-----------------------------|----------------------------------------------------------------------------------------------------|
| Unix/Novell에서 인쇄<br>허용     | x            | 예<br>아니오*                   | 사용자가 UNIX, Linux, OS X 또는 Micro Focus(예전 Novell) 소<br>프트웨어 환경의 인쇄 대기열에서 릴리스된 들어오는 인쇄 작<br>업의 고급 처리를 수행할 수 있습니다.                             |
| LDAP 여러 도메인<br>지원          | X            | 비활성화*<br>활성화                | 프린터가 여러 도메인 구성을 수락하도록 설정해 다양한 도메<br>인을 사용하는 사용자가 프린터를 사용할 수 있도록 합니다.                                                                        |
| LDAP 서버                    | x            | <모든 텍스트 문자열>                | LDAP 서버는 인증을 위해 사용됩니다.                                                                                                    |
| LDAP 포트                    | X            | 389*<br>636<br>3268<br>3269 | LDAP 서버에 사용되는 포트 번호입니다.<br>• 389는 표준 LDAP 포트입니다.<br>• 636은 SSL을 사용하는 표준 LDAP 포트입니다.<br>• 3268은 전역 카탈로그입니다.<br>• 3269는 SSL을 사용하는 전역 카탈로그입니다. |
| LDAP SSL 사용                | X            | 예<br>아니오*                   | LDAP에 쿼리할 때 LPM이 SSL을 사용하도록 합니다.                                                                                                    |
| LDAP 로그인 사용자<br>이름         | X            | <모든 텍스트 문자열>                | LDAP 서버에 로그인할 때 사용되는 사용자 ID입니다.                                                                                                    |
| LDAP 로그인 비밀<br>번호          | x            | <모든 텍스트 문자열>                | LDAP 서버에 로그인할 때 사용되는 비밀번호입니다.                                                                                                    |
| LDAP 사용자 ID 유형             | x            | 주체 이름*<br>고유 이름             | LDAP 로그인 자격 증명에 사용되는 사용자 ID 형식입니다.                                                                                                    |
| LDAP 사용자 도메인               | x            | <모든 텍스트 문자열>                | LDAP에 사용되는 도메인 이름입니다.<br>참고: 이 도메인 이름은 LDAP 사용자 ID 유형이 <b>주체 이름</b> 으<br>로 설정된 경우에 사용됩니다.                                                   |
| LDAP 검색 기준                 | $\checkmark$ | <모든 텍스트 문자열>                | LDAP 쿼리에 사용되는 LDAP 검색 기반입니다.                                                                                                    |
| <b>LDAP</b> 고급 구성 파일<br>사용 | X            | 예<br>아니오*                   | LDAP 시스템에서 LDD가 고급 구성 파일을 사용하도록 요구합<br>니다.                                                                                                  |
| LDAP 사용자 ID 속성             | x            | <모든 텍스트 문자열>                | 사용자 ID를 포함하는 LDAP 필드의 이름입니다.                                                                                                    |
| LDAP 배지 ID 속성              | x            | <모든 텍스트 문자열>                | 배지 번호를 포함하는 LDAP 필드의 이름입니다.<br><b>참고:</b> 사용자 인증이 LDAP 배지 조회로 설정된 경우 이 설정<br>이 필요합니다.                                                       |
| LDAP PinID 속성              | X            | <모든 텍스트 문자열>                | PIN 번호를 포함하는 LDAP 필드의 이름입니다.<br>참고: 사용자 인증이 PIN 및 LDAP 조회로 설정된 경우 이 설<br>정이 필요합니다.                                                          |
| LDAP 이메일 속성                | x            | <모든 텍스트 문자열>                | 사용자의 이메일 주소를 포함하는 LDAP 필드의 이름입니다.                                                                                                    |
| * 설정 기본값입니다.               |              |                             | <b>업고:</b> 고급 이메월 기능이 사용된 경우 이 실정이 필요합니다.                                                                                                   |
| 설정                               | 로컬가능여부 | 값                                                                            | 설명                                                                                                    |
|----------------------------------|--------|------------------------------------------------------------------------------|----------------------------------------------------------------------------------------------------|
| <b>LDAP</b> 홈 디렉토리<br>속성         | X      | <모든 텍스트 문자열><br>homeDirectory*                                               | 사용자의 홈 디렉토리를 포함하는 LDAP 필드의 이름입니다.<br>참고: 사용자의 홈 디렉토리에 네트워크로 스캔 프로필과 대<br>상 설정이 구성된 경우 이 설정이 필요합니다.                                       |
| LDAP 사용자 정의 속<br>성 <b>1</b>      | x      | <모든 텍스트 문자열>                                                                 | 추적 사용량 데이터에 더 많은 LDAP 속성을 지정할 수 있습니<br>다.                                                                                                |
| LDAP 사용자 정의 속<br>성 2             |        |                                                                              |                                                                                                    |
| LDAP 사용자 정의 속<br>성 3             |        |                                                                              |                                                                                                    |
| 복사 - 복사 화면으로<br>돌아가기             | X      | 예<br>아니오*                                                                    | 복사 작업을 완료한 후 복사 기본 화면으로 돌아갑니다.                                                                                                    |
| 복사 - 경고 임계값                      | Х      | 0-999<br>999*                                                                | 복사 작업이 릴리스되기 전에 사용자가 확인해야 하는 매수입<br>니다.<br><b>참고: 0</b> 을 지정하면 이 설정을 비활성화합니다.                                                            |
| 복사 - 복사 센터 임<br>계값               | X      | <모든 정수><br>0*                                                                | 단일 복사 작업에서 허용되는 페이지 수입니다.<br><b>참고:</b> 페이지 수가 허용된 최대량을 초과하는 경우 사용자에<br>게 복사 센터를 사용하도록 알리는 메시지가 표시됩니다. 사<br>용자가 복사 작업을 계속 진행할 수 없습니다.    |
| 복사 센터 오류 메<br>시지                 | x      | <모든 텍스트 문자열><br>이 작업은 너무 커서 이 장치<br>에서 처리할 수 없습니다. 복<br>사 센터로 전송해야 합니<br>다.* | 페이지 수가 복사 - 복사 센터 임계값에 설정된 최대 페이지 수<br>를 초과하면 표시되는 오류 메시지입니다.                                                                            |
| 이메일 - 보낸 사람                      | X      | LDAP*<br>데이터베이스<br>장치                                                        | 프린터에서 이메일을 전송할 때 사용할 이메일 주소입니다.<br>참고:<br>• LDAP 및 데이터베이스를 선택하면 사용자의 이메일 주소<br>가 사용됩니다.<br>• 프린터를 선택하면 프린터 이메일 설정에 구성된 이메일<br>주소가 사용됩니다. |
| 이메일 - 사용자가 자<br>신에게만 전송할 수<br>있음 | Х      | 예<br>아니오*                                                                    | 사용자가 본인에게만 이메일을 전송하도록 합니다.                                                                                                    |
| 이메일 - 사용자에게<br>복사본 전송            | X      | 예*<br>아니오                                                                    | 사용자가 릴리스된 이메일 작업의 사본을 받도록 합니다.                                                                                                    |
| 이메일 - 대상 추적                      | X      | 예<br>아니오*                                                                    | 이메일 작업을 완료한 후 수신 이메일 주소를 추적합니다.                                                                                                    |
| 이메일 - 전송 방법                      | X      | MFP*<br>서버                                                                   | 이메일 작업이 프린터에서 전송되었는지 또는 LDD 서버에서<br>전송되었는지 판단합니다.                                                                                        |
| * 설정 기본값입니다.                     |        |                                                                              |                                                                                                    |

| 설정                          | 로컬가          | 값                                                                                   | 설명                                                                                                    |
|-----------------------------|--------------|-------------------------------------------------------------------------------------|----------------------------------------------------------------------------------------------------|
|                             | 0            |                                                                                     |                                                                                                    |
| 이메일 - 이메일 화면<br>으로 돌아가기     | X            | 예<br>아니오*                                                                           | 이메일 작업을 완료한 후 이메일 기본 화면으로 돌아갑니다.                                                                                                    |
| 이메일 - 최대 첨부 파<br>일 크기       | X            | <모든 정수><br>0*                                                                       | 사용자가 이메일에 첨부할 수 있는 파일의 최대 크기(MB)입니<br>다.<br>참고:                                                                                                    |
|                             |              |                                                                                     | <ul> <li>0을 지정하면 이 설정을 비활성화합니다.</li> <li>파일 크기가 최대값을 초과하면 사용자가 이메일 작업을<br/>계속 진행할 수 없습니다.</li> </ul>                                                                                                    |
| 이메일 - 최대 크기 오<br>류 메시지      | x            | <모든 텍스트 문자열><br>첨부 파일이 이메일 시스템<br>에서 설정한 최대 허용 크기<br>를 초과합니다. 이메일을 전<br>송할 수 없습니다.* | 파일 크기가 이메일 - 최대 첨부 파일 크기에 설정된 최대 크기<br>를 초과했음을 알리는 메시지입니다.                                                                                                    |
| 팩스 - 대상 추적                  | X            | 예<br>아니오*                                                                           | 팩스 작업을 완료한 후 팩스 대상 번호를 추적합니다.                                                                                                    |
| 팩스에 데이터베이스<br>테이블 사용        | X            | 예<br>아니오*                                                                           | PR_FAX 테이블이라는 새로 추가된 데이터베이스를 사용합니         다. 이 설정은 프린터의 팩스 기능에 사용됩니다. 데이터베이스         조회는 팩스에 데이터베이스 테이블 사용 설정이 예로 설정된         경우에만 시작됩니다.         팩스 서버의 경우, 발신자의 회신 주소에 대해 데이터베이스에         서 먼저 조회합니다. 찾을 수 없는 경우, 서버가 LDAP 조회를         시작합니다. LDAP 조회 중에 사용자를 찾을 수 없는 경우, 회         신 주소가 없는 것입니다.         팩스 아날로그의 경우, 발신자의 팩스 번호에 대해 데이터베이         스에서 먼저 조회합니다. 찾을 수 없는 경우, 서버가 LDAP 조         회를 시작합니다. 팩스 서버와 달리, 팩스 아날로그에는 LDAP         조회 중에 사용자를 찾을 수 없는 경우 프린터의 Embedded         Web Server 조회를 포함합니다. 여전히 찾을 수 없는 경우 회         신 주소가 없는 것입니다.         팩스 아날로그용 프린터에서 Embedded Web Server를 설정하         방법에 대한 자세한 내용은 <u>148 페이지의 "팩스 아날로그</u> 용 Embedded Web Server를 성정하         는 방법에 대한 자세한 내용은 <u>148 페이지의 "팩스 아날로그</u> 용 Embedded Web Server를 성정하         는 방법에 대한 자세한 내용은 <u>148 페이지의 "팩스 아날로그</u> 용 Embedded Web Server를 성정하         는 방법에 대한 자세한 내용은 <u>148 페이지의 "팩스 아날로그</u> 용 Embedded Web Server 설정"을 들 참조하십시오.         참고: 관리자는 Firebird 또는 Microsoft SQL Server를 사용하         여 PR_FAX 테이블을 수동으로 채웁니다. |
| 네트워크로 스캔 -<br>대상            | x            | 사용자의 홈 디렉토리*<br>파일 공유<br>파일 공유 + 사용자 ID<br>파일 공유 + LDAP 속성<br>데이터베이스 조회             | 네트워크로 스캔할 때 대상 경로의 유형입니다.                                                                                                    |
| Scan to Network - 파<br>일 공유 | $\checkmark$ | <모든 네트워크 또는 로컬<br>경로>                                                               | 네트워크로 스캔 - 대상에 설정된 파일 공유 옵션의 대상 경로<br>입니다.                                                                                                    |
| * 설정 기본값입니다.                |              |                                                                                     |                                                                                                    |

| 설정                           | 로켈가능여부 | 값                                   | 설명                                                                                                    |
|------------------------------|--------|-------------------------------------|----------------------------------------------------------------------------------------------------|
| 네트워크로 스캔 - 하<br>위 폴더         | X      | <모든 텍스트 문자열>                        | 네트워크 대상의 하위 폴더입니다.                                                                                     |
| 네트워크로 스캔 - 디<br>렉토리 만들기      | x      | 아니오*<br>예 - 만들기만<br>예 - 권한 만들기 및 설정 | 사용자가 지정한 네트워크 대상 경로가 존재하지 않을 경우 프<br>린터가 디렉토리를 자동으로 만듭니다.                                              |
| 네트워크로 스캔 -<br>인증             | X      | 서비스 계정 사용*<br>사용자에게 비밀번호 프롬<br>프트   | 네트워크로 스캔할 때 프린터 인증 유형입니다.                                                                              |
| 네트워크로 스캔 - 도<br>메인           | Х      | <모든 텍스트 문자열>                        | 네트워크로 스캔할 때 사용되는 네트워크 도메인입니다.                                                                          |
| 네트워크로 스캔 - 사<br>용자 <b>ID</b> | X      | <모든 텍스트 문자열>                        | 네트워크로 작업을 전송하는 사용자의 이름입니다.<br><b>참고:</b> 이 설정은 네트워크로 스캔 - 인증이 <b>서비스 계정 사용</b><br>으로 설정된 경우에만 적용됩니다.   |
| 네트워크로 스캔 - 비<br>밀번호          | x      | <모든 텍스트 문자열>                        | 네트워크로 작업을 전송하는 사용자의 비밀번호입니다.<br><b>참고:</b> 이 설정은 네트워크로 스캔 - 인증이 <b>서비스 계정 사용</b><br>으로 설정된 경우에만 적용됩니다. |
| 네트워크로 스캔 - 기<br>본 파일 이름      | Х      | <모든 텍스트 문자열><br>스캔*                 | 네트워크로 전송되는 문서의 이름입니다.                                                                                  |
| 네트워크로 스캔 - 시<br>간 표시 추가      | Х      | 예*<br>아니오                           | 네트워크로 전송될 때 문서에 날짜 및 시간을 덧붙입니다.                                                                        |
| 네트워크로 스캔 - 추<br>가 스캔 프롬프트    | Х      | 예<br>아니오*                           | 네트워크로 스캔을 완료한 후 추가 문서를 스캔하라는 메시지<br>를 표시됩니다.                                                           |
|                              |        |                                     | <b>참고:</b> 사용자가 네트워크로 스캔 기본 화면으로 돌아가도록<br>하려면 <b>아니오</b> 로 선택합니다.                                      |
| 장치 호스트 이름<br>추적              | X      | 예*<br>아니오                           | 프린터 호스트 이름 또는 IP 주소를 사용 데이터에 기록합니다.                                                                    |
| 인쇄 - 페이지 수에 대<br>한 양면 인쇄 확인  | X      | 사용 안 함<br>활성화*                      | 양면 작업이 올바로 고려되었는지 확인하기 위해 인쇄 작업을<br>확인합니다.                                                             |
| 인쇄 파일 작업                     | x      | 표준 방법 사용*<br>대체 방법 사용               | 파일 저장 방법입니다.<br>참고:<br>• 표준 방법이 사용된 경우 FileClass(jcifs)를 지정합니다.<br>• 대체 방법이 사용된 경우 TISFile을 지정합니다.     |
| 인쇄 통계에 장치 사<br>용량 사용         | X      | 예<br>아니오*                           | 프린터로 인쇄 작업을 추적합니다.<br>참고: LDD가 인쇄 작업을 사용 데이터에 기록하지 못하도록<br>하려면 예를 선택합니다.                               |
| * 설정 기본값입니다.                 |        |                                     |                                                                                                    |

| 설정                   | 로컬가능여부       | 값                                                          | 설명                                                                                            |
|----------------------|--------------|------------------------------------------------------------|-----------------------------------------------------------------------------------------------|
| 장치 사용량의 사용자<br>서버 시간 | x            | 예<br>아니오*                                                  | 사용 데이터에 프린터 시간을 사용합니다.<br><b>참고:</b> 사용 데이터에 대해 LDD 서버 시간을 사용하려면 <b>예</b> 를<br>선택합니다.         |
| 작업 분리기               | $\checkmark$ | 비활성화*<br>활성화                                               | 용지 사이에 간지를 넣습니다.                                                                              |
| 인쇄 상태 표시             | X            | 사용 안 함<br>활성화*                                             | 작업을 인쇄할 때 프린터 디스플레이에 상태 메시지가 표시됩<br>니다.                                                       |
| PJL 사용자 정보 키         | <b>√</b>     | <공백><br>@PJL LJOBINFO USERID<br><사용자 ID에 대한 다른 PJL<br>문자열> | 인쇄 작업에 대해 사용자 ID를 할당하기 위한 대체 방법입니다.<br>참고: 지정하지 않으면 포트 모니터의 JOB_INFO_2 구조에서<br>사용자 ID를 가져옵니다. |
| 로그 정보                | X            | 비활성화*<br>활성화                                               | Lexmark Management Console 로그에 자세한 로깅을 표시합<br>니다.                                             |
| * 설정 기본값입니다.         |              |                                                            |                                                                                               |

# 팩스 아날로그용 Embedded Web Server 설정

- 1 Embedded Web Server에서 설정 > 팩스를 클릭합니다.
- 2 팩스 기본값 섹션에서 팩스 모드를 아날로그로 설정합니다.
- 3 아날로그 팩스 설정을 클릭합니다.
- 4 팩스 표지 페이지 섹션에서 발신자 필드에 발신자의 팩스 번호를 입력합니다.
- 5 저장을 클릭합니다.

# 인쇄 릴리스에 대한 eSF 응용 프로그램 설정 구성

다음 eSF 응용 프로그램은 LDD 인쇄 릴리스 솔루션과 함께 자주 사용됩니다. 지원되는 eSF 응용 프로그램 버 전에 대한 자세한 내용은 <u>8 페이지의 "지원되는 임베디드 솔루션 프레임 워크(eSF) 응용 프로그램 버전"</u>를 참 조하십시오.

**참고:** 배지 리더 드라이버를 구성할 때는 기본값을 사용하는 것이 좋습니다.

## BadgeAuth, CardAuth 구성

프린터 모델에 따라 BadgeAuth와 CardAuth eSF 응용 프로그램에는 다른 버전이 필요합니다. 응용 프로그램 의 설치와 구성은 프린터 모델에 따라 다릅니다.

| eSF 응용 프로그램과 버전 | 지원되는 프린터 |
|-----------------|----------|
| CardAuth 버전 5   | e-Task 5 |

| eSF 응용 프로그램과 버전   | 지원되는 프린터                      |  |
|-------------------|-------------------------------|--|
| BadgeAuth 버전 2    | e-Task 4, e-Task 3, e-Task 2+ |  |
| BadgeAuth 버전 1.22 | e-Task 2                      |  |

참고: 지원되는 프린터 모델에 대한 자세한 내용은 <u>23 페이지의 "지원되는 프린터"</u>를 참조하십시오.

#### e-Task 5 프린터의 CardAuth 버전 5 구성 데이터에 대한의 이해

배포 중에 오류를 방지하려면 다음을 수행합니다.

- 업그레이드 중에 기존 CardAuth 응용 프로그램이 실행 중인지 확인하십시오.
- 해당되는 경우 다음을 구성합니다.
  - 사용자 인증 설정
  - 웹 서비스 설정
  - ID 서비스 공급자 설정(Lexmark 인쇄 관리 클라이언트 지원용)
  - PIN 설정
  - LDAP 설정
  - LDAP 서버 설정
  - LDAP 특성
  - 로그인 화면 설정
  - 잠금 화면 설정
  - 사용자 지정 프로필
  - 고급 설정

#### 사용자 인증 설정

| 설정       | 설명                                                                                                    |
|----------|----------------------------------------------------------------------------------------------------|
| 카드 유효    | 이 설정은 카드 유효성을 결정합니다.                                                                                                    |
| 성 검사<br> | 대한 설정                                                                                                    |
|          | • 프린터 기반                                                                                                    |
|          | ● 웹 서비스(LPM 온프레미스용)                                                                                                    |
|          | ● LDAP ID 서비스(Lexmark 하이브리드 인쇄 관리용)                                                                                                |
| 카드 등록    | 카드를 사용하여 등록하는 로그인 방법입니다.                                                                                                    |
|          | 이 설정을 지정하지 않거나 텍스트가 프린터 보안 설정과 일치하지 않으면 이 설정이 사용 안 함으로 설정<br>됩니다.                                                                  |
| 수동 로     | 수동 로그인 방법입니다.                                                                                                    |
| 그인       | 이 설정을 지정하지 않거나 텍스트가 프린터 보안 설정과 일치하지 않으면 이 설정이 사용 안 함으로 설정<br>됩니다.                                                                  |
| 영역       | 사용자 계정의 위치입니다. Active Directory, Kerberos 또는 LDAP+ GSSAPI를 사용할 때 이 설정을 구성합<br>니다.                                                  |
| 관리자 로    | 관리자 로그인에 대한 로그인 방법입니다.                                                                                                    |
| 그인       | 프린터의 로컬 관리자 계정을 구성했으며 장치 관리자 그룹에 대한 권한을 구성했는지 확인합니다. 기본적<br>으로 이 그룹에는 일부 기능, 관리, 장치 관리 메뉴가 허용됩니다. 그러나 이 설정은 기본적으로 비활성화되<br>어 있습니다. |

| 설정             | 설명                                                                     |
|----------------|------------------------------------------------------------------------|
| 승인된<br>그룹      | 관리자 로그인 기능을 사용할 수 있는 그룹입니다. 이 기능은 사용자 이름, 사용자 이름과 비밀번호 계정에<br>만 적용됩니다. |
| 화면 보호<br>기에 표시 | 화면 보호기에 관리자 로그인 버튼을 표시합니다.                                             |

#### 웹 서비스 설정

카드 유효성 검사가 웹 서비스로 설정되어 있으면 다음 사항이 웹 서버와 통신하는 데 사용됩니다.

참고: 이러한 설정은 사용자 인증을 위한 웹 서비스 호출 버전도 결정합니다.

| 설정           | 설명                                                                        |
|--------------|---------------------------------------------------------------------------|
| 서버           | 배지 ID의 등록과 확인에 사용되는 웹 서비스 주소입니다. 값에 다음 형식을 사용합니다.                         |
| URL          | • http://LBaddr:9780/mfpauth/services/MFPAuthService                      |
|              | • https://LBaddr/mfpauth/services/MFPAuthService                          |
|              | 여기서 <i>LBaddr</i> 는 LDD 부하 분산 서버의 호스트 이름 또는 IP 주소입니다.                     |
| 제한 시<br>간(초) | 웹 서비스에 연결하기 위해 사용되는 제한 시간(초)입니다. 기본값은 15초입니다. 0으로 설정하면 시간 초과가<br>비활성화됩니다. |
| 등록 인         | 대한 설정                                                                     |
| 터페           | • 버전 2                                                                    |
| 이스           | ● 버전 <b>1</b>                                                             |
|              | 기본값은 버전 1입니다. 버전 2는 배지를 등록하는 데 사용되는 프린터의 IP 주소와 호스트 이름에 대한 추적<br>을 추가합니다. |
|              | 참고: 버전 2는 인쇄 릴리스 버전 2.3 이상에만 적용됩니다.                                       |
| 조회 인         | 대한 설정                                                                     |
| 터페<br>이스     | • 버전 2                                                                    |
|              | ● 버전 <b>1</b>                                                             |
|              | 기본값은 버전 1입니다. 버전 2는 배지가 사용된 마지막 시간과 어떤 프린터가 사용되었는지에 대한 추적을 추<br>가합니다.     |
|              | 참고: 버전 2는 인쇄 릴리스 버전 2.3 이상에만 적용됩니다.                                       |

#### PIN 설정

| 설정              | 설명                                                                                    |
|-----------------|---------------------------------------------------------------------------------------|
| PIN 유효성         | LDAP 또는 웹 서비스를 사용하여 PIN 유효성 검사를 실행합니다.                                                |
|                 | 참고: LDAP 유효성은 자격 증명 필수가 PIN 전용으로 설정된 경우에만 적용됩니다.                                      |
| 자격 증명<br>필수     | 사용자가 프린터에 로그인할 때 다음이 필요한지 여부를 결정합니다.<br>• 사용자 ld 및 PIN<br>• PIN 전용                    |
| PIN 등록/업<br>데이트 | PIN을 등록하거나 업데이트하기 전에 사용자 계정을 인증합니다. 이 설정을 사용하지 않으면 PIN 등록 또<br>는 PIN 업데이트가 허용되지 않습니다. |
|                 | 이 설정을 지정하지 않거나 텍스트가 프린터 보안 설정과 일치하지 않으면 이 설정이 사용 안 함으로 설정<br>됩니다.                     |

| 설정                  | 설명                                                                                                    |
|---------------------|----------------------------------------------------------------------------------------------------|
| 웹 서버 주소             | PIN이 저장된 서버 주소입니다. 값에 다음 형식을 사용합니다.                                                                        |
|                     | https://LBaddr/api/1.0                                                                                     |
|                     | 여기서 <i>LBaddr</i> 는 LDD 부하 분산 서버의 호스트 이름 또는 IP 주소입니다.                                                      |
|                     | 참고: 1.0은 LPM 서버에서 카드 인증 PIN 기능이 사용되는지 여부를 결정하는 데 사용됩니다.                                                    |
| PIN 로그인             | PIN 로그인 화면의 사용자 정의 메시지.                                                                                    |
| 텍스트                 | 최소 문자 수는 0이고 최대 문자 수는 100자입니다.                                                                             |
| 최소 <b>PIN</b><br>길이 | 등록 또는 업데이트에 필요한 최소 PIN 길이입니다. 기본값은 4이지만 지원되는 값의 범위는 4에서 16 사<br>이입니다. 값이 LPM 관리자 포털의 PIN 설정과 일치하는지 확인하십시오. |
| 잘못된 PIN<br>길이 오류 메  | PIN 등록 또는 업데이트 중에 입력한 PIN이 PIN 길이에 대한 요건을 충족하지 않을 때 나타나는 사용자 지<br>정 오류 메시지입니다.                             |
| 시지                  | 최소 문자 수는 0이고 최대 문자 수는 256자입니다.                                                                             |
| 잘못된 PIN             | 잘못된 PIN을 입력하면 나타나는 사용자 지정 오류 메시지입니다.                                                                       |
| 오류 메시지              | 최소 문자 수는 0이고 최대 문자 수는 256자입니다.                                                                             |
| 네트워크 제<br>한 시간      | 서버와의 연결이 설정되기 전의 시간입니다. 기본값은 15이지만 지원되는 값의 범위는 0에서 30 사이입<br>니다. 0으로 설정하면 시간 초과가 비활성화됩니다.                  |
| 소켓 시간<br>초과         | 서버에서 응답 데이터를 받기 전의 시간입니다. 기본값은 15이지만 지원되는 값의 범위는 0에서 30 사이<br>입니다. 0으로 설정하면 시간 초과가 비활성화됩니다.                |
| PIN 알림              | 사용자가 등록하면 이 설정을 통해 프린터 디스플레이에 PIN을 표시하거나 사용자에게 이메일을 보내거<br>나 두 가지 모두를 수행할 수 있습니다.                          |

#### LDAP 설정

| 설정        | 설명                                                                                                    |
|-----------|----------------------------------------------------------------------------------------------------|
| 주소록<br>사용 | 주소록에 구성된 LDAP 설정을 사용합니다. eSF 버전 5 또는 이후 버전에서 실행중인 프린터의 경우 네트워크<br>계정의 LDAP 설정이 사용됩니다. 여러 네트워크 계정이 있는 경우 알파벳 순서로 첫 번째가 선택됩니다. |
|           | 참고:                                                                                                    |
|           | • 네트워크 계정에 액세스하려면 Embedded Web Server에 액세스한 후 설정 > 보안 > 네트워크 계정을 클<br>릭합니다.                                                  |
| l         | • 이 설정은 카드 유효성이 LDAP로 설정되거나 다른 사용자 정보 속성이 필요한 경우에만 사용됩니다.                                                                    |

### LDAP 서버 설정

| 설정     | 설명                                                                                        |
|--------|-------------------------------------------------------------------------------------------|
| 서버 주소  | LDAP 서버의 호스트 이름 또는 IP 주소                                                                  |
| 서버 포트  | LDAP 서버와 통신하는 데 사용되는 포트 번호입니다.                                                            |
|        | 일반적으로 가능한 값<br>• 389(비 SSL)<br>• 636(SSL)<br>• 3268(비 SSL 전역 카탈로그)<br>• 3269(SSL 전역 카탈로그) |
| SSL 사용 | 통신에 SSL을 사용합니다.                                                                           |
| 검색 기준  | LDAP 검색이 시작되는 디렉토리.                                                                       |

| 설정         | 설명                                                                    |
|------------|-----------------------------------------------------------------------|
| 로그인 사용자 이름 | LDAP 서버에 로그인하는 데 사용되는 서비스 계정 이름입니다. 이 설정이 지정되지 않으면 익명 바<br>인딩이 실행됩니다. |
| 로그인 암호     | LDAP 서버에 로그인할 때 사용되는 서비스 계정 비밀번호입니다.                                  |

#### LDAP 특성

다음 LDAP 속성이 지정되어야 합니다.

| 설정           | 설명                                                                              |
|--------------|---------------------------------------------------------------------------------|
| 사용자 ID       | 사용자의 Windows 사용자 ID. Active Directory의 경우 이 설정은 samaccountname에 해당합니다.          |
| 배지 ID        | 사용자의 배지 ID 이 설정은 카드 유효성 검사가 LDAP로 설정된 경우에만 사용됩니다.                               |
| 사용자 정보       | 쉼표로 구분된 사용자 속성 목록입니다. 이 목록은 사용자가 인증된 후 쿼리됩니다.                                   |
| 그룹 멤버십<br>속성 | 사용자가 구성원으로 있는 그룹.                                                               |
| 그룹 목록        | 관리자가 그룹 수준에서 권한을 정의할 수 있는 권한 관리에 표시된 그룹. 여러 그룹이 사용되면 해당<br>그룹 이름은 콤마로 분리해야 합니다. |
| 사용자 PIN      | PIN 유효성을 조회하는 LDAP 속성                                                           |

#### 로그인 화면 설정

다음 설정은 로그인 화면이 사용자에게 표시되는 방식을 결정합니다.

| 설정                       | 설명                                                                                                    |
|--------------------------|----------------------------------------------------------------------------------------------------|
| 사용자 정의 로그인<br>텍스트 사용     | 사용자 지정 로그인 문구를 표시합니다. 중복성을 예방하려면 해당 문구가 로그인 화면 이미지에<br>포함될 때 이 설정을 비활성화합니다.                                                  |
| 사용자 정의 로그인<br>텍스트        | 로그인 화면에 표시되는 텍스트 이 설정이 지정되지 않을 경우 기본 텍스트가 사용됩니다.                                                                             |
| 텍스트 색상                   | 사용자 지정 로그인 텍스트의 색상                                                                                                    |
|                          | <b>대한 설정</b><br>● 흰색<br>● 검은색<br>사용성을 극대화하려면 로그인 화면 이미지의 색상과 대비되는 색상을 선택합니다.                                                 |
| 로그인 화면에 사용자<br>지정 이미지 사용 | 로그인 화면의 사용자 지정 이미지 배경을 선택합니다.                                                                                                |
| 로그인 화면 이미지               | 로그인 화면에 표시되는 이미지 이미지는 800 x 480 픽셀 크기에 100KB를 초과하지 않는 GIF,<br>PNG 또는 JPG 형식이 될 수 있습니다. 이러한 설정이 지정되지 않을 경우 기본 이미지가 사용됩<br>니다. |
| 수동 로그인 텍스트               | 수동 로그인 화면에 표시되는 텍스트 이 설정이 지정되지 않을 경우 기본 텍스트가 사용됩니다.<br>최소 문자 수는 0이고 최대 문자 수는 100자입니다.                                        |
| 로그인하지 않고 복사<br>허용        | 사용자가 인증 없이 복사할 수 있습니다.<br><b>참고:</b> 이 설정은 복사 기능을 지원하는 프린터에만 적용됩니다.                                                          |
| 로그인하지 않고 팩스<br>허용        | 사용자가 인증 없이 팩스 작업을 수행할 수 있습니다.<br>참고: 이 설정은 팩스 기능을 지원하는 프린터에만 적용됩니다.                                                          |

#### 잠금 화면 설정

다음 설정에 따라 사용자에게 잠금 화면이 표시되는 방식이 결정됩니다.

| 설정      | 설명                         |
|---------|----------------------------|
| 텍스트 위치  | 잠금 화면의 로그인 텍스트 위치          |
|         | 대한 설정                      |
|         | <ul> <li>• 위쪽</li> </ul>   |
|         | • 중간                       |
|         | • 아래쪽                      |
| 로그인 프로필 | 성공적으로 로그인한 후 자동으로 실행되는 프로필 |
|         | <b>가능한 값</b><br>인쇄 릴리스     |

#### 사용자 정의 프로필 설정

| 설정               | 설명                                                                                                    |
|------------------|----------------------------------------------------------------------------------------------------|
| 이름 또는 ID         | 사용자는 잠금 화면에서 이 응용 프로그램이나 프린터 기능에 액세스할 수 있습니다. 응용 프로그<br>램 이름은 대/소문자를 구분합니다.                                    |
| 아이콘 텍스트          | 잠금 화면에 표시되는 아이콘의 사용자 지정 이름                                                                                     |
| 사용자 정의 아이콘<br>사용 | 사용자 정의 아이콘을 표시합니다.                                                                                             |
| 아이콘 업로드 필드       | 사용자 정의 프로필에 대한 잠금 화면에 표시되는 사용자 정의 아이콘 이미지 이미지는 140 x 140<br>픽셀 크기에 40KB를 초과하지 않는 GIF, PNG 또는 JPG 형식이 될 수 있습니다. |

#### 고급 설정

| 설정                | 설명                                                                                                    |
|-------------------|----------------------------------------------------------------------------------------------------|
| 배지 로그아<br>웃 지연(초) | 프린터가 후속 탭을 로그아웃으로 등록하기 전까지 걸린 시간 기본값은 2입니다. 0으로 설정하면 시간 초<br>과가 비활성화됩니다.                                                                                 |
|                   | 초 단위의 최소 시간은 0이고 초 단위의 최대 시간은 10입니다.                                                                                                    |
| 선택 영역<br>사용       | 등록 중 및 사용자가 수동으로 로그인할 때 선택한 영역을 추가합니다. (예: userid@realm) 카드 등록 및<br>수동 로그인에 대한 로그인 방법이 Kerberos, Active Directory 또는 LDAP+GSSAPI일 경우에만 해당 기능<br>이 적용됩니다. |
|                   | 카드 등록의 경우 이 기능이 활성화되어 있으면 등록된 배지 ID는 username@realm 형식입니다. 수동 로<br>그인의 경우 이 기능이 활성화되어 있으면 프린터 제어판에 표시된 사용자 이름은 username@realm 형식<br>입니다.                 |
|                   | 참고: PIN을 사용하여 로그인하거나 등록할 때는 이 설정을 적용할 수 없습니다.                                                                                                    |
| 로그인 성공<br>비프음 사용  | 배지 리더에서 배지를 성공적으로 읽을 때 소리가 나도록 활성화합니다.                                                                                                    |
| 비프음 주<br>파수       | 배지를 성공적으로 읽을 때 나는 프린터 비프음의 사운드 주파수입니다. 기본값은 2000입니다.<br>최소 주파수는 0Hz이며 최대 주파수는 65535Hz입니다.                                                                |

# e-Task 4, e-Task 3, e-Task 2+ 프린터의 BadgeAuth 버전 2 구성 데이터에 대한의 이해

#### 로그인 화면 설정

다음 설정은 로그인 화면이 사용자에게 표시되는 방식을 결정합니다.

| 설정                | 설명                                                                                                    |
|-------------------|----------------------------------------------------------------------------------------------------|
| 배경 투명도            | 이 설정은 배너 배경의 투명도를 결정합니다.                                                                                                    |
| 디스플레이 로그<br>인 텍스트 | 사용자 지정 로그인 문구를 표시합니다. 중복성을 예방하기 위해 해당 문구가 로그인 화면 이미지에<br>포함되면 이 설정을 비활성화합니다.                                                                                                    |
| 로그인 화면 텍<br>스트    | 로그인 화면에 표시되는 텍스트 이 설정이 지정되지 않을 경우 기본 텍스트가 사용됩니다.                                                                                                    |
| 로그인 화면 이<br>미지    | 로그인 화면에 표시되는 이미지 이미지는 800 x 320 픽셀이고 40KB를 초과하지 않는 GIF 형식이어<br>야 합니다. 이러한 설정이 지정되지 않을 경우 기본 이미지가 사용됩니다.                                                                                                    |
| 로그인 방법            | 이 설정은 사용자가 프린터에 로그인하는 방법을 결정합니다.                                                                                                    |
|                   | <ul> <li>대한 설정</li> <li>카드만</li> <li>카드 또는 수동 로그인</li> <li>수동 로그인 전용</li> <li>PIN 전용</li> <li>카드 또는 PIN 로그인</li> <li>PIN 또는 수동 로그인</li> <li>카드, PIN 또는 수동 로그인</li> <li>참고: 배지를 사용할 수 없는 경우 수동 로그인을 사용하여 자격 증명을 입력할 수 있습니다.</li> </ul> |
| 로그인하지 않고          | 사용자가 인증 없이 복사할 수 있습니다.                                                                                                    |
| 복사 허용             | 참고: 이 설정은 복사 기능을 지원하는 프린터에만 적용됩니다.                                                                                                    |
| 로그인하지 않고<br>팩스 허용 | 사용자가 인증 없이 팩스 작업을 수행할 수 있습니다.<br><b>참고:</b> 이 설정은 팩스 기능을 지원하는 프린터에만 적용됩니다.                                                                                                    |
| 사용자 지정 프<br>로필    | 사용자는 잠금 화면에서 이 응용 프로그램이나 프린터 기능에 액세스할 수 있습니다. 응용 프로그램<br>이름은 대/소문자를 구분합니다.                                                                                                    |
| 아이콘 텍스트           | 잠금 화면의 이미지에 대한 사용자 지정 이름                                                                                                    |
| 아이콘               | 잠금 화면에 표시되는 이미지 이미지는 120 x 75 픽셀에 GIF 형식이어야 합니다.                                                                                                    |
| 누를 경우 아이콘         | 잠근 화면의 아이콘을 눌렀을 때 표시되는 이미지 이미지는 120 x 75 픽셀에 GIF 형식이어야 합니다.                                                                                                    |
| 로그인 텍스트           | 로그인 텍스트 배치                                                                                                    |
| 배 치<br>           | <b>대한 설정</b><br>● 아이콘 위<br>● 아이콘 아래                                                                                                    |
| 아이콘 또는 텍스         | 텍스트 또는 아이콘의 위치                                                                                                    |
| 드 배지              | 대한 설정                                                                                                    |
|                   | ● 위쪽<br>                                                                                                    |
|                   | ● 중간<br>● 아래쪽                                                                                                    |

#### 사용자 인증 설정

| 설정               | 설명                                                                                                    |
|------------------|----------------------------------------------------------------------------------------------------|
| 카드 유효성           | 이 설정은 카드 유효성을 결정합니다.                                                                                                    |
| 검사               | 대한 설정                                                                                                    |
|                  | ● 없음                                                                                                    |
|                  | • LDAP                                                                                                    |
|                  | ●웹서비스                                                                                                    |
|                  | • ID 서비스(Lexmark 하이브리드 인쇄 관리용)                                                                                                    |
|                  | <b>참고: 없음</b> 으로 설정하면 유효한 카드가 있는 모든 사용자가 프린터를 사용할 수 있도록 허용합니다.                                                                                                    |
| 카드 등록            | 이 설정은 카드 등록에 사용된 액세스 제어를 결정합니다.                                                                                                    |
| 액세스 제어<br>       | 참고: 없음을 선택하면 모든 사용자가 특정 프린터에서 자신의 배지를 등록하지 못하도록 제한할 수 있습<br>니다.                                                                                                    |
|                  | 액세스 제어를 구성하려면 다음을 수행하십시오.                                                                                                    |
|                  | 1 Embedded Web Server에서 설정 또는 구성을 클릭합니다.                                                                                                    |
|                  | 2 프린터 모델에 따라 다음 중 하나를 수행합니다.                                                                                                    |
|                  | <ul> <li>보안 &gt; 보안 설정 &gt; 액세스 제어를 클릭합니다.</li> </ul>                                                                                                    |
|                  | <ul> <li>보안 &gt; 보안 설정 편집 &gt; 액세스 제어를 클릭합니다.</li> </ul>                                                                                                    |
|                  | 3 장치앱 또는 장치 솔루션을 클릭한 후 적절한 LDAP 빌딩 블록과 보안 템플릿에 대한 기능을 설정합니다.                                                                                                    |
|                  | 4 제출을 클릭합니다.                                                                                                    |
|                  | 액세스 제어 구성에 대한 자세한 내용은 <i>카드 인증 관리자 설명서</i> 를 참조하십시오.                                                                                                    |
| 수동 로그인<br>액세스 제어 | 이 설정은 수동 로그인에 사용되는 액세스 제어를 결정합니다. 이 방법을 위한 액세스 제어 구성은 카드 등<br>록 액세스 제어와 동일합니다.                                                                                                    |
|                  | <b>참고: 없음</b> 을 선택하면 사용자가 배지 없이 로그인해야 합니다.                                                                                                    |
| 세션 액세스<br>제어     | 이 설정은 사용자의 세션 데이터에 사용되는 액세스 제어를 결정합니다. 복사와 같은 다른 프린터의 기능<br>을 동일한 액세스 제어로 설정한 다음 사용자 정보를 가져올 수 있습니다. 액세스 제어를 만들 때 정의된<br>BadgeAuth 또는 CardAuth 보안 템플릿에 해당하는 솔루션 또는 응용 프로그램 번호를 선택합니다. |
| 관리자 로그           | 이 설정은 관리자 인증에 사용되는 액세스 제어를 결정합니다.                                                                                                    |
| 인 액세스<br>제어      | 참고: 비활성화를 선택하면 잠금 화면에 관리자 로그인 버튼이 나타나지 않습니다.                                                                                                    |

### 고급 설정

| 설정               | 설명                                                                                            |
|------------------|-----------------------------------------------------------------------------------------------|
| 등록 시작 메<br>시지 표시 | 사용자의 ID를 입력하라는 메시지가 뜨기 전 배지를 등록하라는 안내가 표시됩니다. 이 설정을 비활성화<br>하면 사용자 ID를 입력하라는 메시지가 자동으로 표시됩니다. |
| 등록 완료 메<br>시지 표시 | 프린터 기본 화면으로 이동하기 전 배지가 성공적으로 등록되었는지 여부를 사용자에게 알려줍니다. 이<br>설정이 비활성화되면 자동으로 기본 화면으로 이동합니다.      |
| 로그인 성공<br>비프음 사용 | 배지 리더에서 배지를 성공적으로 읽을 때 소리가 나도록 활성화합니다.                                                        |
| 비프음 주<br>파수      | 배지를 성공적으로 읽을 때 나는 프린터 비프음의 사운드 주파수입니다.                                                        |
| 로그인 프<br>로필      | 성공적으로 로그인한 후 자동으로 실행되는 프로필                                                                    |

| 설정          | 설명                                                                                                    |
|-------------|----------------------------------------------------------------------------------------------------|
| 선택 영역<br>사용 | 등록 중 및 사용자가 수동으로 로그인할 때 선택한 영역을 추가합니다. (예: userid@realm) 카드 등록 및<br>수동 로그인에 대한 로그인 방법이 Kerberos, Active Directory 또는 LDAP+GSSAPI일 경우에만 해당 기<br>능이 적용됩니다. |
|             | 카드 등록의 경우 이 기능이 활성화되어 있으면 등록된 배지 ID는 username@realm 형식입니다. 수동 로<br>그인의 경우 이 기능이 활성화되어 있으면 프린터 제어판에 표시된 사용자 이름은 username@realm 형<br>식입니다.                 |
|             | 참고: PIN을 사용하여 로그인하거나 등록할 때는 이 설정을 적용할 수 없습니다.                                                                                                    |

#### 웹 서비스 설정

카드 유효성 검사가 웹 서비스로 설정되어 있으면 다음 사항이 웹 서버와 통신하는 데 사용됩니다.

참고: 이러한 설정은 사용자 인증에 사용되는 웹 서비스 호출 버전도 결정합니다.

| 설정              | 설명                                                                       |
|-----------------|--------------------------------------------------------------------------|
| 서버              | 배지 ID의 등록과 확인에 사용되는 웹 서비스 주소를 설정합니다. 값에 다음 형식을 사용합니다.                    |
| URL             | • http://LBaddr:9780/mfpauth/services/MFPAuthService                     |
|                 | • https://LBaddr/mfpauth/services/MFPAuthService                         |
|                 | 여기서 <i>LBaddr</i> 는 LDD 부하 분산 서버의 호스트 이름 또는 IP 주소입니다.                    |
| 등록              | 이 설정은 배지 등록에 사용할 웹 서비스 호출 버전을 결정합니다.                                     |
| 인터페<br> 이스      | 대한 설정                                                                    |
|                 | ● 버전 2                                                                   |
|                 | ● 버전 <b>1</b>                                                            |
|                 | 기본값은 버전 1입니다. 버전 2는 배지를 등록하는 데 사용되는 프린터의 IP 주소와 호스트 이름에 대한 추적을<br>추가합니다. |
|                 | 참고: 버전 2는 인쇄 릴리스 버전 2.3 이상에만 적용됩니다.                                      |
| 조회<br>인터페<br>이스 | 이 설정은 배지 조회에 사용할 웹 서비스 호출 버전을 결정합니다.                                     |
|                 | 대한 설정                                                                    |
|                 | • 버전 2                                                                   |
|                 | • 버전 1                                                                   |
|                 | 기본값은 버전 1입니다. 버전 2는 배지가 사용된 마지막 시간과 어떤 프린터가 사용되었는지에 대한 추적을 추<br>가합니다.    |
|                 | 참고: 버전 2는 인쇄 릴리스 버전 2.3 이상에만 적용됩니다.                                      |

#### PIN 설정

| 설정                  | 설명                                                                                                    |
|---------------------|----------------------------------------------------------------------------------------------------|
| 웹 서버<br>주소          | PIN이 저장된 서버 주소입니다. 값에 다음 형식을 사용합니다.                                                                        |
|                     | https://LBaddr/api/1.0                                                                                     |
|                     | 여기서 <i>LBaddr</i> 는 LDD 부하 분산 서버의 호스트 이름 또는 IP 주소입니다.                                                      |
|                     | 참고: 1.0은 LPM 서버에서 카드 인증 PIN 기능이 사용되는지 여부를 결정하는 데 사용됩니다.                                                    |
| 최소 <b>PIN</b><br>길이 | 등록 또는 업데이트에 필요한 최소 PIN 길이입니다. 기본값은 4이지만 지원되는 값의 범위는 4에서 16 사<br>이입니다. 값이 LPM 관리자 포털의 PIN 설정과 일치하는지 확인하십시오. |

| 설정                           | 설명                                                                             |
|------------------------------|--------------------------------------------------------------------------------|
| 잘못된 PIN<br>길이 오류<br>메시지      | PIN 등록 또는 업데이트 중에 입력한 PIN이 PIN 길이에 대한 요건을 충족하지 않을 때 나타나는 사용자 지<br>정 오류 메시지입니다. |
|                              | 최소 문자 수는 0이고 최대 문자 수는 256자입니다.                                                 |
| 잘못된 <b>PIN</b><br>오류 메<br>시지 | 잘못된 PIN을 입력하면 나타나는 사용자 지정 오류 메시지입니다.<br>최소 문자 수는 0이고 최대 문자 수는 256자입니다.         |

### LDAP 설정과 LDAP 서버 설정

| 설정         | 설명                                                                                        |
|------------|-------------------------------------------------------------------------------------------|
| 주소록 사용     | 주소록에 구성된 LDAP 설정을 사용합니다. LDAP 설정은 단일 기능 프린터에 대해 지정되어야 합<br>니다.                            |
| 서버 주소      | LDAP 서버의 호스트 이름 또는 IP 주소                                                                  |
| 서버 포트      | LDAP 서버와 통신하는 데 사용되는 포트 번호입니다.                                                            |
|            | 일반적으로 가능한 값<br>• 389(비 SSL)<br>• 636(SSL)<br>• 3268(비 SSL 전역 카탈로그)<br>• 3269(SSL 전역 카탈로그) |
| SSL 사용     | 통신에 SSL을 사용합니다.                                                                           |
| 검색 기준      | LDAP 검색이 시작되는 디렉토리.                                                                       |
| 로그인 사용자 이름 | LDAP 서버에 로그인하는 데 사용되는 서비스 계정 이름입니다. 이 설정이 지정되지 않으면 익명 바<br>인딩이 실행됩니다.                     |
| 로그인 암호     | LDAP 서버에 로그인할 때 사용되는 서비스 계정 비밀번호입니다.                                                      |

#### LDAP 특성

다음 LDAP 속성이 지정되어야 합니다.

| 설정            | 설명                                                                     |
|---------------|------------------------------------------------------------------------|
| 사용자 <b>ID</b> | 사용자의 Windows 사용자 ID. Active Directory의 경우 이 설정은 samaccountname에 해당합니다. |
| 배지 ID         | 사용자의 배지 ID 이 설정은 카드 유효성 검사가 LDAP로 설정된 경우에만 사용됩니다.                      |
| 사용자 정보        | 쉼표로 구분된 사용자 속성 목록입니다. 이 목록은 사용자가 인증된 후 쿼리됩니다.                          |

#### 기본 화면 설정

다음 설정은 사용자가 로그인한 후 BadgeAuth가 프린터 기본 화면과 상호 작용하는 방법을 결정합니다.

| 설정                | 설명                                                                                                    |
|-------------------|----------------------------------------------------------------------------------------------------|
| 사용자 이름            | 사용자 이름 형식                                                                                                    |
| 표시                | 대한 설정                                                                                                    |
|                   | ● 없음—사용자 이름이 표시되지 않습니다.                                                                                              |
|                   | ● 사용자 ID—배지와 연결된 사용자 ID가 표시됩니다.                                                                                      |
|                   | ● cn—사용자에 대한 cn LDAP 속성이 조회된 후 표시됩니다.                                                                                |
|                   | <ul> <li>givenName + sn—사용자에 대한 givenName과 sn LDAP 속성이 조회된 후 표시됩니다. 이러한 속<br/>성은 일반적으로 사용자의 이름과 성을 나타냅니다.</li> </ul> |
|                   | 참고: 사용자 ID LDAP 속성은 배지 조회 결과와 일치해야 합니다.                                                                              |
| 사용자 이름<br>형식      | 사용자 이름 표시가 <b>없음</b> 으로 설정되면 사용자 이름의 형식이 상태 창에 표시되는 방식을 결정합니다.<br>사용자 이름에 대해 %u를 입력합니다.                              |
| 기본 화면 로그<br>아웃 사용 | 로그아웃 시 프린터 기본 화면에 표시되는 아이콘                                                                                           |
| 배지 로그아웃<br>지연     | 프린터가 후속 탭을 로그아웃으로 등록하기 전까지 걸린 시간(초) 기본값은 2초입니다.                                                                      |

# e-Task 2 프린터의 BadgeAuth 버전 1.22 구성 데이터에 대한의 이해

| 설정                   | 설명                                                                                                    |
|----------------------|----------------------------------------------------------------------------------------------------|
| 로그온 화면<br>텍스트        | 로그인 화면에 표시되는 텍스트 이 설정이 지정되지 않을 경우 기본 텍스트가 사용됩니다.                                                        |
| 로그온 화면<br>이미지        | 로그인 화면에 표시되는 이미지 이미지는 640 x 320 픽셀이고 40KB를 초과하지 않는 GIF 형식이어야 합<br>니다. 이러한 설정이 지정되지 않을 경우 기본 이미지가 사용됩니다. |
| 로그온 방법               | 이 설정은 사용자가 프린터에 로그인하는 방법을 결정합니다.                                                                        |
|                      | 대한 설정<br>• 카드만<br>• 카드 또는 수동 로그인<br>• 수동 로그인 전용<br>참고: 배지를 사용할 수 없는 경우 수동 로그인을 사용하여 자격 증명을 입력할 수 있습니다.  |
| 로그온하지<br>않고 복사<br>허용 | 사용자가 인증 없이 복사할 수 있습니다.<br><b>참고:</b> 이 설정은 복사 기능을 지원하는 프린터에만 적용됩니다.                                     |
| 로그온하지<br>않고 팩스<br>허용 | 사용자가 인증 없이 팩스 작업을 수행할 수 있습니다.<br><b>참고:</b> 이 설정은 팩스 기능을 지원하는 프린터에만 적용됩니다.                              |
| 카드 등록                | 카드를 사용하여 등록하는 로그인 방법입니다.                                                                                |
|                      | 대한 설정                                                                                                   |

| 설정                         | 설명                                                                                            |
|----------------------------|-----------------------------------------------------------------------------------------------|
| 카드 유효성                     | 이 설정은 카드 유효성을 결정합니다.                                                                          |
| 검사<br>                     | 대한 설정                                                                                         |
|                            | <ul> <li>● 없음</li> </ul>                                                                      |
|                            | • LDAP                                                                                        |
|                            | ●웹서비스                                                                                         |
|                            | <b>참고: 없음</b> 을 선택하면 프린터 사용 시 모든 유효한 카드를 인식시킬 수 있습니다.                                         |
| 수동 로그인                     | 수동 로그인 방법입니다.                                                                                 |
|                            | 대한 설정                                                                                         |
|                            | ● 사용자 ID 프롬프트                                                                                 |
|                            | ● 사용자 ID 및 암호 프롬프트                                                                            |
|                            | 참고: 데이터는 LDAP를 사용하여 검증됩니다.                                                                    |
| LDAP 속성 -<br>배지 ID         | 사용자의 배지 ID 이 설정은 카드 유효성 검사가 LDAP로 설정된 경우에만 사용됩니다.                                             |
| <b>LDAP</b> 속성 -<br>사용자 정보 | 쉼표로 구분된 사용자 속성 목록입니다. 이 목록은 사용자가 인증된 후 쿼리됩니다.                                                 |
| 웹 서비스                      | 배지 ID의 등록과 확인에 사용되는 웹 서비스 주소입니다. 값에 다음 형식을 사용합니다.                                             |
|                            | http:// <i>LBaddr</i> :9780/mfpauth/services/MFPAuthService                                   |
|                            | 여기서 <i>LBaddr</i> 는 LDD 부하 분산 서버의 호스트 이름 또는 IP 주소입니다.                                         |
| 웹 서비스 제<br>한 시간            | 웹 서비스와 연결이 설정되기 전의 시간입니다. 기본값은 15초입니다. 0으로 설정하면 시간 초과가 비활<br>성화됩니다.                           |
| 등록 시작 메<br>시지 표시           | 사용자의 ID를 입력하라는 메시지가 뜨기 전 배지를 등록하라는 안내가 표시됩니다. 이 설정을 비활성화<br>하면 사용자 ID를 입력하라는 메시지가 자동으로 표시됩니다. |
| 등록 완료 메<br>시지 표시           | 프린터 기본 화면으로 이동하기 전 배지가 성공적으로 등록되었는지 여부를 사용자에게 알려줍니다. 이<br>설정이 비활성화되면 자동으로 기본 화면으로 이동합니다.      |
| 로그인 성공<br>오디오 사용           | 배지 리더에서 배지를 성공적으로 읽을 때 소리가 나도록 활성화합니다.                                                        |
| 오디오 비프<br>음 주파수            | 배지를 성공적으로 읽을 때 나는 프린터 비프음의 사운드 주파수입니다.                                                        |
| 장치 승인                      | 프린터를 사용하도록 허용된 쉼표로 구분된 Active Directory 그룹 목록입니다. 지정하지 않으면 인증된<br>모든 사용자가 프린터를 사용할 수 있습니다.    |

### 장치 사용량 구성

장치 사용량 eSF 응용 프로그램에는 라이선스가 필요하지 않습니다. 다음은 LDD 인쇄 릴리스에 사용할 장치 사용량 구성 데이터를 보여줍니다.

참고: 하나의 처리에 대한 입력이 데이터베이스에 중복되는 것을 방지하려면 장치 사용량과 인쇄 릴리스가 동시에 추적되지 않도록 합니다.

| eSF 응용 프로그램과 버전       | 지원되는 프린터                                |
|-----------------------|-----------------------------------------|
| 장치 사용량 버전 <b>1.10</b> | e-Task 5, e-Task 4, e-Task 3, e-Task 2+ |
| 장치 사용량 버전 1.6         | e-Task 2                                |

**참고:** 지원되는 프린터 모델에 대한 자세한 내용은 <u>23 페이지의 "지원되는 프린터"</u>를 참조하십시오.

### e-Task 5, e-Task 4, e-Task 3, e-Task 2+ 프린터의 장치 사용량 버전 1.10 구성 데이터에 대한의 이해

| 설정             | 설명                                                                                                    |
|----------------|----------------------------------------------------------------------------------------------------|
| 사이트 ID         | 이 설정은 프린터가 보고서에 사용하는 사이트 ID입니다. 이 설정을 지정하지 않으면 LDD의 기본 사이트 코<br>드가 사용됩니다.                                                                                                    |
| 서버 유형          | 이 설정은 사용 데이터가 보고되는 서버 유형을 결정합니다.                                                                                                    |
|                | 대한 설정                                                                                                    |
|                | • 웹 서비스—장치 사용량 웹 서비스 사양을 구현하는 일반 웹 서비스입니다.                                                                                                    |
|                | • LDD—장치 사용량 통계를 수신하도록 구성된 LDD 서버입니다.                                                                                                    |
| 서버 URL         | 로그인 화면에 표시되는 텍스트 이 설정이 지정되지 않을 경우 기본 텍스트가 사용됩니다.<br>이 성전은 서버로 데이터를 전소하는 데 사용되는 UBL입니다 LDD 서버 은형 값에 대해 다음 형신을 사용                                                                                          |
|                | 합니다.                                                                                                    |
|                | • http:// <i>LBaddr</i> :9780                                                                                                    |
|                | • https://LBaddr                                                                                                    |
|                | 여기서 <i>LBaddr</i> 는 LDD 부하 분산 서버의 호스트 이름 또는 IP 주소입니다.                                                                                                    |
| 복사 추적          | 이 기능을 활성화하면 프린터의 복사 작업이 추적됩니다. 인쇄 릴리스 할당량을 사용하지 않는 경우 이 방법<br>을 사용하여 복사본을 추적하는 것이 좋습니다. 할당량이 설정된 경우 LDD는 복사 작업을 추적하며 복사 작<br>업 추적 설정을 활성화하지 않아야 합니다.                                                     |
|                | <b>참고:</b> 복사 또는 복사 취소 워크플로 중 PR_STATS 보고서에 중복 항목을 방지하려면 프린터에서 복사 추<br>적과 복사 취소 추적 설정을 동시에 활성화하지 않아야 합니다.                                                                                                |
| 복사 취소<br>추적    | 이 기능을 활성화하면 프린터에서 취소된 복사 작업이 추적됩니다. LDD를 사용하여 할당량이 설정된 경우<br>와 일반 복사본을 추적하는 데 이 방법을 사용하는 것이 좋습니다. 이 설정을 사용하면 인쇄된 실제 페이지<br>만 추적됩니다. 취소된 복사 작업은 사용자 할당량의 실시간 업데이트를 위해 서버로 즉시 전송됩니다.                       |
|                | <b>참고:</b> 복사 또는 복사 취소 워크플로 중 PR_STATS 보고서에 중복 항목을 방지하려면 프린터에서 복사 추<br>적과 복사 취소 추적 설정을 동시에 활성화하지 않아야 합니다.                                                                                                |
| 이메일<br>추적      | 이 기능을 활성화하면 프린터에서 전송된 이메일이 추적됩니다. LDD 인쇄 릴리스를 사용하는 경우 보낸 사<br>람 필드에 로그인한 사용자의 이메일 주소가 표시되고 이메일 추적 설정을 활성화하지 않아야 합니다.                                                                                     |
| 팩스 전송<br>추적    | 이 기능을 활성화하면 프린터에서 전송된 팩스가 추적됩니다. 팩스 작업을 추적하는 데 이 방법을 사용하는<br>것이 좋습니다. 인쇄 릴리스(팩스 + 프로필)를 사용하는 경우 팩스 전송 추적 설정을 활성화하지 않아야 합<br>니다.                                                                          |
| 팩스 수신<br>추적    | 이 기능을 활성화하면 프린터로 전송된 팩스가 추적됩니다.                                                                                                    |
| FTP 추적         | 이 기능을 활성화하면 프린터에서 전송된 FTP 스캔이 추적됩니다.                                                                                                    |
| 인쇄 추적          | 이 기능을 활성화하면 프린터의 인쇄 작업이 추적됩니다. LDD 인쇄 릴리스 사용 중 인쇄 릴리스를 통해 전<br>송되지 않은 인쇄 작업만 추적하려면 이 방법을 사용하는 것이 좋습니다. 다음 인쇄 작업 무시 설정이 활성<br>화되어 있는지 확인합니다.                                                              |
| 다음 인쇄<br>작업 무시 | 인쇄 추적 데이터를 생성하지 않는 쉼표로 구분된 IP 주소 목록입니다. LDD 인쇄 릴리스를 사용하여 작업을<br>보낼 때 중복 추적 항목을 방지하기 위해 이 방법을 사용하는 것이 좋습니다. 인쇄 추적이 활성화된 경우 이<br>목록에 모든 LDD 응용 프로그램 서버 주소가 포함되어야 합니다. LDD 서버를 이 목록에 포함하면 추적 항<br>목이 중복됩니다. |
| 내부 인쇄<br>추적    | 이 기능을 활성화하면 팩스 확인, 이메일 확인, 메뉴 설정과 같은 인쇄 작업이 추적됩니다. 보고서에는 사용<br>자가 시작한 인쇄 작업이 포함되지 않습니다.                                                                                                    |
| 다른 스캔<br>추적    | 이 기능을 활성화하면 스캔 작업을 생성하는 작업이 추적됩니다. 보고서에는 인쇄 릴리스 패키지의 일부가<br>아닌 다른 eSF 응용 프로그램 또는 LDD 프로필이 포함됩니다.                                                                                                    |

| 설정                    | 설명                                            |
|-----------------------|-----------------------------------------------|
| 데이터에<br>프로필 이<br>름 포함 | 이 기능을 활성화하면 워크플로 또는 스캔 작업을 시작한 프로필 이름이 추적됩니다. |
|                       | 참고: 필요한 경우에만 이 설정을 활성화하는 것이 좋습니다.             |

## LDD에 대한 작업 제출 옵션

| 설정                        | 설명                                                                                                |
|---------------------------|---------------------------------------------------------------------------------------------------|
| 클라이언트 ID                  | 이 설정은 클라이언트 ID와 함께 사용되는 ID 서비스 공급자로부터 얻은 클라이언트 자격 증명입니<br>다.                                      |
| 클라이언트 암호                  | 이 설정은 클라이언트 암호와 함께 사용되는 ID 서비스 공급자로부터 얻은 클라이언트 자격 증명입<br>니다.                                      |
| SSL 인증서                   | 보안 연결에 사용되는 인증서입니다.                                                                               |
| 작업 제출 인터페<br>이스           | 이 설정은 작업 보고서를 보내는 데 사용되는 웹 서비스 호출 버전을 결정합니다. 기본값은 버전 1<br>입니다.                                    |
| 보고서 전송 모드                 | 이 설정은 응용 프로그램에서 보고서를 보내는 방법을 결정합니다.                                                               |
|                           | 대한 설정<br>• 즉시 전송<br>• 배치 전송<br>• 예약 전송<br>기본값은 즉시 전송입니다.                                          |
| 일괄 전송: 배치당<br>최대 레코드 수    | 이 설정은 배치별로 보고서를 보내기 전 응용 프로그램에서 수집하는 추적 레코드 수를 결정합니<br>다. 기본값은 100이지만 지원되는 값의 범위는 1에서 1000 사이입니다. |
| 최대 배치 작성 대<br>기 시간(단위: 분) | 응용 프로그램이 배치별로 보고서를 전송하기 전까지 시간입니다. 기본값은 15이지만 지원되는 값의 범위는 0에서 35,790 사이입니다.                       |
|                           | <b>잠고: 0</b> 을 지성하면 이 설성을 비활성화합니다.                                                                |
| 일괄 전송: 재전송<br>지연(단위: 초)   | 응용 프로그램이 배치별로 보고서를 전송하기 전까지 시간입니다. 기본값은 600, 1200, 1800입<br>니다.                                   |
| 예약 전송 배치당<br>최대 레코드 수     | 이 설정은 예약별로 보고서를 보내기 전 응용 프로그램에서 수집하는 추적 레코드 수를 결정합니<br>다. 기본값은 100이지만 지원되는 값의 범위는 1에서 1000 사이입니다. |
| 예약 전송 재전송<br>지연(단위: 초)    | 응용 프로그램이 예약별로 보고서를 전송하기 전까지 시간입니다. 기본값은 600, 1200, 1800입<br>니다.                                   |
| 보고서 전송 간격                 | 배치별 추적 작업을 전송하기 전 시간 간격.                                                                          |
|                           | 대한 설정                                                                                             |
|                           | ● 문<br>● Daily                                                                                    |
|                           | Weekly                                                                                            |
|                           | 기본값은 분입니다.                                                                                        |
| 분                         | 이 설정은 보고서를 보내는 시간(분 단위)을 결정합니다. 기본값은 10이지만 지원되는 값의 범위는<br>5에서 1440 사이입니다.                         |
| Daily                     | 이 설정은 하루 중 보고서를 보내는 시간을 결정합니다. (HH:mm) 시간 형식을 사용합니다. 별도의<br>시간을 추가하려면 쉼표를 사용합니다.                  |
| 요일                        | 이 설정은 요일을 선택하여 보고서를 보내는 시기를 결정합니다. 기본값은 일요일입니다.                                                   |

| 설정          | 설명                                                                                   |
|-------------|--------------------------------------------------------------------------------------|
| 시간(24시간 형식) | 이 설정은 선택한 요일 중 보고서를 보낼 시기를 결정합니다. (HH:mm) 시간 형식을 사용합니다. 별<br>도의 시간을 추가하려면 쉼표를 사용합니다. |

## e-Task 2 프린터의 장치 사용량 버전 1.6 구성 데이터에 대한의 이해

| 설정             | 설명                                                                                                    |  |
|----------------|----------------------------------------------------------------------------------------------------|--|
| 사이트 ID         | 프린터가 보고서에 사용하는 사이트 ID입니다. 이 설정을 지정하지 않으면 LDD의 기본 사이트 코드가 사<br>용됩니다.                                                                                                    |  |
| 서버 유형          | 사용 데이터가 보고되는 서버 유형입니다.                                                                                                    |  |
|                | 대한 설정                                                                                                    |  |
|                | • 웹 서비스—장치 사용량 웹 서비스 사양을 구현하는 일반 웹 서비스입니다.                                                                                                    |  |
|                | • LDD-프린터 사용 통계를 수신하도록 구성된 LDD 서버입니다.                                                                                                    |  |
| 서버 URL         | 서버로 데이터를 전송하는 데 사용되는 URL입니다. LDD 서버 유형 값에 대해 다음 형식을 사용합니다.                                                                                                    |  |
|                | • http://LBaddr:9780                                                                                                    |  |
|                | • https:// <i>LBaddr</i>                                                                                                    |  |
|                | 여기서 <i>LBaddr</i> 는 LDD 부하 분산 서버의 호스트 이름 또는 IP 주소입니다.                                                                                                    |  |
| 복사 추적          | 복사 작업을 추적합니다. 인쇄 릴리스 할당량을 사용하지 않는 경우 이 방법을 사용하여 복사본을 추적하<br>는 것이 좋습니다. 할당량이 설정된 경우 LDD는 복사 작업을 추적하며 복사 작업 추적 설정을 활성화하지<br>않아야 합니다.                                                                         |  |
|                | <b>참고:</b> 복사 또는 복사 취소 워크플로 중 PR_STATS 보고서에 중복 항목을 방지하려면 프린터에서 복사 추<br>적과 복사 취소 추적 설정을 동시에 활성화하지 않아야 합니다.                                                                                                  |  |
| 복사 취소<br>추적    | 취소된 복사 작업을 추적합니다. LDD를 사용하여 할당량이 설정된 경우와 일반 복사본을 추적하는 데 이<br>방법을 사용하는 것이 좋습니다. 이 설정을 사용하면 인쇄된 실제 페이지만 추적됩니다. 취소된 복사 작업<br>은 사용자 할당량의 실시간 업데이트를 위해 서버로 즉시 전송됩니다.                                            |  |
|                | <b>참고:</b> 복사 또는 복사 취소 워크플로 중 PR_STATS 보고서에 중복 항목을 방지하려면 프린터에서 복사 추<br>적과 복사 취소 추적 설정을 동시에 활성화하지 않아야 합니다.                                                                                                  |  |
| 이메일 추적         | 프린터에서 보낸 이메일을 추적합니다. LDD 인쇄 릴리스를 사용하는 경우 보낸 사람 필드에 로그인한 사<br>용자의 이메일 주소가 표시되고 이메일 추적 설정을 활성화하지 않아야 합니다.                                                                                                    |  |
| 팩스 전송<br>추적    | 프린터에서 보낸 팩스를 추적합니다. 인쇄 릴리스(팩스 + 프로필)를 사용하는 경우 팩스 전송 추적 설정을<br>활성화하지 않아야 합니다                                                                                                    |  |
| 팩스 수신<br>추적    | 프린터에서 보낸 팩스를 추적합니다.                                                                                                    |  |
| FTP 추적         | 프린터에서 보낸 FTP 스캔을 추적합니다.                                                                                                    |  |
| 인쇄 추적          | 인쇄 작업을 추적합니다. LDD 인쇄 릴리스 사용 중 인쇄 릴리스를 통해 전송되지 않은 인쇄 작업만 추적하<br>려면 이 방법을 사용하는 것이 좋습니다. 다음 인쇄 작업 무시 설정이 활성화되어 있는지 확인합니다.                                                                                     |  |
| 다음 인쇄<br>작업 무시 | 인쇄 추적 데이터를 생성하지 않는 쉼표로 구분된 IP 주소 목록입니다. LDD 인쇄 릴리스를 사용하여 작업<br>을 보낼 때 중복 추적 항목을 방지하기 위해 이 방법을 사용하는 것이 좋습니다. 인쇄 추적이 활성화된 경<br>우 이 목록에 모든 LDD 응용 프로그램 서버 주소가 포함되어야 합니다. LDD 서버를 이 목록에 포함하면 추<br>적 항목이 중복됩니다. |  |
| 내부 인쇄<br>추적    | 팩스 확인, 이메일 확인, 메뉴 설정과 같은 인쇄 작업이 추적됩니다. 보고서에는 사용자가 시작한 인쇄 작<br>업이 포함되지 않습니다.                                                                                                    |  |
| 다른 스캔<br>추적    | 스캔 작업을 생성하는 작업을 추적합니다. 보고서에는 인쇄 릴리스 패키지의 일부가 아닌 다른 eSF 응용<br>프로그램 또는 LDD 프로필이 포함됩니다.                                                                                                    |  |

| 설정                    | 설명                                                                                |
|-----------------------|-----------------------------------------------------------------------------------|
| 데이터에 프<br>로필 이름       | 워크플로 또는 스캔 작업을 시작한 프로필 이름을 추적합니다.<br><b>참고:</b> 필요한 경우에만 이 설정을 활성화하는 것이 좋습니다.     |
| 포함<br>작업 제출<br>프로필 이름 | 사용할 작업 제출 프로필의 이름입니다. 기본값은 DeviceUsageEsf입니다. 이 설정이 서버 스크립트 이름<br>과 일치하는지 확인하십시오. |

# 인쇄 릴리스 데이터베이스에 Microsoft SQL Server 사용

Microsoft SQL Server의 인쇄 릴리스 데이터베이스 테이블은 설치 중에 자동으로 생성됩니다. 설치 중에 데이 터베이스 화면에서 Microsoft SQL Server 데이터베이스 서버 정보를 지정합니다. 이 프로세스는 database.properties 파일을 올바른 정보로 자동으로 채웁니다. database.properties 파일과 동일한 디렉토리 에 database\_mssql.properties 파일의 백업 복사본이 저장됩니다. database\_mssql.properties 파일에는 Microsoft SQL Server용 database.properties 파일을 포맷할 때 템플릿으로 사용할 수 있는 변수 이름이 포함 되어 있습니다. database\_mssql.properties를 사용하도록 편집한 경우 이름을 **database.properties**로 변 경합니다.

#### 참고:

- database.properties 파일만 솔루션과 함께 사용됩니다.
- database.properties 파일을 저장하기 전에 Lexmark Solutions Application Server를 중지하십시오.

설치 후 Firebird에서 Microsoft SQL Server로 전환할 때 인쇄 릴리스 데이터베이스를 Microsoft SQL Server에 서 수동으로 만듭니다. 모든 백업 파일을 삭제한 다음 LPM 설치 프로그램을 실행합니다. 데이터베이스 화면 에서 Microsoft SQL Server의 데이터베이스 정보를 지정합니다.

참고: LPM 데이터는 새 Microsoft SQL Server의 데이터베이스로 마이그레이션되지 않습니다.

#### Microsoft SQL Server 지원 버전

- 2016
- 2014
- 2012
- 2008
- 2005

Microsoft SQL Server 2014 또는 2012를 설치하기 전에 서버 관리자에서 다음을 추가합니다.

- Microsoft Server 2012용 .Net Framework 3.5 기능
- Microsoft Server 2008용 .Net Framework 3.5.1 기능

## Microsoft SQL Server용 인쇄 릴리스 데이터베이스 만들기

참고: LPM 버전 2.4 이상에 대한 설치 프로그램은 설치 중 인쇄 릴리스 테이블을 자동으로 만듭니다.

- 1 Management Studio에서 데이터베이스 소유자인 데이터베이스 서버에 연결합니다.
- 2 데이터베이스 노드에서 마우스 오른쪽 버튼을 클릭한 다음 새 데이터베이스를 클릭합니다.
- 3 데이터베이스를 설명하는 이름을 입력합니다.
- 4 확인을 클릭합니다.

## 인쇄 릴리스 테이블에 유니코드 추가

1 컴퓨터에서 인쇄 릴리스 테이블을 업데이트합니다. 예: %ProgramFiles%\Lexmark\Solutions\Ipm\mssql-script\migrate-ascii-column-data-to-unicode.sql

참고:

- MP\_PRINTERS 테이블이 존재하지 않으면 이 테이블에 대한 오류가 발생할 수 있습니다. 프린터 닉 네임과 Email Watcher를 사용하지 않으면 스크립트에서 해당 라인을 주석 처리합니다.
- 인쇄 릴리스 버전 2.3.15 이상을 사용하는 경우 인쇄 릴리스 버전 2.3.14.에서 스크립트를 실행하면 dbo.SCHEMA\_ELEMENTS 테이블에 대한 오류가 발생할 수 있습니다. 인쇄 릴리스 버전 2.3.14를 사용 중인 경우 스크립트에 해당 라인에 주석을 답니다.
- 2 Management Studio에서 데이터베이스 소유자인 데이터베이스 서버에 연결합니다.
- 3 인쇄 릴리스 데이터베이스에서 마우스 오른쪽 버튼을 클릭한 후 새 쿼리를 클릭합니다.
- 4 새 쿼리 창에서 migrate-ascii-column-data-to-unicode.sql 파일의 내용을 붙여 넣습니다.
- 5 인쇄 릴리스 데이터베이스가 선택되었는지 확인한 다음 실행을 클릭합니다.
- 이제 varchar 데이터 유형이 PR\_JOBS와 같은 모든 인쇄 릴리스 테이블에서 nvarchar로 업데이트됩니다.

## Microsoft SQL Server의 기본 인스턴스에 대한 database.properties 파일 업데이트

설치 중 LPM 버전 2.4 이상은 속성 파일에 연결 문자열을 만듭니다. Microsoft SQL Server에서 인쇄 릴리스 데 이터베이스를 수동으로 만든 다음 LPM 독립 설치 프로그램을 실행합니다. 이 프로세스에서는 database.properties 파일을 올바른 정보로 채운 다음 Microsoft SQL Server에서 인쇄 릴리스 테이블을 자동 으로 만듭니다.

- 1 Lexmark Management Console에서 응용 프로그램 서버를 오프라인으로 설정합니다.
- 2 응용 프로그램 서버에서 *<install\_path>*\apps\printrelease\WEB-INF\classes 폴더로 이동합니다. 여기 서 *<install\_path>* 는 LPM의 설치 경로입니다.
- **3** database.properties의 이름을 database\_backup.properties로 변경합니다.
- 4 텍스트 편집기를 사용하여 database\_mssql.properties 파일을 엽니다.
- 5 다음을 수행합니다.
  - a \${SQLSERVER}를 검색한 후 모든 인스턴스를 Microsoft SQL Server의 네트워크 주소로 교체합니다.
  - b \${SQLDB}를 검색한 후 모든 인스턴스를 인쇄 릴리스 데이터베이스 테이블을 포함하는 Microsoft SQL Server 데이터베이스 이름으로 교체합니다.
  - C \${SQLUSER}를 검색한 후 모든 인스턴스를 인쇄 릴리스 데이터베이스 테이블에 읽기, 쓰기, 삭제 액세 스 권한이 있는 Microsoft SQL Server에서 명명한 사용자로 교체합니다.
  - d \${SQLPW}를 검색한 후 모든 인스턴스를 Microsoft SQL Server가 명명한 사용자에 대한 비밀번호로 교 체합니다.
- 6 파일 이름을 database.properties로 지정합니다.
- 7 파일을 저장합니다.
- 8 Lexmark Solutions Application Server 서비스를 다시 시작합니다.

- 9 Lexmark Solutions Application Server 프로세스(tomcat7.exe)가 완전히 초기화되면 서버를 온라인으로 설 정합니다.
- 10 모든 응용 프로그램 서버에 대해 이 프로세스를 반복합니다.

참고: 인쇄 릴리스 테이블의 하위 집합만 Microsoft SQL Server에 저장된 경우 database\_mssql.properties 파일에서 database.properties 파일로 섹션을 복사합니다. 예를 들어 Microsoft SQL Server의 인쇄 릴리스 통 계 데이터만 필요한 경우 database\_mssql.properties 파일에서 database.STATS 섹션을 복사합니다. database.properties 파일에서 동일한 정보를 덮어씁니다.

### 여러 데이터베이스에 대한 데이터 소스 업데이트

database.properties 파일의 변경 사항은 LPM 포털 응용 프로그램 서버에서 업데이트해야 합니다. 기본적으 로 LPM 포털은 기본 데이터 소스와 보조 데이터 소스라고 하는 데이터 소스로 구성됩니다. 데이터 소스의 데 이터베이스 정보는 LPM 설정에 따라 다릅니다. 예를 들어 하이브리드 이외의 설정으로 설치된 LPM은 기본 데이터 소스와 보조 데이터 소스가 동일한 데이터베이스를 가리키도록 합니다. 하이브리드 설정에서 기본 데 이터 소스는 LPM Microsoft SQL Server의 데이터베이스를 가리키며 보조 데이터 소스는 LDD Firebird 데이 터베이스를 가리킵니다.

- 1 Lexmark Management Console에서 응용 프로그램 서버를 오프라인으로 설정합니다.
- 2 응용 프로그램 서버에서 *<install\_path>*\apps\lpm\WEB-INF\classes 폴더로 이동합니다. 여기서 *<install\_path>* 는 LPM의 설치 경로입니다.
- 3 텍스트 편집기를 사용하여 database-production-config.properties 파일을 엽니다.
- 4 기본 데이터 소스 또는 보조 데이터 소스가 가리키는 데이터베이스 정보를 업데이트합니다.

#### 샘플 코드

```
dataSource.url = jdbc:sqlserver://<ip address>;databasename=LPMPremise;?lc_ctype=UTF-8
dataSource.driverClassName = com.microsoft.sqlserver.jdbc.SQLServerDriver
dataSource.dialect = org.hibernate.dialect.SQLServer2008Dialect
dataSource.username = lpmadmin
dataSource.password = tiger123
dataSource.properties.validationQuery = select 1
dataSource.pooled = true
dataSource.properties.maxActive = 15
dataSource.properties.maxIdle = 1
dataSource.properties.minIdle = 1
dataSource.properties.minEvictableIdleTimeMillis=5000
dataSource.properties.timeBetweenEvictionRunsMillis=60000
dataSource.properties.testOnBorrow=true
dataSource.properties.testWhileIdle=true
dataSource.properties.testOnReturn=true
dataSource.removeAbandoned=true
dataSource.removeAbandonedTimeout=180000
dataSource_secondary.url = jdbc:firebirdsql://<ip address>/3050:SOLUTIONINFO?lc_ctype=UTF-8
dataSource_secondary.driverClassName = org.firebirdsql.jdbc.FBDriver
dataSource_secondary.dialect = org.hibernate.dialect.FirebirdDialect
dataSource_secondary.username = framework
dataSource_secondary.password = ENC (mna6C4NkloGNVSx4ry08RA==)
dataSource_secondary.properties.validationQuery = select 1 from RDB$DATABASE
dataSource_secondary.pooled = true
dataSource_secondary.properties.maxActive = 15
dataSource_secondary.properties.maxIdle = 1
dataSource_secondary.properties.minIdle = 1
dataSource_secondary.properties.minEvictableIdleTimeMillis=5000
dataSource_secondary.properties.timeBetweenEvictionRunsMillis=60000
dataSource_secondary.properties.testOnBorrow=true
dataSource_secondary.properties.testWhileIdle=true
dataSource_secondary.properties.testOnReturn=true
```

dataSource\_secondary.removeAbandoned=true dataSource\_secondary.removeAbandonedTimeout=180000

- 5 다른 데이터 소스를 추가하려면 다음을 수행합니다.
  - a 보조 데이터 소스를 복사합니다.
  - b 보조 데이터 소스를 제3의 데이터 소스 또는 적절한 고유 접미사로 대치합니다.
  - c 추가된 데이터 소스의 데이터베이스 정보를 업데이트합니다.
  - d 추가된 데이터 소스에 대한 비밀번호의 암호화 코덱을 추가합니다.

### 샘플 코드

```
dataSource_tertiary.url = jdbc:firebirdsql://<ip address>/3050:SOLUTIONINF0?lc_ctype=UTF-8
dataSource_tertiary.driverClassName = org.firebirdsql.jdbc.FBDriver
dataSource_tertiary.dialect = org.hibernate.dialect.FirebirdDialect
dataSource_tertiary.username = framework
dataSource_tertiary.password = ENC (mna6C4NkloGNVSx4ry08RA==)
dataSource_tertiary.properties.validationQuery = select 1 from RDB$DATABASE
dataSource_tertiary.pooled = true
dataSource_tertiary.properties.maxActive = 15
dataSource_tertiary.properties.maxIdle = 1
dataSource_tertiary.properties.minIdle = 1
dataSource_tertiary.properties.minEvictableIdleTimeMillis=5000
dataSource_tertiary.properties.timeBetweenEvictionRunsMillis=60000
dataSource_tertiary.properties.testOnBorrow=true
dataSource_tertiary.properties.testWhileIdle=true
dataSource_tertiary.properties.testOnReturn=true
dataSource_tertiary.removeAbandoned=true
dataSource_tertiary.removeAbandonedTimeout=180000
dataSource_tertiary.passwordEncryptionCodec=com.lexmark.utils.PBEWithMD5AndDESCodec
```

- 6 새 데이터 소스가 추가되면 응용 프로그램 서버에서 *<install\_path>*\apps\lpm\WEB-INF\classes 폴더로 이동합니다. 여기서 *<install\_path>* 는 LPM의 설치 경로입니다.
- **7** 텍스트 편집기를 사용하여 app-production-config.properties 파일을 엽니다.
- 8 3차 데이터 소스를 가리켜야 하는 데이터베이스 정보를 업데이트합니다.

### 샘플 코드

```
datasource.webapp = secondary
datasource.badge = DEFAULT
datasource.pin = tertiary
datasource.stats = DEFAULT
datasource.printernicknames = secondary
datasource.printtrackdevices = DEFAULT
```

- 9 LPM 포털의 업데이트가 database.properties 파일의 값과 같은지 확인하십시오.
- 10 파일을 저장합니다.
- **11** Lexmark Solutions Application Server 서비스를 다시 시작합니다.

## Microsoft SQL Server가 명명한 인스턴스 사용

인쇄 릴리스 데이터베이스를 위해 Microsoft SQL Server가 명명한 인스턴스를 사용할 경우 instanceName 매개 변수를 다음 속성에 추가합니다.

- connect
- dataSource

#### 예를 들어 통계 섹션은 다음과 같이 업데이트해야 합니다.

database.STATS.connect=jdbc:sqlserver://network.address.of.mssqlserver;databaseName=CustomerP
rDatabaseName;instanceName=nameOfCustomerMSSQLInstance;

database.STATS.dataSource=network.address.of.mssqlserver;databaseName= CustomerPrDatabaseName;instanceName= nameOfCustomerMSSQLInstance;

# 인쇄 릴리스 배지 테이블용 Microsoft SQL Server 사용

인쇄 릴리스 배지 테이블을 위해 Microsoft SQL Server를 사용하려면 Microsoft SQL Server를 가리키도록 mfpauth database.properties 파일을 업데이트합니다.

- 1 Microsoft SQL Server에서 인쇄 릴리스 데이터베이스를 수동으로 만듭니다. 자세한 내용은 <u>163 페이지의</u> <u>"Microsoft SQL Server용 인쇄 릴리스 데이터베이스 만들기"</u>을(를) 참조하십시오.
- 2 LPM 독립형 설치 프로그램을 실행합니다.
- 3 텍스트 편집기를 사용하여 database.properties 파일을 엽니다.
- 4 다음을 수행합니다.
  - a 기본 열 이름 USERID 대신 사용자 지정 이름을 사용하는 경우 database.BADGE.colUserId를 사용자 ID 열의 이름으로 설정합니다.
  - b 기본 열 이름 BADGEID 대신 사용자 지정 이름을 사용하는 경우 database.BADGE.colBadgeId를 배지 ID 열의 이름으로 설정합니다.
- 5 파일을 저장합니다.
- 6 Lexmark Solutions Application Server 서비스를 다시 시작합니다.
- 7 Lexmark Solutions Application Server 프로세스(tomcat7.exe)가 완전히 초기화되면 서버를 온라인으로 설 정합니다.
- 8 모든 응용 프로그램 서버에 대해 이 프로세스를 반복합니다.

# 클러스터된 프린트 서버에서 인쇄 대기열 구성

참고: 시작하기 전에 인쇄 스풀러 클러스터 리소스가 설치되어 있는지 확인하십시오.

1 컴퓨터에서 클러스터의 패시브 노드를 기록한 다음 LDD 포트 모니터 소프트웨어를 설치합니다.

참고: LDD 포트 모니터 소프트웨어 설치에 대한 자세한 내용은 <u>44 페이지의 "LDD 포트 모니터 소프트웨 어 설치"</u>을 참조하십시오.

2 LDD 클라이언트 서비스를 인쇄 스풀러 클러스터 그룹에 추가합니다.

**참고: LDD** 클라이언트 서비스 추가에 대한 자세한 내용은 <u>47 페이지의 "LDD 클라이언트 서비스 추가"</u> 을 참조하십시오.

- **3** Windows 관리 도구 창에서 Print Management Console을 엽니다.
- 4 프린트 서버의 노드에서 마우스 오른쪽 버튼을 클릭한 다음 서버 추가/제거를 선택합니다.
- 5 인쇄 스풀러 클러스터 그룹의 네트워크 주소를 입력합니다.
- 6 목록에 추가 > 확인을 클릭합니다.
- 7 인쇄 대기열을 구성합니다. 자세한 내용은 <u>44 페이지의 "인쇄 대기열 구성"</u>을(를) 참조하십시오.

# 인쇄 릴리스 보고서 설치

필요한 경우 LPM에 사전 정의된 Jasper 보고서를 설치할 수 있습니다. 설치할 보고서 파일은 고객 데이터가 Firebird 또는 Microsoft SQL Server에 저장되어 있는지에 따라 달라집니다.

### 데이터베이스 지원을 위한 Microsoft SQL Server 구성

Microsoft SQL Server를 사용하여 인쇄 릴리스 사용 데이터를 저장하는 경우 보고서를 설치하기 전에 다음을 수행합니다.

- 1 Lexmark Management Console에서 서비스 탭을 클릭합니다.
- 2 서비스 섹션에서 보고서를 선택합니다.
- 3 다음을 지정합니다.
  - 데이터베이스 드라이버—Microsoft SQL Server를 사용하는 경우 com.microsoft.sqlserver.jdbc.SQLServerDriver를 입력합니다.
  - 데이터베이스 URL—jdbc:sqlserver://<IPAddress>: 1433;databaseName=PRINTRELEASE를 입력합니다.여기서 IPAddress는 Microsoft SQL Server 의 IP 주소입니다.

참고: 통합 보안을 사용하는 경우 URL에 ; integratedSecurity=true; 를 추가합니다.

• **외부 데이터베이스 사용자 이름**—Microsoft SQL Server에 대한 읽기, 쓰기 액세스 권한이 있는 LDD 서 비스 계정 사용자 이름입니다.

참고: 통합 보안을 사용하는 경우 이 설정은 선택 사항입니다.

 외부 데이터베이스 비밀번호—Microsoft SQL Server에 대한 읽기, 쓰기 액세스 권한이 있는 LDD 서비 스 계정 비밀번호입니다.

참고: 통합 보안을 사용하는 경우 이 설정은 선택 사항입니다.

4 적용을 클릭합니다.

## 사용 가능한 보고서 구성

- 1 Lexmark Management Console에서 서비스 탭을 클릭합니다.
- 2 서비스 섹션에서 보고서를 선택합니다.
- 3 보고서를 선택한 다음 🖍를 클릭합니다.
- 4 Microsoft SQL Server 데이터베이스를 사용하는 경우 데이터 소스를 외부로 설정합니다.
- 5 데이터베이스 정보를 지정합니다.
- 6 저장을 클릭합니다.

### 보고서 설치

- 1 인쇄 릴리스 보고서 설치 패키지의 내용을 LDD 서버에 압축 해제합니다.
- 2 Lexmark Management Console에서 시스템 탭을 클릭합니다.
- 3 시스템 섹션에서 보고서를 선택합니다.

- 4 보고서 파일 업로드를 클릭합니다.
- 5 압축이 풀린 보고서를 탐색한 후 필요한 파일을 선택합니다.
- 6 업로드(Upload)를 클릭합니다.
- 7 시스템 섹션에서 보고서가 선택되어 있는지 확인한 다음 ➡을 클릭합니다.
- 8 다음 중 하나를 수행합니다.
  - Microsoft SQL Server 데이터베이스를 사용하는 경우 데이터 소스를 [외부]로 설정합니다.
  - 기본 데이터베이스를 사용하는 경우 데이터 소스를 **SOLUTIONINFO**로 설정합니다.
- 9 PR\_jasper 파일을 선택합니다.
- 10 설명하는 보고서 이름을 입력합니다.
- 11 저장을 클릭합니다.
- 12 필요에 따라 다른 모든 PR\_jasper 파일에 대해 8단계 ~ 11단계를 반복합니다.

# Mac 컴퓨터에서 작업을 제출합니다.

시작하기 전에 인쇄 릴리스 솔루션이 있는 LDD 서버가 설치되어 있고 제대로 작동하는지 확인하십시오. LDD 인쇄 릴리스 솔루션에 연결된 공유 프린터가 있어야 합니다.

LPD 프린터 공유 또는 Samba 공유를 사용하여 작업을 제출할 수 있습니다.

### LPD 프린터 공유 구성

이 방법은 서버에서 프린터를 공유한 후 클라이언트 Mac 컴퓨터가 LPD(Line Printer Daemon) 프로토콜을 사용하여 해당 프린터로 인쇄하도록 합니다.

#### 서버 구성

1 컴퓨터에서 프린터를 공유합니다.

참고: PrintRelease와 같이 한 단어로만 공유 이름을 만드는 것이 좋습니다.

- 2 Windows 관리 도구 창에서 서버 관리자 콘솔을 열고 역할 > 역할 추가 > 인쇄 및 문서 서비스를 클릭합니다.
- 3 역할 추가 창에서 역할 서비스 > LPD 서비스 역할을 클릭합니다.

#### LDD 구성

- 1 Lexmark Management Console에서 솔루션 탭을 클릭합니다.
- 2 솔루션 섹션에서 PrintReleasev2를 선택합니다.
- 3 작업 섹션에서 구성을 선택합니다.
- 4 Unix/Novell에서 인쇄 허용 메뉴에서 예를 선택합니다.

#### 클라이언트 구성

1 클라이언트 Mac 컴퓨터에서 시스템 기본 설정 창을 열어 인쇄 및 스캔을 클릭합니다.

2 🕈을 클릭합니다.

- 3 IP를 클릭하고 서버 IP 주소를 입력합니다.
- 4 프로토콜 메뉴에서 LPD Line Printer Daemon을 선택합니다.
- 5 대기열 필드에서 프린터 공유 이름을 입력합니다.
- 6 사용 메뉴에서 프린터 소프트웨어 선택을 선택합니다.
- 7 필터 필드에 Lexmark를 입력한 후 다음 중 하나를 선택합니다.
  - Lexmark 일반 레이저 프린터 컬러
  - Lexmark 일반 레이저 프린터 흑백

**8 추가 > 확인**을 클릭합니다.

### Samba 공유 구성

이 방법은 서버의 프린터를 공유한 다음 클라이언트 Mac 컴퓨터가 Samba 공유로 공유된 프린터에 연결하도 록 합니다.

**1** Windows 서버에서 프린터를 공유합니다.

참고: PrintRelease와 같이 한 단어로만 공유 이름을 만드는 것이 좋습니다.

- 2 LPM 인쇄 공유가 도메인에 없는 경우 다음을 수행하십시오.
  - 게스트 액세스를 활성화합니다. 제어판으로 이동한 후 사용자 계정 추가 또는 삭제 > 게스트 > 게스트 계정 사용을 클릭합니다.
  - 비밀번호가 있는 표준 사용자 계정을 추가합니다.

참고: 사용자 이름이 Mac 컴퓨터의 사용자 이름과 일치하는지 확인합니다.

- 3 클라이언트 Mac 컴퓨터에서 시스템 기본 설정 창을 열어 인쇄 및 스캔을 클릭합니다.
- 4 🕈을 클릭합니다.
- 5 컨트롤 키를 누르고 창 도구 모음을 클릭한 다음 도구 모음 사용자 정의를 클릭합니다.
- 6 ₩을 도구 모음으로 드래그한 후 완료를 클릭합니다.
- 7 ₩ > 유형 > 스풀을 통한 Windows 프린터를 클릭합니다.
- 8 SMB 입력://IP 주소 또는 서버 이름과 프린터 공유 이름을 포함한 URL. 예를 들어 smb://10.1.2.3/PrintReleaseShareName.
- 9 사용 메뉴에서 프린터 소프트웨어 선택을 선택합니다.
- 10 필터 필드에 Lexmark를 입력한 후 다음 중 하나를 선택합니다.
  - Lexmark 일반 레이저 프린터 컬러
  - Lexmark 일반 레이저 프린터 흑백
- **11 추가 > 확인**을 클릭합니다.

참고: Mac 컴퓨터에서 인쇄하는 경우 생성된 프린터를 선택한 다음 메시지가 표시되면 자격 증명을 입력합 니다.

# 하이브리드 인쇄 릴리스 구성

### Lexmark 하이브리드 인쇄 릴리스 설치

참고: 시작하기 전에 Lexmark 인쇄 관리 버전 2.7 이상이 설치되어 있는지 확인하십시오.

- 1 Lexmark Management Console에서 솔루션 탭을 클릭합니다.
- 2 솔루션 섹션에서 모든 솔루션을 클릭합니다.
- 3 설치/업그레이드를 클릭합니다.
- 4 하이브리드 인쇄 릴리스 응용 프로그램으로 이동합니다.
- 5 업로드(Upload)를 클릭합니다.

### 하이브리드 클라이언트 등록 구성

#### Lexmark 인쇄 관리 클라이언트 구성

- 1 컴퓨터에서 C: \ProgramData\LPMC 폴더로 이동합니다.
- 2 텍스트 편집기를 사용하여 configuration.xml 파일을 엽니다.
- **3** 필요한 경우 LoggingEnabled를 true로 설정합니다.
- **4** ServerSettings 섹션에서 ServerIP를 LPM 서버의 IP 주소로 설정합니다.
- **5** LPM 서버를 SSL로 구성한 경우 다음을 수행합니다.
  - ServerSettings 섹션에서 ServerPort를 443또는 9780으로 설정합니다.
  - ServerSettings 섹션에서 ServerSSL을 true 또는 false로 설정합니다.
- 6 IDPServerSettings 섹션에서 ServerIP를 LPM 서버의 IP 주소로 설정하고 /idm을 추가합니다.
- 7 IDPServerSettings 섹션에서 ServerPort를 443으로 설정합니다.

#### 카드 인증 응용 프로그램 구성

- 1 Embedded Web Server에서 응용 프로그램의 구성 페이지로 이동합니다.
- 2 사용자 인증 섹션에서 카드 유효성 검사를 ID 서비스로 설정합니다.
- 3 ID 서비스 설정 섹션에서 ID 서비스 공급자 주소를 https://serverIP/idm으로 설정합니다.여기서 serverIP는 LPM 서버의 IP 주소입니다.
- 4 LPM 서버가 SSL로 구성된 경우 배지 서비스 공급자 주소를 다음 중 하나로 설정합니다.
  - https://serverIP/lpm
  - https://serverIP:9780/1pm
  - 여기서 serverIP는 LPM 서버의 IP 주소입니다.

**5** 클라이언트 ID를 esf-cardauth-app로 설정합니다.

참고: 클라이언트 ID를 업데이트할 수 있습니다.

6 클라이언트 암호를 *<install-Dir>*\Lexmark\Solutions\apps\idm\WEB-INF\classes \idm-production-config.properties 파일의 값으로 설정합니다. 여기서 *<install-Dir>* 는 LDD의 설치 폴 더입니다.

참고: 클라이언트 암호를 업데이트할 수 있습니다.

- 7 카드 등록을 ID 서비스로 설정합니다.
- 8 수동 로그인을 ID 서비스로 설정합니다.
- 9 저장을 클릭합니다.

#### 인쇄 릴리스 응용 프로그램 구성

- 1 Embedded Web Server에서 응용 프로그램의 구성 페이지로 이동합니다.
- 2 서버리스 웹 서버 설정 섹션에서 서버 주소를 https: //serverIP/lpm/api/2.0로 설정합니다.여기 서 serverIP는 LPM 서버의 IP 주소입니다.
- 3 SSL 포트 번호를 9443으로 설정합니다.
- 4 HTTP 포트 번호를 9780으로 설정합니다.
- **5** 보안 모드를 **자동**으로 설정합니다.
- 6 저장을 클릭합니다.

### 인쇄 릴리스에 대한 eSF 응용 프로그램 설정 구성

#### e-Task 5 프린터의 CardAuth 구성 데이터의 이해

#### 사용자 인증 설정

| 설정                             | 설명                                                                 |  |
|--------------------------------|--------------------------------------------------------------------|--|
| 카드 유효성                         | 카드 유효성 검사 방법을 결정합니다.                                               |  |
| 검사                             | 필수 값입니다.                                                           |  |
|                                | ID 서비스                                                             |  |
| 카드 등록 카드를 사용하여 등록하는 로그인 방법입니다. |                                                                    |  |
|                                | <b>필수 값입니다.</b><br>ID 서비스                                          |  |
|                                | 참고: 사용 안 함을 선택하면 모든 사용자가 특정 프린터에서 자신의 배지를 등록하지 못하도록 제한할<br>수 있습니다. |  |
| 수동 로그인 수동 로그인 방법입니다.           |                                                                    |  |
|                                | <b>필수 값입니다.</b><br>ID 서비스                                          |  |
|                                | 참고: 사용 안 함을 선택하면 모든 사용자가 배지 없이 등록하지 못하도록 제한할 수 있습니다.               |  |

### ID 서비스 설정

| 설정             | 설명                                                                                                    |  |
|----------------|----------------------------------------------------------------------------------------------------|--|
| ID 서비스<br>제공업체 | ID 서비스 제공업체의 URL입니다. 값에 다음 형식을 사용합니다.                                                                               |  |
|                | • http://IPaddress:9780/idm                                                                                         |  |
| 수소             | • http://IPaddress/idm                                                                                              |  |
|                | 여기서 <i>IPaddress</i> 는 ID 서비스 공급업체의 IP 주소입니다.                                                                       |  |
| 배지 서비          | 배지 서비스 제공업체의 URL입니다. 값에 다음 형식을 사용합니다.                                                                               |  |
| 스 제공업          | • http://IPaddress:9780/1pm                                                                                         |  |
| 세 수소<br>       | • http://IPaddress/lpm                                                                                              |  |
|                | 여기서 <i>IPaddress</i> 는 배지 서비스 공급업체의 IP 주소입니다.                                                                       |  |
| 클라이언트          | 클라이언트 암호와 함께 사용되는 ID 서비스 공급업체의 클라이언트 자격 증명입니다.                                                                      |  |
| <u></u>        | 필수 값입니다.                                                                                                    |  |
|                | esf-cardauth-app                                                                                                    |  |
| 클라이언트          | 클라이언트 ID와 함께 사용되는 ID 서비스 공급업체의 클라이언트 자격 증명입니다.                                                                      |  |
| 암호             | 클라이언트 암호를 <i><install-dir></install-dir></i> \Lexmark\Solutions\apps\idm\WEB-INF\classes                            |  |
|                | <b>\idm-production-config.properties</b> 파일의 값으로 설정합니다. 여기서 <i><install-dir></install-dir></i> 는 LDD의 설치 폴더<br>입니다. |  |
|                | 보안을 강화하려면 클라이언트 암호를 업데이트합니다. 값이 idm-production-config.properties 파일에 설정<br>된 항목과 일치하는지 확인합니다.                       |  |

# e-Task 4, e-Task 3 프린터의 BadgeAuth 구성 데이터의 이해

참고: 인쇄 작업이 인쇄 대기열에 나타나도록 하려면 사용자를 등록할 때 사용자 ID를 소문자로 입력합니다.

#### 사용자 인증 설정

| 설정     | 설명                                                              |  |
|--------|-----------------------------------------------------------------|--|
| 카드 유효성 | 카드 유효성 검사 방법을 결정합니다.                                            |  |
| 검사     | <b>필수 값입니다.</b><br>ID 서비스                                       |  |
| 카드 등록  | 카드 등록에 사용된 액세스 제어를 확인합니다.                                       |  |
| 액세스 제어 | <b>필수 값입니다.</b><br>ID 서비스                                       |  |
|        | 참고: 없음을 선택하면 모든 사용자가 특정 프린터에서 자신의 배지를 등록하지 못하도록 제한할 수 있습<br>니다. |  |
|        | 액세스 제어를 구성하려면 다음을 수행하십시오.                                       |  |
|        | 1 Embedded Web Server에서 설정 또는 구성을 클릭합니다.                        |  |
|        | 2 프린터 모델에 따라 다음 중 하나를 수행합니다.                                    |  |
|        | ● <b>보안 &gt; 보안 설정 &gt; 액세스 제어</b> 를 클릭합니다.                     |  |
|        | ● 보안 > 보안 설정 편집 > 액세스 제어를 클릭합니다.                                |  |
|        | 3 장치 앱 또는 장치 솔루션을 클릭한 후 적절한 LDAP 빌딩 블록과 보안 템플릿에 대한 기능을 설정합니다.   |  |
|        | 4 제출을 클릭합니다.                                                    |  |
|        | 액세스 제어 구성에 대한 자세한 내용은 <i>카드 인증 관리자 설명서</i> 를 참조하십시오.            |  |

| 설정               | 설명                                                                                                    |  |
|------------------|----------------------------------------------------------------------------------------------------|--|
| 수동 로그인<br>액세스 제어 | 인 <mark>수동 로그인에 사용되는 액세스 제어를 결정합니다. 이 방법을 위한 액세스 제어 구성은 카드 등록 액</mark><br>어 <mark>제어와 동일합니다.</mark>                                                                            |  |
|                  | <b>필수 값입니다.</b><br>ID 서비스                                                                                                    |  |
|                  | <b>참고: 없음</b> 을 선택하면 모든 사용자가 배지 없이 로그인하는 것을 제한할 수 있습니다.                                                                                                    |  |
| 세션 액세스<br>제어     | 사용자의 세션 데이터에 사용되는 액세스 제어를 결정합니다. 복사와 같은 다른 프린터의 기능을 동일한<br>액세스 제어로 설정한 다음 사용자 정보를 가져올 수 있습니다. 액세스 제어를 만들 때 정의된 BadgeAuth<br>또는 CardAuth 보안 템플릿에 해당하는 솔루션 또는 응용 프로그램 번호를 선택합니다. |  |
|                  | <b>필수 값입니다.</b><br>ID 서비스                                                                                                    |  |

## ID 서비스 설정

| 설정             | 설명                                                                                                    |  |
|----------------|----------------------------------------------------------------------------------------------------|--|
| ID 서비스<br>제공업체 | ID 서비스 제공업체의 URL입니다. 값에 다음 형식을 사용합니다.                                                                               |  |
|                | • http://IPaddress:9780/idm                                                                                         |  |
| 우소             | • http://IPaddress/idm                                                                                              |  |
|                | 여기서 <i>IPaddress</i> 는 ID 서비스 공급업체의 IP 주소입니다.                                                                       |  |
| 배지서비           | 배지 서비스 제공업체의 URL입니다. 값에 다음 형식을 사용합니다.                                                                               |  |
| 스 제공업          | • http://IPaddress:9780/1pm                                                                                         |  |
| 세 구소           | • http://IPaddress/lpm                                                                                              |  |
|                | 여기서 <i>IPaddress</i> 는 배지 서비스 공급업체의 IP 주소입니다.                                                                       |  |
| 클라이언트          | 클라이언트 암호와 함께 사용되는 ID 서비스 공급업체의 클라이언트 자격 증명입니다.                                                                      |  |
| טו             | 필수 값입니다.                                                                                                    |  |
|                | esf-cardauth-app                                                                                                    |  |
| 클라이언트          | 클라이언트 ID와 함께 사용되는 ID 서비스 공급업체의 클라이언트 자격 증명입니다.                                                                      |  |
| 암호             | 클라이언트 암호를 <i><install-dir></install-dir></i> \Lexmark\Solutions\apps\idm\WEB-INF\classes                            |  |
|                | <b>\idm-production-config.properties</b> 파일의 값으로 설정합니다. 여기서 <i><install-dir></install-dir></i> 는 LDD의 설치 폴더<br>입니다. |  |
|                | 보안을 강화하려면 클라이언트 암호를 업데이트합니다. 값이 idm-production-config.properties 파일에 설정<br>된 항목과 일치하는지 확인합니다.                       |  |

## e-Task 4, e-Task 3 프린터의 LexDas 구성 데이터의 이해

#### 웹 서버 설정

| 설정   | 설명                                                                     |
|------|------------------------------------------------------------------------|
| 웹 서버 | 응용 프로그램이 활성 디렉토리인 Lexmark 인쇄 관리를 통해 Lexmark 인쇄 관리 클라이언트와 통신하도록<br>합니다. |
|      | <b>필수 값입니다.</b><br>활성화                                                 |

| 설정      | 설명                                     |
|---------|----------------------------------------|
| 서버 주소   | 웹 서버의 URL입니다. 값에 다음 형식을 사용합니다.         |
|         | • http://IPaddress:9780/lpm/api/2.0    |
|         | • http://IPaddress/lpm/api/2.0         |
|         | 여기서 <i>IPaddress</i> 는 웹 서버의 IP 주소입니다. |
| 보안 모드   | 사용된 HTTP 연결을 처리합니다.                    |
|         | 필수 값입니다.                               |
|         | 공자                                     |
| SSL 포트  | 서버에 사용되는 SSL 포트 번호입니다.                 |
|         | 필수 값입니다.                               |
|         | 9443                                   |
| HTTP 포트 | 서버에 사용되는 HTTP 포트 번호입니다.                |
|         | 필수 값입니다.                               |
| l       | 9780                                   |

### e-Task 5 프린터의 PrintRelease 구성 데이터의 이해

#### 서버리스 웹 서버 설정

| 설정      | 설명                                                                      |
|---------|-------------------------------------------------------------------------|
| 서버리스(웹) | 응용 프로그램이 활성 디렉토리인 Lexmark 인쇄 관리를 통해 Lexmark 인쇄 관리 클라이언트와 통신하도<br>록 합니다. |
|         | <b>필수 값입니다.</b><br>활성화                                                  |
| 서버 주소   | 웹 서버의 URL입니다. 값에 다음 형식을 사용합니다.                                          |
|         | • http://IPaddress:9780/lpm/api/2.0                                     |
|         | • http://IPaddress/lpm/api/2.0                                          |
|         | 여기서 <i>IPaddress</i> 는 웹 서버의 IP 주소입니다.                                  |
| SSL 포트  | 서버에 사용되는 SSL 포트 번호입니다.                                                  |
|         | 필수 값입니다.                                                                |
|         | 9443                                                                    |
| HTTP 포트 | 서버에 사용되는 HTTP 포트 번호입니다.                                                 |
|         | 필수 값입니다.                                                                |
|         | 9780                                                                    |
| 보안 모드   | 사용된 HTTP 연결을 처리합니다.                                                     |
|         | 필수 값입니다.                                                                |
|         | 자동                                                                      |

## 하이브리드 환경의 기본 화면 사용자 지정

- 1 Lexmark Management Console에서 장치 그룹 탭을 클릭합니다.
- 2 장치 그룹 섹션에서 서버리스 인쇄 릴리스를 선택합니다.

- 3 작업 섹션에서 기본 화면을 선택합니다.
- 4 사용자 지정할 각 장치 클래스의 탭을 클릭합니다.
- 5 장치 그룹 정책의 일부로 이 기본 화면 사용을 선택합니다.
- 6 작업 메뉴에서 앱 예약을 선택합니다.
- 7 프로필 메뉴에서 다음 중 하나를 선택합니다.
  - e-Task 5 프린터의 경우 printRelease를 선택합니다.
  - e-Task 4와 e-Task 3 프린터의 경우 LPRP4를 선택합니다.
- 8 적용을 클릭합니다.

**참고:** 각 탭에서 적용을 클릭하여 설정을 적용합니다.

# Reports Aggregator 구성

Lexmark Reports Aggregator Service는 Print Management Console 대시보드에 표시되는 보고서 데이터를 생성합니다. Reports Aggregator Service가 추가되어 지정된 시간에 백그라운드에서 보고서 데이터를 생성합니다.

참고: 관리자 대시보드에 표시되는 데이터는 이 서비스에서 생성된 마지막 데이터를 기준으로 합니다.

Reports Aggregator Service가 작동하려면 설치 중 엔터프라이즈 설치(부하 분산 장치) 환경에서 데이터베이 스 정보가 요청됩니다. 이 서비스는 Java 버전 1.8 이상에서만 실행되며 LDD 버전 5 이상이 필요합니다.

### 스케줄러 구성

- 1 컴퓨터에서 부하 분산 서버에 액세스합니다.
- 2 다음 위치로 이동합니다. <install-Dir>\Lexmark\Solutions\services\lpm-reports-service 폴더. 여기서 <install-Dir> 는 LPM의 설치 폴더입니다.
- **3** 텍스트 편집기를 사용하여 application.properties 파일을 엽니다.
- 4 간격을 변경하려면 app.aggregation.service.schedule.cron을 설정합니다.
- 5 파일을 저장합니다.
- 6 Lexmark Solutions Application Server 서비스를 다시 시작합니다.

### 이메일 보고 새로 고침 빈도 구성

- 1 컴퓨터에서 부하 분산 서버에 액세스합니다.
- 2 다음 위치로 이동합니다. *<install-Dir>*\Lexmark\Solutions\services\lpm-reports-service 폴더. 여기서 *<install-Dir>* 는 LPM의 설치 폴더입니다.
- 3 텍스트 편집기를 사용하여 application.properties 파일을 엽니다.
- 4 app.reporting.email.checker.service.schedule.cron을을 설정하여 간격을 변경합니다.
- 5 파일을 저장합니다.
- 6 Lexmark Solutions Application Server 서비스를 다시 시작합니다.

# Lexmark 지원 데스크에 문의

Lexmark 지원 데스크에 문의할 때는 문제 해결을 돕기 위해 다음 정보가 준비되었는지 확인합니다.

- 회사의 PIN(제공된 경우)
- 프린터가 현재 연결되어 있는 LDD 버전 버전을 확인하려면 다음을 수행합니다.
  - 1 웹 브라우저에서 Lexmark 관리 콘솔에 액세스합니다.
  - 2 페이지의 상단 섹션에서 정보를 누릅니다.
- 현재 사용 중인 Print Management 솔루션의 버전 버전을 확인하려면 다음을 수행합니다.
   1 웹 브라우저에서 Lexmark 관리 콘솔에 액세스합니다.
  - 2 솔루션 탭을 누른 후 솔루션 섹션에서 PrintReleasev2를 선택합니다.
  - 3 작업 섹션에서 요약을 선택한 후 버전 섹션을 찾습니다.

# 표준 보고서 이해

## 장치별 사용량(PR\_DeviceUsageReport.jasper)

| 보고서 필드    | 설명                     |
|-----------|------------------------|
| 장치 IP     | 작업을 인쇄한 프린터의 IP 주소입니다. |
| 일련 번호     | 작업을 인쇄한 프린터의 일련 번호입니다. |
| 출력 볼륨(합계) | 인쇄된 총 인쇄 및 복사 작업 수입니다. |
| 인쇄(합계)    | 인쇄된 총 인쇄 작업 수입니다.      |
| 인쇄(컬러)    | 컬러로 인쇄된 총 작업 수입니다.     |
| 인쇄(흑백)    | 흑백으로 인쇄된 총 작업 수입니다.    |
| 인쇄(양면 인쇄) | 용지의 양면에 인쇄된 총 작업 수입니다. |
| 복사        | 인쇄된 총 복사 작업 수입니다.      |
| 이메일       | 인쇄된 총 이메일 작업 수입니다.     |
| 팩스        | 인쇄된 총 팩스 작업 수입니다.      |
| 스캔        | 네트워크로 전송된 총 작업 수입니다.   |
| FTP       | FTP 주소로 전송된 총 작업 수입니다. |

## 장치 호스트 이름별 사용량(PR\_DeviceUsageReport\_Hostname.Jasper)

참고: 호스트 이름은 DNS 쿼리를 통해 가져옵니다. 호스트 이름이 DNS에 구성되지 않은 경우 IP 주소가 대 신 사용됩니다.

| 보고서 필드    | 설명                      |
|-----------|-------------------------|
| 장치 이름     | 작업을 릴리스한 프린터의 이름입니다.    |
| 출력 볼륨(합계) | 릴리스된 총 인쇄 및 복사 작업 수입니다. |
| 인쇄(합계)    | 인쇄된 총 작업 수입니다.          |
| 인쇄(컬러)    | 컬러로 인쇄된 총 작업 수입니다.      |
| 인쇄(흑백)    | 흑백으로 인쇄된 총 작업 수입니다.     |
| 인쇄(양면 인쇄) | 용지의 양면에 인쇄된 총 작업 수입니다.  |
| 복사        | 릴리스된 총 복사 작업 수입니다.      |
| 이메일       | 릴리스된 총 이메일 작업 수입니다.     |
| 팩스        | 릴리스된 총 팩스 작업 수입니다.      |
| 스캔        | 네트워크로 전송된 총 작업 수입니다.    |
| FTP       | FTP 주소로 전송된 총 작업 수입니다.  |

# 장치 IP 주소 및 모델 이름별 사용량 (PR\_DeviceUsageReport\_IPModel.jasper)

| 보고서 필드    | 설명                     |
|-----------|------------------------|
| 장치 IP     | 작업을 인쇄한 프린터의 IP 주소입니다. |
| 일련 번호     | 작업을 인쇄한 프린터의 일련 번호입니다. |
| 모델        | 작업을 인쇄한 프린터의 모델명입니다.   |
| 출력 볼륨(합계) | 인쇄된 총 인쇄 및 복사 작업 수입니다. |
| 인쇄(합계)    | 인쇄된 총 인쇄 작업 수입니다.      |
| 인쇄(컬러)    | 컬러로 인쇄된 총 작업 수입니다.     |
| 인쇄(흑백)    | 흑백으로 인쇄된 총 작업 수입니다.    |
| 인쇄(양면 인쇄) | 용지의 양면에 인쇄된 총 작업 수입니다. |
| 복사        | 인쇄된 총 복사 작업 수입니다.      |
| 이메일       | 인쇄된 총 이메일 작업 수입니다.     |
| 팩스        | 인쇄된 총 팩스 작업 수입니다.      |
| 스캔        | 네트워크로 전송된 총 작업 수입니다.   |
| FTP       | FTP 주소로 전송된 총 작업 수입니다. |

# 장치 IP 주소, 모델명 및 모델 유형별 사용량 (PR\_DeviceUsageReport\_IPModelType.jasper)

| 보고서 필드    | 설명                     |
|-----------|------------------------|
| 장치 IP     | 작업을 인쇄한 프린터의 IP 주소입니다. |
| 일련 번호     | 작업을 인쇄한 프린터의 일련 번호입니다. |
| 모델        | 작업을 인쇄한 프린터의 모델명입니다.   |
| 출력 볼륨(합계) | 인쇄된 총 인쇄 및 복사 작업 수입니다. |
| 인쇄(합계)    | 인쇄된 총 인쇄 작업 수입니다.      |
| 인쇄(컬러)    | 컬러로 인쇄된 총 작업 수입니다.     |
| 인쇄(흑백)    | 흑백으로 인쇄된 총 작업 수입니다.    |
| 인쇄(양면 인쇄) | 용지의 양면에 인쇄된 총 작업 수입니다. |
| 복사        | 인쇄된 총 복사 작업 수입니다.      |
| 이메일       | 인쇄된 총 이메일 작업 수입니다.     |
| 팩스        | 인쇄된 총 팩스 작업 수입니다.      |
| 스캔        | 네트워크로 전송된 총 작업 수입니다.   |
| FTP       | FTP 주소로 전송된 총 작업 수입니다. |

# 장치별 상세 인쇄 보고서(PR\_detailPrintReportByDevice.jasper)

| 그룹 헤더   |                       |                            |                           |
|---------|-----------------------|----------------------------|---------------------------|
| 사용자     | 인쇄 작업을 인쇄한 사용자 이름입니다. |                            |                           |
| 총 인쇄    | 인쇄된                   | 된 총 페이지 수입니다.              |                           |
| 보고서 풍   | 필드                    | 설명                         |                           |
| 장치 IP   |                       | 인쇄 작업을 인쇄한 프린터의 IP =       | 주소입니다.                    |
| 일련 번호   | 10I                   | 작업을 인쇄한 프린터의 일련 번호         | 호입니다.                     |
| 인쇄 작업   | 업 이름                  | 제출 시스템에서 정의되고 인쇄 격         | 작업 헤더에서 추출된 인쇄 작업의 이름입니다. |
| 인쇄(합기   | 계)                    | 인쇄된 총 인쇄 작업 수입니다.          |                           |
| 컬러      |                       | 작업이 컬러로 인쇄되는지 여부를          | 결정합니다.                    |
| 양면 인쇄   | ¥                     | 작업이 용지 양면에 인쇄되는지 (         | 셔부를 결정합니다.                |
| 용지 크기 인 |                       | 인쇄 작업을 인쇄할 때 선택된 용지 크기입니다. |                           |

# 사용자별 세부 인쇄 보고서(PR\_DetailPrintReportByUser.jasper)

| 그룹헤너 |                         |  |
|------|-------------------------|--|
| 사용자  | 인쇄 작업을 릴리스한 사용자의 이름입니다. |  |
| 총 인쇄 | 인쇄된 총 페이지 수             |  |

| 보고서 필드   | 설명                                         |
|----------|--------------------------------------------|
| 장치 주소    | 인쇄 작업을 릴리스한 프린터의 IP 주소입니다.                 |
| 인쇄 작업 이름 | 제출 시스템에서 정의되고 인쇄 작업 헤더에서 추출된 인쇄 작업의 이름입니다. |
| 인쇄(합계)   | 릴리스된 총 인쇄 작업 수입니다.                         |
| 컬러       | 작업이 컬러로 인쇄되는지 여부를 결정합니다.                   |
| 양면 인쇄    | 작업이 용지 양면에 인쇄되는지 여부를 결정합니다.                |
| 용지 크기    | 인쇄 작업을 릴리스할 때 선택된 용지 크기입니다.                |

## 호스트 이름별 세부 인쇄 보고서 (PR\_detailPrintReportByUser\_Hostname.jasper)

| 그룹 헤더 |                      |                          |                           |
|-------|----------------------|--------------------------|---------------------------|
| 사용자   | 작업을 릴리스한 사용자의 이름입니다. |                          |                           |
| 총 인쇄  | 인쇄된                  | H된 총 페이지 수               |                           |
| 보고서 평 | 필드                   | 설명                       |                           |
| 호스트 ( | 기름                   | 작업을 릴리스한 프린터의 호스트        | 트 이름입니다.                  |
| 인쇄 작업 | 업 이름                 | 제출 시스템에서 정의되고 인쇄         | 작업 헤더에서 추출된 인쇄 작업의 이름입니다. |
| 인쇄(합기 | 계 <b>)</b>           | 릴리스된 총 인쇄 작업 수입니다.       |                           |
| 컬러    |                      | 작업이 컬러로 인쇄되는지 여부을        | 입니다.                      |
| 양면 인쇄 |                      | 작업이 용지 양면에 인쇄되는지 여부입니다.  |                           |
| 용지 크기 |                      | 작업을 릴리스할 때 선택된 용지 크기입니다. |                           |

# 프린터 IP 주소, 모델명, 모델 유형(PR\_detailPrintReportByUser\_ IPMMT.jasper)별 세부 인쇄 보고서

| 그룹 헤더 |                      |                                            |
|-------|----------------------|--------------------------------------------|
| 사용자   | 인쇄 직                 | Y업을 인쇄한 사용자 이름입니다.                         |
| 총 인쇄  | 총 인쇄 인쇄된 총 페이지 수입니다. |                                            |
| 보고서 된 | 필드                   | 설명                                         |
| 장치 IP |                      | 인쇄 작업을 인쇄한 프린터의 IP 주소입니다.                  |
| 일련 번호 | Ю                    | 인쇄 작업을 인쇄한 프린터의 일련 번호입니다.                  |
| 모델    |                      | 인쇄 작업을 인쇄한 프린터의 모델명입니다.                    |
| 모델 유형 | 0<br>Ri              | 인쇄 작업을 인쇄한 프린터의 모델 유형입니다.                  |
| 인쇄 작업 | 업 이름                 | 제출 시스템에서 정의되고 인쇄 작업 헤더에서 추출된 인쇄 작업의 이름입니다. |
| 인쇄(합  | 계)                   | 인쇄된 총 인쇄 작업 수입니다.                          |
| 컬러    |                      | 작업이 컬러로 인쇄되는지 여부를 결정합니다.                   |
| 양면 인쇄 | 내                    | 작업이 용지 양면에 인쇄되는지 여부를 결정합니다.                |
| 보고서 필드 | 설명                         |
|--------|----------------------------|
| 용지 크기  | 인쇄 작업을 인쇄할 때 선택된 용지 크기입니다. |

## 프린터 IP 주소 및 모델 유형별 세부 인쇄 보고서 (PR\_detailPrintReportByUser\_ IPModelType.jasper)

그룹 헤너 사용자 인쇄 작업을 인쇄한 사용자 이름입니다.

총 인쇄 인쇄된 총 페이지 수입니다.

| 보고서 필드   | 설명                                         |
|----------|--------------------------------------------|
| 장치 IP    | 인쇄 작업을 인쇄한 프린터의 IP 주소입니다.                  |
| 일련 번호    | 인쇄 작업을 인쇄한 프린터의 일련 번호입니다.                  |
| 모델 유형    | 인쇄 작업을 인쇄한 프린터의 모델 유형입니다.                  |
| 인쇄 작업 이름 | 제출 시스템에서 정의되고 인쇄 작업 헤더에서 추출된 인쇄 작업의 이름입니다. |
| 인쇄(합계)   | 인쇄된 총 인쇄 작업 수입니다.                          |
| 컬러       | 작업이 컬러로 인쇄되는지 여부를 결정합니다.                   |
| 양면 인쇄    | 작업이 용지 양면에 인쇄되는지 여부를 결정합니다.                |
| 용지 크기    | 인쇄 작업을 인쇄할 때 선택된 용지 크기입니다.                 |

## 사용자별 컬러 또는 흑백 인쇄 보고서(PR\_ColorMonoByUser.jasper)

| 보고서 필드 | 설명                      |
|--------|-------------------------|
| 사용자    | 인쇄 작업을 릴리스한 사용자의 이름입니다. |
| 인쇄(합계) | 릴리스된 총 인쇄 작업 수입니다.      |
| 인쇄(흑백) | 흑백으로 인쇄된 총 작업 수입니다.     |
| 인쇄(컬러) | 컬러로 인쇄된 총 작업 수입니다.      |

# Custom1 필드에 정의된 사용량 보고서 (PR\_[custom1]UsageReport.jasper)

| 그룹 헤더   |                                                      |                      |        |  |
|---------|------------------------------------------------------|----------------------|--------|--|
| Custom1 | Custom1 LDAP 데이터베이스에서 사용자 그룹화를 위한 속성으로 정의된 변수 이름입니다. |                      | 이름입니다. |  |
| 보고서 필9  | 5                                                    | 설명                   |        |  |
| 사용자     |                                                      | 작업을 릴리스한 사용자의 이름입니다. |        |  |
| 복사      |                                                      | 릴리스된 총 복사 작업 수입니다.   |        |  |
| 이메일     |                                                      | 릴리스된 총 이메일 작업 수입니다.  |        |  |
| 팩스      |                                                      | 릴리스된 총 팩스 작업 수입니다.   |        |  |
| 인쇄(합계)  | )                                                    | 릴리스된 총 인쇄 작업 수입니다.   |        |  |

| 보고서 필드    | 설명                     |
|-----------|------------------------|
| 인쇄(흑백)    | 흑백으로 인쇄된 총 작업 수입니다.    |
| 인쇄(컬러)    | 컬러로 인쇄된 총 작업 수입니다.     |
| 인쇄(양면 인쇄) | 용지의 양면에 인쇄된 총 작업 수입니다. |

## 사용자별 단면 또는 양면 인쇄 보고서(PR\_simplexDuplexByUser.jasper)

| 보고서 필드    | 설명                     |
|-----------|------------------------|
| 사용자       | 작업을 릴리스한 사용자의 이름입니다.   |
| 인쇄(합계)    | 릴리스된 총 인쇄 작업 수입니다.     |
| 인쇄(단면 인쇄) | 용지의 단면에 인쇄된 총 작업 수입니다. |
| 인쇄(양면 인쇄) | 용지의 양면에 인쇄된 총 작업 수입니다. |

## 인쇄 횟수별 상위 또는 하위 20명의 사용자 보고서 (PR\_top20PRINTUser.jasper 또는 PR\_bottom20PRINTUser.jasper)

| 보고서 필드   | 설명                                                  |
|----------|-----------------------------------------------------|
| 사용자      | 인쇄 작업을 소유한 사용자 이름입니다.                               |
| 인쇄(합계)   | 릴리스된 총 인쇄 작업 수입니다.                                  |
| 전체 비율(%) | 모든 사용자가 릴리스한 총 인쇄 작업 대비 특정 사용자가 릴리스한 인쇄 작업의 백분율입니다. |

## 복사 횟수별 상위 또는 하위 20명의 사용자 보고서 (PR\_top20COPYUser.jasper 또는 PR\_ bottom20COPYUser.jasper)

| 보고서 필드    | 설명                                                  |
|-----------|-----------------------------------------------------|
| 사용자       | 복사 작업을 릴리스한 사용자의 이름입니다.                             |
| 페이지 수(합계) | 사용자가 릴리스한 총 복사 작업 수입니다.                             |
| 전체 비율(%)  | 모든 사용자가 릴리스한 총 복사 작업 대비 특정 사용자가 릴리스한 복사 작업의 백분율입니다. |

## 이메일 횟수별 상위 또는 하위 20명의 사용자 보고서 (PR\_top20EMAILUser.jasper 또는 PR\_bottom20EMAILUser.jasper)

| 보고서 필드    | 설명                                                    |
|-----------|-------------------------------------------------------|
| 사용자       | 이메일 작업을 릴리스한 사용자의 이름입니다.                              |
| 페이지 수(합계) | 사용자가 릴리스한 총 이메일 작업 수입니다.                              |
| 전체 비율(%)  | 모든 사용자가 릴리스한 총 이메일 작업 대비 특정 사용자가 릴리스한 이메일 작업의 백분율입니다. |

## 네트워크로 스캔 횟수별 상위 또는 하위 20명의 사용자 보고서 (PR\_top20SCANUser.jasper 또는 PR\_ bottom20SCANUser.jasper)

| 보고서 필드    | 설명                                                              |
|-----------|-----------------------------------------------------------------|
| 사용자       | 스캔을 네트워크로 전송한 사용자의 이름입니다.                                       |
| 페이지 수(합계) | 사용자가 네트워크로 전송한 총 스캔 작업 수입니다.                                    |
| 전체 비율(%)  | 모든 사용자가 네트워크로 전송한 스캔 작업 대비 특정 사용자가 네트워크로 전송한 스캔 작업의 백분<br>율입니다. |

## 팩스 횟수별 상위 또는 하위 20명의 사용자 보고서 (PR\_top20FAXUser.jasper 또는 PR\_ bottom20FAXUser.jasper)

| 보고서 필드    | 설명                                                  |
|-----------|-----------------------------------------------------|
| 사용자       | 팩스 작업을 릴리스한 사용자의 이름입니다.                             |
| 페이지 수(합계) | 사용자가 릴리스한 총 팩스 작업 수입니다.                             |
| 전체 비율(%)  | 모든 사용자가 릴리스한 총 팩스 작업 대비 특정 사용자가 릴리스한 팩스 작업의 백분율입니다. |

## 사용자별 삭제된 페이지 보고서(PR\_pageDeletedByUser.jasper)

| 보고서 필드    | 설명                                                       |
|-----------|----------------------------------------------------------|
| 사용자       | 작업을 삭제한 사용자의 이름입니다.                                      |
| 페이지 수(합계) | 삭제된 모든 작업의 총 작업 수입니다.                                    |
| 사용자 삭제    | 사용자가 삭제한 총 작업 수입니다.                                      |
| 시스템 삭제    | 시스템에서 자동으로 삭제된 총 작업 수입니다.                                |
| 전체 비율(%)  | 삭제된 모든 작업의 총 작업 수 대비 사용자가 삭제한 작업 및 시스템으로 삭제된 작업의 백분율입니다. |

## 고지사항

## 발행 공지

2020년 6월

다음 내용은 이러한 조항이 현지법과 상충하는 국가에서는 적용되지 않습니다. LEXMARK INTERNATIONAL, INC.는 상업성 또는 특정 목적의 적합성에 대한 묵시적 보증을 포함하여 어떠한 종류의 명시적 또는 묵시적 보 증도 없이 "있는 그대로" 이 출판물을 제공합니다. 특정 거래에 대한 명시적 또는 묵시적 보증의 면책을 허용 하지 않는 국가에서는 이러한 조항이 적용되지 않을 수 있습니다.

이 출판물에는 기술적으로 부정확한 내용이나 오자가 있을 수 있습니다. 이 설명서의 정보는 정기적으로 변경 되며 변경 사항은 이후 개정판에 통합됩니다. 제품 또는 프로그램의 개선이나 변경은 언제든 수행될 수 있습 니다.

이 설명서에서 언급하는 특정 제품, 프로그램, 서비스는 일부 지역에 제공되지 않을 수 있습니다. 특정 제품, 프로그램, 서비스에 대한 언급이 해당 제품, 프로그램, 서비스만을 사용해야 한다는 의미는 아닙니다. 기존 저 작권을 위반하지 않는다면 기능상 동급의 제품, 프로그램, 서비스를 대신 사용할 수 있습니다. 제조자가 명시 적으로 지정하지 않은 다른 제품, 프로그램 또는 서비스와 함께 사용할 때의 평가 또는 검증은 사용자의 책임 입니다.

Lexmark 기술 지원 관련 정보는 <u>http://support.lexmark.com</u>을 참조하십시오.

이 제품의 사용을 다루는 Lexmark의 개인정보보호 정책에 대한 자세한 내용은 <u>www.lexmark.com/privacy</u>로 이동하십시오.

소모품 및 다운로드에 대한 자세한 내용은 <u>www.lexmark.com</u>으로 이동하십시오.

#### © 2013 Lexmark International, Inc.

All rights reserved.

## 상표

Lexmark 및 Lexmark 로고는 미국 및/또는 기타 국가에서 등록된 Lexmark International, Inc.의 상표 또는 등록 상표입니다.

Mac, Mac OS, AirPrint, Safari, and App Store are trademarks of Apple Inc., registered in the U.S. and other countries. Use of the Works with Apple badge means that an accessory has been designed to work specifically with the technology identified in the badge and has been certified by the developer to meet Apple performance standards.

PCL®은 Hewlett-Packard Company의 등록 상표입니다. PCL은 Hewlett-Packard Company의 프린터 제품에 포함된 프린터 명령어(언어) 집합 및 기능의 명칭입니다. 이 프린터는 PCL 언어와 호환됩니다. 즉, 프린터는 다양한 응용 프로그램에 사용되는 PCL 명령어를 인식하며 명령에 상응하는 기능을 에뮬레이트합니다.

PostScript는 미국 및/또는 기타 국가에 등록된 Adobe Systems Incorporated의 등록 상표 또는 상표입니다.

Firebird는 Firebird Foundation의 등록 상표입니다.

Google Chrome, Google Play, Android는 Google LLC의 상표입니다.

Java는 Oracle 및/또는 그 계열사의 등록 상표입니다.

기타 모든 상표는 해당 소유주의 자산입니다.

## 색인

dns-sd 하위 도메인에 대한 services 레코드 추가 105 dns-sd 하위 도메인에 대한 \_services, b, lb PTR 레코드 추가 105 \_dns-sd 하위 도메인에 대한 services, b, lb PTR 레코드 추 가 105 \_dns-sd 하위 도메인에 대한 B 레 코드 추가 105 \_dns-sd 하위 도메인에 대한 lb 레 코드 추가 105 \_ipp 하위 도메인 추가 100 \_ipp 하위 도메인 추가 100 \_ipps 하위 도메인 추가 103 \_ipps 하위 도메인 추가 103 \_ipps 하위 도메인에 대한 \_sub 하위 도메인 추가 103 \_ipps 하위 도메인에 대한 \_sub 하위 도메인 추가 103 ipps 하위 도메인에 대한 PTR 레코드 추가 103 ipps 하위 도메인에 대한 PTR, SRV, TXT 레코드 추가 103 \_ipps 하위 도메인에 대한 SRV 레코드 추가 103 \_ipps 하위 도메인에 대한 TXT 레 코드 추가 103 \_sub 하위 도메인 추가 101 sub 하위 도메인 추가 101 \_sub 하위 도메인에 대한 \_universal PTR 레코드 추가 103 \_sub 하위 도메인에 대한 \_universal PTR 레코드 추가 103 \_tcp 하위 도메인 추가 100

\_tcp 하위 도메인 추가 100 \_udp 하위 도메인 추가 105 \_udp 하위 도메인 추가 105 \_udp-sd 하위 도메인 추가 105 \_universal PTR 레코드 추가 101 \_universal PTR 레코드 추가 101

## 기호

NET framework 문서 변환 소프트웨어 설치 58 NET framework 설치 문서 변환 소프트웨어 58 "Google Chrome용 LPM 클라우 드" 확장 프로그램 구성 42 "Google Chrome용 LPM 클라우 드" 확장 프로그램 설치 42

## Α

ActiveMQ 서비스 시작할 수 없습니다. 132 ActiveMQ 서비스를 시작할 수 없 습니다. 문제 해결 132 AirPrint 검색 65 AirPrint 구성 액세스 65 AirPrint 구성에 액세스 65 AirPrint 설정 관리 74 AirPrint 설정 관리 74 AirPrint 작업 보기 65 AirPrint 작업 보기 65 Apple Configurator 프로필 만들기 110 Apple Configurator를 사용하여 프로필 만들기 **110** Apple Configurator를 사용하여 프로필 만들기 110

## С

Custom1 필드에 정의된 사용량 보고서 표준 보고서 이해 181

## D

database.properties 파일 Microsoft SQL Server의 기본 인 스턴스를 위한 업데이트 164 DNS 서버 구성 개요 98 기타고려사항 110 명령줄 도구 111 DNS 서버 구성에 대한 기타 고려 사항 110 DNS 서버 구성을 위한 명령줄 도 구 이해 111 DNS 역할 추가 98 DNS 역할 추가 98 DNS 전달자 설정 106 DNS 전달자 설정 106

## Ε

e-Task 2 프린터의 BadgeAuth 버 전 1.22 구성 데이터 158 e-Task 4, e-Task 3 프린터의 BadgeAuth 구성 데이터 173 e-Task 4, e-Task 3 프린터의 LexDas 구성 데이터 174 e-Task 4, e-Task 3, e-Task 2+ 프 린터의 BadgeAuth 버전 2 구성 데이터 154 e-Task 5 프린터의 CardAuth 구 성데이터 172 e-Task 5 프린터의 인쇄 릴리스 구성 데이터 175 e-Task 2 프린터 BadgeAuth 버전 1.22 구성 데이 EH 158 장치 사용량 버전 1.6 구성 데이 터 162 e-Task 2 프린터를 위한 장치 사 용량 버전 1.6 구성 데이터 162

e-Task 4, e-Task 3 프린터의 BadgeAuth 구성 데이터 173 LexDas 구성 데이터 174 e-Task 4, e-Task 3, e-Task 2+ 프 린터 BadgeAuth 버전 2 구성 데이 터 154 e-Task 5 프린터 CardAuth 구성 데이터 172 CardAuth 버전 5 구성 데이터에 대한의 이해 149 PrintRelease 구성 데이터 175 e-Task 5 프린터의 CardAuth 버 전 5 구성 데이터 이해 149 e-Task 5, e-Task 4, e-Task 3, e-Task 2+ 프린터 장치 사용량 버전 1.10 구성 데 이터 160 e-Task 5, e-Task 4, e-Task 3, e-Task 2+ 프린터의 장치 사용량 버전 1.10 구성 데이터 160 eSF 구성 관리 68 eSF 구성 관리 68 eSF 응용 프로그램 지원 67 eSF 응용 프로그램을 배포할 때 오류가 발생합니다. 문제 해결 126

## G

Google Chrome용 LPM 클라우 드 확장 프로그램 구성 42 확장 프로그램 설치 42

## Η

hashid로 인증 LPM REST API 97 httpd.conf 파일 Apache 구성 91 httpd.conf 파일을 사용하여 Apache 구성 91 HTTPS에서 HSTS 비활성화 89 HTTPS의 HSTS 비활성화 89

## I

IP 주소별 세부 인쇄 보고서 표준 보고서 이해 180, 181 ISC BIND 시작 110 ISC BIND 시작 110

#### L

LDAP 백업 프로세스 37 LDAP 설정 관리 74 LDAP 설정 관리 74 LDAP 연결 테스트 실패 119 LDAP 인증 설정 74 LDAP 인증 설정 74 LDAP 정보 이해 39 LDAP, LDAPS 지원되는 포트 번호 95 LDD 클라이언트 서비스 추가 47 LDD 클라이언트 서비스 추가 47 LDD 포트 구성 45 LDD 포트 구성 45 LDD 포트 모니터 소프트웨어 설치 44 LDD 포트 모니터 소프트웨어 설 치 44 LDD에서 IP 주소를 변경한 후 오 류가 발생했습니다. 119 LDSS 서버가 사용 중일 때 문제 해결 123 Lexmark Email Watcher 구성 61 Lexmark Email Watcher 구성 61 Lexmark Email Watcher 구성 데 0 EI 이해 61 Lexmark Management Console 액세스 43 Lexmark Management Console 인증 설정 74 Lexmark Management Console 인증 설정 74 Lexmark 모바일 인쇄 Lexmark 인쇄 관리 추가 61 소프트웨어 클라이언트 그룹에 추가 57 Lexmark 모바일 인쇄 상태 모바일 장치 없이 테스트 중 60 Lexmark 모바일 인쇄에 Lexmark 인쇄 관리 추가 61

Lexmark 모바일 인쇄에 Lexmark 인쇄 관리를 추가할 수 없습니다. 문제 해결 131 Lexmark 모바일 인쇄에서 인증할 수 없습니다. 문제 해결 131 Lexmark 인쇄 관리 신뢰성 16 재해 복구 16 확장성 16 Lexmark 인쇄 관리 개요 설치 25 Lexmark 인쇄 관리 클라이언트 Mac 워크스테이션 사용 시 연결 할수없음 137 구성 171 Lexmark 인쇄 관리 클라이언트 구성 171 Lexmark 인쇄 릴리스 어댑터 관 리 도구 사용 RF IDeas 이더넷 241 구성 114 Lexmark 인쇄 릴리스 어댑터 관 리 도구를 사용하여 RF IDeas 이 더넷 241 구성 114 Lexmark 지원 데스크에 문 의 177 Lexmark 하이브리드 인쇄 릴리 스 설치 171 Lexmark 하이브리드 인쇄 릴리스 설치 171 LibreOffice 문서 변환 소프트웨어 설치 58 LMC를 사용하여 새 장치를 추가 할 수 없음 문제 해결 123 LPD 프린터 공유 구성 169 LPD 프린터 공유 구성 169 LPM REST API hashid 기반 인증 97 토큰 기반 인증 97 LPM 사용자 포털 여러 도메인 지원 구성 41 LPM 사용자 포털을 위한 여러 도 메인 지원 구성 41 LPM 설치 26 백업 파일 사용 27 LPM 설치 프로그램 백업 기능 이해 36 LPM 시스템 개요 7 LPM 웹 포털 보안 액세스 88

LPM 자동 설치 29 Μ Mac 워크스테이션 사용 시 Lexmark 인쇄 관리 클라이언트에 연결할 수 없음 137 Microsoft Office 문서 변환 소프트웨어 설치 59 Microsoft Office 설치 문서 변환 소프트웨어 59 Microsoft SQL Server 사용 개요 인쇄 릴리스 데이터베이스 163 Microsoft SQL Server가 명명한 인스턴스 사용 166 Microsoft SQL Server에서 명명 한 인스턴스 사용 166 Microsoft SQL Server용 인쇄 릴 리스 테이블 만들기 163 유니코드 추가 164 Microsoft SQL Server용 인쇄 릴 리스 테이블 만들기 163 Microsoft SQL Server의 기본 인 스턴스에 대한 database.properties 파일 업데이 트 164

## Ν

named.conf 파일 만들기 107 영역 파일 참조 109 named.conf 파일 만들기 107 named.conf 파일에서 영역 파일 참조 109 named.conf 파일의 영역 파일 참조 109

## 0

OpenOffice 문서 변환 소프트웨어 설치 58 OpenOffice 또는 LibreOffice 설 치 문서 변환 소프트웨어 58

## Ρ

PIN 사용 80 삭제 80 추가 80

편집 80 PIN 사용 80 PIN 삭제 80 PIN 설정 구성 80 PIN 설정 구성 80 PIN 추가 80 PIN 편집 80 Print Management Console 구성 74 보안 액세스 88 액세스 74 이해 22 Print Management Console  $\neg$ 성 74 Print Management Console 기능 구성 115 Print Management Console 기능 구성 115 Print Management Console 보안 액세스 88 Print Management Console 액세 스 74 Print Management Console을 사 용하여 보고서 내보내기 87 Print Management Console을 사 용하여 보고서 생성 87 PTR 레코드 추가 101 PTR, SRV, TXT 레코드 추가 101

## R

RF IDeas 검색 도구 사용 RF IDeas 이더넷 241 구성 113 RF IDeas 검색 도구를 사용하여 RF IDeas 이더넷 241 구성 113 RF IDeas 배지 리더 구성 114 RF IDeas 배지 리더 구성 114 RF IDeas 이더넷 241 어댑터 Lexmark 인쇄 릴리스 어댑터 관 리 도구를 사용하여 구성 114 RF IDeas 검색 도구를 사용하여 구성 113 설치 113 RF IDeas 이더넷 241 어댑터 설 치 113 RF IDeas로 인쇄 릴리스 구성 개요 112

## S

Samba 공유 구성 170 Samba 공유 구성 170 SRV 레코드 추가 101 SSL 인증서 Apache 구성 89 SSL 인증서를 사용하기 위해 Apache 구성 89

## Т

TXT 레코드 추가 101

## U

UCF 설정 관리 70 구성 70 UCF 설정 관리 70 UCF 설정 구성 70 UCF 파일 69

#### Г

개요 7 Lexmark 인쇄 관리 설치 25 구성 데이터 Lexmark Email Watcher 61 모바일,이메일 54 그룹 액세스 프린터 기능 액세스 허용 82 그룹 정책 허용 83 기능 액세스 사용 82 삭제 82 추가 82 편집 82 기능 액세스 사용 82 기능 액세스 삭제 82 기능 액세스 추가 82 기능 액세스 편집 82 기본 화면 장치 그룹에 대한 사용자 지 정 49 하이브리드 환경을 위한 사용자 지정 175 기본 화면 사용자 지정 장치 그룹 49 하이브리드 환경 175 기본 화면에 용지함 누락 118

긴 DBCS 문자를 저장할 때 오류 발생 문제 해결 126

#### L

네트워크로 스캔 횟수별 최상위 20명의 사용자 보고서 표준 보고서 이해 183 네트워크로 스캔 횟수별 최하위 20명의 사용자 보고서 표준 보고서 이해 183

#### 

다른 위치 사용 84 다른 위치 사용 84 대리자 사용 80 삭제 80 추가 80 편집 80 대리자 사용 80 대리자 추가 80 대리자 편집 80 대시보드 만들기 77 복사 77 사용 77 삭제 77 편집 77 대시보드 만들기 77 대시보드 복사 77 대시보드 삭제 77 대시보드 편집 77 데이터베이스 37 확인 20 데이터베이스 지원을 위한 Microsoft SQL Server 사용 168 데이터베이스 지원을 위한 Microsoft SQL Server 사용 168 데이터베이스에 연결할 수 없습 니다. 122 데이터베이스와 파일의 크기 결 정 20 도메인 위임 107 도메인 위임 107 디지털 인증서 이해 89

#### 2

라이선스 오류 138 레코드 정식 이름(CNAME) 100 호스트 A 99 리소스 레코드 \_ipps 하위 도메인에 대한 PTR, SRV, TXT 103 \_services, b, lb 105 \_sub 하위 도메인에 대한 \_universal 103 \_universal 101 PTR, SRV, TXT 101

#### 

멀티캐스트 AirPrint 검색 65 모델 유형별 세부 인쇄 보고서 표준 보고서 이해 180, 181 모델 이름별 세부 인쇄 보고서 표준 보고서 이해 180 모바일 구성 데이터 이해 54 모바일 기능 이해 15 모바일 인쇄 응용 프로그램 설정 구성 54 모바일 인쇄 응용 프로그램 설정 구성 54 모바일 장치 구성 개요 52 모바일 장치 구성 개요 52 모바일 장치 사용량 지원되는 프린터 52 모바일 장치 사용량을 지원하는 프린터 52 모바일 장치 없이 Lexmark 모바 일 인쇄 상태 테스트 중 60 모바일 장치를 사용하여 이메일 전송 오류 130 모바일 장치를 사용하여 이메일 을 전송할 때 오류가 발생합니다. 문제 해결 130 모바일 장치에서 인쇄할 수 없습 니다. 문제 해결 132 무료 공개 소스 소프트웨어 이해 88 문서 변환 소프트웨어 종속성 53 문서 변환 실패 문제 해결 128 문제 해결 ActiveMQ 서비스를 시작할 수 없습니다. 132 eSF 응용 프로그램을 배포할 때 오류가 발생합니다. 126 LDAP 연결 테스트 실패 119 LDD에서 IP 주소를 변경한 후 오류가 발생했습니다. 119 LDSS 서버가 사용 중일 때 123 Lexmark 모바일 인쇄에 Lexmark 인쇄 관리를 추가할 수 없습니다. 131 Lexmark 모바일 인쇄에서 인증 할 수 없습니다. **131** LMC를 사용하여 새 장치를 추 가할 수 없음 123 Mac 워크스테이션 사용 시 Lexmark 인쇄 관리 클라이언 트에 연결할 수 없음 137 기본 화면에 용지함 누락 118 긴 DBCS 문자를 저장할 때 오 류 발생 126 데이터베이스에 연결할 수 없습 니다. 122 라이선스 오류 138 모바일 장치를 사용하여 이메일 을 전송할 때 오류가 발생합니 다. 130 모바일 장치에서 인쇄할 수 없습 니다. 132 문서 변환 실패 128 배지 판독기를 프린터에 설치할 때 "지원되지 않는 장치" 오류 메시지가 나타납니다. 124 배지를 댈 때 "배지 데이터를 읽 을 수 없음" 오류 메시지가 나 타납니다. 124 배지를 댈 때 발생한 오류 124 사용자 정보를 제거할 수 없습니 다. 118 사용자가 제출한 인쇄 작업이 인 쇄 대기열에 나타나지 않 음 124 사용자를 찾을 수 없음 118 웹 포털에 로그인할 수 없 음 118 응용 프로그램 오류 133 이메일로 작업을 보낼 수 없습니 다. 125

인쇄 릴리스 대기열에 Lexmark 인쇄 관리 서버리스 작업이 표 시되지 않음 134 인쇄 릴리스에서 로그인하라는 메시지가 표시됩니다. 134 인쇄 작업 로드 시 시간이 오래 걸림 137 인쇄가 오래 걸림 137 작업 인쇄가 마무리되지 않 음 137 작업을 검색할 수 없음 135 작업을 제출하지 못했습니 다. 127 작업이 문서 어카운팅에 표시되 지 않습니다. 135 작업이 인쇄 중인 것으로 표시되 지만 인쇄물이 없음 134 정책 업데이트를 여러 번 시도한 후에도 "정책 외부" 오류 메시 지가계속 표시됩니다. 124 정책을 업데이트하는 동안 오류 가 발생했습니다. 125 중복 항목이 표시된 보고서 126 펌웨어 오류 [9yy.xx] 118 페이지 수가 정확하지 않음 125 프로필 서버가 응답하지 않 음 123

#### Ы

바이러스 백신 정책 구성 91 권장 사항 91 바이러스 백신 정책 요구 사항, 권 장사항 91 배지 사용 81 삭제 81 추가 81 편집 81 배지 사용 81 배지 삭제 81 배지 열 구성 81 배지 열 구성 81 배지 추가 81 배지 판독기를 프린터에 설치할 때 "지원되지 않는 장치" 오류 메 시지가 나타납니다. 문제 해결 124 배지 편집 81

배지를 댈 때 "배지 데이터를 읽 을 수 없음" 오류 메시지가 나타 납니다. 문제 해결 124 배지를 댈 때 발생한 오류 문제 해결 124 배포 옵션 LPM 기능 비교 139 배포 옵션별 LPM 기능 비교 139 백업 기능 LPM 설치 프로그램 36 백업 파일을 사용하여 LPM 설 치 27 보고서 78 Print Management Console 내 보내기 87 Print Management Console 생 성 **87** 생성 86 설치 168 스케줄링 87 이해 21 보고서 생성 86 보고서 설치 168 보고서의 이해 21 보안 유형 37 복사 횟수별 최상위 20명의 사용 자 보고서 표준 보고서 이해 182 복사 횟수별 최하위 20명의 사용 자 보고서 표준 보고서 이해 182 부하 분산 장치 기타고려사항 20 비밀번호 설정 74 비밀번호 업데이트 37

#### 人

사용 가능한 보고서 구성 168 사용 가능한 보고서 구성 168 사용자 인증 구성 115 이해 16 사용자 인증 구성 115 사용자 전보 제거 74 사용자 정보 삭제 74 사용자 정보를 제거할 수 없습니 다. 118 사용자 포털 구성 74

사용자 포털 구성 74 사용자가 제출한 인쇄 작업이 인 쇄 대기열에 나타나지 않음 문제 해결 124 사용자를 찾을 수 없음 118 사용자별 단면(단면) 인쇄 보고 Н 표준 보고서 이해 182 사용자별 삭제된 페이지 보고서 표준 보고서 이해 183 사용자별 세부 인쇄 보고서 표준 보고서 이해 179 사용자별 양면(양면) 인쇄 보고 Н 표준 보고서 이해 182 사용자별 컬러 인쇄 보고서 표준 보고서 이해 181 사용자별 흑백 인쇄 보고서 표준 보고서 이해 181 사이트 관리 85 삭제 85 추가 85 편집 85 사이트 관리 85 사이트 삭제 85 사이트 추가 85 사이트 편집 85 색인 솔루션 설정 141 파일 및 서비스 140 샘플 이메일 인쇄 옵션 63 서버 상태 변경 43 서버상태 변경 43 소프트웨어 클라이언트 그룹 Lexmark 모바일 인쇄 추가 57 프린트 서버 추가 44 소프트웨어 클라이언트 그룹에 Lexmark 모바일 인쇄 추가 57 소프트웨어 클라이언트 그룹에 프린트 서버 추가 44 솔루션 여러 도메인 지원 구성 40 솔루션 설정 인덱스 141 솔루션 아키텍처 이해 12 솔루션 테스트 66 솔루션에 대한 여러 도메인 지원 구성 40 스케줄러 구성 176

스케줄러 구성 **176** 스케줄링 보고서 **87** 시스템 요구사항 **8** 

#### 0

액세스 Lexmark Management Console 43 언어 지원 24 여러 데이터베이스에 대한 데이 터 소스 업데이트 165 여러 데이트베이스를 위한 데이 터 수 스 업데이트 165 여러 도메인 지원 BadgeAuth, CardAuth 73 LPM 사용자 포털 구성 41 설정 73 솔루션 구성 40 여러 도메인 지원 설정 73 여러 지리적 위치 성능 19 역방향 조회 영역 추가 99 역방향 조회 영역 추가 99 역방향 조회 영역 파일 만들기 109 역방향 조회 영역 파일 만들 기 109 영역 전송 DNS 서버 구성에 대한 기타 고 려 사항 110 영역 파일 역방향 조회 109 정방향 조회 108 예상 네트워크 대역폭 확인 20 웹 브라우저 지원 24 웹 포털에 로그인할 수 없음 118 위임 이해 16 유니캐스트 AirPrint 검색 65 응용 프로그램 노드 기타고려사항 20 응용 프로그램 배포 개요 67 응용 프로그램 설정 구성 47 응용 프로그램 설정 구성 47

응용 프로그램 오류 133 이메일 구성 데이터 이해 54 이메일 보고 새로 고침 빈도 구성 176 이메일 보고 새로 고침 빈도 구 성 176 이메일 보고서 관리 74 이메일 인쇄 옵션 63 이메일 전송 보고서 관리 74 이메일 프로토콜 지원 52 이메일 횟수별 최상위 20명의 사 용자 보고서 표준 보고서 이해 182 이메일 횟수별 최하위 20명의 사 용자 보고서 표준 보고서 이해 182 이메일로 작업을 보낼 수 없습니 다. 125 인쇄 대기열 구성 44 사용 79 클러스터링된 프린트 서버 구 성 167 인쇄 대기열 구성 44 인쇄 대기열 서버에 파일 전 송 115 인쇄 대기열 없음 79 인쇄 드라이버 구성 46 인쇄 릴리스 구성 172 인쇄 릴리스 대기열에 Lexmark 인쇄 관리 서버리스 작업이 표시 되지 않음 134 인쇄 릴리스 데이터베이스에 Microsoft SQL Server 사용 개요 163 인쇄 릴리스 배지 테이블용 Microsoft SQL Server 사용 167 인쇄 릴리스 배지 테이블용 Microsoft SQL Server 사용 167 인쇄 릴리스 응용 프로그램 구성 172 이해 15 인쇄 릴리스 테이블에 유니코드 추가 164 인쇄 릴리스를 사용하여 인쇄 작 업 릴리스 116

인쇄 릴리스에서 로그인하라는 메시지가 표시됩니다. 문제 해결 134 인쇄 옵션 구성 46 인쇄 옵션 구성 46 인쇄 작업 관리 79 삭제 79 위임 79 인쇄 79 인쇄 릴리스를 사용해서 릴리 스 116 컴퓨터에서 전송 115 인쇄 작업 관리 79 인쇄 작업 로드 시 시간이 오래 걸 림 137 인쇄 작업 삭제 79 인쇄 작업 위임 79 인쇄 작업 인쇄 79 인쇄 추적 장치 사용 85 인쇄 추적 장치 예약 85 인쇄 횟수별 최상위 20명의 사용 자 보고서 표준 보고서 이해 182 인쇄 횟수별 최하위 20명의 사용 자 보고서 표준 보고서 이해 182 인쇄가 오래 걸림 137 인스턴스 이름 37 임시 배지 추가 81 임시 배치 추가 81 ㅈ 자동 설치 LPM 29 작업 인쇄가 마무리되지 않

적업 인쇄가 마무리되지 않 음 137 작업 저장 공간 기타 고려 사항 20 작업 저장 공간 크기 조정 확인 20 작업을 검색할 수 없음 135 작업을 제출하지 못했습니다. 문제 해결 127 작업이 문서 어카운팅에 표시되 지 않습니다. 문제 해결 135 작업이 인쇄 중인 것으로 표시되 지만 인쇄물이 없음 134

장치 IP 주소별 사용량 표준 보고서 이해 178, 179 장치 검색 속도 향상 72 장치 검색 및 정책 업데이트 속도 향상 72 장치 그룹 기본 화면 사용자 지정 49 프린터 추가 48 장치 그룹에 프린터 추가 48 장치 모델 유형별 사용량 표준 보고서 이해 179 장치 모델 이름별 사용량 표준 보고서 이해 178, 179 장치 호스트 이름별 사용량 표준 보고서 이해 178 장치별 사용량 표준 보고서 이해 177 장치별 상세 인쇄 보고서 표준 보고서 이해 179 재인쇄 대기열 사용 79 재인쇄 대기열 사용 79 정리 작업 스케줄링 72 정리 작업 스케줄링 72 정방향 조회 영역 추가 98 정방향 조회 영역 추가 98 정방향 조회 영역 파일 만들기 108 정방향 조회 영역 파일 만들 기 108 정식 이름(CNAME) 레코드 추가 100 정식 이름(CNAME) 레코드 추 가 100 정책 복사 83 추가 83 편집 83 정책 복사 83 정책 업데이트 속도 향상 72 정책 업데이트를 여러 번 시도한 후에도 "정책 외부" 오류 메시지 가계속 표시됩니다. 문제 해결 124 정책 추가 83 정책 편집 83

정책을 업데이트하는 동안 오류 가 발생했습니다. 문제 해결 125 조회 영역 역방향 99 정방향 98 종속성 문서 변환 소프트웨어 53 중복 항목이 표시된 보고서 문제 해결 126 지리적 위치에 따른 성능 19 지원 언어 24 지원되는 구성 요소 67 지원되는 웹 브라우저 24 지원되는 이메일 프로토콜 52 지원되는 파일 형식 52 지원되는 포트 번호와 프로토 콜 95 지원되는 프린터 23

#### ᄎ

추가 기능 보이기 74 추가 기능 표시 74 추적 이해 21 추적에 대한의 이해 21 취약점 스캐너 이해 88

#### 7

카드 배열 77 카드 레이아웃 변경 77 카드 레이아웃 변경 77 카드 리더 드라이버 지원 67 카드배열 77 카드 인증 구성 171 카드 인증 응용 프로그램 구성 171 컴퓨터에서 인쇄 작업 전송 115 클라이언트 구성 DNS 서버 구성에 대한 기타 고 려 사항 110 클라이언트 프로필 구성 115 클라이언트 프로필 구성 115 클러스터링된 프린트 서버 인쇄 대기열 구성 167

클러스터링된 프린트 서버에서 인쇄 대기열 구성 167 키 파일 만들기 107 키 파일 만들기 107

#### E

토큰을 사용한 인증 LPM REST API 97

#### П

파일 및 서비스 인덱스 140 파일 크기 확인 20 팩스 아날로그용 Embedded Web Server 설정 148 팩스 횟수별 최상위 20명의 사용 자 보고서 표준 보고서 이해 183 팩스 횟수별 최하위 20명의 사용 자 보고서 표준 보고서 이해 183 펌웨어 오류 [9yy.xx] 118 페이지 수가 정확하지 않음 문제 해결 125 포트 번호. 프로토콜 지원 95 표준 보고서 이해 Custom1 필드에 정의된 사용량 보고서 181 IP 주소별 세부 인쇄 보고 서 180, 181 네트워크로 스캔 횟수별 최상위 20명의 사용자 보고서 183 네트워크로 스캔 횟수별 최하위 20명의 사용자 보고서 183 모델 유형별 세부 인쇄 보고 서 180, 181 모델 이름별 세부 인쇄 보고 서 180 복사 횟수별 최상위 20명의 사 용자 보고서 182 복사 횟수별 최하위 20명의 사 용자 보고서 182 사용자별 단면(단면) 인쇄 보고 서 182 사용자별 삭제된 페이지 보고 서 183 사용자별 세부 인쇄 보고서 179

사용자별 양면(양면) 인쇄 보고 서 182 사용자별 컬러 인쇄 보고서 181 사용자별 흑백 인쇄 보고서 181 이메일 횟수별 최상위 20명의 사용자 보고서 182 이메일 횟수별 최하위 20명의 사용자 보고서 182 인쇄 횟수별 최상위 20명의 사 용자 보고서 182 인쇄 횟수별 최하위 20명의 사 용자 보고서 182 장치 IP 주소별 사용 량 178, 179 장치 모델 유형별 사용량 179 장치 모델 이름별 사용 량 178, 179 장치 호스트 이름별 사용량 178 장치별 사용량 177 장치별 상세 인쇄 보고서 179 팩스 횟수별 최상위 20명의 사 용자 보고서 183 팩스 횟수별 최하위 20명의 사 용자 보고서 183 호스트 이름별 세부 인쇄 보고 서 180 프로필 서버가 응답하지 않음 문제 해결 123 프린터 관리 85 삭제 84,85 장치 그룹에 추가 48 추가 84,85 편집 84,85 프린터 관리 85 프린터 기능에 대한 그룹 액세스 허용 82 프린터 닉네임 구성 64 사용 85 프린터 닉네임 구성 64 프린터 닉네임 사용 85 프린터 드라이버 구성 46 프린터 보안 구성 48 프린터 보안 구성 48 프린터 삭제 84,85 프린터 추가 84,85 프린터 편집 84,85 프린트 서버 기타고려사항 20

소프트웨어 클라이언트 그룹에 추가 44 ᄒ 하위 도메인 \_ipp 100 \_ipps 103 \_ipps 하위 도메인에 대한 \_sub 103 \_sub 101 \_tcp 100 \_udp 105 udp-sd 105 하이브리드 환경 기본 화면 사용자 지정 175 할당량 사용 83 삭제 83 이해 21 추가 83 편집 83 할당량 사용 83 할당량 삭제 83 할당량 설정 구성 83 할당량 설정 구성 **83** 할당량 추가 83 할당량 편집 83 할당량의 이해 21 호스트 A 레코드 추가 99 호스트 A 레코드 추가 99 호스트 이름별 세부 인쇄 보고서 표준 보고서 이해 180